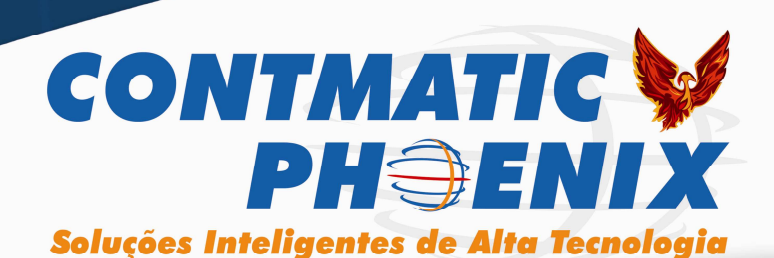

# **ORION PHOENIX**

# Sumário

| S  | umário                                              | 1         |
|----|-----------------------------------------------------|-----------|
| 1  | – INSTALAÇÃO DO SISTEMA                             | 4         |
|    | 1.1 Gerenciador de Banco de Dados                   | 4         |
|    | 1.2 Backup                                          | 4         |
| 2  | – MENU CADASTROS                                    | 5         |
|    | 21 Grupo do omprosos                                | 5         |
|    | 2.1 Orupo de empresas<br>2.2 Cadastros das empresas |           |
|    | 2.3 Cadastro de Parceiros de negócios               | 12        |
|    | 2 4 Localização                                     | 19        |
|    | 2.5 Grupo de produtos                               | 19        |
|    | 2.6 Unidades de Medidas                             | 20        |
|    | 2.7 Grades de produtos:                             | 20        |
|    | 2.8 Cadastro de produtos                            | 21        |
|    | 2.8.1 Copiar Produto                                | 29        |
|    | 2.9 Tabela de preços                                | 29        |
|    | 2.10 Cadastro de serviços                           | 30        |
|    | 2.11 Materiais e Subempreitadas                     | 31        |
|    | 2.12 Motivos de ajustes                             | . 32      |
|    | 2.13 Unidades solicitantes                          | .33       |
|    | 2.14 Termo de Abertura e Encerramento               | 33        |
|    | 2.15 Vendedores                                     | 25        |
|    | 2.10 Caudsilo de Especies                           | 25        |
|    | 2.17 Layour de Notas Fiscais                        | 36        |
|    | 2.19 Alíquotas de ICMS por LIF                      | 37        |
|    | 2 20 Moedas                                         | 38        |
|    | 2.21 Bancos                                         | 38        |
|    | 2.22 Cadastro de agências                           | 39        |
|    | 2.23 Cadastro das contas bancárias                  | 40        |
|    | 2.24 Condições de recebimento                       | 41        |
|    | 2.25 Forma de Pagamento / Recebimento               | 42        |
|    | 2.26 Centro de Custo                                | 42        |
|    | 2.27 Histórico Padrão                               | 42        |
|    | 2.28 Plano de contas Gerencias                      | 43        |
|    | 2.29 Cadastro de Países                             | .44       |
|    | 2.30 Feriados                                       | .44       |
|    |                                                     | 45        |
|    | 2.32 Operações Fiscais                              | 40        |
|    | 2.35 Caudstro de Mensagens Paulao                   | .40<br>⊿Ω |
|    |                                                     | 40        |
| 3  | – COMPRAS                                           | 52        |
|    | 3.1 Solicitação de Compra                           | 52        |
|    | 3.2 Cotação Eletrônica                              | 53        |
|    | 3.3 Pedido de Compras                               | 55        |
|    | 3.4 Recebimento                                     | 59        |
| 4  | – ESTOQUE                                           | 61        |
| 4. | 1 Ajustes                                           | 61        |
|    | 4 2 Consulta movimentações                          | 62        |
|    |                                                     | 52        |

|   | 4.3 Entradas<br>4.4 Saldos iniciais<br>4.5 Consulta Kardex              | 62<br>66<br>67 |  |
|---|-------------------------------------------------------------------------|----------------|--|
|   | 4.6 Consulta Saldo em Quantidade                                        | 68             |  |
|   | 4.7 Ajuste de Saldo Físico                                              | 68             |  |
|   | 4.8 Transferência de Localização                                        | 69             |  |
|   | 4.9 Recalcular Produto:                                                 | 70             |  |
|   | 4.10 - Requisição de Malenal de Esloque                                 | 12<br>72       |  |
|   |                                                                         | 12             |  |
| 5 | – FATURAMENTO                                                           | 73             |  |
|   | 5.1 Orçamento                                                           | 73             |  |
|   | 5.2 Cadastro de Pedido de Vendas/Saídas                                 | 75             |  |
|   | 5.3 Emissão de Nota Fiscal Lote                                         | 80             |  |
|   | 5.4 Emissão de Notas Fiscais Eletrônicas (Transmissão)                  | 84             |  |
|   | 5.5 Painel de notas fiscais                                             | 86             |  |
|   | 5.6 EMISSão de Nota Fiscal Salda                                        | 87             |  |
|   | 5.7 Emissão de Nota Fiscal de Entrada                                   | 93             |  |
| 6 | - FATURAMENTO SERVIÇOS                                                  | 98             |  |
|   | 6.1 Orçamento de Serviços                                               | 98             |  |
|   | 6.2 Ordem de Serviço                                                    | 98             |  |
|   | 6.3 Faturamento / Serviços / Emissão das notas fiscais de serviços /RPS | 99             |  |
|   | 6.4 Exportação da NF-e                                                  | 101            |  |
|   | 6.5 Importação da NF-e                                                  | 103            |  |
|   | 6.6 Recibo de Serviços                                                  | 105            |  |
| 7 | - FATURAMENTO CT-E                                                      | 107            |  |
|   | 7.1 Gerenciar CT-e                                                      | 107            |  |
|   | 7.2 Emitir                                                              | 107            |  |
|   | 7.3 Atualizar                                                           | 108            |  |
|   | 7.4 XML                                                                 | 108            |  |
|   | 7.5 DACTE                                                               | 108            |  |
|   | 7.6 Visualizar                                                          | 109            |  |
|   | 7.7 Enviar Parceiros                                                    | 109            |  |
|   | 7.8 Enviar Empresas                                                     | 109            |  |
| 8 | - FINANCEIRO                                                            | 110            |  |
|   | 8.1 Adiantamento a Fornecedores                                         | 110            |  |
|   | 8.2 Contas a Pagar                                                      | 112            |  |
|   | 8.3 Pagamento de Contas                                                 | 117            |  |
|   | 8.4 Baixa de contas a pagar                                             | 118            |  |
|   | 8.5 Adiantamento a Clientes                                             | 120            |  |
|   | 8.6 Contas a Receber                                                    | 121            |  |
|   | 8.7 Recebimento de contas                                               | 126            |  |
|   | 8.8 Baixa de Contas a Receber                                           | 128            |  |
|   | 8.9 Emissão / Geração de boletos.                                       | 128            |  |
|   | 8.10 Agrupamento de Boletos                                             | 130            |  |
|   | 8.11 Importação de ocorrencia (retorno / ocorrencia)                    | 130            |  |
|   | 0.12 Emissão de Duplicalas                                              | 132            |  |
|   | o. 13 Etilissau ue valla ue vuulaliva                                   | 135            |  |
|   | 8 15 Importação de Extrato                                              | 135            |  |
|   | 8.16 Conciliação Bancária                                               | 136            |  |
|   | 8.17 Fluxo de Caixa                                                     | 137            |  |
|   | 8.18 Cheques Emitidos                                                   | 138            |  |
|   | 8.19 Cheques Recebidos                                                  | 142            |  |
|   | 8.20 Remessa de Pagamento                                               | 147            |  |
|   |                                                                         |                |  |

| 9 PRODUÇÃO                                                                                                    | 149 |
|----------------------------------------------------------------------------------------------------|-----|
| 9.1 Ordem de Produção:                                                                                                    | 149 |
| 9.2 Produção / Fluxo de produção                                                                                              | 150 |
| 10 - INTEGRAÇÕES                                                                                                    | 154 |
| 10.1 Geração de dados para Nota fiscal paulista<br>10.2 Integração com o G5 Phoenix<br>10.3 Integração com a contábil Phoenix |     |
| 11 - CONFIGURAÇÕES                                                                                                    | 157 |
| 11.1 Configuração Servidor<br>11.2 Configurações usuários<br>11.3 Perfil de usuários.<br>11.4 Parâmetros                      |     |
| 12 - AJUDA                                                                                                    | 170 |
| 12.1 Ajuda / ajuda<br>12.2 Ajuda / Novidades<br>12.3 Ajuda / Sobre                                                            |     |
| 13 – INTEGRAÇÃO ORION X NAV                                                                                                   | 171 |

# 1 - INSTALAÇÃO DO SISTEMA

Encontra-se disponível no site <u>www.orionphoenix.com.br</u> ou <u>www.contmatic.com.br</u> o manual de instalação do sistema, para fazer download acessar a área de clientes inserindo o código e senha.

# 1.1 Gerenciador de Banco de Dados

O software Orion Phoenix requer exclusivamente a utilização do Banco de Dados MySQL, versão 5.1 ou superior, disponível gratuitamente no endereço eletrônico: <u>http://dev.mysql.com/downloads</u>, cuja instalação deverá ser efetuada pelo Licenciado. O Licenciado está ciente de que não há suporte técnico para a versão gratuita do Banco de Dados MySQL acima mencionada. Caso seja do interesse do Licenciado adquirir uma versão comercial desse banco de dados, o mesmo deverá contatar diretamente o fabricante ou seus representantes comerciais.

O backup do Banco de Dados é de responsabilidade exclusiva do usuário, o qual poderá utilizar a função Backup/Restore do Administrator do MySql. Por liberalidade da Contmatic, o usuário encontrará um "passo a passo" desta operação no documento de Instalação Servidor Orion, cujo objetivo é único e exclusivo de ensinar os procedimentos dessa operação, sem que com isso, constitua-se em obrigação da Softmatic em prestar qualquer tipo de suporte técnico sobre essa ferramenta da MySql.

Do mesmo modo, essa liberalidade não isenta o usuário da responsabilidade de fazer o backup, no tempo que julgar apropriado, respondendo e sanando os eventuais problemas decorrentes dessa operação com o Backup/Restore do Administrator do MySql.

# 2 - MENU CADASTROS

Neste menu serão realizados todos os cadastros para o sistema funcionar corretamente, esta é a parte principal do sistema, pois se houverem erros nos cadastros poderá ocorrer impactos no andamento de outros processos.

## 2.1 Grupo de empresas

Acessado pelo menu cadastros / Empresas/Parceiros de negócios / grupo de empresas.

Nesta tela será realizado o cadastro do grupo da empresa, as empresas que estão no mesmo grupo terão algumas informações compartilhadas como: parceiros de negócios, produtos, plano de contas gerencias entre

| Chuc        |                                                                                                    |
|-------------|----------------------------------------------------------------------------------------------------|
| outras      | 😤 Cadastro de Grupo de Empresas                                                                                                    |
| informaçõ   |                                                                                                    |
| es.         | La La La Que Contra Contra Con |
|             | jiserir Algerar Excluir   Ingrinir   Ocultar Localizar   Carregar                                                                                                    |
|             | Código                                                                                                    |
| Máscara     | Descrição                                                                                                    |
| do grupo:   |                                                                                                    |
| Muita       | Definições para Cadastro de Produtos / NCM                                                                                                    |
| atenção     | Máscara Grupo                                                                                                    |
| ao          |                                                                                                    |
| cadastrar   | Bloqueia Uso de Conversor de Medidas                                                                                                    |
| as          | 🗹 NCM Obrigatório 📃 Utiliza Faturamento 📃 Utiliza Estoque                                                                                                    |
| máscaras    |                                                                                                    |
| utilizadas  | Definições para Contas Gerenciais                                                                                                    |
| no          | Máscara                                                                                                    |
| sistema,    |                                                                                                    |
| pois uma    | Após definir as máscaras, não será possível alterá-las caso existam registros para elas. Certifique-se de<br>que as máscaras definidas estão corretas e atendem a perescidade da empresa                                                                                                    |
| vez criada  |                                                                                                    |
| е           | Código Nome Reduzido Razão Social                                                                                                    |
| vinculada   |                                                                                                    |
| a mesma     |                                                                                                    |
| não         |                                                                                                    |
| poderá ser  |                                                                                                    |
| alterada, a |                                                                                                    |
| máscara     | 📀 Confirmar 🛛 😳 Cancelar                                                                                                    |
| do arupo    |                                                                                                    |
| será        |                                                                                                    |
| 5010        |                                                                                                    |

utilizada para cadastro de grupo de produtos que serão utilizados posteriormente no livro de inventário, podendo ser criado até 6 níveis limitados em até 20 caracteres.

Estes níveis são representados pelo número 9 sendo separados utilizando-se do ponto ( "." ).

Exemplo de Máscara utilizando 3 níveis: 9.99.999

No exemplo em questão pode ter até 9 grupos no primeiro nível, 99 no segundo nível e no ultimo nível até 999 subgrupos.

Exemplo de cadastro de grupo de produtos utilizando a Máscara 9.99.999.

- 1 Bebidas
- 1.01 Bebidas sem álcool
- 1.01.001 Refrigerantes
- 1.01.002 Sucos
- 1.02 Bebidas com álcool

1.02.001 Cervejas

1.02.002 Vinhos

**Bloqueia uso do conversor de medidas:** Quando marcado este item irá desabilitar no cadastro do produto a aba conversão de medidas que é utilizada para entrada de produtos, se a empresa compra produtos de uma unidade e vende de outra não marque este campo, se tudo for comprado e vendido da mesma unidade este campo pode ser marcado.

NCM Obrigatório: Quando marcado torna o cadastro do NCM obrigatório no cadastro dos itens.

Utiliza PDV: Não disponível no momento.

**Utiliza Faturamento** e **Utiliza Estoque:** Quando marcado indica a obrigatoriedade no cadastro de produtos das informações referente à tributação.

Máscara para plano de Contas Gerenciais: Informar a máscara que será utilizada para se fazer o cadastro do plano de conta gerencial para integrar os dados do financeiro com a contabilidade.

Para a definição da máscara das contas Gerenciais poderá ser criado até 6 níveis limitados em até 20 caracteres.

Estes níveis são representados pelo número 9 sendo separados utilizando-se do ponto ( "." ).

Exemplo de Máscara utilizando 2 níveis: 9.99

No exemplo em questão pode ter até 9 grupos no primeiro nível e no ultimo nível até 999 subgrupos.

Exemplo de cadastro de contas gerenciais utilizando a Máscara 9.99.999.

1 Contas a Pagar

- 1.01 Energia Elétrica
- 1.02 Folha de Pagamento
- 1.03 Material de Escritório
- 2 Contas a Receber
- 2.01 Receitas de Vendas Produtos
- 2.02 Receitas de Vendas Serviços

**Observação:** Estas contas serão utilizadas para títulos cadastrados manualmente no financeiro ou para se fazer lançamentos em contas, os títulos a pagar ou a receber oriundos do estoque (entrada de mercadorias) ou faturamento (saída de mercadorias) não utilizarão o plano de contas gerenciais para serem integrados com a contabilidade.

#### 2.2 Cadastros das empresas

Acessado pelo menu cadastros / Empresas/Parceiros de negócios / Empresas.

Nesta tela será complementado o cadastro da empresa, pois alguns dados virão preenchidos ao se instalar o programa e validar o usuário e senha fornecidos pela Contmatic no processo de instalação.

| 🗶 Cadastro de Empresas 📃 🗖 🔀 |                                       |                            |          |            |          |     |  |  |  |
|------------------------------|---------------------------------------|----------------------------|----------|------------|----------|-----|--|--|--|
| Alterar Imprimir E           | Q<br>Exibir Localizar                 |                            |          |            | Carreg   | Jar |  |  |  |
| Código                       | 1 Nome Reduzido Comercial             |                            | Cadastro | 28/03/2012 |          |     |  |  |  |
| Razão Social SOFTN           | IATIC COMERCIAL                       |                            | Tipo     | Comércio   | *        |     |  |  |  |
| Grupo 1                      | SOFTMATIC COMERCIAL                   |                            | Situação | Ativo      | *        |     |  |  |  |
| Geral Âmbito Feder           | al Âmbito Estadual Simples Nacional I | magem Responsável          |          |            |          |     |  |  |  |
| C.N.P.J.                     | 07.906.785/0001-05                    | Inscrição Estadual         | ISENTO   |            | 🗹 Isento |     |  |  |  |
| CPF                          |                                       | CEI                        |          |            |          |     |  |  |  |
| Nº Registro                  |                                       | Órgão                      |          |            |          |     |  |  |  |
| Inscrição Municipal          |                                       | SUFRAMA                    |          |            |          |     |  |  |  |
| Natureza Jurídica            | -                                     | Início da Atividade        |          |            |          |     |  |  |  |
| CNAE                         |                                       | CNAE Preponderante         |          |            |          |     |  |  |  |
| Incentivador Cultural        | Sim 💿 Não                             |                            |          |            |          |     |  |  |  |
| Endereço                     | R PADRE ESTEVAO PERNET, 215 - TATUA   | PE - São Paulo - SP - 0331 | 5-000    |            | <b>1</b> |     |  |  |  |
| Site                         |                                       |                            |          |            |          |     |  |  |  |
| E-mail                       |                                       |                            |          |            |          |     |  |  |  |
| Telefone                     | Ramal                                 | FAX                        |          | Ramal      |          |     |  |  |  |
|                              | 📀 Confirmar 🔞 Cancelar                |                            |          |            |          |     |  |  |  |

Tipo: Selecionar o Tipo da empresa de acordo com o ramo de atividade. Ex: comércio, indústria, etc.

**Grupo:** Selecionar o grupo cadastrado anteriormente, relembrando que as empresas que tiverem no mesmo grupo terão algumas informações compartilhadas conforme citado anteriormente.

Ex: Se houver na mesma base de dados empresas em segmentos diferentes como comércio e indústria deve se criar um "Grupo de empresas" para cada empresa.

Para empresas do mesmo segmento que estiverem no mesmo grupo o sistema irá compartilhar alguns cadastros.

#### Aba Geral:

Como Dados Gerais serão informados: CNPJ, CPF, Nº Registro e Órgão, Inscrição Municipal, Inscrição Estadual se a empresa for isenta marcar o campo "isento", Início de Atividade, CEI, Natureza Jurídica, Suframa, CNAE, CNAE Preponderante, Endereço, Telefone (DDD, Número e Ramal), Fax (DDD, Número e Ramal), E-mail e Site. Segue algumas observações de alguns campos:

Inscrição Estadual: se a empresa for isenta clicaremos no campo isento.

Endereço: Todos os campos em cinza existentes no sistema são atalhos para os cadastros. Para acessálos clicar no atalho ou pressionar as teclas ctrl+enter.

Nesta tela deve-se ter cadastrado pelo menos um endereço principal, podendo ter vários endereços complementares como o de entrega ou de cobrança.

Vide abaixo a tela de "Cadastro de endereços" que será disponibilizada após teclar "Ctrl + Enter" no Box " Endereço " da tela "Cadastro de Empresas ".

| 🐰 Cadastro de Er    | ndereços -                   | Empresa         |             |                  |           |         |    |           |        |      |        |             |              |
|---------------------|------------------------------|-----------------|-------------|------------------|-----------|---------|----|-----------|--------|------|--------|-------------|--------------|
| Inserir Alterar Exc | a<br>luir                    |                 |             |                  |           |         |    |           |        |      |        |             | ्ह<br>Voltar |
| Empresa: SOFTMAT    | Empresa: SOFTMATIC COMERCIAL |                 |             |                  |           |         |    |           |        |      |        |             |              |
| Tipo de Endereço    | Principal                    | 💌 País          | 1058        | BRASIL           |           |         |    |           |        | Q    | CEP    | 03315-000   |              |
| Tipo do Logradouro  | Rua                          | ~               | Logradouro  | PADRE ESTEVAO PE | RNET      |         |    |           |        |      | Nro    | 215         |              |
| Complemento         |                              |                 |             |                  | Bairro    | TATUAPE |    |           |        |      |        |             |              |
| Cód. Município      | 3550308                      | Q.              | Cidade      | São Paulo        |           |         |    |           |        |      | UF     | SP          | ~            |
|                     |                              |                 |             |                  | I         |         |    |           | 1      |      |        |             |              |
| Tipo de Endereço Lo | ogradouro                    |                 | Bairro      |                  | Cidade    |         | UF | CEP       | País   |      |        | Cód. Municí | oio          |
| Principal R         | ua PADRE ES                  | TEVAO PERNET, 2 | 215 TATUAPE |                  | São Paulo |         | SP | 03315-000 | BRASIL |      |        | 3550308     |              |
|                     |                              |                 |             |                  |           |         |    |           |        |      |        |             |              |
|                     |                              |                 |             |                  |           |         |    |           |        |      |        |             |              |
|                     |                              |                 |             |                  |           |         |    |           |        |      |        |             |              |
|                     |                              |                 |             |                  |           |         |    |           |        |      |        |             |              |
|                     |                              |                 |             |                  |           |         |    |           |        |      |        |             |              |
|                     |                              |                 |             |                  |           |         |    |           |        |      |        |             |              |
|                     |                              |                 |             |                  |           |         |    |           |        |      |        |             |              |
|                     |                              |                 |             |                  |           |         |    |           |        | © Co | nfirma | r 🔞 Canc    | elar         |
|                     |                              |                 |             |                  |           |         |    |           |        |      |        | 0           |              |

# Aba Âmbito Federal:

| ≚ Cadastro de Empresas             |                                        |                | [               | - 🗆 🗙    |
|------------------------------------|----------------------------------------|----------------|-----------------|----------|
| Alterar Imprimir Exibir Localizar  |                                        |                |                 | Carregar |
| Código 1 Nom                       | e Reduzido Comercial                   | Cadastro       | 28/03/2012      |          |
| Razão Social SOFTMATIC COMERCIA    | -                                      | Tipo           | Comércio        | ~        |
| Grupo 1 SOFT                       |                                        | Situação       | Ativo           | ~        |
| Geral Âmbito Federal Âmbito Estadu | al Simples Nacional Imagem Responsável |                |                 |          |
| Enguadramento Tributário           | 0 - Lucro Real                         |                |                 | ~        |
| Fechamento do Balanço              | Trimestral                             |                |                 | ~        |
| Enquadramento MP66 PIS COFINS      |                                        |                |                 | ~        |
| SPED                               | Não enquadrado 🔽 Dat                   | a de Enquadran | nento           |          |
| Mensagem Padrão                    |                                        |                |                 | <b>Q</b> |
|                                    |                                        |                |                 |          |
|                                    |                                        |                |                 |          |
|                                    |                                        |                |                 |          |
|                                    |                                        |                |                 |          |
|                                    |                                        |                |                 |          |
|                                    |                                        |                |                 |          |
|                                    |                                        |                | 🥑 Confirmar 🛛 📀 | Cancelar |

**Enquadramento Tributário:** informado como é enquadrada a empresa, esta informação define a forma como serão efetuados os cálculos do faturamento.

**Enquadramento MP66 PIS COFINS**: Informado como enquadrado indica que a empresa recolhe o PIS e a COFINS pelo regime não cumulativo e não enquadrado significa que o recolhimento é feito pelo regime cumulativo.

**Mensagem Padrão**: A mensagem informada neste campo sairá em todas as notas fiscais em dados adicionais, para se fazer o cadastro direto por esta tela clicar na lupa e posteriormente no botão inserir.

# Aba Âmbito Estadual:

| 😤 Cadastro de Empresas                                                   |              |                        |                      |
|--------------------------------------------------------------------------|--------------|------------------------|----------------------|
| Alterar Imprimir Exibir Localizar                                        |              |                        | <b>E</b><br>Carregar |
| Código 1 Nome Reduzido Comercial                                         | Cadastro     | 28/03/2012             |                      |
| Razão Social SOFTMATIC COMERCIAL                                         | Tipo         | Comércio               | ~                    |
| Grupo 1 SOFTMATIC COMERCIAL                                              | Situação     | Ativo                  | *                    |
| Geral Âmbito Federal Âmbito Estadual Simples Nacional Imagem Responsável |              |                        |                      |
| Substituto Tributário                                                    |              |                        |                      |
| <ul> <li>Outras Inscrições Estaduais</li> </ul>                          |              |                        |                      |
| LIE ST V Inscrição Estadual ST                                           | 1            |                        |                      |
|                                                                          | ]<br>Confirr | nar (Ctrl+T) 🛛 📑 Exclu | Jir                  |
| UF Inscrição Estadual                                                    |              |                        |                      |
|                                                                          |              |                        |                      |
|                                                                          |              |                        |                      |
|                                                                          |              |                        |                      |
|                                                                          |              |                        |                      |
|                                                                          |              |                        |                      |
|                                                                          |              |                        | >                    |
|                                                                          |              | -                      |                      |
|                                                                          |              | 🥑 Confirmar 🛛 😳 Ca     | ancelar              |

**Substituto tributário:** Nesta tela se a empresa for substituta tributária clicar no Botão Substituto Tributário e se a empresa tiver inscrição estadual em outras UF's basta selecionar a "UF ST" e informar o número da "Inscrição Estadual" na respectiva unidade da federação. Estes dados serão utilizados nos cálculos de faturamento.

Aba Simples Nacional:

Esta aba só estará disponível para se inserir informações se o tipo de enquadramento da empresa estiver como simples nacional.

| 🗶 Cadastro de        | e Empresa     | 15             |                    |                       |                    |                 |            |
|----------------------|---------------|----------------|--------------------|-----------------------|--------------------|-----------------|------------|
| Alterar Imprim       | ir Exibir     | Q<br>Localizar |                    |                       |                    |                 | Carregar   |
| Código [             |               | 1 Nome Re      | eduzido Comercial  |                       | Cadastro           | 28/03/2012      |            |
| Razão Social         | SOFTMATIC     |                |                    |                       | Tipo               | Comércio        | ~          |
| Grupo                | 1             | SOFTMAT        |                    |                       | 🔍 Situação         | Ativo           | *          |
| <u>G</u> eral Âmbito | Federal Â     | mbito Estadual | Simples Nacional I | magem Responsáve      | 1                  |                 |            |
| Regime Especia       | al de Tributa | ção            |                    |                       |                    |                 | ~          |
| Empresa ex           | ibe tributos  | na NF          |                    |                       |                    |                 |            |
| Período/_            |               | Aliquota ICMS  | Alíquota j         | para excesso de subli | mite               | Aliquota IS:    | s          |
|                      |               |                |                    |                       | Con                | firmar (Ctrl+T) | Excluir    |
| Perío                | do            | Alíq           | uota ICMS          | Alíquota para Exce    | sso de Sublimite 🖡 | Aliquota ISS    |            |
|                      |               |                |                    |                       |                    |                 |            |
|                      |               |                |                    |                       |                    |                 |            |
|                      |               |                |                    |                       |                    |                 |            |
|                      |               |                |                    |                       |                    |                 |            |
|                      |               |                |                    |                       |                    |                 |            |
|                      |               |                |                    |                       |                    |                 |            |
|                      |               |                |                    |                       |                    | 📀 Confirmar     | 😳 Cancelar |

**Empresa exibe tributos na NF:** Ao marcar está opção ficará habilitado o campo para se informar o período e a alíquota do ICMS posteriormente clicar no botão confirmar na parte superior.

Realizado este procedimento ao se fazer a emissão de uma nota fiscal, se na operação fiscal estiver marcado que "permite aproveitamento do ICMS simples" como será demonstrado posteriormente o sistema exibirá em dados adicionais da nota o " % " do ICMS que foi utilizado para se fazer o calculo do ICMS.

| 🐰 Cadastro d         | e Empresas                                                  |          |                         |          |
|----------------------|-------------------------------------------------------------|----------|-------------------------|----------|
| Alterar Imprir       | ir Exibir Localizar                                         |          |                         | Carregar |
| Código               | 1 Nome Reduzido Comercial                                   | Cadastro | 28/03/2012              |          |
| Razão Social         | SOFTMATIC COMERCIAL                                         | Tipo     | Comércio                | ~        |
| Grupo                |                                                             | Situação | Ativo                   | ~        |
| <u>G</u> eral Âmbito | Federal Ambito Estadual Simples Nacional Imagem Responsável |          |                         |          |
|                      |                                                             |          | 🔒 Adicionar 🛛 🚬 Excluir |          |
|                      |                                                             |          |                         |          |
|                      |                                                             |          |                         |          |
|                      |                                                             |          |                         |          |
|                      |                                                             |          |                         |          |
|                      |                                                             |          |                         |          |
|                      |                                                             |          |                         |          |
|                      |                                                             |          |                         |          |
|                      |                                                             |          |                         |          |
|                      |                                                             |          |                         |          |
|                      |                                                             |          |                         |          |
|                      |                                                             |          |                         |          |
|                      |                                                             |          | 🕑 Confirmar 🛛 🙆 Ca      | ncelar   |

# Aba imagem:

Adicionar: Clicando neste botão o sistema abrirá uma tela para seleção do diretório onde está salvo a imagem que será demonstrada nos relatórios e no Danfe emitido, este arquivo tem que ter a extensão JPG e o tamanho máximo é de 150 x 60 pixels.

# Aba Responsável:

| 🐰 Cadastro d            | e Empresas             |                    |                      |     |          |                       |                      |
|-------------------------|------------------------|--------------------|----------------------|-----|----------|-----------------------|----------------------|
| Al <u>t</u> erar Imprir | nir Exibir Localizar   |                    |                      |     |          |                       | <b>E</b><br>Carregar |
| Código                  | 1 Non                  | me Reduzido Come   | ercial               |     | Cadastro | 28/03/2012            |                      |
| Razão Social            | SOFTMATIC COMERCIA     | 4L                 |                      |     | Tipo     | Comércio              | ~                    |
| Grupo                   | 1 SOFT                 | TMATIC COMERCIA    | 4L                   | Q   | Situação | Ativo                 | ~                    |
| <u>G</u> eral Âmbit     | o Federal Ambito Estad | dual Simples Nacio | onal Imagem Responsá | vel |          |                       |                      |
| Nome                    |                        |                    |                      |     | Tipo     | Pessoa Física         | ~                    |
|                         |                        |                    |                      |     | CRC      |                       |                      |
| Cargo                   |                        |                    |                      |     | Assina   | relatórios 📃 Conta    | ador                 |
|                         |                        |                    |                      |     | Con      | firmar (Ctrl+T) 🛛 🗾 🗄 | xcluir               |
| Nome                    | CPI                    | F / CNPJ           | Cargo                | CRC |          | Assina relatório      |                      |
|                         |                        |                    |                      |     |          |                       |                      |
|                         |                        |                    |                      |     |          |                       |                      |
|                         |                        |                    |                      |     |          | 📀 Confirmar 🛛 🙆 Ca    | ancelar              |

Cadastrar o responsável que será utilizado posteriormente no livro de inventário.

# 2.3 Cadastro de Parceiros de negócios

Acessado pelo menu cadastros / Empresas/Parceiros de negócios / Parceiros de negócios. Para os usuários em comum (Orion X G5) entender parceiros de negócios como participantes.

| 🐰 Cadastro de Parceiros de Negócio                                                                                         |                      |
|----------------------------------------------------------------------------------------------------|----------------------|
| Inserir Algerar Excluir Imprimir Ocultar Localizar                                                                         | <b>E</b><br>Carregar |
| Código     Nome Fantasia / Apelido     Cadastro       Razão Social / Nome     Situação     Ativo                           | ~                    |
| Geral     Integrações     Eaturamento     Centro de Custos     Dados Financeiros                                           | ×                    |
| Pessoa Física       C.P.F.       Sexo       Nascimento                                                                     |                      |
| Pessoa Jurídica         C.N.P.J.       · · / ·         Inscr. Municipal       SUFRAMA         Inscr. Estadual       Isento |                      |
| Endereço Contato Site                                                                                                    | ] 🦻                  |
| 🖉 Confirmar 🗯                                                                                                    | ) Cancelar           |

Código: Informar um código numérico para identificar o Parceiro de Negócio.

Cadastro: Vai trazer preenchida a data ativa do servidor ao confirmar o cadastro.

Obs.: Com um único cadastro pode se identificar se o parceiro de negócio é um Cliente, Fornecedor, Transportadora ou Fabricante se ele for mais que uma opção basta clicar e selecionar.

**Tipo de pessoa:** Selecionar se o cliente é uma pessoa física ou jurídica, o sistema irá trazer como sugestão o que está no parâmetro da empresa, ao selecionar o sistema automaticamente desabilita os campos que não são pertinentes ao cadastro. Ex: pessoa física o sistema desabilita o campo CNPJ.

**Importar Dados da Receita:** Este processo visa facilitar a digitação dos dados do Parceiro de Negócios através da importação dos dados diretamente da Receita Federal.

Para a utilização deste processo o sistema disponibilizar um botão (ícone da receita) que será habilitada somente quando na inclusão de parceiro de negócios e se o tipo de pessoa for igual a Pessoa Jurídica.

Ao acionar esta opção o sistema deve abrir o site da receita federal (http://www.receita.fazenda.gov.br/pessoajuridica/cnpj/cnpjreva/cnpjreva\_solicitacao.asp)

diretamente no Orion, conforme imagem abaixo:

| 🛎 Pesquisa CNPJ                                                                                                    | ×    |
|----------------------------------------------------------------------------------------------------|------|
| Emissão de Comprovante de Inscrição e de Situação Cadastral                                                                                                    | ~    |
| Contribuinte,                                                                                                    |      |
| Esta página tem como objetivo permitir a emissão do Comprovante de Inscrição e de Situação Cadastral de Pessoa Jurídica<br>pela Internet em consonância com a <u>Instrução Normativa RFB nº 1.183, de 19 de agosto de 2011.</u> |      |
| Digite o número de CNPJ da empresa e clique em "Consultar".                                                                                                    |      |
| CNPJ :                                                                                                    |      |
| Digite os caracteres ao lado: Se os caracteres da imagem estiverem ilegíveis, gerar outra imagem                                                                                                    |      |
| Consultar Limpar                                                                                                    |      |
|                                                                                                    |      |
|                                                                                                    |      |
|                                                                                                    | ~    |
| 💿 Importar Dados 🔞 Canc                                                                                                    | elar |

Informar o CNPJ e os caracteres para a pesquisa e clica em Consultar.

O site faz as validações e mostra as mensagens como se fosse a mesma consulta via internet.

Efetuando as validações o sistema apresenta os dados do parceiro de negócio na tela conforme imagem abaixo:

| Comprovante de        | Inscrição e de Situação Cadastral                                                     |
|-----------------------|---------------------------------------------------------------------------------------|
| Contribuinte,         |                                                                                       |
| Comina os dados de lo | ienulicacao da messoa jundica el se nouver dualquer diverdencia. Diovidencie junito a |
| RFB a sua atualização | o cadastral.                                                                          |
| RFB a sua atualização | REPÚBLICA FEDERATIVA DO BRASIL                                                        |

| MATRIZ                                                    | CADAGTIAL                                                                                    |                  |          |
|-----------------------------------------------------------|----------------------------------------------------------------------------------------------|------------------|----------|
| NOME EMPRESARIAL<br>SOFTMATIC SISTEMAS A                  | UTOMATICOS DE INFORMATICA LTDA                                                               |                  |          |
| TITULO DO ESTABELECIMENTO (NO                             | ME DE FANTASIA)                                                                              |                  |          |
| CÓDIGO E DESCRIÇÃO DA ATIVIDA<br>62.03-1-00 - Desenvolvim | DE ECONÓMICA PRINCIPAL<br>ento e licenciamento de programas de computador não-customizáveis  |                  |          |
| CÓDIGO E DESCRIÇÃO DAS ATIVID<br>62.02-3-00 - Desenvolvim | ADES ECONÓMICAS SECUNDÁRIAS<br>ento e licenciamento de programas de computador customizáveis |                  |          |
| CÓDIGO E DESCRIÇÃO DA NATURE<br>206-2 - SOCIEDADE EMPRE   | ZA JURÍDICA<br>SARIA LIMITADA                                                                |                  |          |
|                                                           | 1 [                                                                                          | I                | ×        |
|                                                           |                                                                                              | 📀 Importar Dados | Cancelar |

O sistema apresenta os dados do parceiro de negócios pesquisados, da mesma forma que seria apresentado se fosse a pesquisa diretamente via internet.

Nesta tela será apresentado os botões Importar Dados e o botão Cancelar.

Ao clicar no botão "Importar Dados", o sistema deve buscar as informações da tela apresentada e alimentar os campos do cadastro de parceiro de negócios, do Orion,

**Endereço:** Cadastrar pelo menos um endereço principal e podem ter vários outros endereços de cobrança ou de entrega.

No caso de parceiros do exterior, estes também poderão ter endereço principal e de entrega do Brasil, pois existem clientes do exterior residentes aqui.

Para parceiros do exterior o campo CEP será de preenchimento opcional.

**Contato:** Clicar no atalho para acessar ou clicar em CTRL + Enter nesta tela poderá ser cadastrado vários contatos como uma "agenda".

# Aba Integrações:

Nesta tela informar a conta contábil reduzida do Contábil Phoenix do cliente e/ou fornecedor para posterior integração com a contabilidade.

| 💥 Cadastro de Parceiros de Negócio                                          |                      |                   |
|-----------------------------------------------------------------------------|----------------------|-------------------|
| Inserir Alterar Excluir Imprimir Ocultar Localizar                          |                      | Carregar          |
| Código Nome Fantasia / Apelido                                              | Cadastro<br>Situação | Ativo             |
| Tipo Cadastro 🗌 Cliente 🛄 Fornecedor 🗌 Fabricante 🔲 Transportadora 🗌 Outros | Tipo de Pessoa       | Juridica 💌        |
| Geral Integrações Eaturamento Centro de Custos Dados Financeiros            |                      |                   |
| Cliente Conta Contábil Juros                                                |                      |                   |
| Desconto                                                                    |                      |                   |
| Fornecedor                                                                  |                      |                   |
| Conta Contabil Multa Juros                                                  |                      |                   |
| Desconto                                                                    |                      |                   |
|                                                                             |                      |                   |
|                                                                             |                      |                   |
|                                                                             |                      |                   |
|                                                                             |                      |                   |
|                                                                             |                      |                   |
|                                                                             |                      |                   |
|                                                                             | 📀 Coni               | firmar 🧿 Cancelar |

# Aba Faturamento:

| 😤 Cadastro de Parceiros de Negócio                               |                | (        |                      |
|------------------------------------------------------------------|----------------|----------|----------------------|
| Inserir Algerar Excluir Imprimir Ocultar Localizar               |                |          | <b>E</b><br>Carregar |
| Código Nome Fantasia / Apelido                                   | Cadastro       |          |                      |
| Razão Social / Nome                                              | Situação       | Ativo    | ×                    |
|                                                                  | Tipo de Pessoa | Jurídica | ×                    |
| Geral Integrações Eaturamento Centro de Custos Dados Financeiros |                |          |                      |
| Vendedor                                                         |                |          |                      |
| Tabela de Preço                                                  |                |          |                      |
| Retenções                                                        |                |          |                      |
| ✓ DARF Único (PIS / COFINS / CSLL)                               |                |          |                      |
|                                                                  |                |          |                      |
|                                                                  |                |          |                      |
|                                                                  |                |          |                      |
| Possui restrições?                                               |                |          |                      |
|                                                                  |                |          |                      |
|                                                                  |                |          |                      |
|                                                                  |                |          | ~                    |
|                                                                  |                |          |                      |
|                                                                  |                |          |                      |
|                                                                  | 📀 Coni         | firmar 😳 | Cancelar             |
|                                                                  |                |          |                      |

**Vendedor:** Pode-se informar nesta tela o vendedor que atende este cliente, desta forma o sistema já trará preenchido como sugestão este vendedor toda vez que for cadastrada uma venda para este mesmo cliente.

A mesma sistemática será utilizada para a tabela de preços, condição e forma de pagamento, estes cadastros poderão ser realizados para se facilitar a digitação do pedido de vendas. Obs.: Se estes itens ainda não tiverem sido cadastrados pode se clicar na lupa e realizar o cadastro por este atalho.

**DARF individual:** Se o cliente não tiver a retenção de algum dos impostos em serviços pode se marcar somente os impostos que serão retidos, caso tenha a retenção normal deixar marcada a opção DARF único.

O campo restrição deverá ser habilitados apenas se o parceiro de negócios possuir o tipo cadastro Cliente marcado.

Para utilização deste processo, o usuário informará: Possui restrições? (marcado/desmarcado) e Observações.

Estes campos não são obrigatórios.

Este campo será verificado pelo pedido de vendas e cadastro de notas fiscais de saída para alertar se o cliente possui restrição ou não.

Observação: o indicador de possui restrições não está ligado a análise de crédito, existem situações em que o cliente possui crédito, mas outros motivos geram restrições, como por exemplo é um cliente que sempre faz pedidos mas devolve sempre alegando não ter feito pedidos ou então paga sempre com atraso, já pagou com cheque e na sequência sustou o mesmo.

| 🐰 Cadastro de Parcei                                                                             | ros de Negócio                                                                                                    |                                        |                            |
|--------------------------------------------------------------------------------------------------|----------------------------------------------------------------------------------------------------|----------------------------------------|----------------------------|
| Inserir Alterar Excluir                                                                          | Imprimir Ocultar Localizar                                                                                                |                                        | <b>E</b><br>Carregar       |
| Código  <br>Razão Social / Nome<br>Tipo Cadastro (<br>Geral Integrações Ea<br>Cliente Fornecedor | Nome Fantasia / Apelido Cliente Fornecedor Fabricante Transportadora Outros aturamento Centro de Custos Dados Financeiros | Cadastro<br>Situação<br>Tipo de Pessoa | Ativo V                    |
| Centro de Custo<br>Percentual                                                                    | %                                                                                                    | Confirmar (Ctrl                        | +T) is Excluir<br>Rateio % |
|                                                                                                  |                                                                                                    | 📀 Conl                                 | firmar 😳 Cancelar          |

Aba Centro de Custo

Neste campo pode-se informar os percentuais de rateio após realizado o cadastro do centro de custo, a soma destes percentuais terá que ser igual a 100%, estes percentuais vão para o financeiro como sugestão permitindo alteração caso seja necessário.

# Aba Dados Financeiro

| Inserir       Alterar       Excluir       Imprimir       Ocultar Localizar       Cocultar Localizar       Cocultar       Cocultar       Cocul | arregar |
|----------------------------------------------------------------------------------------------------|---------|
| Código       Nome Fantasia / Apelido       Cadastro         Razão Social / Nome       Situação       Ativo         Tipo Cadastro       Cliente       Fornecedor       Fabricante       Transportadora       Outros       Tipo de Pessoa       Jurídica                                                                                                    | ~       |
| Razão Social / Nome       Situação       Ativo         Tipo Cadastro       Cliente       Fornecedor       Fabricante       Transportadora       Outros       Tipo de Pessoa       Jurídica                                                                                                    | ~       |
| Tipo Cadastro Cliente Fornecedor Fabricante Transportadora Outros Tipo de Pessoa Juridica                                                                                                    |         |
|                                                                                                    | ~       |
| Geral Integrações Eaturamento Centro de Custos Dados Financeiros                                                                                                    |         |
| Cond. de Recebimento                                                                                                    |         |
| Forma de Pagamento                                                                                                    |         |
| Dados Bancários                                                                                                    |         |
| Tipo                                                                                                    |         |
| Banco                                                                                                    |         |
| Agência                                                                                                    |         |
| Conta Bancária                                                                                                    |         |
|                                                                                                    | -       |
|                                                                                                    |         |
|                                                                                                    |         |
|                                                                                                    |         |
|                                                                                                    |         |
|                                                                                                    |         |
| 🖉 Confirmar 🔞 Can                                                                                                    | celar   |
|                                                                                                    |         |

Para utilização desta aba, será informado: Tipo de Conta Bancária, Banco, Agência e Conta Bancária do parceiro de negócios.

Estes campos são apenas informativos e não são utilizados por outros processos do sistema. Poderá ser utilizado, por exemplo, para fornecedores que devem ser pagos através de transferência bancária ou deposito em conta. Desta forma o usuário tem as informações para efetuar estes procedimentos.

# 2.4 Localização

Acessado pelo menu cadastros / Produtos / localização.

Para se cadastrar a localização primeiro deve-se entrar no menu Configurações / Parâmetros, aba geral e informar a Máscara de Localização. Esta Máscara tem por finalidade o cadastro dos locais onde os produtos serão armazenados, também será obrigatório informar a data de fechamento do estoque e o tipo de custo médio das mercadorias, as funções destes campos serão demonstradas na configuração do parâmetro da empresa item 8.4.

Esta máscara será criada com números 9. Exemplo de uma máscara com três níveis 9.99.99.

Neste exemplo pode-se ter até 9 depósitos, em cada depósito até 99 ruas e em cada rua até 99 prateleiras. Relembrando que as máscaras uma vez criadas não podem ser alteradas.

| ≚ Cadastro de Localização                         |                                                                                                    |          |
|---------------------------------------------------|----------------------------------------------------------------------------------------------------|----------|
| Inserir Alterar Excluir Imprimir Exibir Localizar |                                                                                                    | Carregar |
| ☐ 1 - GALPÃO                                      | Nível superior<br>Nível 1<br>Descrição GALPÃO<br>Expandir Grupo Expandir Total<br>Retrair Grupo Retrair Total | Cancelar |
|                                                   |                                                                                                    |          |

Nesta tela cadastrar o local onde serão armazenados os produtos de acordo com a máscara criada no parâmetro da empresa.

Para cadastrar uma localização de nível inferior sempre clicar na conta de nível superior e clicar no botão inserir, o sistema irá perguntar se a conta e do mesmo nível podendo marcar que sim ou não.

Observação: Os produtos ficarão sempre armazenados no último nível, no exemplo acima Rua A ou Rua B.

Os botões Expandir grupo, expandir total, retrair grupo e retrair total são facilitadores para se abrir ou fechar um ou todos os grupos cadastrados.

# 2.5 Grupo de produtos

Acessado pelo menu cadastros / Produtos / Grupo de Produtos.

Nesta tela cadastrar o grupo de produtos, a forma de se fazer o cadastro é igual ao do cadastro de localização, respeitando a máscara que foi criada no grupo de empresas, estes dados serão vinculados posteriormente ao cadastro dos produtos.

| 🗶 Cadastro de Grupos de Produtos                                                                                                    |                                                                                     |
|----------------------------------------------------------------------------------------------------|-------------------------------------------------------------------------------------|
| Inserir Algerar Excluir Imprimir Exibir Localizar                                                                                                    | e<br>Carregar                                                                       |
| 1 - BEBIDAS     10 - BEBIDAS ALCOOLICAS     001 - CERVEJAS     002 - DESTILADOS     003 - VINHOS     01 - ROUPAS DE LÁ     01 - ROUPAS DE LÁ     001 - BLUSAS     02 - CAMISA SOCIAL     001 - MANGA LONGA | Nível superior          Nível       01         Descrição       BEBIDAS ALCOOLICAS   |
|                                                                                                    | Expandir Grupo Expandir Total<br>Retrair Grupo Retrair Total © Confirmar 😨 Cancelar |

2.6 Unidades de Medidas

Acessado pelo menu cadastros / Produtos / Unidades de Medidas.

| 👗 Cadast    | ro de Unidades de Medidas              |            |
|-------------|----------------------------------------|------------|
| Inserir Alt | erar Excluir Imprimir Exibir Localizar | Carregar   |
| Sigla       | UN                                     |            |
| Tipo        | Inteiro                                | *          |
| Descrição   | UNIDADE                                |            |
|             | 📀 Confirmar                            | 🙆 Cancelar |
|             |                                        |            |
|             |                                        |            |

Sigla: Informar a sigla da unidade de medida Ex: KG, UN, PC etc.

**Tipo:** Informar se a unidade de medida é do tipo Inteiro ou Fracionado.

Ex: Se for por KG e a venda for fracionada Ex: 1.5 quilos então no "Tipo" informar como fracionado.

Descrição: Informar a descrição da unidade de medida.

# 2.7 Grades de produtos:

Acessado pelo menu cadastros / Produtos / Grades de Produtos.

A grade de produtos é utilizada para os produtos que possuam variação em suas características, como por exemplo, tamanho, cor, voltagem, etc.

A grade é um facilitador no processo de cadastro de produtos, pois, será cadastrado apenas o modelo ou produto principal e através da grade serão definidas as variações.

Um exemplo seria o produto Camisa, com seus diversos tamanhos e cores. O produto Camisa teria então uma grade com tamanhos e cores diversos conforme exemplo abaixo:

| 🗶 Cadastr              | o de Grades de Pro    | dutos              |   |             |         |             |               |
|------------------------|-----------------------|--------------------|---|-------------|---------|-------------|---------------|
| Inserir Alter          | ar Excluir   Imprimir | Calizar            |   |             |         |             | Carregar      |
| Código 1               | Descriçã              | o CAMISAS          |   |             |         |             |               |
| Linhas                 |                       |                    |   | Colunas     |         |             |               |
| Título                 | CORES                 |                    |   | Título      | TAMANHO |             |               |
| Item                   |                       |                    |   | Item        |         |             |               |
|                        | 2                     | Adicionar 🔒 Exclui | r |             |         | 🛃 Adicionar | 🔁 Excluir     |
| AZUL<br>CINZA<br>PRETA |                       |                    |   | 2<br>3<br>4 |         |             |               |
| no dancaga d           |                       |                    |   |             |         |             |               |
| CORES                  |                       | 2                  | 3 |             | 4       |             |               |
|                        | AZUL                  |                    |   |             |         |             |               |
|                        | CINZA                 |                    |   |             |         |             |               |
|                        | PRETA                 |                    |   |             |         |             |               |
|                        |                       |                    |   |             |         |             |               |
|                        |                       |                    |   |             |         | 🎯 Confirma  | ır 😳 Cancelar |

Para realizar o cadastro tem que ter duas particularidades no cadastro do item, no exemplo em questão tem as cores e os tamanhos das camisas, informar a cor e o tamanhos existente e clicar em adicionar até ser incluído todas as cores e tamanhos necessários e posteriormente clicar em gravar.

Ao cadastrar o item camisa e vincular este item a grade o sistema criara automaticamente as camisas com suas respectivas cores e tamanhos.

# 2.8 Cadastro de produtos

Acessado pelo menu cadastros / Produtos / Produtos.

| ≚ Cadastro de Produtos                                                                   |                  |             |            |
|------------------------------------------------------------------------------------------|------------------|-------------|------------|
| Inserir Alterar Excluir Imprimir Ocultar Localizar Copiar                                |                  |             | Carregar   |
| Código                                                                                   | Data do Cadastro |             |            |
| Descrição Normal                                                                         | Tipo             |             | ~          |
| Descr.Reduzida                                                                           | Situação         | Ativo       | ~          |
| Un. de Medida                                                                            |                  |             |            |
| Gênero                                                                                   |                  |             | <b>v</b> 🕕 |
| Geral Valores Grade Conversão Especificações Composição Dados Técnicos Imagem Tributação | Estoque          |             |            |
| Grupo de Produito                                                                        | Q.               |             |            |
| Grade                                                                                    |                  |             |            |
| Utiliza Grade Código                                                                     |                  |             | <b>Q</b>   |
| Código de Barras                                                                         |                  |             |            |
|                                                                                          |                  |             |            |
|                                                                                          |                  |             |            |
| Fabricante                                                                               |                  |             | <u>_</u>   |
| Marca                                                                                    |                  |             |            |
| NCM                                                                                      |                  | 🔍 EX 🔄      |            |
|                                                                                          |                  |             |            |
|                                                                                          |                  |             |            |
|                                                                                          |                  |             |            |
|                                                                                          |                  |             |            |
|                                                                                          |                  |             |            |
|                                                                                          |                  |             |            |
|                                                                                          |                  |             |            |
|                                                                                          |                  | 🥑 Confirmar | 🙆 Cancelar |

Nesta tela se faz o cadastro dos itens que serão utilizados no processo de compra, venda, produção, uso e consumo etc.

Código: informar o código para o item, este campo é alfanumérico.

Data do cadastro: Trará automaticamente a data ativa do servidor.

**Tipo:** informar o tipo do produto ex: mercadoria para revenda, material de embalagem, matéria prima, produtos intermediários etc.

**Unidade de medida:** Selecionar a unidade de medida cadastrada anteriormente, ou se não tiver a unidade de medida cadastrada pode realizar o cadastrar através do atalho.

**Gênero:** Neste campo o usuário deverá informar o Gênero relacionado ao tipo do produto que está sendo cadastrado, pois essa informação será necessária para a geração das declarações acessórias.

**Grupo de produto**: Selecionar o grupo que este produto faz parte, se não tiver cadastrado pode-se cadastrar através do atalho.

**Utiliza grade:** Se o produto utilizar grade clicar no botão e selecionar a grade que o produto pertence para facilitar o processo de cadastro conforme explicado no processo de criação da grade item 1.7.

**Código de barras:** Se o produto tiver código de barras ao selecionar o tipo de código de barras o número passa a ser obrigatório a não ser que o produto utilize grade, que será habilitado posteriormente para se informar o código nos produtos que serão criados através desta base.

Fabricante: Selecionar o fabricante do produto.

**Origem:** Selecionar a origem do produto se for um produto que a empresa importa obrigatoriamente terá que estar selecionado a opção 1: estrangeira -importação direta

**NCM:** Se no grupo da empresa estiver informado que é obrigatório este campo terá que ser preenchido, se o NCM não estiver cadastrado pode realizar o cadastro através do atalho.

|                 |         |            |                                       |             |                |        |            |          | e     |         |
|-----------------|---------|------------|---------------------------------------|-------------|----------------|--------|------------|----------|-------|---------|
| Inserir Alterar | Excluir | Imprimir 0 | <b>Q</b><br>Dcultar <u>L</u> ocalizar | Copiar      |                |        |            |          |       | Carrega |
| Código          | I       |            |                                       |             |                |        | Data do    | Cadastro |       |         |
| Descrição       |         |            |                                       |             |                |        |            | Tipo     |       |         |
| Descr.Reduzida  |         |            |                                       |             |                |        |            | Situação | Ativo |         |
| Un. de Medida   |         |            |                                       |             |                |        | •          |          |       |         |
| Gênero          |         |            |                                       |             |                |        |            |          |       | •       |
| Geral Valore    | s Grade | Conversão  | Especificações                        | Composição  | Dados Técnicos | Imagem | Tributação | Estoque  |       |         |
| Valor Última C  | Compra  |            |                                       | Valor Custo | o Médio        |        |            | 3        |       |         |
| Aplicar         | Sobre   |            | •                                     | Percentual  | Markup         |        |            | -        |       |         |
|                 |         |            |                                       | Valor       | Venda          |        | 0,0000     |          |       |         |
|                 |         |            |                                       |             |                |        |            |          |       |         |
|                 |         |            |                                       |             |                |        |            |          |       |         |
|                 |         |            |                                       |             |                |        |            |          |       |         |
|                 |         |            |                                       |             |                |        |            |          |       |         |
|                 |         |            |                                       |             |                |        |            |          |       |         |
|                 |         |            |                                       |             |                |        |            |          |       |         |
|                 |         |            |                                       |             |                |        |            |          |       |         |
|                 |         |            |                                       |             |                |        |            |          |       |         |
|                 |         |            |                                       |             |                |        |            |          |       |         |
|                 |         |            |                                       |             |                |        |            |          |       |         |
|                 |         |            |                                       |             |                |        |            |          |       |         |
|                 |         |            |                                       |             |                |        |            |          |       |         |
|                 |         |            |                                       |             |                |        |            |          |       |         |
|                 |         |            |                                       |             |                |        |            |          |       |         |
|                 |         |            |                                       |             |                |        |            |          |       |         |
|                 |         |            |                                       |             |                |        |            |          |       |         |

#### Aba valores:

Valor da última compra: Ao fazer entradas no estoque de um item e clicar no botão atualizar o sistema irá atualizar este campo.

Valor do custo médio: O sistema também fará a atualização deste item de acordo com os valores disponibilizados na Ficha Kardex.

**Aplicar sobre:** com duas opções Valor da ultima compra e custo médio, o sistema irá calcular o preço de venda do produto de acordo com o que for informado neste item.

**Percentual markup:** informar a margem de lucro do produto, o sistema fará o calculo sobre a informação que estiver selecionada em aplicar sobre.

Ex: se tiver marcado a opção aplicar sobre valor da última compra e o valor da última compra (entrada em estoque) for de R\$ 1,00 e no percentual markup estiver 50 % o sistema trará como preço de venda R\$1,50.

| 🖌 Cadastro de P   | rodutos     |            |                                       |            |                |             |            |          |       | _ 0            | X                |
|-------------------|-------------|------------|---------------------------------------|------------|----------------|-------------|------------|----------|-------|----------------|------------------|
| Inserir Alterar ( | Excluir   I | Emprimir C | <b>Q</b><br>Dcultar <u>L</u> ocalizar | Copiar     |                |             |            |          |       | G              | <b>e</b> arregar |
| Código            |             |            |                                       |            |                |             | Data do    | Cadastro |       |                |                  |
| Descrição         |             |            |                                       |            |                |             |            | Tipo     |       |                | -                |
| Descr.Reduzida    |             |            |                                       |            |                |             |            | Situação | Ativo |                | •                |
| Un. de Medida     |             |            |                                       |            |                | C           | 6          |          |       |                |                  |
| Gênero            |             |            |                                       |            |                |             |            |          |       |                | •                |
| Geral Valores     | Grade       | Conversão  | Especificações                        | Composição | Dados Técnicos | Imagem      | Tributação | Estoque  | ]     |                |                  |
| Linha             |             |            | Coluna                                |            | Có             | digo de Bar | ras        |          |       |                |                  |
|                   |             |            |                                       |            |                |             |            |          |       |                |                  |
|                   |             |            |                                       |            |                |             |            |          |       |                |                  |
|                   |             |            |                                       |            |                |             |            |          |       |                |                  |
|                   |             |            |                                       |            |                |             |            |          |       |                |                  |
|                   |             |            |                                       |            |                |             |            |          |       |                |                  |
|                   |             |            |                                       |            |                |             |            |          |       |                |                  |
|                   |             |            |                                       |            |                |             |            |          |       |                |                  |
|                   |             |            |                                       |            |                |             |            |          |       |                |                  |
|                   |             |            |                                       |            |                |             |            |          |       |                |                  |
|                   |             |            |                                       |            |                |             |            |          |       |                |                  |
|                   |             |            |                                       |            |                |             |            |          |       |                |                  |
|                   |             |            |                                       |            |                |             |            |          |       |                |                  |
|                   |             |            |                                       |            |                |             |            |          |       |                |                  |
|                   |             |            |                                       |            |                |             |            |          |       |                |                  |
|                   |             |            |                                       |            |                |             |            |          |       |                |                  |
|                   |             |            |                                       |            |                |             |            |          |       |                |                  |
|                   |             |            |                                       |            |                |             |            |          |       |                |                  |
|                   |             |            |                                       |            |                |             |            |          |       |                |                  |
|                   |             |            |                                       |            |                |             |            |          |       |                |                  |
|                   |             |            |                                       |            |                |             |            |          | 📀 Con | firmar ( 😳 Car | ncelar           |

#### Aba Grade:

Este campo irá ser preenchido automaticamente se no cadastro do produto estiver marcada a opção utiliza grade e a grade estiver selecionada, se o produto tiver código de barras deve ser cadastrado nesta tela o código para os respectivos itens.

# Aba Conversões:

Está tela somente estará disponível se no grupo de empresas não estiver marcado a opção "bloqueia uso de conversor de medidas".

| 🞽 Cadastro de Produtos               |                                |                        |                  |                          |
|--------------------------------------|--------------------------------|------------------------|------------------|--------------------------|
| Inserir Alterar Excluir Imprimir Ocu | Q Di<br>Itar Localizar Copiar  |                        |                  | Carregar                 |
| Código                               |                                | Da                     | ata do Cadastro  |                          |
| Descrição                            |                                |                        | Tipo             | •                        |
| Descr.Reduzida                       |                                |                        | Situação A       | tivo 💌                   |
| Un. de Medida                        |                                | Q                      |                  |                          |
| Gênero                               |                                |                        |                  | • 0                      |
| Geral Valores Grade Conversão Es     | specificações Composição Dados | Técnicos Imagem Tribut | tação Estoque    |                          |
| Descrição                            | Fator                          | Lin de Medida          |                  |                          |
| Código de Barras                     |                                | Un. de Medida          |                  | ~                        |
| Tipo                                 | Código                         |                        |                  |                          |
|                                      |                                |                        |                  |                          |
|                                      |                                |                        | 🚰 Confir         | mar (Ctrl+T) 📑 Excluir   |
| Descrição                            | Unidade Fator de Conversão     | Tipo Cód. Barra C      | Código de Barras | _                        |
|                                      |                                |                        |                  |                          |
|                                      |                                |                        |                  |                          |
|                                      |                                |                        |                  |                          |
|                                      |                                |                        |                  |                          |
|                                      |                                |                        |                  |                          |
|                                      |                                |                        |                  |                          |
|                                      |                                |                        |                  |                          |
|                                      |                                |                        |                  |                          |
|                                      |                                |                        |                  |                          |
|                                      |                                |                        |                  |                          |
|                                      |                                |                        |                  |                          |
|                                      |                                |                        |                  |                          |
|                                      |                                |                        |                  | 📀 Confirmar 🛛 😳 Cancelar |
|                                      |                                |                        |                  |                          |

Fator: Neste campo serão informados os fatores de conversão da unidade de medida de compra para a unidade de medida de estoque.

**Unidade de medida:** Informar a unidade de medida que o produto entra no estoque. Ex compra de leite em caixas com 12 unidades e controle de estoque por unidade, na unidade de medida estará caixa com 12. A conversão será sempre para a menor unidade de medida a ser controlada o estoque do produto.

No exempla acima ao dar entrada no estoque de 10 caixas de leite o sistema automaticamente considera o estoque com 120 unidades que corresponde a 10 x 12.

# Aba especificações:

Cadastrar as especificações do produto se houver necessidade destas informações.

| 🞽 Cadastro de   | Produtos         |                   |                  |               |          |                    |                       |             |
|-----------------|------------------|-------------------|------------------|---------------|----------|--------------------|-----------------------|-------------|
| Inserir Alterar | Excluir Imprimir | Ocultar Localizat | r Copiar         |               |          |                    |                       | Carregar    |
| Código          |                  |                   |                  |               |          | Data do Cadastro   |                       |             |
| Descrição       |                  |                   |                  |               |          | Tipo               |                       | -           |
| Descr.Reduzida  |                  |                   |                  |               |          | Situação           | Ativo                 | •           |
| Un. de Medida   |                  |                   |                  |               | Q        | •                  |                       |             |
| Gênero          |                  |                   |                  |               |          |                    |                       | • 0         |
| Geral Valore    | es Grade Convers | ão Especificações | Composição D     | ados Técnicos | Imagem   | Tributação Estoque | ]                     |             |
| Descrição       |                  | Fator             |                  | Un. de        | Medida   |                    |                       |             |
| Código de B     | Barras           |                   |                  |               | l        |                    |                       | ~           |
| Tipo            |                  | ▼ Código          |                  |               |          |                    |                       |             |
|                 |                  |                   |                  |               |          | E ca               | ofirmar (Ctrl IT) 📰 E | is cells in |
| Descripão       |                  | 1.0-0-0-0-        | Fata da Caravar  | *   T- C      | 4 Paul   |                    |                       | xciuir      |
| Descrição       |                  | Unidade           | Fator de Convers | ao Tipo Col   | a. barra | Codigo de Barras   | ,                     |             |
|                 |                  |                   |                  |               |          |                    |                       |             |
|                 |                  |                   |                  |               |          |                    |                       |             |
|                 |                  |                   |                  |               |          |                    |                       |             |
|                 |                  |                   |                  |               |          |                    |                       |             |
|                 |                  |                   |                  |               |          |                    |                       |             |
|                 |                  |                   |                  |               |          |                    |                       |             |
|                 |                  |                   |                  |               |          |                    |                       |             |
|                 |                  |                   |                  |               |          |                    |                       |             |
|                 |                  |                   |                  |               |          |                    |                       |             |
|                 |                  |                   |                  |               |          |                    |                       |             |
|                 |                  |                   |                  |               |          |                    |                       |             |
| L               |                  |                   |                  |               |          |                    | 🖉 Confirmar           | 🙆 Cancelar  |
|                 |                  |                   |                  |               |          |                    | U Comminia            | - Currecial |

# Aba Composição:

Esta aba será utilizada para se informar ao sistema a composição de um item (produto acabado) ou para se fazer a montagem de kits, por exemplo.

O processo para dar baixa no estoque das matérias primas e dar entrada no produto acabado será demonstrado posteriormente no processo de produção.

| 🞽 Cadastro de P | rodutos         |                       |            |                |          |                     |               | - • ×                    |
|-----------------|-----------------|-----------------------|------------|----------------|----------|---------------------|---------------|--------------------------|
| Inserir Alterar | Excluir Imprim  | nir Ocultar Localizar | Copiar     |                |          |                     |               | Carregar                 |
| Código          |                 |                       |            |                |          | Data do Cadastro    |               |                          |
| Descrição       |                 |                       |            |                |          | Tipo                |               | •                        |
| Descr.Reduzida  |                 |                       |            |                |          | Situação            | Ativo         | •                        |
| Un. de Medida   |                 |                       |            |                |          |                     |               |                          |
| Gênero          |                 |                       |            |                |          |                     |               | • 0                      |
| Geral Valores   | Grade Conve     | ersão Especificações  | Composição | Dados Técnicos | Imagem T | ributação Estoque   | 1             |                          |
| Produto         |                 |                       |            |                |          |                     | Ouantidade    |                          |
| Un. de Medida   |                 | Controla Estoque      |            |                |          | •                   |               |                          |
|                 |                 |                       |            |                | 🛃 Con    | firmar (Ctrl+T) 📑 i | Excluir       | 💫 Excluir Todos          |
| Código          | Descriç         | ão Reduzida           |            |                |          | 1                   | Quantidade    |                          |
| Composição do   | produto em árvo | re                    |            |                |          |                     |               |                          |
|                 |                 |                       |            |                |          |                     | Retrair Grupo | Retrair Total            |
|                 |                 |                       |            |                |          |                     | 📀 Conf        | irmar \left i Q Cancelar |

**Produto:** Informar os produtos que compõe o produto acabado e a quantidade necessária para produzir uma unidade deste produto, posteriormente clicar no botão confirmar para se adicionar o item, refazer o processo quantas vezes forem necessárias para se fazer a composição do produto acabado. O sistema trará estas informações na parte inferior desta tela com a composição do item nas linhas e em árvore.

| 🞽 Cadastro de Produtos                                                            |                  |             |            |
|-----------------------------------------------------------------------------------|------------------|-------------|------------|
| Inserir Alkerar Excluir Imgrimir Ocultar Localizar Copiar                         |                  |             | Carregar   |
| Código                                                                            | Data do Cadastro |             |            |
| Descrição                                                                         | Tipo             |             | •          |
| Descr.Reduzida                                                                    | Situação         | Ativo       | •          |
| Un. de Medida                                                                     |                  |             |            |
| Gênero                                                                            |                  |             | • 0        |
| Geral Valores Grade Conversão Especificações Composição Dados Técnicos Imagem Tri | butação Estoque  |             |            |
|                                                                                   |                  |             |            |
|                                                                                   |                  |             |            |
|                                                                                   |                  |             |            |
|                                                                                   |                  |             |            |
|                                                                                   |                  |             |            |
|                                                                                   |                  |             |            |
|                                                                                   |                  |             |            |
|                                                                                   |                  |             |            |
| Caracteres disponíveis: 750/750                                                   |                  |             |            |
| Informações Complementares 1:                                                     |                  |             |            |
|                                                                                   |                  |             |            |
| Informações Complementares 2:                                                     |                  |             |            |
| Informações Complementares 3:                                                     |                  |             |            |
|                                                                                   |                  |             |            |
| Informações Complementares 4:                                                     |                  |             |            |
|                                                                                   |                  |             |            |
|                                                                                   |                  |             |            |
|                                                                                   |                  | 🕑 Confirmar | 😳 Cancelar |
|                                                                                   |                  |             |            |

Aba Dados Técnicos:

Nesta tela caso seja necessário pode se informar os dados técnicos do produto, com uma limitação de 750 caracteres.

| 🞽 Cadastro de   | rodutos                                       |                        |                    |             |               |
|-----------------|-----------------------------------------------|------------------------|--------------------|-------------|---------------|
| Inserir Alterar | xcluir Imgrimir Ocultar Localizar Copiar      |                        |                    |             | Carrega       |
| Código          |                                               |                        | Data do Cadastro   |             |               |
| Descrição       |                                               |                        | Tipo               |             | -             |
| Descr.Reduzida  |                                               |                        | Situação           | Ativo       | -             |
| Un. de Medida   |                                               | Q                      |                    |             |               |
| Gênero          |                                               |                        |                    |             | - 0           |
| Geral Valore    | Grade Conversão Especificações Composição Dar | dos Técnicos Imagem Tr | ibutação Estoque   |             |               |
|                 |                                               |                        | ibolação   Ebioque |             | <b>D</b> = 11 |
|                 |                                               |                        |                    | Adicionar   | Excluir       |
|                 |                                               |                        |                    |             |               |
|                 |                                               |                        |                    |             |               |
|                 |                                               |                        |                    |             |               |
|                 |                                               |                        |                    |             |               |
|                 |                                               |                        |                    |             |               |
|                 |                                               |                        |                    |             |               |
|                 |                                               |                        |                    |             |               |
|                 |                                               |                        |                    |             |               |
|                 |                                               |                        |                    |             |               |
|                 |                                               |                        |                    |             |               |
|                 |                                               |                        |                    |             |               |
|                 |                                               |                        |                    |             |               |
|                 |                                               |                        |                    |             |               |
|                 |                                               |                        |                    |             |               |
|                 |                                               |                        |                    |             |               |
|                 |                                               |                        |                    |             |               |
|                 |                                               |                        |                    |             |               |
|                 |                                               |                        |                    |             |               |
| L               |                                               |                        |                    |             | _             |
|                 |                                               |                        |                    | 🔘 Confirmar | 😳 Cancela     |
|                 |                                               |                        |                    |             |               |

#### Aba imagem:

Nesta aba pode se adicionar uma imagem do produto, para isto clicar no botão adicionar e selecionar a imagem, o tamanho máximo da imagem será de 150 x 60 pixels.

#### Aba Tributação:

Nesta tela informar a tributação do produto que será utilizado para o faturamento e para a entrada de notas fiscais.

| Cadastro de Produtos                                                                                                    |                                          |
|----------------------------------------------------------------------------------------------------|------------------------------------------|
| Inserir Alterar Excluir Imgrimir Ocultar Localizar Copiar                                                                          | Carregar                                 |
| Código                                                                                                    | Data do Cadastro                         |
| Descrição                                                                                                    | Tipo                                     |
| Descr.Reduzida                                                                                                    | Situação Ativo                           |
| Un. de Medida                                                                                                    | Q                                        |
| Gênero                                                                                                    | • 0                                      |
| Geral Valores Grade Conversão Especificações Composição Dados T                                                                    | écnicos Imagem Tributação Estoque        |
| Essa aba contém informações separadas por Empresa.<br>Para empresas de enquadramento tributário diferente, preencha a aba tributaç | ão individual por empresa.               |
| Copiar dados para as outras empresas do grupo                                                                                      |                                          |
| ICMS ICMS - Redução IPI PIS COFINS                                                                                                 |                                          |
| Código de Situação Tributária                                                                                                    |                                          |
| Alíquota % Red Base ICMS                                                                                                    | % Vr. Unit Pauta                         |
| Enguadrado no convênio 52/91                                                                                                    | Mensagem Padrão                          |
|                                                                                                    |                                          |
| Substituição Tributária                                                                                                    | Substituição Tributária                  |
|                                                                                                    | Substituido - Entrada com Imposto Retido |
| Alíquota Interna                                                                                                    | Alígunta Interna                         |
|                                                                                                    |                                          |
| UE IVA-ST Alíguota Interna Valor Base                                                                                              | LIE IVA-ST Alíguota Interna Valor Base   |
|                                                                                                    |                                          |
|                                                                                                    |                                          |
|                                                                                                    |                                          |
| Mensagem Padrão                                                                                                    | Mensagem Padrão                          |
|                                                                                                    |                                          |
|                                                                                                    | 📀 Confirmar 设 Cancelar                   |
|                                                                                                    |                                          |

**Copiar dados para as outras empresas do grupo:** Se marcar está opção e tiver mais de uma empresa no mesmo grupo os dados da tributação serão compartilhados entre as empresas pertencentes ao grupo de empresas.

# Aba ICMS:

**Enquadramento no convenio 52/91**: A informação de "Enquadramento no convênio 52/91" deve ser marcada quando o produto estiver enquadrado no convênio 52/91 de 01/2000.

**Mensagem padrão:** Esta informação é associada ao produto para registrar as leis/decretos nas quais foi baseada a tributação e será demonstrado em dados adicionais ao se faturar este item.

**Substituição tributária:** Clicar no campo e informar a substituição para entrada ou saída se o produto que está sendo cadastrado for comprado com substituição tributária (entrada com imposto recolhido antecipadamente pelo fornecedor) ou se a empresa for substituta tributária (paga imposto sobre a venda subseqüente).

Informar em qual UF o produto é substituição tributária (vendas) ou substituído (compras) o IVA (índice de valor agregado) ou valor base de acordo com o que foi definido na legislação e a alíquota interna do produto.

#### Aba IPI:

Informar o código da situação tributária do IPI para entradas e saídas, base legal se houver, as alíquotas de entrada e de saída.

**IPI por unidade / qtde pauta:** Alguns produtos têm a tributação do IPI definida conforme a capacidade da embalagem ou por valores pré-definidos.

Essas situações especiais estão definidas na legislação brasileira.

## Aba PIS e COFINS:

Informar as CST e a alíquota, se o produto for tributado por pauta informar o valor da pauta.

| 🞽 Cada          | istro de l | Produtos   |              |                      |                 |          |            |        |            |          |           | _ 0 <u>_ X</u> |
|-----------------|------------|------------|--------------|----------------------|-----------------|----------|------------|--------|------------|----------|-----------|----------------|
| <b>I</b> nserir | Alterar    | Excluir    | Imprimir     | Q<br>Ocultar Localiz | ar Copiar       |          |            |        |            |          |           | Carregar       |
|                 | Código     |            |              |                      |                 |          |            |        | Data do (  | Cadastro |           |                |
| De              | scrição    |            |              |                      |                 |          |            |        |            | Tipo     |           |                |
| Descr.Re        | eduzida    |            |              |                      |                 |          |            |        |            | Situação | Ativo     |                |
| Un. de I        | Medida     |            |              |                      |                 |          |            |        |            |          |           |                |
| 1               | Gênero     |            |              |                      |                 |          |            |        |            |          |           | •              |
| Geral           | Valores    | Grade      | Conversão    | Especificaçõe        | es Composição   | Dados Té | cnicos Ima | agem T | Tributação | Estoque  | ]         |                |
| Essa            | aba conte  | ém informa | ções separa  | das por Empres       | a               |          | · · · · ·  |        |            |          |           |                |
| Co              | ntrola Est | toque      |              |                      |                 |          |            |        |            |          |           |                |
| Co              | opiar dado | os para as | outras empre | esas do grupo        |                 |          |            |        |            |          |           |                |
| E               | Estoque M  | línimo     |              |                      | Ponto de        | Pedido   |            |        |            |          |           |                |
| Es              | stoque Má  | áximo      |              |                      | Classificação A | /B/C     |            |        |            |          |           |                |
| L.              | ote Econi  | ômico      |              |                      |                 |          |            |        |            |          |           |                |
| Loca            | lização Pa | adrão      |              |                      |                 |          |            |        |            |          |           | ۹.             |
|                 |            |            |              |                      |                 |          |            |        |            |          |           |                |
|                 |            |            |              |                      |                 |          |            |        |            |          |           |                |
|                 |            |            |              |                      |                 |          |            |        |            |          |           |                |
|                 |            |            |              |                      |                 |          |            |        |            |          |           |                |
|                 |            |            |              |                      |                 |          |            |        |            |          |           |                |
|                 |            |            |              |                      |                 |          |            |        |            |          |           |                |
|                 |            |            |              |                      |                 |          |            |        |            |          |           |                |
|                 |            |            |              |                      |                 |          |            |        |            |          |           |                |
|                 |            |            |              |                      |                 |          |            |        |            |          |           |                |
|                 |            |            |              |                      |                 |          |            |        |            |          |           |                |
|                 |            |            |              |                      |                 |          |            |        |            |          |           |                |
|                 |            |            |              |                      |                 |          |            |        |            |          | 📀 Confirm | nar 🔞 Cancelar |
|                 |            |            |              |                      |                 |          |            |        |            |          |           |                |

# Aba Estoque:

**Controla estoque**: Quando selecionado o sistema irá fazer o controle do estoque do item através das entradas e saídas de notas e pelo processo de produção, para que isto ocorra no cadastro da operação fiscal também terá que estar marcado a opção controla estoque e no parâmetro da empresa aba geral a opção integrar faturamento x estoque com uma data anterior a que o sistema está sendo utilizado.

**Copiar os dados para as outras empresas do grupo**: Quando marcado as configurações desta tela serão compartilhadas entre as outras empresas do grupo.

Estoque mínimo, estoque máximo e ponto de pedido: as quantidades informadas nesta tela serão demonstradas no painel de alertas assim que o produto atingir uma destas três configurações.

**Obs.:** de acordo com a configuração feita o sistema poderá gerar uma ordem de produção ou uma solicitação de compras com os dados informados anteriormente.

**Classificação ABC**: A classificação ABC é uma ordenação em três níveis (A, B e C) dos itens consumidos em função de um valor financeiro, este classificação será feita automaticamente no relatório.

**Lote econômico:** Lote econômico é a quantidade a ser considerada para geração automática de ordem de produção. Caso o produto atinja o estoque mínimo, dependendo da configuração, o sistema automaticamente gera uma ordem de produção com a quantidade informada neste campo.

Localização padrão: Pode ser informado o local onde este item é ou será armazenado.

*Importantíssimo:* Não realizar nenhuma movimentação no item (compra ou venda) sem antes informar o saldo inicial. Para isto, acessar o menu estoque/ movimentações/ saldo inicial.

# 2.8.1 Copiar Produto

O sistema deve possuir uma opção de Copiar, a fim de facilitar a criação de novos produtos.

Selecionando um produto existente e selecionar o botão "copiar Produto" o sistema faz algumas validações e após automaticamente apresentará nova janela:

|                                       |                                                              | Código de Barras                                   |
|---------------------------------------|--------------------------------------------------------------|----------------------------------------------------|
| Código                                | 1                                                            |                                                    |
| Descrição                             | BONECA VIDEL DRAGON BALL KAI                                 | Tipo EAN/UCC-13                                    |
| Descr.Reduzida                        | BONECA VIDEL DRAGON BALL KAI                                 | Código 2000003012176                               |
| Código<br>Descrição<br>Descr.Reduzida | BONECA VIDEL DRAGON BALL KAI<br>BONECA VIDEL DRAGON BALL KAI | Tipo EAN/UCC-13                                    |
|                                       | ar o produto, os campos de Tributação e Estoque serã         | o copiados conforme a definição de cada empresa do |
| Ao copi                               | ai o produco, os campos de Tributação e Estoque serac        |                                                    |

Origem: código, descrição, descrição reduzida, tipo de código de barras e código de barras. Todas as informações conforme preenchimento no cadastro selecionado para copiar e desabilitados para alteração. Estes são os campos que poderão sofrer alterações na cópia.

Destino: código, descrição, descrição reduzida, tipo de código de barras e código de barras.

Observação: Poderá ser copiado qualquer produto, mesmo sendo um produto que pertence a uma grade.

# 2.9 Tabela de preços

Acessado pelo menu cadastros / Produtos / Tabela de preços.

| ≚ Tabela de Preços                                                                                                    |                                         |                                         |  |  |  |  |  |
|----------------------------------------------------------------------------------------------------|-----------------------------------------|-----------------------------------------|--|--|--|--|--|
| Inserir Alterar Excluir Imprimir Ocultar Loc                                                                               | alizar                                  | Copiar Tabela Carregar                  |  |  |  |  |  |
| Código Descrição<br>Tipo Padrão V Período de                                                                               | 09/04/2013 até 09/04/2013 Moeda         | Situação Ativo                          |  |  |  |  |  |
| Selecionar produtos para a Tabela         Código do Produto       Q       Ativos       Bloqueados         Grupo de Produto |                                         |                                         |  |  |  |  |  |
|                                                                                                    |                                         | Excluir Cos                             |  |  |  |  |  |
| Codigo Descrição                                                                                                    | Unidade Medida Preço Base VI. Desc. % D | esc. VI. Acresc. V% Acresc. Preço Hinal |  |  |  |  |  |
|                                                                                                    |                                         |                                         |  |  |  |  |  |
|                                                                                                    |                                         |                                         |  |  |  |  |  |
|                                                                                                    |                                         | 📀 Confirmar 🛛 🧿 Cancelar                |  |  |  |  |  |
|                                                                                                    |                                         |                                         |  |  |  |  |  |

Neste menu será realizado o cadastro das tabelas de preços, pode-se criar quantas tabelas forem necessárias para isto informar o código da tabela, descrição, situação se está ativa ou inativa, no campo tipo informar se é uma tabela padrão ou promocional, período de validade desta tabela de preços e a moeda utilizada para o cadastro desta tabela.

Pode inserir os itens selecionando o produto, o grupo de produtos ou por data de cadastro, se clicar em adicionar sem informar nenhum produto o sistema carregará automaticamente todos os itens e trará como sugestão o preço de venda que está no cadastro dos produtos.

O sistema permite que se faça a alteração do preço ou que se informe um valor ou percentual de desconto ou acréscimo.

# 2.10 Cadastro de serviços

Acessado pelo menu cadastros / Serviços / Cadastro de serviços.

Nesta tela irão ser realizados os cadastros dos serviços tomados e prestados pela empresa.

| 🞽 Cadastro de Serviço   |                      |                                       |
|-------------------------|----------------------|---------------------------------------|
| Inserir Alterar Excluir | Ocultar Localizar    | erregar Carregar                      |
| Código de Serviço       | Tributável           | Situação Ativo                        |
| Descrição               |                      |                                       |
| Código CNAE             |                      | Tipo de Serviço 🛛 Prestado 🔲 Tomado 🕅 |
| Situação Tributária     |                      |                                       |
| Operação de Serviço     |                      |                                       |
| Natureza da Operação    | Prestação de Serviço |                                       |
| Descrição               | Prestação de Serviço |                                       |
| Itens Tributação R      | etenções PIS COFINS  |                                       |
| Cádina                  |                      |                                       |
| Codigo                  |                      |                                       |
| Lipidada da Madida      |                      |                                       |
| Obtenção de Custo       | Custo Superido       | Valor Superido                        |
| Obtenção de custo       |                      | valoi Sugendo                         |
|                         |                      | 🚰 Confirmar (Ctrl+T) 📑 Excluir        |
| Código Descrição        |                      | UN Custo Sugerido Valor Sugerido      |
|                         |                      |                                       |
|                         |                      |                                       |
|                         |                      |                                       |
|                         |                      |                                       |
|                         |                      |                                       |
|                         |                      | 📀 Confirmar 🛛 😳 Cancelar              |
|                         |                      |                                       |

Código: Informar o código do serviço de acordo com a tabela de códigos do município.

Tributável: Se o serviço for tributável pelo ISS ticar o campo.

**Prestado / tomado:** clicar no tipo de serviço que está sendo cadastrado se é um serviço tomado ou prestado, podendo ser marcado as duas opções se necessário.

<u>Aba itens:</u> O código do item será seqüencial e será alimentado pelo sistema, informar a descrição dos serviços, a unidade de medida e se quiser pode se informar o valor do "custo sugerido" e "valor sugerido" para faturamento, quando for digitar um serviço prestado o sistema irá trazer como sugestão estes valores,

<u>Aba tributação</u>: Se a empresa for lucro presumido informar o percentual do lucro presumido para este serviço, o código do DARF para recolhimento e a série da nota fiscal.

Se a empresa for optante pelo simples nacional informar em que anexo este serviço está enquadrado.

<u>Aba retenções:</u> Se o serviço for tributado pelo INSS informar o percentual da tributação e o valor mínimo para recolhimento.

<u>Retenção de ISS</u>: Se o serviço for tributado pelo INSS informar o percentual e a redução da base de calculo se houver.

**<u>Retenção de IRRF</u>**: Se o serviço for tributado pelo IRRF Informar a alíquota e o valor mínimo para recolhimento.

Informar as alíquotas de recolhimento do PIS, COFINS e contribuição social.

<u>Aba PIS:</u> Nesta aba o usuário deverá informar os códigos e alíquota relacionados a tributação do PIS, essas informações são de extrema importância para a transmissão de declarações acessórias.

<u>Aba COFINS</u>: Nesta aba o usuário deverá informar os códigos e alíquota relacionados a tributação do COFINS, essas informações são de extrema importância para a transmissão de declarações acessórias.

# 2.11 Materiais e Subempreitadas

Este cadastro tem como objetivo a criação de materiais e subempreitadas que serão utilizados na prestação dos serviços que poderão ser selecionados no momento da emissão de notas fiscais e NF-e.

| 🞽 Cadastro de Materi    | ais/Subempreitadas  |        |          |                      |
|-------------------------|---------------------|--------|----------|----------------------|
| Inserir Alterar Excluir | ocultar Localizar   |        |          | <b>e</b><br>Carregar |
| Código de Serviço       | <b>V</b> Tributável |        | Situação | Ativo 💌              |
| Descrição               |                     |        |          |                      |
| Complemento             |                     |        | Tipo     | Material 💌           |
| Impostos Incidentes     | ]                   |        |          |                      |
| -Impostos Comuns-       |                     |        |          |                      |
|                         | INSS                | IRRF   |          | ISS ISS              |
| Impostos Especiais      |                     |        |          |                      |
| 📃 Centralizado (        | Todos)              |        |          |                      |
| Individuais             |                     |        |          |                      |
|                         | PIS/PASEP           | COFINS |          | CSLL                 |
|                         |                     |        |          |                      |
|                         |                     |        | Confi    | rmar 🔘 Cancelar      |

Este cadastro será individual por empresa, ou seja, não será compartilhado. Para efetuar este cadastro deve ser preenchido os campos obrigatórios. Para utilização deste processo, as informações são:

# Código de Serviço

Informar o código do material ou subempreitadas.

O sistema exibe material ou subempreitadas de acordo como o cadastro que está sendo efetuado. **Descrição** 

Deverá ser informado a descrição do material ou da subempreitadas que estão sendo cadastradas. **Tributável** 

Deve ser marcado quando o material ou a subempreitadas serão tributadas.

# Situação

Poderá selecionar umas das opções disponíveis que são: Ativo e Inativo.

# Tipo

Deve selecionar qual o cadastro deseja efetuar, se é Materiais ou Subempreitadas.

Ao alterar de uma opção para outra "Materiais / Subempreitadas" .

# Complemento

Poderá ser informado uma descrição complementar que será exibida na pesquisa para auxiliar o filtro. Está informação não será exibida nas NFS, NFS-e e RPS.

#### Impostos

- · INSS;
- ISS;
- IRRF;
- PIS/PASEP;
- COFINS;
- CSLL.

As informações de alíquotas dos impostos serão utilizadas para o cálculo de retenção na fonte dos serviços, quando necessário. Estes campos só deverão ser habilitados quando a opção tributável estiver marcada.

As opções poderão ser marcadas para que o sistema considere o material e a contratação de subempreitadas nos cálculos dos impostos. O sistema permite que possa fazer a opção dos impostos individualmente e também em conjunto, ou seja, marcar somente aquele que deseja que entrem nos cálculos dos impostos.

Ao marcar a opção "Centralizado (Todos)" o sistema marca as seguintes opções: PIS, COFINS, e CSLL, não permitindo a alteração dos mesmos, exceto se desmarcar esta opção.

Para efetuar os cálculos o sistema irá utilizar as alíquotas que estão disponíveis no cadastro do serviço selecionado para o faturamento das NFS e RPS.

# 2.12 Motivos de ajustes

Acessado pelo menu Cadastros / Estoques / Compras / Motivos de Ajustes.

Nesta tela serão cadastrados os motivos pelo qual o estoque pode ser reajustado.

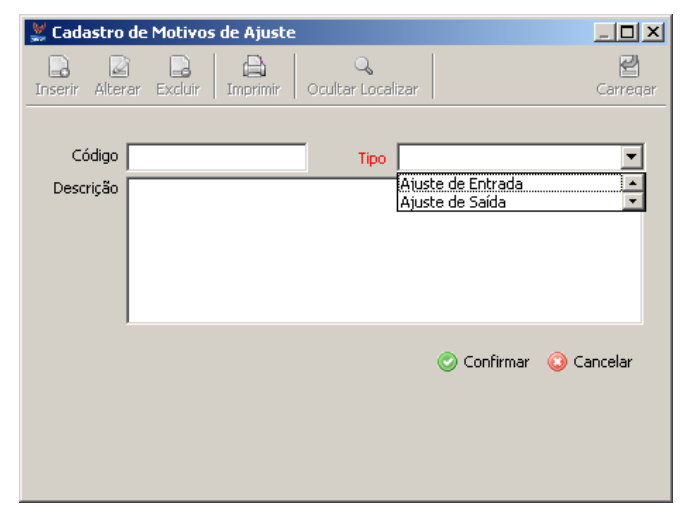

Código: Informar o código do motivo de ajuste.

**Tipo:** informar o tipo de ajuste se é um ajuste de entrada ou de saída.

**Descrição:** Motivo pelo qual o estoque está sendo reajustado. Ex: produto vencido, produto deteriorado, diferença no inventário etc.

# 2.13 Unidades solicitantes

Acessado pelo menu Cadastros / Estoques / Compras / Unidades solicitantes.

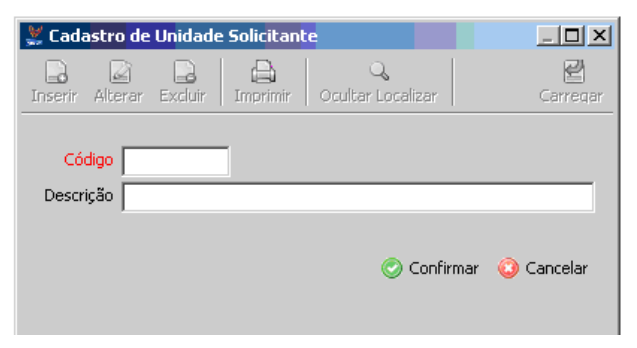

Cadastrar os departamentos que podem fazer a solicitação de um produto ao departamento de compras, para isto informar o código e o nome do departamento.

#### 2.14 Termo de Abertura e Encerramento

Acessado através do Menu cadastros / Estoques / Compras / Termo de abertura e encerramento.

| 🗶 Termo de Aber                   | rtura e Encerramento            |                                 |
|-----------------------------------|---------------------------------|---------------------------------|
| Inserir Alterar Exc               | luir Imprimir Ocultar Localizar | Carregar                        |
| Nº Folhas<br>Inicio L. Inventário | 250                             | Nº Ordem 1<br>Fim L. Inventário |
|                                   |                                 |                                 |

Informar o número de folhas do livro de inventário, a ordem se é o primeiro ou segundo livro e data de inicio e fim do livro de inventário.

# 2.15 Vendedores

| Acessado pelo menu cadastros | / Faturamento / | / Nf-e / | / Vendedores |
|------------------------------|-----------------|----------|--------------|
|------------------------------|-----------------|----------|--------------|

| 🖉 Cadastro de Vendedores 🗾                                                   | '            |
|------------------------------------------------------------------------------|--------------|
| Inserir Alterar Excluir Imprimir Ocultar Localizar                           | <b>e</b> qar |
| Código Razão Social / Nome Fantasia / Apelido Situação Ativo Tipo Vendedor V |              |
| Geral Dados Financeiros                                                      |              |
| Informações adicionais vendedor                                              |              |
| CPF RG CNPJ / -                                                              |              |
| Insc Municipal Sexo Insc Estadual Isento                                     |              |
| Nascimento                                                                   |              |
|                                                                              |              |
| Telefone Ramal Celular                                                       |              |
| Fax Ramal                                                                    |              |
| E-mail                                                                       |              |
| Endereço                                                                     |              |
| CEP - Logradouro Endereço Nº                                                 |              |
| Complemento Bairro                                                           |              |
| Cidade U.F.                                                                  |              |
|                                                                              |              |
| 🖉 Confirmar ( Cancel                                                         | lar          |
|                                                                              |              |

Nesta tela serão cadastrados os vendedores ou representantes comerciais.

Tipo: Selecionar se o cadastro que está sendo realizado é de um vendedor ou representante comercial.

| 🔮 Cadastro de ¥endedores                                            | _                       |                 |
|---------------------------------------------------------------------|-------------------------|-----------------|
| Inserir Alterar Excluir Imprimir Ocultar Localizar                  | Ca                      | <b>e</b> rregar |
| Código 1<br>Razão Social / Nome<br>Situação Ativo 🔽 Tipo Vendedor 💌 | Nome Fantasia / Apelido |                 |
| Geral Dados Financeiros                                             |                         | 1               |
| Comissoes<br>Faturamento%<br>Valor de Meta (mensal)                 | Recebimento%            |                 |
| Dados Bancários                                                     |                         |                 |
| Banco                                                               | Q,                      |                 |
| Agência Conta                                                       |                         |                 |
|                                                                     |                         |                 |
|                                                                     |                         |                 |
|                                                                     |                         |                 |
|                                                                     |                         |                 |
|                                                                     |                         |                 |
|                                                                     |                         |                 |
|                                                                     | 📀 Confirmar 🔇 Canc      | celar           |
|                                                                     |                         |                 |

# Aba Dados Financeiros:

Faturamento %: Informar o percentual de comissão que o vendedor recebe sobre o valor que foi faturado de suas vendas.

**Recebimento %:** Informar o percentual de comissão que o vendedor recebe sobre o valor de suas vendas que foram recebidas.

Observação: é possível preencher somente o campo faturamento %, recebimento % ou os dois campos de acordo com a necessidade da empresa.

Valor da meta mensal: Pode se informar o valor da meta mensal de vendas do vendedor ou do representante comercial.

Obs: todos estes campos são somente informativos o sistema não libera relatórios de comissão por vendedor na versão atual.

# 2.16 Cadastro de Espécies

Acessado pelo menu cadastros / Faturamento / Nf-e / Espécies.

| 🐰 Cadastro de Espécies                |                               |
|---------------------------------------|-------------------------------|
| Inserir Algerar Excluir Imprimir Exit | Q ≝<br>pir Localizar Carregar |
| Código 1<br>Descrição CAIXA           |                               |
|                                       | 🕑 Confirmar 🔹 Cancelar        |

Nesta tela cadastrar as espécies que as mercadorias são transportadas para isto informar o código e a descrição.

# 2.17 Layout de Notas Fiscais

Este tela será utilizada somente para as empresas que emitem notas em formulários contínuos para as empresas optantes pela NF-e já tem um layout configurado no sistema.

Para se cadastrar um layout tem que se pegar o modelo da Nota Fiscal utilizada, o layout pode ser criado completamente ou se pode fazer uma cópia de um modelo existente e alterar os campos necessários.

Para se fazer uma cópia de um layout existente clicar na opção "copiar de" selecionar o layout que se quer fazer a copia e clicar no botão Ok.

| Em branco   |                    |   |
|-------------|--------------------|---|
| 🔘 Copiar de | 99 - Layout Padrão | × |
|             |                    |   |

O sistema trará uma cópia do layout selecionado e serão realizadas as alterações necessárias.
| 😾 Cadastro de Lavouts de Notas Fiscais                                                                                                    |                                                                                                    |
|----------------------------------------------------------------------------------------------------|----------------------------------------------------------------------------------------------------|
| Inserir Alerar Excluir. Teste de Impressão Exbir Loceizar                                                                                                    | Carregar                                                                                                    |
| Documento Fiscal         Layout       Descrição         Vescrição       NF5         Largura (m)       21,3         Atura (m)       15,2         Linhas/polegada       6         Nota_NumeroDocFiscal1       Nota_ValorFinal1         Nota_ClienteRezação cial1       Nota_Pª         Nota_ClienteRezação cial1       Nota_ClienteCNPICPF1         Nota_ClienteCNPICPF1       Nota_ClienteInscricacE         Nota_ClienteCNPICPF1       Nota_ClienteInscricacE         Nota_ClienteCNPICPF1       Nota_ClienteInscricacE         Nota_ClienteGNutoExtenso_1       Nota_ValorFinal2         Nota_DescricaoServico1       Nota_ValorFinal2 | Campos Disponíveis           Nota_BaseCalculoICMS           Nota_BaseCalculoICMS           Nota_BaseClastChStT           Nota_BaseClastChStT           Nota_BaseClastChStT           Nota_BaseClastChStT           Nota_BaseClastChStT           Nota_CalculoICMS           Nota_CalculoICMS           Nota_CalculoICIdeBarroga           Nota_CalculoICIdeICMS           Nota_CalculoICIdeICIdeBarroga           Nome           Nota_Vota_ValorFinal2           Margem (cm)           P           Adura (cm)           Texto           Nota_Confirmar |
|                                                                                                    |                                                                                                    |

Largura (cm): Informar a largura do formulário da nota fiscal.

Altura (cm): Informar a altura do formulário da nota fiscal.

Linhas / polegadas: selecionar entre as opções existentes ente 6 ou 8.

Caracteres / polegadas: Selecionar entre as opções existentes 10 ou 17.

**Campos disponíveis:** São as variáveis disponíveis para a criação do layout da nota fiscal, selecionar o campo que se pretende inserir na NF e clicar no botão adicionar e informar a margem, altura e o tamanho do campo de acordo com os dados da nota fiscal.

Para remover algum campo selecionar o campo e clicar no botão remover.

Texto: Se for necessário inserir no layout um campo onde precise informar um texto próprio, basta selecionar o campo texto e digitar neste o texto desejado.

## 2.18 Série das Notas Fiscais

Acessado através do menu cadastros / Faturamento / NF-e / Série de notas fiscais.

Nesta tela cadastrar as séries que serão utilizadas para emissão de notas fiscal de produtos e ou serviços.

| 🐰 Cadastro de S       | Séries de Nota | s Fiscais             |                               |
|-----------------------|----------------|-----------------------|-------------------------------|
| <br>Inserir Alterar E | Cluir Imprimir | Q<br>Exibir Localizar | Carregar                      |
| Série                 | 1              | Descrição             | NFE                           |
| Numeração Inicial     |                | Numeração Final       |                               |
| Situação              | Ativo 💌        | Tipo de Documento     | 55 - Nota Fiscal Eletrônica 💌 |
| Última NF Emitida     | 5              | Layout de NF          | 98 Layout NF-E Padrão 🔍       |
| Última RPS Emitida    |                |                       |                               |
| Característica        |                | Pro                   | pósito da Nota Fiscal         |
| Série Única           | NF             | Padrão                | Para Produtos 📃 Para Serviços |
|                       |                |                       | 🕝 Confirmar 🛛 Cancelar        |
|                       |                |                       |                               |
|                       |                |                       |                               |
|                       |                |                       |                               |

Série: Informar a série da nota fiscal.

Descrição: Informar a descrição da nota ex: nota fiscal eletrônica.

**Numeração inicial e final:** Se for formulário contínuo pode se informar a numeração do lote que foi feita a aquisição caso contrário deixar o campo em branco.

Última NF emitida: Informar o número da última nota fiscal emitida para que o sistema de continuidade nesta numeração.

**Tipo de documento:** Informar o tipo de documento que vai ser utilizado para impressão da nota fiscal ex: 55 notas fiscais eletrônicas, 100 notas fiscais de serviços etc.

**Ultima RPS emitida:** Se a série que está sendo cadastrada for para serviços e a empresa emitir nota fiscal eletrônica de serviços informar o número do último RPS para que o sistema de continuidade na numeração.

**Característica:** Informar se a NF é série única e ou NF padrão, a NF que estiver ticada como padrão já ira vir preenchida para se fazer a emissão da nota.

Propósito da nota fiscal: Informar se o propósito desta série de nota fiscal e para produtos ou para serviços.

## 2.19 Alíquotas de ICMS por UF

Acessado pelo menu cadastros / Faturamento / Nf-e / Alíquotas de ICMS por UF.

| 💥 Cadastro de Alíquotas d                                                  | le IC <mark>M</mark> S por UF |                |
|----------------------------------------------------------------------------|-------------------------------|----------------|
| Inserir Alterar Excluir O                                                  | <b>Q</b><br>cultar Localizar  | Carregar       |
| UF de Origem 🛛                                                             | SP 🔽                          |                |
| Alíquota de Saída<br>Redução de base de cálculo<br>conforme convênio 52/91 | 12,00                         |                |
|                                                                            | 📀 Confirr                     | nar 😳 Cancelar |
|                                                                            |                               |                |

Informar as alíquotas de ICMS para vendas interestaduais selecionando a UF de origem, UF de destino e a alíquota de saída e se houver redução de base de calculo conforme convenio 52/91 informar o percentual da redução da base de calculo.

Desta forma se fizer uma venda para MG por exemplo e no cadastro do produto estiver uma alíquota de 18% o sistema irá aplicar a alíquota que está no cadastro de alíquotas de ICMS por UF.

#### 2.20 Moedas

Acessado através do menu Cadastros / Financeiro / Moedas.

O cadastro da moeda será utilizado no sistema para efeito de cálculos, emissão de notas para se fazer o cadastro informar os dados conforme exemplo abaixo.

| 💥 Cadastro de Moedas    |                         |
|-------------------------|-------------------------|
| Localizar               | Carregar                |
| Código 1                |                         |
| Descrição da Moeda REAL | Símbolo R\$             |
| Descrições              |                         |
| Singular REAL           | Plural REAIS            |
|                         | Decimal Plural CENTAVOS |
|                         |                         |
|                         | 🧭 Confirmar 🔞 Cancelar  |

2.21 Bancos

Acessado através do menu Cadastros / Financeiro / Bancos / Bancos.

Serão cadastrados todos os bancos nos quais a empresa possui conta bancária e/ou realiza movimentações como: emissão de boletos, pagamentos, financiamentos ou recebimentos de títulos.

| 🗶 Cadastro de Ba             | ncos                                       |          |
|------------------------------|--------------------------------------------|----------|
| Inserir Al <u>t</u> erar Exc | uir Imprimir Exibir Localizar              | Carregar |
| Código                       | 237                                        |          |
| Nome                         | BRADESCO                                   |          |
| Local de Pagamento           | PAGAR PREFERENCIALMENTE NO BANCO BRADESCO. |          |
| Carteiras Cobrança           | -                                          |          |
|                              | Confirmar                                  | Cancelar |

Código: Informar o código do banco, exemplo Bradesco 237, Itaú 341.

Nome: informar o nome do banco.

Local para pagamento: Informar o local para pagamento do título.

**Carteira de cobrança:** Neste processo são cadastradas as carteiras de cobranças vinculadas aos bancos em que a empresa possui conta e estas informações serão utilizadas para emissão de boletos, geração do arquivo remessa e importação do arquivo retorno. As informações necessárias para efetuar este cadastro devem ser passadas pelo banco.

Carteira de cobrança (continuação)

| 🐰 Cadastro de C                      | arteiras de C                  | Cobranças    | ; - Carteir | as de Cobran | iças 🔣         |
|--------------------------------------|--------------------------------|--------------|-------------|--------------|----------------|
| Inserir Al <u>t</u> erar <u>E</u> xe | oluir                          |              |             |              | ्द्ध<br>Voltar |
| Carteiras de Cobra                   | anças: BRADES                  | 500          |             |              |                |
| Código da carteira                   | 9                              | Descrição    | com registr | 5            |                |
| Variação                             |                                | Aplicativo   |             | ~            | •              |
| Carteira exige s                     | eu número                      |              |             |              |                |
| 🗹 Carteira com re                    | gistro                         |              |             |              |                |
| 🗹 Protesto                           | Devolução                      |              |             |              |                |
| Qtde de dias                         | 5                              | Úteis        | ~           |              |                |
| 🔽 Inserir info                       | rmação na impre                | essão de bol | letos.      |              |                |
| Qtde dias para                       | a recebimento aj               | pós vencto   | 5           |              |                |
| Emissão dos                          | Boletos                        |              |             |              |                |
| O Impressã                           | io do Boleto<br>do Arquivo Rem | essa         |             |              |                |
| <ul> <li>Impressã</li> </ul>         | io do Boleto e Ge              | eração do Ai | rquivo Reme | ssa          |                |
| [                                    |                                |              |             |              |                |
| Código D                             | escrição<br>om registro        |              |             |              |                |
| 20                                   | omregistro                     |              |             |              |                |
|                                      |                                |              |             |              |                |
|                                      |                                |              |             |              |                |
|                                      |                                |              |             | Carling and  | @ caralan      |
|                                      |                                |              |             | Confirmar    | 🌚 Cancelar     |
|                                      |                                |              |             |              |                |

## 2.22 Cadastro de agências

Acessado através do menu Cadastros / Financeiro / Bancos / Agências.

Para cadastrar as agências bancárias selecionar o banco ao qual a agência pertence e inserir os dados pertinentes a agência bancária.

| 🐰 Cadastro            | de Agências             |                               |                 |
|-----------------------|-------------------------|-------------------------------|-----------------|
| 📄 📝<br>Inserir Altera | r <u>E</u> xcluir   Imp | 🔒 🔍<br>rimir Exibir Localizar | Carregar        |
| Banco                 | 341                     | ITAU                          |                 |
| Agência               | 8597                    | Nome TATUAPÉ                  |                 |
| Endereço —            |                         |                               |                 |
| CEP                   | 09312-052               |                               |                 |
| Tipo                  | Rua 💌                   | PPADRE ESTEVÃO PERNET         | Nro. 254        |
| Compl.                |                         | Bairro TATUAPÉ                |                 |
| Cidade                | SÃO PAULO               |                               | U.F. SP 💌       |
| Telefone              | 11 29586                | 958 Ramal 145 Fax             | Ramal           |
|                       |                         | 🕑 Confi                       | rmar 🔞 Cancelar |
|                       |                         |                               |                 |
|                       |                         |                               |                 |
|                       |                         |                               |                 |
|                       |                         |                               |                 |

## 2.23 Cadastro das contas bancárias

Acessado através do menu Cadastros / Financeiro / Bancos / Contas Bancárias.

| 🗶 Cadastro de O                | Contas Bancárias                                                     |            |
|--------------------------------|----------------------------------------------------------------------|------------|
| 📝<br>Inserir Alterar E>        | xcluir Imgrimir Exibir Localizar                                     | Earregar   |
| Banco<br>Agência               | 341         ITAU           8597         TATUAPÉ                      | ] Q<br>] Q |
| Conta<br>Modalidade<br>Gerente | Número 25369 Posto Bancário<br>MARCULINO Telefone 11 (45774859 Ramal |            |
| E-mail                         | [marculino@itau.com.br                                               |            |
| Titulares<br>1º<br>2º<br>3º    | CLAUDIR DE ARAUJO BRITO                                              |            |
| Abertura<br>Encerramento       | 01/01/2011 Motivo Encerra/o Control Control Material (256)           |            |
| Histórico Padrão               |                                                                      |            |
| Inf. para Cobranças            | Carteira: 341 - COM REGISTRO - Cedente: 25369                        | •          |
|                                | 🧭 Confirmar 🔞 Ca                                                     | ncelar     |

Cadastrar as contas correntes ao qual a empresa tem conta para isto selecionar o banco e a agência cadastrada anteriormente.

Modalidade: disponível somente para caixa econômica federal.

**Conta contábil:** Informar a conta reduzida do contábil Phoenix para posterior integração do modulo financeiro com a contabilidade.

Histórico padrão crédito e débito: informar o histórico padrão do contábil Phoenix para entrada e saída de recursos na conta, a descrição até pode ser diferente mais o número tem que ser o mesmo do Contábil Phoenix se não vai dar erro no processo de integração.

#### Informações para cobrança:

Estas informações serão utilizadas na emissão de boletos, selecione a carteira de cobrança cadastrada anteriormente e informe os dados cedidos pelo banco para realizar o cadastro.

| 🐰 Informações para               | a Cobranças        |                    |                      |
|----------------------------------|--------------------|--------------------|----------------------|
| 📘 📝 🔒<br>Inserir Alterar Excluir |                    |                    | ्या<br>Voltar        |
| Informações de Cobra             | anças: 341         |                    |                      |
| Carteira de Cobrança             | 341 - COM REGISTRO |                    | ~                    |
| Código Cedente                   | 25369              | Número Convênio    | 256487               |
| Próximo Nosso Número             | 1555               | Próximo Seu Número |                      |
| Carteira Descrição Cart          | eira Cód. Cedente  | Nº Convênio        | P. Nosso Número      |
| 341 COM REGISTR                  | O 25369            | 256487             | 1555                 |
|                                  |                    |                    |                      |
|                                  |                    |                    |                      |
|                                  |                    |                    |                      |
|                                  |                    |                    |                      |
|                                  |                    |                    |                      |
|                                  |                    |                    |                      |
|                                  |                    |                    | 2                    |
|                                  |                    | C                  | Confirmar 🔞 Cancelar |
|                                  |                    |                    |                      |

## 2.24 Condições de recebimento

Acessado através do menu Cadastros / Financeiro / Condições de Recebimento.

Cadastrar as condições de recebimento que serão utilizadas no faturamento ou para se cadastrar uma conta a receber manualmente.

| 💥 Cadastro de Condição F    | agamento                       |                         |                      |
|-----------------------------|--------------------------------|-------------------------|----------------------|
| Inserir Alterar Excluir     | mprimir Exibir Localizar       |                         | Carregar             |
| Código 2                    | Descrição A PRAZO 30 / 60 / 90 |                         | Situação Ativo       |
| Complemento                 |                                |                         | A Vista              |
| Contagem inicia no dia se   | guinte                         |                         |                      |
| Controle Especial de Vencir | nentos                         |                         |                      |
| Dia a prorrogar o pagamen   | ito 🔽                          |                         |                      |
| Vencimento fora a sema      | pa 🗖 Wencimento fora a quint   | zena 🗖 Vencimento fora  | o mês                |
|                             |                                |                         | 10 mes               |
| Controle de Parcelas        |                                |                         |                      |
| Nº de Parcelas              | 3 Intervalo das parcelas       | Mensal (30 dias)        | Dia Fixo             |
|                             | Com Entrada                    |                         | Gerar                |
| Número da Parcela           | % Parcela                      | Prazo entre as parcelas |                      |
| 1                           | 33,33                          | 30                      |                      |
| 2                           | 33,33                          | 30                      |                      |
| 3                           | 33,33                          | 30                      |                      |
|                             |                                |                         |                      |
|                             |                                |                         |                      |
|                             |                                |                         |                      |
|                             |                                |                         |                      |
|                             |                                |                         |                      |
|                             |                                |                         | -                    |
|                             |                                |                         | <u> </u>             |
|                             |                                |                         | Confirmar 🛞 Cancelar |
|                             |                                |                         | Confirmar 🛞 Cancelar |

**Contagem se inicia no dia seguinte**: Se marcada está opção ao fazer uma venda com 30 dias de prazo, por exemplo, o sistema não irá desconsiderar o dia atual para fazer a contagem.

**Dia para prorrogar o pagamento:** Quando marcado esta opção pode se selecionar o dia para se vender o título. Exemplo: segunda feira, ao se fazer uma venda a prazo com 30 dias e o vencimento cai em uma quinta feira o sistema automaticamente vai prorrogar o vencimento para a próxima segunda feira.

Vencimento fora a semana, fora a quinzena e fora o mês: quando selecionada uma das três opções o sistema vai dar o prazo especificado na venda desconsiderado a opção selecionada.

Ex: está marcado a opção desconsiderar a quinzena e foi realizada uma venda em 10/05 com 30 dias de prazo, neste caso o sistema irá começar a contagem dos 30 dias no dia 16/05.

Intervalo entre parcelas: Ao cadastrar o vencimento para um prazo não existente no sistema selecionar a condição "variável a definir" desta forma pode se informar qual o prazo existente entre a parcela e se for em varias parcelas Ex: 30/ 45 / 60 informar no prazo entre parcelas 30, 15 e 15 ou seja o prazo existente entre uma parcela e outra.

## 2.25 Forma de Pagamento / Recebimento

Acessado através do menu Cadastros / Financeiro / Forma de Pagamento/Recebimento.

| 💥 Cadastro de Formas de Pagamento/Recebim                                        | nento 📃                          |        |
|----------------------------------------------------------------------------------|----------------------------------|--------|
| Inserir Alterar Excluir Imprimir Exibir Localizar                                | Ca                               | rregar |
| Código 1<br>Descrição BOLETO                                                     | Situação Ativo<br>Espécie Boleto | •      |
| Opções<br>Gera automaticamente número documen<br>Baixa documento automaticamente | nto                              |        |
| Tipo 🔽 Pagamento                                                                 | Recebimento                      |        |
|                                                                                  |                                  |        |
|                                                                                  | 📀 Confirmar ( Qance              | ar     |

Informar as formas de pagamentos utilizadas pela empresa para realizar os recebimentos e pagamentos.

**Baixa documento automaticamente**: Quando selecionado ao fazer o pagamento ou recebimento de um título o mesmo passa a ser quitado e se não estiver selecionada está opção o título passara a ser pago total ou seja a baixa terá que ser realizada posteriormente.

## 2.26 Centro de Custo

Acessado através do menu Cadastros / Financeiro / Centro de Custo.

| 💥 Cadastro de Centro de Custo                                                                                  |                                                                 | _ 🗆 🗵    |
|----------------------------------------------------------------------------------------------------|-----------------------------------------------------------------|----------|
| Loserir Alterar Excluir Exibir Localizar                                                                       |                                                                 | Carregar |
| □-1 - ADMINISTRATIVO<br>-01 - CONTABILIDADE<br>-02 - DEPARTAMENTO PESSOAL<br>-03 - FISCAL<br>⊡-2 - OPERACIONAL | Nível superior 1.<br>Nível 02<br>Descrição DEPARTAMENTO PESSOAL |          |
|                                                                                                    | Expandir Grupo Expandir Total                                   |          |
|                                                                                                    | Retrair Grupo Retrair Total 📀 Confirmar 😮                       | Cancelar |
|                                                                                                    |                                                                 |          |

Realizar o cadastro do centro de custo de acordo com a máscara informada no menu arquivo / parâmetros por empresa, aba geral.

## 2.27 Histórico Padrão

Acessado através do menu Cadastros / Financeiro / Histórico padrão.

O usuário poderá utilizar as macros "PN", "Doc", "Parc", "His", para o cadastro do histórico, que será utilizado na integração com o Contábil Phoenix, e serão disponibilizadas pelo sistema onde:

"PN" - Integrará a razão social do parceiro de negócio

"Doc" – Integrará o nº do documento origem

"Parc" – Integrará o nº da parcela (001/001)

"His" – Integrará o histórico do cadastrado de contas a pagar, contas a receber, e do lançamento em contas.

| 🐇 Cadastro de Histórico Padrão                     |           |                                                                           |     |  |  |
|----------------------------------------------------|-----------|---------------------------------------------------------------------------|-----|--|--|
| Inserir Alterar Excluir Imprimir Ocultar Localizar |           |                                                                           |     |  |  |
|                                                    | Código    |                                                                           |     |  |  |
| ſ                                                  | Macro     |                                                                           |     |  |  |
|                                                    | Chave     | Descrição                                                                 | ^   |  |  |
|                                                    | "PN"      | Integrará a razão social do parceiro de negócio                           |     |  |  |
|                                                    | "Doc"     | Integrará o nº do documento origem                                        |     |  |  |
|                                                    | "Parc"    | Integrará o nº da parcela (001/001)                                       |     |  |  |
|                                                    | "His"     | Integrará o histórico cadastrado no Contas a Pagar, Contas a Receber e do |     |  |  |
|                                                    |           |                                                                           | ∃   |  |  |
|                                                    |           |                                                                           | ~   |  |  |
|                                                    | Descrição |                                                                           |     |  |  |
|                                                    |           | 📀 Confirmar 🛛 🥹 Cancel                                                    | lar |  |  |

Informar o número do histórico que tem que ser o mesmo do contábil Phoenix e a descrição do histórico, este histórico será utilizado para se fazer a integração com o Contábil Phoenix.

## 2.28 Plano de contas Gerencias

Acessado através do menu Cadastros / Financeiro / Plano de contas gerenciais

| 💥 Plano de Contas Gerenciais                                                                                               |                                                                                                    |
|----------------------------------------------------------------------------------------------------|----------------------------------------------------------------------------------------------------|
| Inserir Alterar Excluir Imprimir Exibir Localizar                                                                          | Carrega<br>Carrega                                                                                                    |
| - 1 - RECEITAS     - 01 - RECEITAS OPERACIONAIS     - 001 - RECEITAS DE VENDAS     - 2 - PROVISÃO     - 3 - CONTAS A PAGAR | Nível superior 1.01.<br>Nível 001<br>Descrição RECEITAS DE VENDAS                                                                   |
|                                                                                                    | Tipo de Conta Contas a Receber 💌<br>Histórico do Provisionamento Conta Contábil 4111103<br>Histórico Contábil 3 RECEITA DE VENDAS 🔍 |
|                                                                                                    | Expandir Grupo         Expandir Total           Retrair Grupo         Retrair Total           © Confirmar         © Cancelar        |

Cadastrar um plano de contas gerenciais de acordo com a máscara que foi criada no parâmetro da empresa que será utilizado para se fazer à integração com a contabilidade.

Observação: só utilizara o plano de contas gerencias as despesas, receitas ou lançamentos entre contas que forem cadastradas manualmente no modulo financeiro.

Histórico padrão e conta contábil utilizar os mesmos do contábil Phoenix senão irá dar erro no processo de integração com a contabilidade.

## 2.29 Cadastro de Países

Código Siscomex Nome

Acessado através do menu Cadastros / Gerais / Países.

No cadastro de países deve ser informado o código Siscomex e o nome do país.

## 2.30 Feriados

Acessado através do menu Cadastros / Gerais / Feriados.

| 🛎 Cadastro de Feriados                              |                       |            |
|-----------------------------------------------------|-----------------------|------------|
| Linserir Alterar Excluir Imprimir Ocultar Localizar | Copiar Ano            | Carregar   |
| Data /// Tipo de Feriado 🗸                          |                       |            |
| Válido para todas as empresas                       |                       |            |
| Selecionar Empresas                                 |                       |            |
| ✓ Código Razão Social                               | ✓ Código Razão Social |            |
|                                                     |                       |            |
|                                                     |                       |            |
|                                                     |                       |            |
|                                                     | $\overline{\bigcirc}$ |            |
|                                                     |                       |            |
|                                                     |                       |            |
|                                                     |                       |            |
|                                                     |                       |            |
|                                                     |                       |            |
|                                                     |                       |            |
|                                                     |                       |            |
|                                                     |                       |            |
|                                                     | 📀 Confirmar           | 😳 Cancelar |
|                                                     |                       |            |

Data: Informe à Data para definir quando será o feriado. Não é permitida a inclusão de mesma data de feriado para mesma empresa.

Motivo: Informe no motivo o porquê do feriado, como por exemplo: aniversário da cidade, carnaval, etc.

Tipo de Feriado: No tipo de feriado são apresentadas as opções: Fixo e Móvel. Somente uma das duas poderá ser marcada.

O feriado Fixo é aquele que se repetem todos os anos na mesma data, como por exemplo: aniversário da cidade, revolução constitucionalista, etc. O feriado Móvel é aquele que a cada ano tem sua data alterada, por exemplo: carnaval, páscoa, corpus Christi, etc. O tipo de feriado será utilizado no processo de Copiar Ano.

Válido para todas as empresas: Marcando o campo "Válido para todas as Empresas", o sistema usa o feriado para todas as empresas do grupo.

Código: O sistema apresenta a seção onde é possível definir para qual empresa o feriado é válido, com opção de adicionar e excluir.

Se o feriado não for válido para todas as empresas, adicionar individualmente cada empresa com o código referente ao cadastro da empresa.

Copiar Ano: Clicando nesta opção pode se fazer a cópia do calendário de um ano para o outro, informando o ano a ser copiado e para qual ano será realizada a cópia.

#### 2.31 NCM

Acessado através do menu Cadastros / Gerais / NCM.

Nesta tela cadastrar a Nomenclatura Comum do Mercosul (NCM) dos produtos.

| ≚ Cadastı             | o de NCM             |               |                              |             |            |
|-----------------------|----------------------|---------------|------------------------------|-------------|------------|
| Inserir Al <u>t</u> e | erar <u>E</u> xcluir | 📄<br>Imprimir | <br>E×ibir <u>L</u> ocalizar |             | Carregar   |
| Código                | 6105.10.00           |               |                              |             |            |
| Descrição             | CAMISAS              |               |                              |             |            |
|                       |                      |               |                              | 🕝 Confirmar | 😮 Cancelar |
|                       |                      |               |                              |             |            |
|                       |                      |               |                              |             |            |
|                       |                      |               |                              |             |            |
|                       |                      |               |                              |             |            |
|                       |                      |               |                              |             |            |
|                       |                      |               |                              |             |            |
|                       |                      |               |                              |             |            |
|                       |                      |               |                              |             |            |
|                       |                      |               |                              |             |            |
|                       |                      |               |                              |             |            |
|                       |                      |               |                              |             |            |
|                       |                      |               |                              |             |            |
|                       |                      |               |                              |             |            |

#### 2.32 Operações Fiscais

Acessado através do menu Cadastros / Gerais / Operações Fiscais.

A Operação Fiscal além de definir que tipo de operação está sendo realizada: vendas, compras, devoluções, transferências, remessas, etc. É uma informação mais abrangente, pois permite configurar várias operações para um mesmo CFOP, permitindo configurações conforme a necessidade da empresa.

Em cada operação pode-se definir características de tributação (ICMS, IPI, etc) base de cálculo para essa tributação e as bases legais (leis associadas).

E também definir se a operação atualiza os dados em outros módulos do ERP, exemplo: se a operação fiscal atualiza o estoque.

| 🕌 Cadastro de Operações Fiscais                                                                                  |                      |  |  |  |  |  |
|----------------------------------------------------------------------------------------------------|----------------------|--|--|--|--|--|
| Inserir Alterar Excluir Imprimir Ocultar Localizar                                                               | <b>E</b><br>Carregar |  |  |  |  |  |
| Código - CFOP CFOP Movimento                                                                                     | SAÍDA                |  |  |  |  |  |
| Tipo Operação 📃 💌 Descrição                                                                                      |                      |  |  |  |  |  |
| ICMS                                                                                                    |                      |  |  |  |  |  |
| Código Situação Tributária                                                                                       | •                    |  |  |  |  |  |
| Mensagem Padrão                                                                                                  | Q                    |  |  |  |  |  |
| Empresa RPA. Esse CST prevalece e deve ser destacado na NF. Independente do CST do produto ou do cálculo do ICMS |                      |  |  |  |  |  |
|                                                                                                    |                      |  |  |  |  |  |
| Entrada Saida <u>A</u> tualizações PIS COFINS                                                                    |                      |  |  |  |  |  |
| IPI IIIIIIIIIIIIIIIIIIIIIIIIIIIIIIIIII                                                                           |                      |  |  |  |  |  |
| Código Situação Tributária                                                                                       |                      |  |  |  |  |  |
| Mensagem Padrão                                                                                                  |                      |  |  |  |  |  |
| Simples Nacional                                                                                                 |                      |  |  |  |  |  |
| Descrito percusitamente de ICMC Simples     Calquier ICMC ST                                                     |                      |  |  |  |  |  |
|                                                                                                    |                      |  |  |  |  |  |
|                                                                                                    |                      |  |  |  |  |  |
|                                                                                                    |                      |  |  |  |  |  |
| 🖉 Confirmar 🧯                                                                                                    | Cancelar             |  |  |  |  |  |
|                                                                                                    |                      |  |  |  |  |  |

Código: O sistema permite que se realize o cadastro do mesmo código até 99 vezes por causa das diferentes tributações por isto cria automaticamente a numeração acima 5.102-01 se for cadastrado novamente o CFOP 5.102 o sistema criará o código 5.102-02.

Tipo de Operação: Em tipo de operação deverá ser apresentadas as opções conforme a definição do CFOP. Se o CFOP iniciar com 1, 2 e 3 deverá apresentar como tipo de operação as opções: Compra, Transferência, Devolução, Importação, Consignação e Interna. Se o CFOP iniciar com 5, 6 e 7 deverá apresentar como tipo de operação as opções: Venda, Transferência, Remessa, Devolução,

Mensagem Padrão: Esse campo serve para busca da mensagem padrão para operação fiscal, exemplo: operação fiscal isenta de ICMS de acordo com o artigo xx do RICMS SP, ao vincular está mensagem a operação fiscal sempre que se emitir uma NF com o CFOP em questão o sistema trará a mensagem padrão em dados adicionais da NF.

Abas entrada e saída: O sistema deixará habilitado de acordo com o CFOP informado. Ex: CFOP se inicia com 1, 2 ou 3 ficará habilitado a aba entrada e se iniciar com 5, 6 ou 7 somente a aba saída.

Permite aproveitamento do simples nacional: Marcado está opção ao se emitir a NF o sistema trará em dados adicionais o percentual do ICMS que foi utilizado na operação de acordo com os dados cadastrados na empresa aba simples nacional.

Calcula ICMS ST: Para as empresas optantes pelo simples nacional substituta tributária para se fazer uma venda com ST este campo terá que estar marcado para que o sistema destaque o valor da substituição tributária.

| 🞽 Cadastro de Operações Fis       | tais                           |                  |                       |                             |            |
|-----------------------------------|--------------------------------|------------------|-----------------------|-----------------------------|------------|
| Inserir Alterar Excluir Impr      | imir Ocultar <u>L</u> ocalizar |                  |                       |                             | Carregar   |
| Código                            | CFOP                           |                  | •                     | Movimento                   | SAÍDA      |
|                                   | ✓ Descrição                    |                  |                       |                             |            |
| Código Situação Tributária        |                                |                  |                       |                             | •          |
| Mensagem Padrão                   |                                |                  |                       |                             |            |
| Empresa RPA. Esse CST pre         | valece e deve ser desta        | cado na NF. Inde | pendente do CST do pr | oduto ou do cálculo do ICMS | 5.         |
|                                   |                                |                  |                       |                             |            |
| Entrada Saida <u>A</u> tualizaçõe | S PIS COFINS                   |                  |                       |                             |            |
| Estoque                           |                                |                  |                       |                             |            |
| Atualizar Estoque                 |                                |                  |                       |                             |            |
| ✓ Calcula custo médio             |                                |                  |                       |                             |            |
| Tipo de Posse                     |                                |                  |                       |                             | -          |
| Imposto Retido na Fonte           |                                |                  |                       |                             |            |
| Reter PIS                         | eter COFINS                    | er CSLL          |                       |                             |            |
|                                   |                                |                  |                       |                             |            |
|                                   |                                |                  |                       |                             |            |
|                                   |                                |                  |                       |                             |            |
|                                   |                                |                  |                       |                             |            |
|                                   |                                |                  |                       | 💟 Confirmar 🍕               | 3 Cancelar |
|                                   |                                |                  |                       |                             |            |

Aba Atualizações:

Atualizar Estoque: Marcando esse campo, se no cadastro do produto estiver marcado que "controla estoque" o sistema atualiza o estoque, quando o produto tem movimentação.

Calcular Custo médio: Esse campo só será habilitado se a informação Atualiza Estoque estiver marcada e o CFOP da operação fiscal iniciar em 1, 2 ou 3. Caso opte por marcar essa opção o sistema calculará automaticamente o custo médio dos produtos na ficha Kardex.

Tipo de Posse: Este campo ira definir se as mercadorias são da empresa ou estão em sua posse ou se são de terceiros em seu poder.

Acessado através do menu Cadastros / Gerais / Mensagem Padrão.

Cadastrar as bases legais que serão vinculadas aos produtos, operações fiscais, pedidos de vendas e cadastro de notas fiscais de entrada.

Observação: os dados que sairão em dados adicionais são os dados constantes em Mensagem padrão para NF.

| 🐰 Cadastro de Mensagens                 | Padrão                                                           |         |
|-----------------------------------------|------------------------------------------------------------------|---------|
| 📘 📓 🔒 🗐<br>Inserir Alterar Excluir Impr | imir Exibir Localizar                                            | arregar |
| Código                                  | 1                                                                |         |
| Mensagem padrão para NF                 | ISENTO DE ICMS CONFORME O ARTIGO XXXX DO REGULAMENTO DE ICMS SP. |         |
| Base legal da mensagem padrão           | ISENTO DE ICMS CONFORME O ARTIGO XXXX DO REGULAMENTO DE ICMS SP. |         |
|                                         | 🕑 Confirmar 🛛 S Cance                                            | ar      |

## 2.34 Alteração de senha

Acessado através do menu Cadastros / Alteração de senha.

| 💥 Alteração de Senha de Usuário | × |
|---------------------------------|---|
| Senha Atual                     |   |
| Nova Senha                      |   |
| Confirmar Nova Senha            |   |
|                                 |   |
| 🖉 Ok 🚺 🙆 Cancela                | r |

Nesta tela será realizada a alteração da senha do usuário que está logado no sistema para isto informar a senha atual e a nova senha que será utilizada para se acessar o sistema.

## 2.35 Painel de alertas

Acessado através do menu Cadastros / Painel de alertas ou pelo atalho existente na parte superior da tela.

O painel de alertas poderá ser aberto automaticamente todas as vezes que o usuário entrar no sistema se no cadastro do usuário estiver marcada a opção exibir painel de alertas.

Está ferramenta demonstrará alguns fluxos da empresa conforme demonstrada abaixo:

### Aba financeiro:

| 🗶 Painel de Alertas                                                                                                    |                                    |                      |                  |          |
|----------------------------------------------------------------------------------------------------|------------------------------------|----------------------|------------------|----------|
| 💲 Financeiro (0) 💿 Compras (0) 🛲 E                                                                                                    | Estoque (0) 🔞 Faturamento (8) 🔜 Pi | odução (0)           |                  |          |
| De 09/04/2013 até 09/04/2013                                                                                                    | Nº Docto Financeiro Forma de Pagto | Parceiro de Negócios | Vencimento Valor | Situação |
| abril de 2013           dom seg ter qua qui sex sáb           31         1         2         3         4         5         6           7         8         9         10         11         12         13           14         15         16         17         18         19         20           21         22         23         24         25         6         27           28         29         30         1         2         3         4           5         6         7         8         9         10         11           14         15         16         17         18         19         20           21         22         23         24         25         6         27           28         29         30         1         2         3         4           5         6         7         8         9         10         11           Hoje:         09/04/2013         10         11         10         11 |                                    |                      |                  |          |
| 🗹 Contas à Pagar 📄 Contas à Receber                                                                                                    |                                    |                      |                  |          |
|                                                                                                    |                                    |                      |                  |          |

Nesta aba será demonstrado o valor que a empresa tem de contas a pagar ou a receber, o período pode ser editado.

## Aba compras:

|        |               |                     |                       | 110003,00 (2) |          |  |
|--------|---------------|---------------------|-----------------------|---------------|----------|--|
| Vúmero | Data          | Unidade Solicitante | Parceiro Negócio      | Total         | Situação |  |
|        | 1 21/09/2011  | PRODUÇÃO            | NF-E EMITIDA EM AMBIE | 129,66        | Aberto   |  |
|        | 2 21/09/2011  | ADMINISTRAÇÃO       | NF-E EMITIDA EM AMBIE | 1.018,12      | Aberto   |  |
|        | 3 21/09/2011  | PRODUÇÃO            | NF-E EMITIDA EM AMBIE | 1.534,00      | Aberto   |  |
|        | 5 19/06/2012  | PRODUÇÃO            | NF-E EMITIDA EM AMBIE | 1.505,00      | Aberto   |  |
|        | 6 06/08/2012  | PRODUÇÃO            | ABC COMERCIO E INDU   | 1.500,00      | Aberto   |  |
|        | 7 06/08/2012  | PRODUÇÃO            | ABC COMERCIO E INDU   | 1.215,00      | Aberto   |  |
|        | 8 20/08/2012  | PRODUÇÃO            | NF-E EMITIDA EM AMBIE | 11,74         | Aberto   |  |
|        | 9 01/11/2012  | PRODUÇÃO            | ABC COMERCIO E INDU   | 736,00        | Aberto   |  |
|        | 10 05/11/2012 | PRODUÇÃO            | ABC COMERCIO E INDU   | 10,00         | Aberto   |  |
|        | 11 07/11/2012 | PRODUÇÃO            | ABC COMERCIO E INDU   | 0,00          | Aberto   |  |
|        | 12 07/11/2012 | PRODUÇÃO            | ABC COMERCIO E INDU   | 40,00         | Aberto   |  |
|        | 13 07/11/2012 | PRODUÇÃO            | ABC COMERCIO E INDU   | 40,00         | Aberto   |  |
|        | 14 07/11/2012 | PRODUÇÃO            | ABC COMERCIO E INDU   | 40,00         | Aberto   |  |
|        | 15 07/11/2012 | PRODUÇÃO            | ABC COMERCIO E INDU   | 100,00        | Aberto   |  |
|        | 16 08/11/2012 | PRODUÇÃO            | ABC COMERCIO E INDU   | 40,00         | Aberto   |  |
|        | 17 08/11/2012 | PRODUÇÃO            | ABC COMERCIO E INDU   | 30,00         | Aberto   |  |
|        | 18 09/11/2012 | PRODUÇÃO            | ABC COMERCIO E INDU   | 0,00          | Aberto   |  |
|        | 19 12/11/2012 | PRODUÇÃO            | ABC COMERCIO E INDU   | 120,00        | Aberto   |  |
|        | 20 12/11/2012 | PRODUÇÃO            | ABC COMERCIO E INDU   | 0,00          | Aberto   |  |
|        | 21 13/11/2012 | PRODUÇÃO            | ABC COMERCIO E INDU   | 180,00        | Aberto   |  |
|        | 22 26/11/2012 | PRODUÇÃO            | ABC COMERCIO E INDU   | 10,00         | Aberto   |  |
|        | 23 27/11/2012 | ADMINISTRAÇÃO       | ABC COMERCIO E INDU   | 1.200,00      | Aberto   |  |
|        | 25 27/11/2012 | ADMINISTRAÇÃO       | ABC COMERCIO E INDU   | 2.500,00      | Aberto   |  |
|        | 26 27/11/2012 | PRODUÇÃO            | NF-E EMITIDA EM AMBIE | 3.700,00      | Aberto   |  |

Nesta aba serão demonstrados os pedidos de compras que foram realizados e que a situação se encontram em aberto.

| inimo (11) Máximo (0)    Ponto de Pedido (9) |                |               |  |  |
|----------------------------------------------|----------------|---------------|--|--|
| Código Descrição                             | Estoque Mínimo | Saldo Estoque |  |  |
| 1004 CARTEIRA DE COURO                       | 5,0000         | -75,0000      |  |  |
| 1004COPY CARTEIRA DE COURO                   | 5,0000         | 0,0000        |  |  |
| 5 Produto Simples Nacional                   | 1,0000         | -170,0000     |  |  |
| 987 Livro - Meu Pé de Laranja Lima           | 2,0000         | 0,0000        |  |  |
| CST41 CST 41                                 | 1,0000         | -1.098,0000   |  |  |
| CST41COPY CST 41                             | 1,0000         | 0,0000        |  |  |
| CST41CP CST 41                               | 1,0000         | 0,0000        |  |  |
| ESR001 Bloco de Folhas A4                    | 10,0000        | 0,0000        |  |  |
| LUCROPRES TESTE LUCROPRESUMIDO               | 1.000,0000     | 0,0000        |  |  |
| LUCROREAL lucro real                         | 1.000,0000     | 0,0000        |  |  |
| USOCONSUMO MATERIAL DE USO E CONSUMO         | 1,0000         | -100,0000     |  |  |
|                                              |                |               |  |  |

Nesta aba serão demonstrados os produtos que estão o estoque mínimo, máximo e no ponto de pedido, cada um deles em sua respectiva aba.

Para estes dados serem demonstradas a configuração destes itens devem ser realizadas no cadastro do produto, aba estoque.

|  | Aba | Faturamento: |
|--|-----|--------------|
|--|-----|--------------|

| Financeiro (0) | 🛛 🕲 Compra | as (33) 🛛 🛹 Estoq | ue (20) 🚺 🐻 Fa | turamento (55 | 1) 📄 Produção (2)     |                       |                  |                  |                 |                 |                 |                 |       |
|----------------|------------|-------------------|----------------|---------------|-----------------------|-----------------------|------------------|------------------|-----------------|-----------------|-----------------|-----------------|-------|
|                |            | Tipo              | Número         | Emissão       | Parceiro de Negócio   | Situação              | Vendedor         | Valor Total      |                 |                 |                 |                 |       |
| Pedido         |            | Orçamento         | 2              | 01/11/2011    | ABC COMERCIO-MG       | Vencido               | FernandÃO        | 1.470,00         | 1               |                 |                 |                 |       |
| Orçamento      |            | Orçamento         | 7              | 21/11/2011    | NF-E EMITIDA EM AMBIE | Vencido               | Ronaldo Nazário  | 1.500,00         |                 |                 |                 |                 |       |
| lodos          |            | Orçamento         | 17             | 28/11/2011    | ABC COMERCIO-MG       | Vencido               | Ronaldo Nazário  | 99,50            | 1               |                 |                 |                 |       |
|                | 🤹 Buscar   | Orçamento         | 22             | 07/12/2011    | ABC COMERCIO-MG       | Vencido               | Ronaldo Nazário  | 1.500,00         |                 |                 |                 |                 |       |
|                |            | Orçamento         | 23             | 07/12/2011    | ABC COMERCIO-MG       | Vencido               | Ronaldo Nazário  | 4.000,00         | 1               |                 |                 |                 |       |
|                | 0          |                   | Orçamento      | 25            | 15/12/2011            | NF-E EMITIDA EM AMBIE | Vencido          | Ronaldo Nazário  | 58.886,27       |                 |                 |                 |       |
|                |            | Orçamento         | 32             | 02/02/2012    | NF-E EMITIDA EM AMBIE | Vencido               | Ronaldo Nazário  | 2.985,00         | 1               |                 |                 |                 |       |
|                |            |                   |                |               |                       | Orçamento             | 33               | 24/02/2012       | ABC COMERCIO-MG | Vencido         | Ronaldo Nazário | 80,00           |       |
|                |            |                   |                |               |                       |                       | Orçamento        | 34               | 24/02/2012      | ABC COMERCIO-MG | Vencido         | Ronaldo Nazário | 80,00 |
|                |            |                   |                |               | Orçamento             | 35                    | 24/02/2012       | Exterior-EX      | Vencido         | Ronaldo Nazário | 704,00          |                 |       |
|                |            | Orçamento         | 46             | 01/03/2012    | ABC COMERCIO-MG       | Vencido               | Ronaldo Nazário  | 150,00           | 1               |                 |                 |                 |       |
|                |            | Orçamento         | 52             | 06/03/2012    | NF-E EMITIDA EM AMBIE | Vencido               | PATRICIA QUEIROZ | 10.000,00        |                 |                 |                 |                 |       |
|                |            | Orçamento         | 54             | 15/03/2012    | NF-E EMITIDA EM AMBIE | Vencido               | Ronaldo Nazário  | 221.711,04       | 1               |                 |                 |                 |       |
|                |            | Orçamento         | 73             | 09/04/2012    | NF-E EMITIDA EM AMBIE | Vencido               | Ronaldo Nazário  | :.459.502.100,00 |                 |                 |                 |                 |       |
|                |            | Orçamento         | 75             | 12/04/2012    | ABC COMERCIO-MG       | Vencido               | PATRICIA QUEIROZ | 7.500,00         | 1               |                 |                 |                 |       |
|                |            | Orçamento         | 76             | 12/04/2012    | ABC COMERCIO-MG       | Vencido               | Ronaldo Nazário  | 1.750,00         |                 |                 |                 |                 |       |
|                |            | Orçamento         | 77             | 13/04/2012    | NF-E EMITIDA EM AMBIE | Vencido               | Ronaldo Nazário  | 780,00           | 1               |                 |                 |                 |       |
|                |            | Orçamento         | 78             | 13/04/2012    | NF-E EMITIDA EM AMBIE | Vencido               | Ronaldo Nazário  | 780,00           |                 |                 |                 |                 |       |
|                |            | Orçamento         | 79             | 13/04/2012    | NF-E EMITIDA EM AMBIE | Vencido               | Ronaldo Nazário  | 780,00           | 1               |                 |                 |                 |       |
|                |            | Orçamento         | 80             | 13/04/2012    | NF-E EMITIDA EM AMBIE | Vencido               | Ronaldo Nazário  | 180,00           | 1               |                 |                 |                 |       |
|                |            | Orçamento         | 81             | 13/04/2012    | NF-E EMITIDA EM AMBIE | Vencido               | Ronaldo Nazário  | 780,00           | 1               |                 |                 |                 |       |
|                |            | Orçamento         | 82             | 13/04/2012    | NF-E EMITIDA EM AMBIE | Vencido               | Ronaldo Nazário  | 780,00           | 1               |                 |                 |                 |       |
|                |            | Orçamento         | 83             | 13/04/2012    | NF-E EMITIDA EM AMBIE | Vencido               | Ronaldo Nazário  | 180,00           | 1               |                 |                 |                 |       |
|                |            | Orçamento         | 85             | 13/04/2012    | NF-E EMITIDA EM AMBIE | Vencido               | Ronaldo Nazário  | 780,00           | 1               |                 |                 |                 |       |

Nesta aba serão demonstrados, conforme a opção marcada, os orçamentos com situação igual Aberto, os pedidos de venda cujas situações sejam iguais a Liberado Parcial, Liberado Total ou Faturado Parcial ou todos os orçamentos e pedidos nas situações acima descritas.

## Aba Produção:

| Financeiro (0)<br>Vúmero | S Compras (33)             | Estoque (20) C Faturamento (55)<br>Produto<br>CANETA AMARELA<br>TESTE | Quantidade a Produzir<br>10,0000 | Situação          | ^ |
|--------------------------|----------------------------|-----------------------------------------------------------------------|----------------------------------|-------------------|---|
| Vúmero                   | Código<br>1 2653<br>2 7897 | Produto<br>CANETA AMARELA<br>TESTE                                    | Quantidade a Produzir<br>10,0000 | Situação          | ^ |
| Vúmero                   | Código<br>2653<br>27897    | Produto<br>CANETA AMARELA<br>TESTE                                    | Quantidade a Produzir<br>10,0000 | Situação          | ^ |
| :                        | 1 2653<br>2 7897           | CANETA AMARELA<br>TESTE                                               | 10,0000                          | Condensities also |   |
| ;                        | 2 7897                     | TESTE                                                                 |                                  | Cadastrada        |   |
|                          |                            |                                                                       | 1,0000                           | Cadastrada        |   |
|                          |                            |                                                                       |                                  |                   |   |
|                          |                            |                                                                       |                                  |                   |   |
|                          |                            |                                                                       |                                  |                   |   |
|                          |                            |                                                                       |                                  |                   |   |
|                          |                            |                                                                       |                                  |                   |   |
|                          |                            |                                                                       |                                  |                   |   |
|                          |                            |                                                                       |                                  |                   |   |
|                          |                            |                                                                       |                                  |                   |   |
|                          |                            |                                                                       |                                  |                   |   |
|                          |                            |                                                                       |                                  |                   |   |
|                          |                            |                                                                       |                                  |                   |   |
|                          |                            |                                                                       |                                  |                   |   |
|                          |                            |                                                                       |                                  |                   |   |
|                          |                            |                                                                       |                                  |                   |   |
|                          |                            |                                                                       |                                  |                   |   |
|                          |                            |                                                                       |                                  |                   |   |
|                          |                            |                                                                       |                                  |                   |   |
|                          |                            |                                                                       |                                  |                   |   |
|                          |                            |                                                                       |                                  |                   |   |
|                          |                            |                                                                       |                                  |                   |   |
|                          |                            |                                                                       |                                  |                   |   |
|                          |                            |                                                                       |                                  |                   |   |

Nesta aba serão demonstradas as informações das ordens de produção que tem como situação igual a: Cadastrada, Liberada ou Em Produção.

**Importante**: Depois de realizados todos os cadastros recomenda-se ir até o menu configurações, parâmetros e realizar a parametrização da empresa de acordo com a necessidade.

# 3 - COMPRAS

## 3.1 Solicitação de Compra

Acessado pelo menu compras / solicitação.

A solicitação de compras poderá iniciar o processo na rotina de Compras, sendo ela solicitada para suprir necessidade de determinada quantidade de um produto que poderá ser solicitada por usuário ou pelos módulos Estoque e Produção.

Para se iniciar uma Solicitação de Compras deve-se clicar no botão Inserir na tela de busca inicial. Dados Principais:

| 🞽 Solicitação de Compra                                                 |                                |
|-------------------------------------------------------------------------|--------------------------------|
| Inserir Alterar Excluir Imprimir Ocultar Localizar Cancelar Solicitação | <b>e</b><br>Carregar           |
| Data 22/02/2013 Número Origem Compra Solicitante ORION                  |                                |
| Limite de Retorno 1/2 Situação ABERTA Tipo Produto 💌 Un. Solicitante    | ٩,                             |
|                                                                         |                                |
| Produtos Serviços Observação                                            |                                |
| Produto                                                                 | 🔍 Unidade                      |
| Qtde Situação Aprovado Aprovado por 🗹 ORION                             | Aprovação 22/02/2013           |
|                                                                         | 🛃 Confirmar (Ctrl+T) 📑 Excluir |
| # Código Produto Unidade Qtde Situação Aprovado por                     | Data de Api                    |
|                                                                         |                                |
|                                                                         |                                |
|                                                                         |                                |
|                                                                         |                                |
|                                                                         |                                |
|                                                                         |                                |
|                                                                         |                                |
|                                                                         |                                |
|                                                                         | Þ                              |
|                                                                         | 📀 Confirmar 🛛 🙆 Cancelar       |
|                                                                         |                                |

Dados Principais:

As informações obrigatórias para o registro da Solicitação são:

Data da solicitação: apresentada automaticamente pelo sistema trazendo a data atual do servidor, não sendo permitida sua alteração.

Número da solicitação: o sistema apresenta automaticamente não permitindo sua alteração, independente da origem da solicitação da compra.

Tipo : usuário deve selecionar o tipo de solicitação "Produto" ou "Serviço"

## Origem:

Compras: Quando a solicitação for cadastrada pelo usuário.

**Estoque:** Quando em parâmetros por empresas a opção "Gera Solicitação de Compras ao atingir o ponto de pedido" estiver assinalada e o produto atingir o ponto de pedido.

O ponto de pedido, estoque mínimo e máximo devem estar informados no cadastro do produto conforme demonstrado no item 1.8 (aba estoque).

**Produção:** Quando em parâmetros por empresas aba produção a opção "Gera Solicitação de Compras/Ordem de Produção" estiver marcada e no fluxo de produção o produto atingir o ponto de pedido. Assim como no item "Estoque" deve-se também cadastrar a quantidade mínima e máxima do estoque e ponto de pedido no cadastro do produto.

**Solicitante:** o sistema apresenta automaticamente o usuário logado no momento da solicitação nos casos de requisições oriundas dos sistemas de compras, nas requisições oriundas do estoque e produção este campo é apresentado em branco.

**Unidade solicitante:** informe a Unidade Solicitante que servirá para indicar qual o departamento que está requerendo os produtos.

**Data limite retorno:** é o prazo de resposta da solicitação, sendo ele um campo obrigatório quando a origem for Compras.

**Situação da solicitação:** a solicitação sempre é gerada como ABERTA e no decorrer do seu processo passa para FINALIZADA ou CANCELADA.

Após informados os dados principais, inserir na parte inferior o item ou os itens que estarão nesta solicitação, ao incluir o item clicar no botão confirmar na parte superior e inserir mais itens, se tiver necessidade, caso contrário basta clicar no botão confirmar na parte inferior da tela para se concluir o processo de solicitação de compras.

Para que a solicitação fique disponibilizada para se transformar em pedido de compra é necessário que os itens da mesma estejam aprovados, para tanto o usuário que criou a solicitação ou um usuário com poderes para tanto deverá aprovar os itens.

**Observação:** se no parâmetro da empresa estiver ticado o item "atrelar os pedidos de compras/cotações a uma solicitação" será obrigatório ter uma solicitação para se gerar um pedido de compras, desta forma se criará um vinculo maior entre os processos e numa possível auditoria a situação fica facilmente rastreável.

## 3.2 Cotação Eletrônica

Acessado pelo menu compras / Cotação Eletrônica.

A finalidade da cotação eletrônica é permitir a consultar no momento da cotação dos últimos valores, quantidade e condições praticadas, facilitando a negociação e a comparação das ofertas apresentadas pelos fornecedores, este processo pode ser realizado importando uma solicitação de compras ou inserindo uma cotação manualmente.

Conforme explicado no item 3.1 sempre que marcado o parâmetro por empresa haverá a necessidade de ser efetuar a cotação através da importação da solicitação, caso não tenha a marcação no parâmetro poderá ser realizada a importação de uma solicitação e ainda, se necessário, completar inserido mais itens manualmente.

| Cadast                                     | tro de Co                           | otação                        |              |                        |           |                  |            |            |            |         |          |      |         |            |                    |            |                       |
|--------------------------------------------|-------------------------------------|-------------------------------|--------------|------------------------|-----------|------------------|------------|------------|------------|---------|----------|------|---------|------------|--------------------|------------|-----------------------|
| nserir A                                   | Lerar E                             | <b>R</b><br>xcluir            | (<br>Ocultar | <b>),</b><br>Localizar | Cance     | 😮<br>elar Cotaçã | ao Enviare | ]<br>-mail | Reenviar ( | e-mail  |          |      |         |            |                    |            | Carrec                |
| Número                                     |                                     |                               |              | Data                   | 22/02/20  | )13              | Data lir   | nite 📃     | /_/        |         | Solicita | ante | LUCIANA | AFM        | Situação           | Aberto     |                       |
| Envio                                      |                                     |                               | V            | alidade/               |           |                  | Conclu     | são        |            |         | Solicita | ação |         |            |                    |            |                       |
|                                            |                                     |                               | Tipo (       | Cotação                | Produto   |                  | -          |            |            |         |          |      |         |            |                    | Importar S | Solicitação           |
| Produto                                    | Observa                             | ação   R                      | etorno       |                        |           |                  |            |            |            |         |          |      |         |            |                    |            |                       |
| Produ                                      | Lotação                             |                               |              |                        |           |                  |            |            |            |         | Unidad   | e 🗌  | [       | ▼ Ot       | de                 |            |                       |
|                                            |                                     |                               |              |                        |           |                  |            |            |            |         |          |      |         | Confr      | mar (Ctrl I        | T) 🖂 Ev    | - du size             |
|                                            | laci                                |                               |              | 10                     | . ~ .     |                  |            |            |            |         |          | 1    |         |            |                    | 1) 📑 EX    | Ciuir                 |
| #                                          | Código                              | do produ                      | ito          | Des                    | crição do | produto          |            |            |            |         |          | UN   |         | Quan       | tidade             |            |                       |
|                                            |                                     |                               |              |                        |           |                  |            |            |            |         |          |      |         |            |                    |            |                       |
|                                            |                                     |                               |              |                        |           |                  |            |            |            |         |          |      |         |            |                    |            |                       |
|                                            |                                     |                               |              |                        |           |                  |            |            |            |         |          |      |         |            |                    |            |                       |
|                                            |                                     |                               |              |                        |           |                  |            |            |            |         |          |      |         |            |                    |            |                       |
|                                            |                                     |                               |              |                        |           |                  |            |            |            |         |          |      |         |            |                    |            |                       |
|                                            |                                     |                               |              |                        |           |                  |            |            |            |         |          |      |         |            |                    |            |                       |
|                                            |                                     |                               |              |                        |           |                  |            |            |            |         |          |      |         |            |                    |            |                       |
|                                            |                                     |                               |              |                        |           |                  |            |            |            |         |          |      |         |            |                    |            |                       |
| Parceiro                                   | o de Negó                           | cio / For                     | necedor      |                        |           |                  |            |            |            | _       |          |      |         |            |                    |            |                       |
| Parceiro                                   | o de Negá<br>de negóc               | cio / For<br>ios              | necedor      |                        |           |                  |            |            |            | Q.      | Email    |      |         |            |                    |            |                       |
| Parceiro                                   | o de Negó<br>de negóc               | icio / For<br>ios             | necedor      |                        |           |                  |            |            |            |         | Email    |      |         | Co         | nfirmar (C         | trl+T) 🕎   | Excluir               |
| Parceiro<br>Parceiro<br><u>Código</u>      | o de Negó<br>de negóc<br>o do parce | icio / For<br>ios             | necedor      |                        |           |                  | C.N.P.     | J. / C.P.  | F.         | Contato | Email    |      |         | Co<br>E-ma | nfirmar (C         | 버+T) 📴     | Excluir               |
| Parceiro<br>Parceiro<br>Código             | o de Negá<br>de negóc<br>o do parce | icio / For<br>ios<br>iro Parc | necedor      |                        |           |                  | C.N.P.     | J. / C.P.  | F          | Contato | Email    |      |         | Co<br>E-ma | onfirmar (C        | trl+T) 🕎   | Excluir               |
| Parceiro<br>Parceiro<br>Código             | o de Negá<br>de negóc<br>o do parce | icio / For<br>ios<br>iro Parc | necedor      |                        |           |                  | C.N.P.     | J. / C.P.  | F.         | Contato | Email    |      |         | Co<br>E-ma | onfirmar (C        | trl+T) 📑   | Excluir               |
| Parceiro<br>Parceiro<br><u>Código</u>      | o de Negá<br>de negóc<br>o do parce | icio / For<br>ios<br>iro Parc | necedor      |                        |           |                  | C.N.P.     | J. / C.P.  | F.         | Contato | Email    |      |         | Co<br>E-ma | nfirmar (C         | trl+T) 🕎   | Excluir               |
| Parceiro<br>Parceiro<br>Código             | o de Negó<br>de negóc<br>o do parce | icio / For<br>ios<br>iro Parc | necedor      |                        |           |                  | C.N.P.     | J. / C.P.  | F.         | Contato | Email    |      |         | Co<br>E-ma | nfirmar (C         | trl+T) [[c | Excluir               |
| Parceiro<br>Parceiro<br>Código             | o de Negó<br>de negóc<br>o do parce | icio / For<br>ios<br>iro Parc | necedor      |                        |           |                  | C.N.P.     | Ј. /С.Р.   | F.         | Contato | Email    |      |         | Co<br>E-ma | nfirmar (C         | trl+T) [[c | Excluir               |
| Parceiro<br>Parceiro<br>Código             | o de Negó<br>de negóc<br>o do parce | icio / For<br>ios<br>iro Parc | necedor      |                        |           |                  | C.N.P.     | J. / C.P.  | F.         | Contato | Email    |      |         | E-ma       | nfirmar (C         | trl+T) 🕎   | Excluir               |
| Parceiro<br>Parceiro<br>Código             | o de Negá<br>de negác<br>o do parce | icio / For<br>ios<br>iro Parc | necedor      |                        |           |                  | C.N.P.     | J. / C.P.  | F.         | Contato | Email    |      |         | E-ma       | nfirmar (C         | 방l+T) 🕎    | Excluir               |
| Parceiro<br><sup>2</sup> arceiro<br>Código | o de Negó<br>de negóc<br>o do parce | icio / For<br>ios             | eiro         |                        |           |                  | C.N.P.     | J. / C.P.  | F          | Contato | Email    |      |         | E-ma       | onfirmar (C<br>ail | trl+T) 📷   | Excluir      Cancelar |

Dados Principais:

Os dados principais são os campos de preenchimento que se situam no cabeçalho da tela da cotação de compras.

Número: apresentado automaticamente pelo sistema, utilizando uma seqüência numérica.

Data da cotação: apresentada automaticamente pelo sistema, com a data atual do servidor.

**Data limite:** deverá o usuário requerente informar seu prazo de resposta. Permitir que a data seja igual ou superior que a data da solicitação.

**Solicitante:** apresentado automaticamente pelo sistema é o usuário que estava logado no momento do cadastro.

**Situação:** a cotação eletrônica sempre é gerado como ABERTA e no decorrer do seu processo passa para ENVIADA, FINALIZADA ou CANCELADA

Tipo da cotação : o usuário poderá selecionar um dos itens "Serviço" ou "Produto"

**Data de Envio:** será apresentada automaticamente pelo sistema quando a cotação passar para a situação de "ENVIADA", ou seja, assim que a mesma for disparada por email para os parceiros.

**Data de Validade:** deve ser informada pelo usuário. Indica até quando o usuário considera válida a cotação. Permitir que a data seja igual ou superior que a data de retorno. Após essa data o sistema automaticamente finaliza a cotação.

Data de Conclusão: será apresentada automaticamente pelo sistema quando a cotação passar para a situação de "FINALIZADA"

Número da Solicitação: será apresentado automaticamente pelo sistema sempre que a cotação for proveniente de requisições, ou seja, sempre que importada.

## Aba Itens:

São os campos a serem preenchidos na aba Itens:

**Produto:** Inserir o código do item a ser cotado ou fazer a busca através da lupa ou utilizar o comando ctrl + enter.

Serviço : O usuário poderá na cotação selecionar apenas 1 serviço e diversos itens de serviço

**Unidade de medida:** Unidade de medida para cotação, caso haja cadastrado unidade de medida de conversão do produto, deve-se selecionar a unidade desejada.

**Quantidade:** Informar a quantidade que será cotada do item, se o pedido foi importado da solicitação o sistema não permite que seja inserida uma quantidade, trazendo preenchido a quantidade solicitada.

Parceiro de negócios: parceiro de negócios do tipo Fornecedor para quem está sendo enviada a cotação.

E\_mail: selecionar um dos email's cadastrados para o parceiro de negócios selecionado.

## Aba Observação:

É utilizado para informações extras.

#### Aba Retorno:

Será apresentado os retornos dos parceiros, com os seguintes dados:

Produto: código e descrição do item cotado.

Unidade de medida: Unidade de medida utilizada para cotação.

Quantidade: quantidade informada pelo usuário.

Valor Unitário: será apresentado o valor que foi informado pelo parceiro de negocio através do formulário eletrônico recebido por ele, após o envio da cotação.

Valor IPI: será apresentado o valor de IPI (caso tenha) que foi informado pelo parceiro de negocio através do formulário eletrônico recebido por ele, após o envio da cotação.

Valor de desconto: será apresentado o valor de Desconto (caso tenha) que foi informado pelo parceiro de negocio através do formulário eletrônico recebido por ele, após o envio da cotação.

**Data de entrega:** será apresentada a data de entrega informada pelo parceiro de negocio através do formulário eletrônico recebido por ele, após o envio da cotação..

Valor Total o item: valor apresentado automaticamente pelo sistema considerando, valor do item multiplicado pela quantidade solicitada, acrescido de IPI e subtraído desconto.

**Criar Pedido** / **Aprovação:** assim que o usuário marcar qual item atende sua necessidade, e criar o pedido de compra referente a essa confirmação, o item passa para a situação de aprovado "sim".

## 3.3 Pedido de Compras

Acessado pelo menu compras / Pedido de Compras.

A finalidade do pedido de compras é oficializar as aquisições de produtos e serviços, este processo pode ser realizado importando uma solicitação de compras ou inserindo um pedido manualmente. Conforme explicado no item 3.1 sempre que marcado o parâmetro por empresa haverá a necessidade de ser efetuar

o pedido através da importação da solicitação, caso não tenha a marcação no parâmetro poderá ser realizada a importação de uma solicitação e ainda, se necessário, completar inserido mais itens manualmente.

Dados Principais:

Os dados principais são os campos de preenchimento que se situam no cabeçalho da tela do pedido de compras.

Data do pedido: apresentada automaticamente pelo sistema, com a data atual do servidor.

| 🞽 Pedido de Com     | pra                 |                       |                      |                   |                           |                            |
|---------------------|---------------------|-----------------------|----------------------|-------------------|---------------------------|----------------------------|
| Inserir Alterar Ex  | cluir Imprimir O    | Q<br>cultar Localizar | Importar Solicitação | Cancelar Pedido   |                           | Carrega                    |
| Data                | 25/02/2013          | Data de Entrega       | _/_/                 | Responsável       | LUCIANAFM                 | Origem Compras             |
| Unidade Solicitante |                     |                       | Q                    | Número            |                           | Situação Aberto            |
| Tipo Pedido         | Produto 💌           |                       |                      |                   |                           |                            |
| Parceiro de Negóci  | Serviço 👻           |                       |                      | CND1 (CD5         |                           |                            |
| Codigo              |                     |                       |                      | C.N.P.J. / C.P.F. |                           | UF                         |
| Produto Transpo     | rtadora o Entrona E |                       |                      |                   |                           |                            |
| Transpo             |                     |                       |                      |                   |                           |                            |
| Produto             |                     | Valas Hait            |                      | Citure 7          | -                         |                            |
| Desconto (%)        |                     | Valor Unit.           |                      | VI. total do item |                           | Confirmar (Ctrl+T) Excluir |
|                     |                     |                       | here a ferr          |                   |                           |                            |
| # Código            | Descrição do Pro    | oduto                 | Unidade Qtde         | Qtde rece         | bida Valor Unit. Situação | IPI (%) Desconto (%) Desco |
|                     |                     |                       |                      |                   |                           |                            |
|                     |                     |                       |                      |                   |                           |                            |
|                     |                     |                       |                      |                   |                           |                            |
|                     |                     |                       |                      |                   |                           |                            |
|                     |                     |                       |                      |                   |                           |                            |
| •                   |                     |                       |                      |                   |                           | ۱.                         |
|                     | Quantidade Total:   |                       | Total dos Itens:     |                   |                           |                            |
| Totais              |                     |                       |                      |                   | <b>.</b>                  |                            |
| Frete               |                     | Seguro                | Outras D             | Despesas          | Desc. Incondic            | Jonal                      |
| Valor ICMS Subs     | t                   | Total IPI             |                      |                   | rotal do Pe               | Edido                      |
|                     |                     |                       |                      |                   |                           | 📀 Confirmar 🛛 🙆 Cancelar   |
|                     |                     |                       |                      |                   |                           |                            |
| L                   |                     |                       |                      |                   |                           |                            |

Data de entrega: data de previsão da entrega do produto.

**Responsável:** apresentado automaticamente pelo sistema é o usuário que estava logado no momento do cadastro.

Origem: Trará sempre preenchido pelo sistema compras.

Tipo do Pedido : o usuário poderá selecionar um dos itens Serviço ou Produto

**Unidade solicitante:** servirá para indicar qual o local que está solicitando o pedido. No caso de importação de solicitação o campo ficará em branco podendo o usuário informar manualmente a unidade que fez a solicitação, para pedidos inseridos manualmente este campo é obrigatório.

Número do pedido: apresentado automaticamente pelo sistema, não permitindo sua alteração.

**Situação do pedido de compras:** o pedido de compras sempre é gerado como ABERTO e no decorrer do seu processo passa para FINALIZADO ou CANCELADO.

**Parceiro de negócios:** parceiro de negócios do tipo Fabricante ou Fornecedor que está sendo efetuada a compra.

## Aba Itens:

São os campos a serem preenchidos na aba Itens:

**Produto:** Inserir o código do item a ser comprado ou fazer a busca através da lupa ou utilizar o comando ctrl + enter.

Serviço : O usuário poderá no pedido selecionar apenas 1 serviço e diversos itens de serviço

**Unidade de medida:** Unidade de medida para compra, caso haja cadastrado unidade de medida de conversão do produto, deve-se selecionar a unidade desejada.

**Quantidade:** Informar a quantidade que será comprada do item, se o pedido foi importado da solicitação o sistema não permite que seja inserida uma quantidade, trazendo preenchido a quantidade solicitada.

Valor Unitário: preço unitário de cada produto. O sistema vai sugerir o ultimo valor de compra efetuado, mas o usuário poderá alterar

Valor Total do Item: o sistema apresenta automaticamente o total da quantidade x valor unitário.

**Situação do Item:** A situação do item será PENDENTE se for gerado o pedido de compras sem a importação da solicitação e IMPORTADA se for realizada a importação de uma solicitação no decorrer do processo de Recebimento muda para RECEBIDO PARCIAL e RECEBIDO.

**Aprovado por:** o sistema mostra o responsável pela aprovação do pedido de compras, este responsável é o usuário autorizado logado no sistema.

**Data da aprovação:** o sistema apresenta automaticamente a data do servidor não sendo permitida sua alteração.

Alíquota IPI Item: alíquota do IPI por item.

Desconto (%): a porcentagem existente de desconto no item caso haja.

Desc. (R\$): o valor de desconto existente no item caso haja.

**Totais:** Caso tenha informar Valor do Frete, Seguro, Outras Despesas, ICMS da Substituição Tributária e Desconto Incondicional conforme a necessidade.

Quantidade Total: é a soma total de todas as quantidades dos itens informados no campo quantidade.

Total dos Itens: é a soma de todos os valores apurados no campo valor total do item.

## Aba Transportadora e Entrega:

São os campos a serem preenchidos na aba Transportadora e Entregas:

| 🞽 Pedido de Compra              |               |                        |           |          |             |                   |           |                     |             |            |
|---------------------------------|---------------|------------------------|-----------|----------|-------------|-------------------|-----------|---------------------|-------------|------------|
| Inserir Alterar Excluir         | Imprimir      | Q<br>Ocultar Localizar |           | Importar | Solicitação | Cancelar Pedido   |           |                     |             | Carregar   |
| Data 22/0                       | 2/2013        | Data de                | e Entrega | 1_1_     |             | Responsável       | LUCIANAFM | Origem              | Compras     |            |
| Unidade Solicitante             |               |                        |           |          | ٩,          | Número            |           | Situação            | Aberto      |            |
| Tipo Pedido Prod                | luto 💌        |                        |           |          |             |                   |           |                     |             |            |
| Parceiro de Negócio / Er        | mpresa        |                        |           |          |             |                   |           |                     |             |            |
| Código                          |               |                        |           |          | Q           | C.N.P.J. / C.P.F. |           | UF                  |             |            |
| Produto Transportado            | ora e Entrega | Financeiro Obse        | ervação   |          |             |                   |           |                     |             |            |
| Tipo Entrega                    | Comprador F   | letira                 | -         |          |             |                   |           |                     |             |            |
| Transportadora                  |               |                        |           |          |             |                   |           |                     |             |            |
| Tipo de Frete                   |               |                        | •         |          |             |                   |           |                     |             |            |
|                                 |               |                        |           |          |             |                   |           |                     |             |            |
| Endereço de Entrega<br>Endereco |               |                        |           |          |             |                   |           |                     |             |            |
| País                            |               |                        | Q         | CEP      | -           | 7                 |           |                     |             |            |
| Tipo do Logradouro              |               |                        | Logra     | douro    |             |                   |           |                     | Número      |            |
| Complemento                     |               |                        |           | Bairro   |             |                   |           |                     |             |            |
| Cidade                          |               |                        |           | UF       |             | -                 |           |                     |             |            |
|                                 |               |                        |           |          |             |                   |           |                     |             |            |
| Totais                          |               |                        |           |          |             |                   |           |                     |             |            |
| Frete                           |               | Seguro                 |           |          | Outras De   | espesas           | [         | Desc. Incondicional |             |            |
| Valor ICMS Subst                |               | Total IPI              |           |          |             |                   |           | Total do Pedido     |             |            |
|                                 |               |                        |           |          |             |                   |           |                     | 📀 Confirmar | 😮 Cancelar |

**Tipo de entrega:** Selecionar como a mercadoria será entregue, se o tipo for "Transportadora", selecionar a transportadora no campo abaixo e informar o tipo de frete.

Local de entrega: Selecionar o endereço de entrega entre os já cadastrados para o parceiro de negócios.

## Aba Financeiro:

São os campos a serem preenchidos na aba "Financeiro". Após o preenchimento dos campos deve-se gerar clicando no botão "Gerar" ou apertando as teclas "Alt+G".

| 🞽 Pedido de Compra               |                               |                                      |                     |                        |
|----------------------------------|-------------------------------|--------------------------------------|---------------------|------------------------|
| Inserir Alterar Excluir Imp      | grimir Ocultar Localizar      | Importar Solicitação Cancelar Pedido |                     | <b>e</b><br>Carregar   |
| Data 22/02/201                   | 3 Data de Entrega             | /_/Responsável                       | LUCIANAFM Origem    | Compras                |
| Unidade Solicitante              |                               | 🔍 Número                             | Situação            | Aberto                 |
| Tipo Pedido Produto              |                               |                                      |                     |                        |
| Código                           |                               | 🔍 C.N.P.J. / C.P.F.                  | UF                  |                        |
| Produto Transportadora e E       | intrega Financeiro Observação |                                      |                     |                        |
| Forma Pagamento                  |                               |                                      |                     |                        |
| Gerar Adiantamento               |                               |                                      |                     |                        |
| Valor Adiantamento               |                               |                                      | Situação            |                        |
| Controle de Parcelas<br>Parcelas | 🗌 A Vista 📄 Com Entrada 🛛 Int | tervalo das parc.                    | Dia Fixo            | Gerar                  |
| Número                           | Data                          | Valor                                |                     |                        |
|                                  |                               |                                      |                     |                        |
| Totais                           | Seguro                        | Outras Despesas                      | Desc. Incondicional | ]                      |
| Valor ICMS Subst                 | Total IPI                     | Cut us Despesses                     | Total do Pedido     |                        |
|                                  |                               |                                      |                     | 📀 Confirmar 🔞 Cancelar |

Forma de Pagamento: a forma como que será pago o título Ex: dinheiro, cheque, boleto etc.

Gerar Adiantamento: Verifique pág 90 "Adiantamento Fornecedor"

Parcelas: Informar a quantidade de parcelas que o título será pago.

Com entrada: Clicar nesta opção se o título for pago a vista ou em parcelas com entrada.

**Intervalo das Parcelas:** em quantas vezes será pago o título: a vista, 0/30, 30dias, 30/60/90, etc. Vale ressaltar que quando selecionada a opção "variável a definir" no campo Intervalo de parcelas deve-se preencher o intervalo em dias entre uma parcela e outra, caso queira a forma de pagamento 28/35/42 então se deve preencher no campo de intervalo entre as parcelas 28, 7 e 7, visto que estes são os prazos entre as parcelas.

**Dia Fixo:** Quando os vencimentos entre as parcelas ou vencimento da parcela for um dia especifico selecionar a opção "dia fixo" no intervalo entre parcelas e informar o dia.

#### Aba Observação:

É utilizado para informações extras.

#### 3.4 Recebimento

Acessado pelo menu compras / Recebimento.

A finalidade da Recebimento é registrar todos os recebimentos de produtos na empresa, sempre vinculado a um cadastro de Pedido de Compra.

| 🔮 Recebimento de Compra       |                        |                        |                 |                                 |                                                                      |
|-------------------------------|------------------------|------------------------|-----------------|---------------------------------|----------------------------------------------------------------------|
| Inserir Alterar Excluir Impri | imir Ocultar Localizar |                        |                 |                                 | <b>≅</b><br>Carreg                                                   |
| Recebimento _/_/              | Nota Fiscal            |                        |                 |                                 | Responsável                                                          |
| Parceiro                      |                        |                        |                 |                                 | 🔍 🎉 Importa <u>P</u> edido de Compra                                 |
| Pedido de Compra              |                        |                        |                 |                                 |                                                                      |
| Produto                       |                        | Unidade                | Quantidade      | Valor Unitário                  | Total                                                                |
| No. Pedido                    | Data Pedido            | Situação               |                 |                                 |                                                                      |
| Pedido Data Pedido Item Pr    | oduto                  | Unidade Valor Unitário | Valor do Item ( | Qtde Solicitada   Qtde Recebida | Confirmar (Ctrl+T) 🕞 Excluir<br>Qtde Receb.Anterior Situação do Item |
|                               |                        |                        |                 |                                 | 📀 Confirmar 🛛 😮 Cancela                                              |

Dados Principais:

Recebimento: é sugerida pelo sistema, adotando como padrão a data do servidor, mas permite alteração.

Número da nota fiscal: deve-se informar o número da nota fiscal que está sendo recebida.

Responsável: o sistema apresenta automaticamente o usuário logado no processo da recebimento.

**Parceiro de negócios:** deve-se informar o parceiro de negócios que será utilizado para a pesquisa quando clicar na lupa, inserindo o código ou utilizando o atalho Ctrl + Enter para se fazer a seleção.

**Importar pedido de compra:** esta opção é para que o sistema apresente todos os pedidos de compra relacionados ao parceiro de negócios informado. Após selecionar o pedido de compra o sistema importa os dados e os itens referentes ao pedido selecionado.

Número do pedido: apresentado automaticamente após importação do pedido de compra.

Data do pedido de compra: Apresentado automaticamente após importação do pedido de compra.

Produto: apresentado automaticamente após importação do pedido de compra.

Quantidade Solicitada: apresentado automaticamente após importação do pedido de compra.

Quantidade recebida: deve-se informar a quantidade recebida do produto.

Valor unitário: apresentado automaticamente após importação do pedido de compra, mas é permitida alteração se no parâmetro por empresa a opção: "não permitir alteração no valor unitário pela recebimento" não estiver selecionada.

Valor total do Item: o sistema apresenta automaticamente multiplicando a quantidade recebida x valor unitário.

Situação do item: o sistema apresenta automaticamente neste processo apenas itens com situação PENDENTE e RECEBIDO PARCIAL

**Quantidade recebida anteriormente:** apresentada automaticamente pelo sistema, considerando a somatória das quantidades recebidas anteriormente.

# 4 - ESTOQUE

## 4.1 Ajustes

Acessado pelo menu Estoque / Movimentações / Ajustes.

| 🕌 Ajuste de Sa | aldos                    |               |             |                   |
|----------------|--------------------------|---------------|-------------|-------------------|
| Inserir Ocult  | <br>ar <u>L</u> ocalizar |               |             | Carregar          |
| Pesquisar      |                          |               |             |                   |
| Data           |                          | até _/_/      | Tipo de Aju | ste Todos 💌       |
| Motivo         |                          |               |             |                   |
| Produto        |                          |               |             |                   |
| Localização    |                          |               |             | Q                 |
|                |                          |               |             | 📃 Buscar 🔣 Limpar |
| Data           | Tipo Ajuste              | Motivo Ajuste | Produto     |                   |
|                |                          |               |             |                   |
|                |                          |               |             |                   |
|                |                          |               |             |                   |
|                |                          |               |             |                   |
|                |                          |               |             |                   |
|                |                          |               |             |                   |
|                |                          |               |             |                   |
|                |                          |               |             |                   |
| •              |                          |               |             | 4                 |
|                |                          |               |             |                   |

Através deste processo, é possível a digitação de ajuste do saldo do estoque, este processo será necessário quando o saldo físico é diferente do apresentado pelo sistema.

A diferença de saldo de estoque pode ser conseqüência de perdas, roubos, quebras, obsolescência, erros de digitação, etc.

Para preencher os dados de ajuste do estoque faz necessário o preenchimento dos campos a seguir:

Data: é a data do ajuste, o sistema trará como sugestão a data ativa servidor permitindo a alteração.

Motivo: Selecionar o motivo pelo qual está efetuando o ajuste do estoque:

Localização: Informar o local onde se dará a entrada ou saída do produto.

**Produto:** deve-se informar o código do produto previamente cadastrado. No caso de ajuste de estoque sempre será usado a unidade de medida de estoque e não as unidades de medida de conversão.

**Quantidade:** deve-se informar a quantidade a ser ajustada e não a quantidade atual do estoque. Ex.: há 100 peças em meu estoque sendo necessário o ajuste para 97 peças, deve-se então informar 3 (três) peças para o ajuste.

Valor Unitário: o valor é preenchido automaticamente de acordo com o custo médio atual, no entanto se o ajuste for de Entrada permite-se alteração do mesmo.

Valor Total: é o valor da multiplicação da quantidade vezes valor unitário.

Impostos recuperáveis: Disponível para digitação somente para ajustes de entrada.

## 4.2 Consulta movimentações

Acessado pelo menu Estoque / Movimentações / Consulta Movimentações.

Nesta tela será possível visualizar todas as movimentações que um determinado item teve no estoque através das entradas e saídas de notas fiscais e através do processo da produção.

Para realizar o processo inserir os filtros buscando a movimentação por data, nº de nota fiscal, produto, etc. Ou clicando no botão buscar par que o sistema traga todas as movimentações existentes.

## 4.3 Entradas

Acessado pelo menu Estoque / Movimentações / Entradas.

|                                                                                                    | a                                             |                                                                                  |                                                                                    |                                                                                                    |                       |
|----------------------------------------------------------------------------------------------------|-----------------------------------------------|----------------------------------------------------------------------------------|------------------------------------------------------------------------------------|----------------------------------------------------------------------------------------------------|-----------------------|
| erir Alterar Excluir                                                                                                    | Imprimir Ocultar Localiza                     | ar Importar NF-e                                                                 |                                                                                    |                                                                                                    | Carre                 |
| Data Entrada 22/02/2                                                                                                    | 013 Emissão 22/02                             | /2013 Docto Fiscal                                                               |                                                                                    | Origem Estoque                                                                                         |                       |
| Doc. Fiscal                                                                                                    | Série                                         | Chave NF-e                                                                       |                                                                                    | Salvar XML Importado                                                                                   |                       |
| arceiro de Negócio / Emp                                                                                                    | resa                                          |                                                                                  |                                                                                    |                                                                                                    |                       |
| erceiros 🔻 Códig                                                                                                    | •                                             |                                                                                  | 🔍 C.N.P.J. / C.P.F.                                                                | UF Importa                                                                                             | r Recebimen           |
| odutos Transportado                                                                                                    | a Serviços Financeiro                         | Observação                                                                       |                                                                                    |                                                                                                    |                       |
| Produto                                                                                                    |                                               |                                                                                  |                                                                                    | Q Unidade                                                                                              | -                     |
| Localização                                                                                                    |                                               |                                                                                  | 🔍 Operação Fiscal                                                                  |                                                                                                    | Q                     |
| Qtde                                                                                                    | Valor U                                       | Init.                                                                            | VI. total do item                                                                  | ICMS% IPI% Red. ICMS                                                                                   | 5%                    |
|                                                                                                    |                                               |                                                                                  |                                                                                    | Confirmar (Ctrl+T                                                                                      | ) 📊 Exdu              |
|                                                                                                    |                                               |                                                                                  |                                                                                    |                                                                                                    |                       |
| # Código                                                                                                    | Descrição do Produto                          | Unidade Localização                                                              | Operação Fiscal Qtde                                                               | Valor Unit. VI. total do item ICMS%                                                                    | IPI%                  |
| # Código                                                                                                    | Descrição do Produto                          | Unidade Localização                                                              | Operação Fiscal Qtde                                                               | Valor Unit. VI. total do item ICMS%                                                                    | IPI%                  |
| # Código <                                                                                                    | Descrição do Produto                          | Unidade  Localização                                                             | Operação Fiscal Qtde                                                               | Valor Unit. VI. total do item ICMS%                                                                    | IPI%                  |
| # Código  Código  Totais Frete                                                                                                    | Descrição do Produto                          | Unidade Localização<br>Quantidade Total:<br>Seguro                               | Operação Fiscal Qtde 0,0000 Outras despesas                                        | Valor Unit. VI. total do item ICMS%                                                                    | IPI%                  |
| # Código  Código  Totais Frete Base ICMS                                                                                                    | Descrição do Produto                          | Unidade Localização<br>Quantidade Total:<br>Seguro<br>Valor ICMS                 | Operação Fiscal Qtde 0,0000 Outras despesas ICMS Sobre IPI                         | Valor Unit. VI. total do item ICMS% Total dos Itens: Total Desconto                                    | 4<br>0,00             |
| # Código  Código  Codigo  Frete Base ICMS Base ICMS Subst                                                                                                    | Descrição do Produto                          | Unidade Localização<br>Quantidade Total:<br>Seguro<br>Valor ICMS                 | Operação Fiscal Qtde 0,0000 Outras despesas ICMS Sobre IPI Base IPI                | Valor Unit. VI. total do item ICMS% Total dos Itens: Total Desconto Total IPI                          | IP1%                  |
| # Código  Código  Codigo  Codigo Codigo  Codigo  Codigo  Codigo  Codigo Codigo  Codigo Codigo C | Descrição do Produto<br>Valor J               | Unidade Localização Quantidade Total: Seguro Valor ICMS ICMS Subst               | Operação Fiscal Qtde 0,0000 Outras despesas ICMS Sobre IPI Base IPI                | Valor Unit. VI. total do item ICMS% Total dos Itens: Total Desconto Total IPI                          | IPI%                  |
| # Código<br><  Totais Frete Base ICMS Base ICMS Subst tais Desc. Inco                                                                                                    | Descrição do Produto<br>Valor 1               | Unidade Localização<br>Quantidade Total:<br>Seguro<br>Valor ICMS<br>ICMS Subst   | Operação Fiscal Qtde 0,0000 Outras despesas ICMS Sobre IPI Base IPI nanceiro 0,000 | Valor Unit. VI. total do item ICMS% Total dos Itens: Total Desconto Total IPI Valor Total docto Fiscal | 4<br>0,00             |
| # Código  Código  Code Code Code Code Code Code Code Code                                                                                                    | Descrição do Produto<br>Valor 1<br>Indicional | Unidade Localização Quantidade Total: Seguro Valor ICMS ICMS Subst Valor Total F | Operação Fiscal Qtde 0,0000 Outras despesas ICMS Sobre IPI Base IPI Inanceiro 0,00 | Valor Unit. VI. total do item ICMS% Total dos Itens: Total Desconto Total IPI Valor Total docto Fiscal | (IPI%)<br>, b<br>0,00 |

Nesta tela será realizado o procedimento de entrada de mercadorias no estoque, este procedimento poderá ser realizado de três maneiras: importação do arquivo XML, importar a recebimento ou se inserir os dados manualmente.

**Sugestão:** Se tiver sido realizada a recebimento das mercadorias fazer o procedimento através da importação da recebimento, pois neste processo todos os itens já estão configurados com seus respectivos códigos o que facilita o processo, para isto realizar o seguinte procedimento.

**Data de entrada e data de emissão**: O sistema traz como sugestão a data ativa do servidor, mas permite a alteração.

Chave NF-e: O sistema trará este número quando for realizada a importação da NFE.

No. Doc. Fiscal: Informar o número da nota fiscal.

Série: Informar a séria da nota fiscal.

Tipo Doc: Informar o tipo de documento Exemplo: NFE 55.

Código: Inserir o código do parceiro de negócios ao qual está sendo realizada a"Entrada".

Importar Recebimento: clicando neste botão abrirá uma tela já preenchida com o número da nota e parceiro para se fazer a importação da recebimento, trazendo todos os dados preenchidos conforme a

recebimento e o pedido de compras realizado anteriormente, bastando ao usuário do sistema informar o % de ICMS e IPI do item, localização e a operação fiscal utilizada na operação.

**Observação:** Se a localização já estiver preenchida no cadastro do item, e as operações fiscais tiverem informadas no parâmetro o sistema trará estes dados como sugestão permitindo a alteração.

Totais: Inserir os valores de frete, seguros etc. De acordo com a nota fiscal.

| 🕌 Movimentação Entrada                                                                                     |                            |                     |                                         |                   |
|----------------------------------------------------------------------------------------------------|----------------------------|---------------------|-----------------------------------------|-------------------|
| Inserir Algerar Excluir Imprimir Ocultar Localizar Impor                                                   | tar NF-e                   |                     |                                         | Carregar          |
| Data Entrada         22/02/2013         Emissão         22/02/2013           No. Doc. Fiscal         Série | Docto Fiscal<br>Chave NF-e |                     | Origem Estoque     Salvar XML Importado |                   |
| Parceiro de Negócio / Empresa<br>Terceiros V Código                                                        |                            | 🔍 C.N.P.J. / C.P.F. | UF Imp                                  | ortar Recebimento |
| Produtos Transportadora Serviços Financeiro Observação                                                     |                            |                     |                                         |                   |
| Tipo de Frete                                                                                              | Códig                      |                     |                                         | ٩,                |
| Espécie                                                                                                    |                            |                     |                                         |                   |
| Qtde Volumes Número Volumes Marca                                                                          |                            | Peso Bruto          | Peso Liquido                            |                   |
|                                                                                                    |                            |                     |                                         |                   |
|                                                                                                    |                            |                     |                                         |                   |
|                                                                                                    |                            |                     |                                         |                   |
|                                                                                                    |                            |                     |                                         |                   |
|                                                                                                    |                            |                     |                                         |                   |
|                                                                                                    |                            |                     |                                         |                   |
| Totais                                                                                                    |                            |                     |                                         |                   |
| Desc. Incondicional                                                                                        | Valor Total Financeiro     | 0,00                | Valor Total docto Fiscal                |                   |
|                                                                                                    |                            |                     | 📀 Confirm                               | ar 🔞 Cancelar     |

### Aba transportadora:

Alguns dados já virão preenchidos se realizada a importação do pedido de compras, tendo a possibilidade de se inserir os dados faltantes como: Placa do veículo, UF da placa, espécie, etc.

## Aba Serviços:

| Movimentação Entrada         |                           |                     |                              |                  |                  |               | •        |
|------------------------------|---------------------------|---------------------|------------------------------|------------------|------------------|---------------|----------|
| nserir Alterar Excluir Im    | iprimir Ocultar Localizar | Importar NF-e       |                              |                  |                  |               | Carre    |
| Data Entrada 25/02/2013      | Emissão 25/02/201         | 3 Docto Fiscal      | .00 - Nota fiscal de Serviço |                  | Origem Estoque   |               |          |
| No. Doc. Fiscal              | Série                     | Chave NF-e          |                              |                  | 🔊 Salvar XML Imp | portado       |          |
| Parceiro de Negócio / Empres | a                         |                     |                              |                  |                  |               |          |
| Terceiros 🔻 Código           |                           |                     | Q C.N.P.:                    | ). / C.P.F.      | UF               | 🎉 Importar Re | cebiment |
| Serviços Financeiro Obser    | rvação                    |                     |                              |                  |                  |               |          |
| Serviço                      |                           |                     |                              | Q                | CFPS             | Simples Nac.  |          |
| Itens do serviço             |                           |                     |                              |                  |                  |               | _        |
| Item serviço                 |                           |                     | 🔍 Códig                      | go Modalidade    |                  |               |          |
| Quantidade                   | Valor Unitário            | Desc.               | т                            | otal Item        | INSS             |               |          |
| Base PIS                     | Aliq. PIS                 | PIS                 | Base COFINS                  | Aliq. COFINS     | COFINS           |               |          |
| Inicial _/_/                 | Final/_                   |                     |                              |                  | 🚰 Confirma       | ar (Ctrl+T) 📑 | Excluir  |
| # Serviço                    | Período de                | Período até Quant   | tidade Valor Unitário        | Desconto INSS    | Base PIS         | Aliq. PIS     | Valo     |
| 0                            |                           |                     |                              |                  |                  |               |          |
| Totais                       |                           |                     |                              |                  |                  |               | 4        |
| PIS                          | Cofins                    | IRRF                | Base ISS                     | Aliq. ISS        | IS               | s             |          |
| INSS                         | PIS/Cofi                  | ns/CSLL             | CSLL                         | Desconto         | Total serviço    | os            |          |
| Totais                       |                           |                     |                              |                  |                  |               |          |
| Desc. Incondic               | tional                    | 0,00 Valor Total Fi | nanceiro                     | 0,00 Valor Total | l docto Fiscal   |               | 0,00     |
|                              |                           |                     |                              |                  | Ø                | Confirmar 🚳   |          |

Será preenchida somente se o cadastro que estiver sendo realizado for de serviços tomados, caso contrário deixar a aba em branco.

Serviço: Informar o código de serviço previamente cadastrado.

**Base ISS Retido:** O sistema trará preenchido automaticamente de acordo com a quantidade e valor unitário informado, permitindo alteração se necessário.

Retenções: Digitar o valor das retenções de acordo com a NF que estará em mãos.

#### Aba Financeiro:

O sistema trará estes dados preenchidos de acordo com os dados informados no pedido de compras, caso esteja sendo feito a entrada da nota manualmente ou se não informado no pedido de compras na recebimento os dados podem ser inseridos manualmente.

| 🞽 Movimentação Entrada                                                                                                    |                                               |
|----------------------------------------------------------------------------------------------------|-----------------------------------------------|
| Inserir Algerar Excluir Imprimir Ocultar Localizar Importar NF-e                                                                                                    | Carregar<br>Carregar                          |
| Data Entrada         25/02/2013         Emissão         25/02/2013         Docto Fiscal           No. Doc. Fiscal         Série         Chave NF-e         Parceiro de Neodolo / Emoresa | Origem Estoque     Salvar XML Importado       |
| Terceiros   Código                                                                                                    | 🔍 C.N.P.J. / C.P.F. UF 🎼 Importar Recebimento |
| Produtos Transportadora Serviços Financeiro Observação                                                                                                    |                                               |
| Controle de Parcelas<br>Forma Pagamento                                                                                                    | Adiantamento Adiantamento                     |
| Parcelas A Vista Com Entrada                                                                                                    |                                               |
| Abatimento                                                                                                    | Valor Disponível                              |
| Número Data                                                                                                    | Valor                                         |
|                                                                                                    |                                               |
|                                                                                                    |                                               |
|                                                                                                    |                                               |
|                                                                                                    |                                               |
|                                                                                                    |                                               |
|                                                                                                    |                                               |
| Totais Desc. Incondicional Valor Total F                                                                                                    | inanceiro 0,00 Valor Total docto Fiscal       |
|                                                                                                    | 📀 Confirmar 🛛 🤕 Cancelar                      |

Forma de Pagamento: a forma como que será pago o título Ex: dinheiro, cheque, boleto etc.

Adiantamento: Verifique pág 90 "Adiantamento Fornecedor"

Parcelas: Informar a quantidade de parcelas que o título será pago.

Com entrada: Clicar nesta opção se o título for pago em parcelas com entrada.

**Intervalo das Parcelas:** em quantas vezes será pago o título: a vista, 0/30, 30dias, 30/60/90, etc. Vale ressaltar que quando selecionada a opção "variável a definir" no campo Intervalo de parcelas deve-se preencher o tempo de dias entre uma parcela e outra, caso queira a forma de pagamento 28/35/42 então deve-se preencher no campo de intervalo entre as parcelas 28 / 7 / 7, visto que estes são os prazos entre as parcelas.

**Dia Fixo:** Quando os vencimentos entre as parcelas ou vencimento da parcela for em um dia especifico selecionar a opção dia fixo no intervalo entre parcelas e informar o dia.

## Aba observação:

| Movimentação Entrada                                  | -            | And Income State of the |                                 | ×       |
|-------------------------------------------------------|--------------|-------------------------|---------------------------------|---------|
| Inserir Alterar Excluir Imprimir Ocultar Localizar In | nportar NF-e |                         | C                               | arregar |
| Data Entrada 03/01/2012 Emissão 03/01/2012            | Chave NF-e   |                         | Origem Estoque                  |         |
| No. Doc. Fiscal Série                                 | Docto Fiscal | -                       |                                 |         |
| Parceiro de Negócio / Empresa                         |              |                         |                                 |         |
| Terceiros 👻 Código                                    |              | 🔍 C.N.P.J. / C.P.F.     | UF Importar Expedig             | ;ão     |
| Produtos Transportadora Serviços Financeiro Observa   | ção          |                         |                                 |         |
|                                                       |              |                         |                                 |         |
|                                                       |              |                         |                                 |         |
|                                                       |              |                         |                                 |         |
|                                                       |              |                         |                                 |         |
|                                                       |              |                         |                                 |         |
|                                                       |              |                         |                                 |         |
|                                                       |              |                         |                                 |         |
|                                                       |              |                         |                                 |         |
| Totais                                                |              |                         |                                 |         |
| Frete Seguro                                          |              | Outras despesas         | Desc. Incondicional             |         |
| Base ICMS Valor ICMS                                  |              | ICMS Sobre IPI          | Total IPI                       |         |
| Base ICMS Subst Valor ICMS Subst                      |              | Base IPI                | Valor total do documento fiscal |         |
|                                                       |              |                         | 📀 Confirmar 🛛 😳 Can             | celar   |

Caso seja necessário informar alguma observação relevante inserir os dados nesta aba.

| Movimentação Entrada                                                                                                    |                                                                                                |
|----------------------------------------------------------------------------------------------------|------------------------------------------------------------------------------------------------|
| Inserir Alferar Excluir Imgrimir Ocultar Localizar Importar NF-e                                                                           | e Carregar<br>Carregar                                                                         |
| Data Entrada         08/04/2013         Emissão         08/04/2013         Docto Fiscal         57 - Conhecimento de transporte Eletrônico | Origem Estoque                                                                                 |
| No. Doc. Fiscal 4416 Série 1 Chave Cte 35130407906785000105570010000044161000005633                                                        | Salvar XML Importado                                                                           |
| Parceiro de Negôcio / Empresa                                                                                                    |                                                                                                |
| Terceiros V Código CT-E EMITIDO EM AMBIENTE DE HOMOLOGACAO - SEM VALOR FISCAL                                                              | Q         C.N.P.J. / C.P.F.         07.906.785/0001-05         UF         Importar Recebimento |
| CT-e Transportadora Financeiro Observação                                                                                                  |                                                                                                |
| Operação Fiscal 1.351-01 Aquisição de serviço de transporte para execu 🔍 Situação Tributária 00 - Tribu                                    | tada integralmente                                                                             |
| Tipo CT-e Normal Chave CT-e Ref.                                                                                                    |                                                                                                |
| Valor Serviço/Frete 1.000,00 Valor à Pagar 1.000,00                                                                                        |                                                                                                |
| Impostos                                                                                                    |                                                                                                |
| Base ICMS         1,000,00         Aliq. ICMS %         18,00         Valor ICMS         180,00                                            |                                                                                                |
|                                                                                                    |                                                                                                |
|                                                                                                    |                                                                                                |
|                                                                                                    |                                                                                                |
|                                                                                                    |                                                                                                |
|                                                                                                    |                                                                                                |
|                                                                                                    |                                                                                                |
|                                                                                                    |                                                                                                |
|                                                                                                    |                                                                                                |
|                                                                                                    |                                                                                                |
|                                                                                                    |                                                                                                |
| Totals Desc. Incondicional 0,00 Valor Tot                                                                                                  | al Financeiro 1.000,00 Valor Total docto Fiscal 1.000,00                                       |
|                                                                                                    |                                                                                                |
|                                                                                                    | 🥥 Confirmar 🛛 🚱 Cancelar                                                                       |

Esta aba será habilitada apensa quando o docto fiscal informado for igual a 57 – Conhecimento de Transporte Eletrônico.

# 4.4 Saldos iniciais

Acessado pelo Menu Estoque / Movimentações / Saldo Inicial.

Aba cte:

| 🐰 Saldos Inicia | is                                 |                                |
|-----------------|------------------------------------|--------------------------------|
| Inserir Alterar | Excluir Imprimir Ocultar Localizar | Carregar                       |
| Data            | 25/02/2013                         |                                |
| Código Produto  |                                    | 🔍 Unidade                      |
| Valor Unitário  |                                    |                                |
|                 |                                    |                                |
|                 |                                    | C Otde                         |
|                 |                                    | 🛃 Confirmar (Ctrl+T) 📑 Excluir |
| Localização     |                                    | Quantidade Valor Total do Item |
|                 |                                    |                                |
|                 |                                    |                                |
|                 |                                    | h l                            |
|                 | Quantidade Total                   | Valor Total                    |
|                 | Quandadae Total                    |                                |
|                 |                                    | 📀 Confirmar 🛛 😳 Cancelar       |
|                 |                                    |                                |

O sistema só permitirá que seja incluído o saldo inicial para produtos que não tenham nenhum tipo de movimentação, os dados necessários para se inserir o saldo inicial são:

Data: O sistema trará como sugestão a data atual do servidor permitindo a alteração.

Código do produto: Inserir o código do produto ao qual deseja informar o saldo inicial

Valor unitário: Informar o valor unitário do item em questão.

**Código:** Informar o código do local onde o produto está armazenado, ou fazer a busca através do atalho, informar a quantidade existente do item neste local e clicar no botão confirmar na parte superior.

Obs: Caso tenha este produto em mais algum local digitar novamente o local e a quantidade e posteriormente clicar no botão confirmar na parte superior e depois no botão confirmar na parte inferior.

**Qtde:** Informar a quantidade existente deste item no estoque.

#### 4.5 Consulta Kardex

Acessado pelo Menu Estoque / Movimentações / Consulta Kardex.

| 💒 Consulta | Kardex     |                |             |                 |                       |                |             |                     |                     |             |                     | _ <b>0</b> _ X |
|------------|------------|----------------|-------------|-----------------|-----------------------|----------------|-------------|---------------------|---------------------|-------------|---------------------|----------------|
| Imprimir   |            |                |             |                 |                       |                |             |                     |                     |             |                     |                |
| Pesquisar  | Data       | 01/01/2012     | até 03/01/2 | 012             |                       |                |             |                     |                     |             |                     |                |
|            | Produto    | 44             | ate 03/01/2 | Tambor de Freid |                       |                |             |                     |                     |             | de de Medida        | LIN            |
|            | 110000     |                |             |                 |                       |                |             | Exibir v            | alores custo liquid | io          | Buscar              | Limpar         |
| Data       |            | Histórico      |             | Documento       | Entrada<br>Quantidade | Valor Unitário | Valor Total | Saída<br>Quantidade | Valor Unitário      | Valor Total | Saldo<br>Quantidade | Custo Médio    |
| 31/12/2011 | Saldo Ante | erior          |             |                 |                       |                |             |                     |                     |             | 44,0000             | 1              |
| 02/01/2012 | Movimenta  | ação de Entrad | а           | NF 187 / 1      | 7,0000                | 47,5400        | 332,7       | 78                  |                     |             | 51,000              | 2              |
|            |            |                |             |                 |                       |                |             |                     |                     |             |                     | E              |
| •          |            |                |             |                 |                       |                |             |                     |                     |             |                     | 4              |

Nesta tela o sistema trará a apuração do custo médio do produto, devendo se selecionar um período e o produto para se fazer a visualização.

O botão "exibe valores custo líquido" só estará disponível se no parâmetro da empresa aba estoque estiver marcada a opção "custo líquido".

Desta forma o sistema demonstrará o valor da aquisição do produto abatendo os impostos recuperáveis e acrescentando os valores de frete, seguro etc. Caso no parâmetro esteja marcada a opção custo de aquisição o sistema demonstrará o valor de entrada sem abatimento dos impostos recuperáveis.

## 4.6 Consulta Saldo em Quantidade

Acessado pelo Menu Estoque / Movimentações / Consulta saldo em quantidade.Nesta tela será demonstrada a quantidade que se tem de um determinado item no estoque, para se fazer a visualização selecionar o item e clicar no botão buscar.

Quantidade real: Será demonstrada a quantidade do item que se tem no estoque atualmente.

Reservas: Serão demonstradas as reservas que são geradas através de pedido de vendas que ainda não foram faturados, ou através de ordens de produções emitidas.

Quantidade disponível: Será a diferença entre a quantidade real menos a reserva.

#### 4.7 Ajuste de Saldo Físico

Acessado através do menu Estoque / Processos / Ajuste de saldo físico.

Este processo será utilizado para se fazer o ajuste da quantidade que se tem dos produtos no estoque após realização do inventário.

| 🐰 Saldos Inicia       | is                                 |                                |
|-----------------------|------------------------------------|--------------------------------|
| Inserir Alterar       | Excluir Imgrimir Ocultar Localizar | <b>≧</b><br>Carregar           |
| Data                  | 25/02/2013                         |                                |
| Valor Unitário        |                                    | Unidade                        |
| Localização<br>Código |                                    | Q Otde                         |
|                       |                                    | 🛃 Confirmar (Ctrl+T) 📑 Excluir |
| Localização           |                                    | Quantidade Valor Total do Item |
|                       |                                    |                                |
| •                     |                                    | •                              |
|                       | Quantidade Total                   | Valor Total                    |
|                       |                                    | 🕲 Confirmar ( Q) Cancelar      |

Estoque existente em: Informar o período ao qual se deseja saber o estoque existente no sistema.

Na tela abaixo o sistema trará o código do produto, descrição, localização do item no estoque, e no campo APURADA será demonstrada a quantidade que tem do item no sistema, em quantidade FISICA informar a quantidade que se tem fisicamente no estoque do item, o sistema automaticamente trará em ajuste de a diferença que pode ser positiva ou negativa e o usuário terá que informar o motivo pelo qual está sendo realizado o reajuste, clicando na seta e selecionado o motivo previamente cadastrado.

Observação: Após a realização do ajuste de todas as diferenças basta clicar no botão processar para que seja atualizado o estoque de acordo com as quantidades informadas. Serão criados lançamentos de ajuste na tela de movimentação de ajuste.

## 4.8 Transferência de Localização

Acessado através do menu Estoque / Processos / Transferência por localização.

| 🞽 Transferên                            | cia por Localização | )           |                        |
|-----------------------------------------|---------------------|-------------|------------------------|
| Inserir Imp                             | imir   Ocultar Loca | lizar       | <b>≅</b><br>Carregar   |
| Número<br>Origem<br>Destino<br>Produtos |                     | Solicitante | Data 25/02/2013        |
| Produto<br>Quantidade                   |                     |             | Q, UN                  |
| # Códig                                 | 0                   | Produto     | Quantidade             |
|                                         |                     |             | 🖉 Confirmar ( Cancelar |

Este menu será utilizado para se fazer a transferência de localização de 1 item conforme exemplo acima.

Número: Será gerado automaticamente pelo sistema ao gravar a transferência.

**Solicitante:** Será gravado automaticamente pelo sistema ao se gravar a informação com o usuário logado no sistema.

Data: será gravada automaticamente pelo sistema como a data ativa do servidor.

**Origem:** informar onde o produto se encontrada atualmente.

Destino: Informar o local para onde o produto está sendo transferido.

**Produtos:** Selecionar o produto que está sendo transferido e informar à quantidade, se tiver mais alguma transferência do mesmo local de origem para o mesmo local de destino basta inserir o item, informar a quantidade e posteriormente clicar botão confirmar.

Quantidade: Informar a quantidade que deseja ser transferida.

Observação: É importante que exista quantidade disponível no local Origem para ser transferida

#### 4.9 Recalcular Produto:

Acessado através do menu Estoque / Processos / Recalculo.

Processo de calculo do custo médio, quando ocorrerem movimentações no estoque, com operações fiscais, que estejam habilitados a opção "calcula custo médio".

O recalculo deve ocorrer sempre que alterado o método de custeio utilizado pela empresa. O sistema disponibiliza o Custo Médio de Aquisição e Custo líquido.

Para alteração do método de custeio, a tela Parâmetros da Empresa, aba Estoque.

#### Processos para a utilização

O sistema exibirá a mensagem fixa "Clique em Atualizar para que o sistema apresente os produtos com recalculo pendente e/ou selecione produtos individualmente para serem recalculados".

Ao clicar na opção "Atualizar", será apresentado à lista de produtos com recalculo pendente, permitindo a seleção de todos os produtos através da opção #, ou se preferir selecionar apenas os produtos desejados através da caixa de seleção, ao lado do código do produto.

Poderão ser selecionados produtos individualmente, para isto basta informar o código do produto ou efetuar a pesquisa através da lupa e confirmar. O código, descrição e unidade de medida do produto serão incluídas no grid. Quando utilizado as duas opções o sistema verifica se o produto já consta na lista, assim não deverá duplicar.Não será permitido selecionar um produto que não constar em seu cadastro as opções, controla estoque e situação ativa.

Depois de selecionados, acionar a opção "Recalcular", será apresentada a seguinte mensagem: "Todos os processos que utilizam o estoque serão bloqueados até que o recalculo seja concluído. Essa operação pode demorar vários minutos. Essa operação poder ser cancelada. Deseja continuar?"

Clicando em Sim o processo não poderá ser cancelado até que o recalculo seja terminado.Selecionando não, o recalculo será cancelado.

O processo utiliza o parâmetro "Data de Fechamento" verificando a data informada efetuando o recalculo dessa data em diante.

O Recalculo é apenas do custo médio uma vez que o saldo quantitativo dos produtos é atualizado de forma on line.

| ≚ Re        | calcular Produto                                                                                                    |                                  | ×          |  |  |  |  |
|-------------|----------------------------------------------------------------------------------------------------|----------------------------------|------------|--|--|--|--|
| Clic<br>per | Clique em atualizar para que o sistema apresente os produtos com recalculo<br>pendente e/ou selecione produtos individualmente para serem recalculados |                                  |            |  |  |  |  |
|             |                                                                                                    |                                  |            |  |  |  |  |
|             |                                                                                                    | 🛃 Confirmar (Ctrl+T)             | ng Excluir |  |  |  |  |
| #           | Código                                                                                                    | Produto                          | Unidade 🔺  |  |  |  |  |
|             | 27                                                                                                    | PORCA                            | UN         |  |  |  |  |
|             | 28                                                                                                    | PISTÃO                           | UN         |  |  |  |  |
|             | 29                                                                                                    | CAIXA DE CÂMBIO                  | PC         |  |  |  |  |
|             | 30                                                                                                    | PASTILHA DE FREIO                | UN         |  |  |  |  |
|             | 31                                                                                                    | CABO DO ACELERADOR               | UN         |  |  |  |  |
|             | 32                                                                                                    | FREIO DE MÃO                     | UN         |  |  |  |  |
|             | 33                                                                                                    | RESERVATÓRIO DE ÁGUA             | PC         |  |  |  |  |
|             | 34                                                                                                    | BANDEJA                          | UN         |  |  |  |  |
|             | 35                                                                                                    | EIXO DIANTEIRO                   | PC         |  |  |  |  |
|             | 36                                                                                                    | EIXO TRASEIRO                    | PC         |  |  |  |  |
|             | 37                                                                                                    | BARRA DE DIREÇÃO                 | PC =       |  |  |  |  |
|             | 38                                                                                                    | BOMBA DE ÁGUA                    | UN         |  |  |  |  |
|             | 39                                                                                                    | HASTE DO EIXO FRONTAL            | PC 👻       |  |  |  |  |
|             |                                                                                                    |                                  |            |  |  |  |  |
|             |                                                                                                    |                                  |            |  |  |  |  |
|             |                                                                                                    | 🔶 <u>A</u> tualizar 💿 Recalcular | 😳 Cancelar |  |  |  |  |
|             |                                                                                                    |                                  |            |  |  |  |  |
## 4.10 - Requisição de Material de Estoque

Acessado através do menu / Estoque / Processos / Requisição de Material de Estoque

É uma solicitação feita para suprir demanda de uma determinada quantidade de material ou produto, o qual será utilizado como consumo.

| 🕌 Requisição de   | Material do Estoque           |                      |                |                     |                  |                 |           |                             |                | ٢               |
|-------------------|-------------------------------|----------------------|----------------|---------------------|------------------|-----------------|-----------|-----------------------------|----------------|-----------------|
| Inserir Alterar E | <b>Recluir</b> Imprimir Ocult | ar Localizar   Cance | lar Requisição | D                   |                  |                 |           |                             | Carre          | <b>j</b><br>gar |
| Data 03/0         | 1/2012 Nún                    | nero                 | Origem         |                     | Solicitante      | DANILO          |           |                             |                |                 |
| Situação ABEF     | RTA Data limite reto          | orno 05/01/2012      |                | Unidade Solicitante | 1                | PRODUÇÃO        |           |                             | Q              |                 |
| Ítens da Requisiç | ção de Compra Observaçã       | io                   |                |                     |                  |                 |           |                             |                |                 |
| Produto           | 15                            | ETANOL               |                |                     |                  |                 |           | Unidade                     | ML 💌           | ]               |
| Qtde Solicitada   | 8,0000                        | Saldo em estoque     | 285,9700       | Aprovado por        | JANILO           |                 |           | Data                        | 03/01/2012     | j               |
| Situação          | Aprovado                      |                      |                | Entregue por        |                  |                 |           | Entrega                     |                |                 |
|                   |                               |                      |                |                     |                  |                 | 🛃 Ca      | onfirmar <mark>(</mark> Cti | 1+T) 📑 Excluir |                 |
| # Código          | Produto                       | UN                   | Qtde Solicita  | da Data de Aprova   | ação Aprovado Po | or Entregue Por | Data da E | ntrega Situ                 | ação           | 1               |
|                   |                               |                      |                |                     |                  |                 |           |                             |                |                 |
|                   |                               |                      |                |                     |                  |                 |           |                             |                |                 |
|                   |                               |                      |                |                     |                  |                 |           |                             |                |                 |
|                   |                               |                      |                |                     |                  |                 |           |                             |                |                 |
|                   |                               |                      |                |                     |                  |                 |           |                             |                |                 |
|                   |                               |                      |                |                     |                  |                 |           | 📀 Confir                    | mar 🔞 Cancela  | ar              |
|                   |                               |                      |                |                     |                  |                 |           |                             |                |                 |

Para iniciar o processo de requisição o sistema deve aceitar apenas produtos com o campo Tipo de Produto definido como "Material de uso e consumo" e situação "Ativo".

O usuário informará a quantidade solicitada. Não será permitida requisição de material com quantidade igual a zero. Se a quantidade informada for um número fracionado (com decimais) o sistema deve verificar se a unidade de medida selecionada permite quantidades fracionadas.

## **Dado Principais**

Solicitante: Trata-se do usuário logado ao sistema.

**Unidade Solicitante:** Selecionado pelo usuário, caso não exista unidade solicitante, permitir cadastrá-la. Este campo não poderá ficar em branco.

**Número da Requisição:** O sistema seguirá uma sequência trazendo automaticamente este número, independente da origem da requisição.

Data da Requisição: informada pelo sistema, trazendo a data atual do servidor, não permitindo alteração.

Data Limite Retorno: Informar o prazo de resposta. Não permitir ao usuário deixar este campo em branco.

Situação da Requisição: Quando os itens forem "Aprovado" a situação da requisição continuará "ABERTA", a situação da requisição somente será alterada para "Finalizada" quando todos os itens tiverem situação "Entregue".

# **5 – FATURAMENTO**

O Módulo Faturamento é responsável pela emissão das notas fiscais de saídas (nf-e e comum), notas fiscais e recibos de serviços prestados e notas fiscais de entradas (nota própria).

#### 5.1 Orçamento

Importante: Este processo não é obrigatório para se emitir uma NF.

Acessado através do menu / Faturamento / Movimentações / Orçamento.

O orçamento nada mais é que uma relação dos itens pedido pelo cliente com as respectivas quantidades, valores unitários e valor total.

| 🐰 Cadastro de Orçamei                                                                                       | nto                                                                                                    |
|----------------------------------------------------------------------------------------------------|----------------------------------------------------------------------------------------------------|
| Inserir Alterar Excluir I                                                                                   | QOOmgrimirOcultar LocalizarCancelarCancelarCanregar                                                                                                    |
| Número Cliente Validade (Dias) Tabela de Preço Tipo de Entrega Veículo Pró Data de Entrega Itens Observarão | Emissão 09/04/2013     Solicitante     Validade     Validade |
| Produto Quantidade                                                                                          | Valor Unit.     Total Bruto     Un.       Valor Unit.     Total Bruto     Desc.(%)     Desc.(R\$)       Tot. Líquido     Image: Confirman (Ctrl+T)     Image: Excluir                                                                                                    |
|                                                                                                    | ProdutoDescricao Unidade Medida Quantidade Valor Unit, Total Bruto Desc.(%) Desc.(R\$)                                                                                                    |
| Totais<br>Frete<br>Despesa                                                                                  | 0,00         Seguro         0,00         Total Itens         0,00         Adicionais         0,00           0,00         Desconto (%)         0,00         Desc.(R\$)         0,00         Total Liquido         0,00         Total do Orçamento         0,00                                                                                                    |

Os dados necessários para criação de um orçamento são:

**Cliente:** Neste campo o usuário deverá inserir um parceiro de negócios com qualificação cliente, essa busca também poderá ser feita através da lupa de pesquisa.

Solicitante: Informar o nome da pessoa que está solicitando o orçamento.

**Cotação:** Pode se informar o número da cotação do solicitante, refere-se ao controle da empresa que está solicitando a cotação.

Validade: Informar a quantidade de dias ou uma data específica a qual o orçamento terá validade, após essa data o mesmo estará vencido.

**Vendedor:** Pode-se consultar através da lupa o vendedor cadastrado que estará efetuando o processo de orçamento, se estiver vinculado o vendedor ao parceiro o sistema trará preenchido permitindo alteração.

**Tabela de preços:** Selecione a tabela de preços que irá utilizar para cadastro deste orçamento, o sistema trará como sugestão a tabela de preço que está no parâmetro da empresa caso tenha uma tabela vinculada ao cadastro do parceiro de negócios o sistema trará a mesma como sugestão. Este campo não

é obrigatório, mas quando preenchido os produtos constantes do orçamento deverão contar da tabela e não poderão ter os valores unitários alterados.

**Condição de pagto:** Selecionar a condição de pagto em negociação, ex: à vista, 30 dias, 60 dias se tiver vinculado ao parceiro o sistema trará preenchido.

Tipo de entrega: Pode-se selecionar uma das opções existentes como: cliente retira, transportadora etc.

**Mensagem:** Trata-se de mensagens referentes a amparos legais sobre tributação, ou mensagem que a empresa deseja que saia em dados adicionais na nota fiscal.

Em seguida pode se iniciar a inserção dos itens no orçamento conforme descrição dos campos abaixo:

**Produto:** Pode-se digitar diretamente o código do produto ou efetuar uma busca ao cadastro de produtos clicando na lupa ou utilizando o atalho Ctrl + Enter.

**Unidade de medida:** Este campo trará automaticamente a informação da unidade de medida cadastrada no produto ex: UN (unidade), PÇ (peça), etc.

**Quantidade:** Informar a quantidade do produto que o cliente solicitou, essa quantidade poderá ser números inteiros ou fracionados, depende da informação que estará cadastrada na unidade de medida do produto.

Valor Unitário: Corresponde ao valor unitário do item, esse valor é trazido da tabela de preços, caso não esteja na tabela, é incluído com o valor constante no cadastro do produto ou este valor poderá ser alterado ou digitado manualmente.

Total Bruto: Corresponde ao valor unitário multiplicado pela quantidade, sem descontos.

Os campos Desc. (%) e Desc. (R\$) não estão disponíveis nesta versão e será liberado em versões futuras.

**Confirmar:** Ao clicar neste primeiro botão confirmar, estará inserindo de fato o produto em questão no orçamento, desta forma o produto aparecerá no grid abaixo com todas as informações inseridas, este comando poderá ser realizado utilizando as teclas Ctrl + Enter.

A cada item confirmado aparecerá no grid com uma ordem de sequência numérica, respeitando a ordem de inserção de itens, o primeiro item confirmado aparecerá a sequência 1, o segundo item confirmado, sequência 2 e assim sucessivamente.

**Campo totais:** Inserir os itens de acordo com o que foi combinado com o cliente como valor de frete, seguro, algum desconto que será concedido na nota em % ou em valor, os campos total itens, total líquido e total do orçamento serão preenchidos automaticamente pelo sistema.

Adicionais: Valores adicionais referem-se à soma dos valores de frete, seguro e despesas.

Ex: Frete =R\$ 50,00, Seguro =R\$50,00, Despesas =R\$ 50,00, no campo adicionais apresentará automaticamente a soma destes valores, no caso R\$ 150,00.

O valor de adicionais será somado ao Total líquido que corresponderá ao total do orçamento.

## Aba Observação

Nesta aba pode ser digitado as informações pertinentes ao processo de venda, estas informações também passarão para o pedido, caso este orçamento seja importado para pedido de vendas.

Ao final do processo, após ter preenchido todos os campos necessários, para confirmar a inserção deste orçamento no sistema basta clicar no botão Confirmar localizado abaixo do campo Total do Orçamento.

### 5.2 Cadastro de Pedido de Vendas/Saídas

Acessado através do menu / Faturamento / Movimentações / Pedido de saídas / Vendas.

| serir Alterar <u>E</u> xcluir          | Imprimir   Ocultar L | ocalizar                   | Liberação    | S Concelar           | Copiar<br>Copiar |            |                |            |               | Carre     |
|----------------------------------------|----------------------|----------------------------|--------------|----------------------|------------------|------------|----------------|------------|---------------|-----------|
| Número                                 | Emissá               | io                         | Aplicaçã     | io Revenda           |                  | Tipo N     | lormal         |            | Situação Cadi | astrado   |
| ceiro de Negócios                      |                      |                            | 🔍 🎉 ir       | nportar Orçamento    | Entrega          |            |                | •          | Cotação       |           |
| Tab. de Preço                          |                      |                            | Q Vend.      | 1                    |                  | 🔍 Ven      | d. 2           |            |               | (         |
| tens Transportadora                    | Faturamento Finan    | ceiro Observaç             | ăo           |                      |                  |            |                |            |               |           |
| Produto                                |                      |                            |              |                      |                  |            |                | O Unida    | de Medida     |           |
| Ouantidade                             | Valor Unit.          |                            | Total Bruto  | Or                   | Fiscal           |            |                | 0          | Disponível    |           |
| Desconto (%)                           | Desconto (R\$)       |                            | Tot. Líquido | Otde.                | Liberar          | Libera     | ada            | ~          | Saldo Lib.    |           |
|                                        |                      |                            |              |                      |                  |            |                | <b>FB</b>  |               |           |
|                                        |                      |                            |              |                      |                  |            |                | Confir     | mar (Ctrl+T)  | Exdui     |
| # Código                               | Produto              |                            |              | Unidade de Medida    | Quantidade       | Valor Unit | t. Total Bruto | Op. Fiscal | Desconto (%   | ) esconto |
|                                        |                      |                            |              |                      |                  |            |                |            |               |           |
| ٠                                      |                      |                            |              |                      |                  |            |                |            |               |           |
| e otais<br>Valer Seguro                | 0.00                 | Valor Decrees              |              |                      | 10 17            | atal Itens | 0.00           |            | incie         |           |
| 4 John Seguro Valor Seguro Valor Frete | 0,00                 | Valor Despesa<br>Desr. (%) | 0.00         | 0,(<br>sc. (8\$) 0 ( | 00 To            | otal Itens | 0,00           | Adic       | ionais        | 0,/       |

O pedido poderá ser gerado manualmente ou feito a importação do orçamento de vendas, para se fazer a importação clicar no botão Importar Orçamento, pode-se fazer a busca através dos filtros existentes e clicar em buscar, selecionar o orçamento e clicar em carregar.

Os campos que terão que ser preenchidos para se inserir um pedido de vendas são:

**Emissão:** Refere-se a data de emissão do pedido, o sistema trará o campo em cinza e gravará a data atual do servidor só permitirá alteração desta data, se no parâmetro da empresa estiver marcado "Permitir alteração na data de emissão do pedido".

**Aplicação:** O sistema sugere a opção "Revenda" e permite ao usuário a seleção de outra opção, as opções existentes são: Revenda, Uso na Produção, Ativo Imobilizado, Uso e Consumo e Outra Aplicação.

**Tipo:** O tipo de pedido sugerido é "Normal", porém o sistema permite a seleção dentre os tipos existentes, opções: Normal, Complemento de ICMS, Complemento de IPI, Complemento de Preços, Interno, Devolução de compras.

**Cliente:** Neste campo o usuário poderá informar o código do parceiro de negócios com qualificação cliente, o sistema permite a pesquisa de outras qualificações no filtro de pesquisa.

**Entrega:** O sistema traz como sugestão o endereço principal constante no cadastro do cliente, permitindo a seleção de um deles para entrega da mercadoria.

**Cotação:** Quando o cliente solicita que seja mencionado na nota fiscal o número de cotação de seu próprio sistema.

**Tabela de Preços**: O sistema traz como sugestão a tabela que está no cadastro do parceiro de negócios ou no parâmetro da empresa permitindo ao usuário fazer a alteração se necessário. Este campo não é de preenchimento obrigatório.

Vendedor 1 e Vendedor 2: O sistema trará como sugestão o vendedor que está vinculado ao parceiro de negócio, permitindo a alteração caso não tenha um vendedor vinculado ao parceiro o campo ficará disponível para seleção.

Em seguida pode-se iniciar a inserção de itens no pedido conforme descrição dos campos abaixo.

Produto: Pode-se digitar diretamente o código do produto ou efetuar uma pesquisa através da lupa.

**Unidade de Medida:** Este campo trará automaticamente a informação de unidade de medida cadastrado no produto ex: UN (unidade), PÇ (peça), etc.

**Quantidade:** O sistema permite ao usuário informar a quantidade desejada, essa quantidade poderá ser números inteiros ou fracionados, depende da informação que estará cadastrada na unidade de medida do produto.

Valor Unitário: Corresponde ao valor unitário do item, esse valor é trazido da tabela de preços, caso não esteja na tabela, é incluído com o valor constante no cadastro do produto, podendo ser alterado manualmente pelo usuário de acordo com a necessidade da venda.

Valor Bruto: O sistema realiza o cálculo e exibe o valor, não permitindo alteração.

**Operação fiscal:** Se no parâmetro da empresa estiver preenchido os campos de operação fiscal na mesma UF e Fora da UF, o sistema sugere esta na inclusão do item, porém o sistema permite alterar esta operação fiscal.

No caso de parceiros do exterior, será possível inserir operação fiscal para processos de exportação que se iniciam com 7 e também operação fiscal de venda interna iniciando com 5.

Porém se o usuário inserir uma operação fiscal que comece com 7 para o primeiro item, os demais itens também deverão começar com 7 e assim procederá da mesma forma com operação fiscal que inicie com 5.

Pois em caso de parceiro do exterior, ou toda a operação é de exportação ou de venda interna.

**Disponível:** Mostra a quantidade disponível no estoque do produto que está sendo inserido se no parâmetro, aba geral a opção "exibir quantidade disponível do item no cadastro do pedido" estiver selecionada.

**Desconto (%)** e **Desconto (R\$):** Não estão disponíveis nesta versão e serão liberados em versões futuras.

**Total líquido:** Este campo mostra o total líquido do item já com os descontos, não permitindo ao usuário alteração.

**Qtde a liberar:** O usuário pode liberar quantidades para faturamento no momento do cadastro do item do pedido ou posteriormente no botão liberar na parte superior da tela.

Após a inserção dos dados do item, o usuário terá à sua disposição duas opções:

**Confirmar:** Clicando nesse botão estará confirmando de fato a inserção do produto no pedido, podendo em seguida incluir o próximo item (se houver).

**Excluir:** Após a inclusão do item, caso este esteja errado pode-se fazer a exclusão do mesmo para isto fazer a seleção do item na parte inferior e clicar no botão excluir.

## Aba Transportadora

Na aba transportadora serão digitados os dados referentes à entrega, de acordo com as explicações abaixo:

| erir Alterar Excluir | Imprimir C     | Q,<br>cultar Locaizar | Liberação | S O<br>Paturar Cancelar | Copiar              |                     |              | Carre               |
|----------------------|----------------|-----------------------|-----------|-------------------------|---------------------|---------------------|--------------|---------------------|
| Número               |                | Emissão               | Aplicaçã  | 0 Revenda               | <b>τ</b> ιρ         | 0 Normal            | <b>•</b> S   | Situação Cadastrado |
| eiro de Negócios     |                |                       | 🔍 🎽 İn    | iportar Orçamento       | Entrega             |                     |              | Cotação             |
| Tab. de Preço        |                |                       | 🔍 Vend.   | 1                       | Q                   | Vend. 2             |              | 0                   |
| ens Transportadora   | Faturamento    | Financeiro Observa    | ção       |                         |                     |                     |              |                     |
| Entrega              |                |                       |           |                         |                     |                     |              |                     |
| Tipo de Entrega      |                |                       |           |                         | Complemento         |                     |              |                     |
| Prometida para       |                | Turno de Preferência  |           |                         |                     | Permitida entrega p | arcial       |                     |
| Falar com            |                |                       |           |                         | Ponto de Referência |                     |              |                     |
| Tipo Frete (         | - Por conta do | Emitente              | •         |                         |                     |                     |              |                     |
| Transportadora       |                |                       |           |                         |                     | ۹,                  |              |                     |
| Espécie              |                |                       | Q, Qtr    | de. Volumes             | Peso Bruto - K      | Peso                | Líquido - Kg |                     |
| Marca                |                |                       | Entrega   | progr.                  |                     |                     |              |                     |
| Exportação           |                |                       |           |                         |                     |                     |              |                     |
| Local de Embarque    |                |                       | UF de Emb | parque                  |                     |                     |              |                     |
|                      |                |                       |           |                         |                     |                     |              |                     |
| tair                 |                |                       |           |                         |                     |                     |              |                     |
| Valor Seguro         | 0              | ,00 Valor Despesa     | 1         | 0,0                     | 0 Total It          | ens 0,00            | Adicio       | inais 0,0           |
| Valor Frete          | 0              | ,00 Desc. (%)         | 0,00 De   | sc. (R\$) 0,0           | 0 Total Liqu        | ido 0,00            | Total do Pe  | dido 0,0            |
|                      |                |                       |           |                         |                     |                     |              |                     |

Tipo de Entrega: Selecionar o tipo de entrega para o pedido de venda em questão.

Prometida para: A data na qual a entrega foi prometida.

Turno de preferência: O turno manhã, tarde, noite de preferência para a entrega.

Permitida entrega parcial: Se optar por entrega parcial, marcar o Check Box.

Tipo de frete: Se é por conta emitente, do destinatário, de terceiros ou sem cobrança de frete.

**Transportadora:** Se no tipo de entrega estiver a opção "transportadora", informar qual a transportadora inserindo o código do cadastro da transportadora ou pesquisando através da lupa.

Espécie: Informar como a mercadoria será transportada: Exemplo:caixas, fardos, pacotes etc.

Qtde Volumes: Total de volumes a ser entregue.

Peso bruto e peso líquido: Informar o peso bruto e o peso líquido do pedido de vendas.

Local e UF de Embarque: Esses campos deverão obrigatoriamente ser preenchidos em processo de exportação, onde foi incluído um parceiro de negócios do exterior e uma operação fiscal de exportação que inicia-se com 7.

| Número E<br>rceiro de Negócios<br>Tab. de Preço<br>Itens Transportadora Faturamento g<br>Mens. Padrão | missão A<br>Q<br>Ginanceiro Observação | plicação Revend<br>Importar Orç<br>Vend, 1 | da<br>amento Entrega<br>iscal de Origem | Tipo Normal                                                                                                    |      | Situação Ca     Cotação | dastrado |
|----------------------------------------------------------------------------------------------------|----------------------------------------|--------------------------------------------|-----------------------------------------|----------------------------------------------------------------------------------------------------|------|-------------------------|----------|
| rceiro de Negócios<br>Tab. de Preço<br>Itens Transportadora Faturamento g<br>Mens. Padrão             | inanceiro Observação                   | Mender 1                                   | amento Entrega                          | Q Vend. 2                                                                                                    |      | Cotação                 |          |
| Tab. de Preço                                                                                         | inanceiro Observação                   | Vend. 1                                    | iscal de Origem                         | Q Vend. 2                                                                                                    |      |                         |          |
| tens Transportadora Faturamento p<br>Mens. Padrão                                                     | inanceiro Observação                   | 🔍 Nota F                                   | iscal de Origem                         |                                                                                                    |      |                         |          |
| Mens, Padrão                                                                                          |                                        | 🔍 Nota F                                   | iscal de Origem                         |                                                                                                    |      |                         |          |
|                                                                                                    |                                        |                                            |                                         |                                                                                                    |      |                         |          |
|                                                                                                    |                                        |                                            |                                         |                                                                                                    |      |                         |          |
| ntais                                                                                                 |                                        |                                            |                                         | Total Itens                                                                                                    | 0.00 | âricionais              | 0.0      |
| Valor Seguro 0.00                                                                                     | Valor Despesa                          |                                            | 0.00                                    | and the second second sec | 0,00 | Adicionala              | 010      |
| Totais                                                                                                |                                        |                                            |                                         | Total Itens                                                                                                    | 0,00 | Adicionais              | C        |

Aba Faturamento

**Mensagem padrão:** Neste campo poderão ser informadas mensagens que sairão em dados adicionais da NF.

**Nota fiscal de origem:** Poderá informar a nota que originou a entrada da mercadoria, Ex: emissão de uma NF de entrada de devolução.

| Número                                     | Emis            | são              | Aplicação | Revenda                                     | Tipo Normal   |      | Situação C | adastrado |
|--------------------------------------------|-----------------|------------------|-----------|---------------------------------------------|---------------|------|------------|-----------|
| ceiro de Negócios                          |                 | 1250             | 0. 196 tm | nortar Orcamento Entrega                    |               |      | Cotação    |           |
| Tab. de Preço                              |                 |                  | Q Vend. : | 1                                           | Q Vend. 2     |      |            |           |
| tens Transportadora                        | Faturamento Fin | anceiro Observaç | ão        |                                             |               |      |            |           |
| Gerar contas a Rece                        | ber             |                  |           |                                             |               |      |            |           |
|                                            |                 |                  |           |                                             |               |      |            |           |
| Condição de Pgto                           |                 |                  |           | Q Forma de Pagament                         | 0             |      |            |           |
| Condição de Pgto                           |                 |                  |           | Q Forma de Pagament                         | o             |      |            |           |
| Condição de Pgto<br>Totais<br>Valor Seguro | 0,00            | Valor Despesa    |           | Q     Forma de Pagament       0,00     0,00 | o Total Itens | 0,00 | Adidonais  | 0,        |

#### Aba Financeiro

**Condição de pagto:** O usuário poderá inserir o código da condição de pagto, efetuar a pesquisa através da lupa, ou o sistema trará essa informação do cadastro do cliente (se houver) permitindo a alteração se necessário.

**Forma de pagto:** O usuário poderá inserir o código da forma de pagto, efetuar a pesquisa através da lupa, ou o sistema trará essa informação do cadastro do cliente (se houver), permitindo a alteração se necessário.

#### Aba Observação:

O usuário poderá digitar alguma observação, esta observação sairá em dados adicionais da nota fiscal.

**Totais**: Na parte inferior do pedido de vendas poderão ser digitados o valores do seguro, valor de despesa, valor do frete se houverem.

**Desconto (%):** Este desconto no campo Totais, refere-se a porcentagem de desconto dado sobre o total da NF ao se inserir uma porcentagem de desconto neste campo, automaticamente será convertido no próximo campo em valor (R\$).

**Desconto (R\$):** Este desconto refere-se ao valor de desconto dado sobre o total da NF, ao inserir um valor para desconto, automaticamente será convertido em porcentagem no campo anterior (%).

Total Itens: Corresponde ao valor de todos os itens somados.

Total Líquido: Corresponde ao valor dos itens menos o desconto sobre o total do pedido.

Adicionais: Os valores adicionais referem-se à soma dos valores de frete, seguro e despesas.

**Confirmar:** Após a inserção de todos os dados ao clicar no botão confirmar o sistema pergunta se quer confirmar os dados? Clicando em sim o pedido de vendas estará gravado.

**Alterar:** Através desse botão, o usuário poderá alterar pedidos com a situação cadastrada, se o pedido estiver liberado total ou parcial primeiramente terá que se fazer o cancelamento da liberação para depois se fazer as alterações necessárias.

**Excluir:** Através desse botão, o usuário poderá excluir pedidos com situação cadastrada, uma vez que o pedido for excluído, o mesmo não aparecerá mais nos arquivos do sistema.

**Imprimir:** Através desse botão, o usuário será direcionado para a tela de filtros para se fazer a impressão dos pedidos.

**Exibir Localizar:** Clicando neste botão, o sistema exibirá a tela de filtros e clicando nele novamente a tela de pedido de vendas.

## Botão Liberação:

A liberação destina-se a indicar qual a quantidade de cada item que será liberado, este processo pode ser realizado na própria tela de inserção dos itens informando a Qtde. a liberar.

| Liberação de Pedido            |                                              | ×                                                                                                    |
|--------------------------------|----------------------------------------------|----------------------------------------------------------------------------------------------------|
| PEDIDO:                        | Situação: Cadastrado                         | Liberar                                                                                                    |
|                                | Itens do Pedido                              | <ul> <li>Pedido Total</li> <li>Item Selecionado</li> </ul>                                                         |
| Seq. Código do Produto Produto | Unidade Quantidade Qtde. Liberada do a Liber | Qtde.a Liberar                                                                                                    |
|                                |                                              | Localização Geral - Conforme Saldo                                                                                 |
| <                              | ,                                            | Cancelar Liberações<br>Todas as do pedido sem faturamento<br>Todas as do Item Selecionado<br>Liberação Selecionada |
|                                | Liberações do Item Selecionado               |                                                                                                    |
| Data Código da Localização     | Localização Qtde. Liberada                   |                                                                                                    |
| *                              | ,                                            |                                                                                                    |
|                                |                                              | Confirmar                                                                                                    |

Nesta tela, o usuário terá acesso aos produtos do pedido com as seguintes possibilidades para liberar.

**Pedido total:** Clicando nesta opção e confirmando, o usuário estará liberando a quantidade total de todos os itens para faturamento.

**Item selecionado:** Clicando nesta opção, o usuário poderá liberar uma quantidade específica para aquele item selecionado, digitando a quantidade desejada no campo Qtde a liberar.

O sistema também apresenta ao usuário as opções de "cancelar liberações" habitando as seguintes opões:

Todas as do pedido: Clicando nesta opção o sistema irá cancelar todas as liberações do pedido.

**Todas as do Item selecionado:** Clicando nesta opção, o sistema ira cancelar somente as liberações daquele item específico.

Liberação selecionada: Clicando nesta opção, o sistema irá cancelar a liberação selecionada pelo usuário.

#### Botão Faturar:

Através desse botão o usuário poderá iniciar o processo de emissão da nota fiscal, para isto o pedido de vendas precisa ter quantidades liberadas.

#### Botão Cancelar:

Clicando neste botão o usuário poderá cancelar o pedido desejado, desde que o mesmo esteja com situação "cadastrado", "liberado parcial" ou "liberado total", confirmando o cancelamento as liberações também serão canceladas.

## 5.3 Emissão de Nota Fiscal Lote

Acessado através do menu Faturamento / movimentações / Emissão de Nota Fiscal em Lote.

Esse processo poderá selecionar um cadastro ou mais de notas fiscais e fazer a emissão tanto individualmente quanto em lote.

As Notas Fiscais serão emitidas ou geradas de acordo com a série de nota fiscal escolhida, através dos dados constantes no cadastro de Nota Fiscal tanto de entrada quanto de saída.

| esquisar           |           |           |         |                  |                  |          |   |             |           |        |
|--------------------|-----------|-----------|---------|------------------|------------------|----------|---|-------------|-----------|--------|
| Data do Cada       | astro     | 11        |         | Nro Cadas        | tro              | até      |   |             |           |        |
| Tipo de Cada       | astro     |           | •       | Aplica           | ção              |          | • |             |           |        |
| )estinatário/Remet | tente     |           | •       | Parceiro de Negó | icio             |          |   |             |           | 0      |
| Vend               | ledor     |           |         |                  |                  |          |   |             |           | 0      |
|                    |           |           |         |                  |                  |          |   |             | Buscar 💰  | Limpar |
|                    |           |           |         |                  |                  |          |   |             |           |        |
|                    |           |           |         |                  |                  |          |   |             |           |        |
| Nro Cadastro Ti    | ipo do Ci | adastro D | )ata do | Cadastro Destina | tário/Remetente  | Situação |   | Valor Total | Aplicação |        |
| Nro Cadastro Ti    | ipo do Ci | adastro D | )ata do | Cadastro Destina | tário/Remetente  | Situação |   | Valor Total | Aplicação |        |
| Nro Cadastro Ti    | ipo do Ci | adastro D | )ata do | Cadastro Destina | tário/ Remetente | Situação |   | Valor Total | Aplicação |        |
| Nro Cadastro Ti    | ipo do Ci | adastro D | Data do | Cadastro Destina | atário/Remetente | Situação |   | Valor Total | Aplicação |        |
| Nro Cadastro Ti    | ipo do Ci | adastro D | Data do | Cadastro Destina | tário/Remetente  | Situação |   | Valor Total | Aplicação |        |
| Nro Cadastro Ti    | ipo do Ci | adastro C | Data do | Cadastro Destina | tário/ Remetente | Situação |   | Valor Total | Aplicação |        |
| Nro Cadastro Ti    | ipo do Ci | adastro D | Data do | Cadastro Destina | tário/ Remetente | Situação |   | Valor Total | Aplicação |        |
| Nro Cadastro Ti    | ipo do Ci | adastro D | )ata do | Cadastro Destina | tário/ Remetente | Situação |   | Valor Total | Aplicação |        |
| Nro Cadastro Ti    | ipo do Ci | adastro D | Data do | Cadastro Destina | tário/ Remetente | Situação |   | Valor Total | Aplicação |        |
| Nro Cadastro Ti    | ipo do Ci | adastro D | Data do | Cadastro Destina | tário/ Remetente | Situação |   | Valor Total | Aplicação |        |

Data do Cadastro: Ao Informar a data na qual foi feito o cadastro da nota de entrada ou saída.

**Número do Cadastro:** Informa o Número do Cadastro Inicial até o Final que deseja pesquisar, se manter a opção Todos no tipo de cadastro, o sistema trará dentre a numeração informada todos os cadastros de entrada e saída.

**Tipo de Cadastro:** O sistema tem as opções Entradas, Saídas ou Todos para filtro dos cadastros, uma dessas opções poderá ser escolhida ou selecionada através de um Combo Box, com default de instalação 'Todos'.

Se for escolhido a opção 'Entradas' e buscar, o sistema trará apenas os cadastros de notas de entrada, se escolher 'Saídas' fará o mesmo procedimento trazendo apenas os cadastros de notas de saídas, se manter ou escolher a opção 'Todos', o sistema trará todos os cadastros de notas fiscais entradas e saídas.

**Aplicação:** Este filtro será habilitado somente se o tipo do cadastro for 'Entradas' ou 'Saídas'. Se no tipo do cadastro constar 'Todos', este campo ficará desabilitado. Se for selecionado o tipo 'Entradas', o sistema habilitará o filtro Aplicação com as aplicações correspondentes às notas de entradas que são: Uso e Consumo, Ativo Imobilizado, Outra Aplicação,Complemento de ICMS, Complemento IPI e Transferência / Crédito ICMS (CIAP).

Se for selecionado o tipo 'Saídas', o sistema habilitará o filtro Aplicação com as aplicações correspondentes às notas de saídas que são: Ativo Imobilizado, Outra Aplicação, Remessa de Brindes, Revenda, Devolução, Transferência, Uso e Consumo, Uso na Produção, Complemento de ICMS, Complemento IPI e Transferência / Crédito ICMS (CIAP).

O sistema alternará as disponibilidades de aplicações conforme filtro selecionado de Entradas ou Saídas. Independente do tipo de cadastro informado (Entradas, Saídas ou Todos) deverá vir como default 'Em branco'.

**Destinatário/ Remetente:**Ao lado desta informação haverá um Combo Box com as opções "Todos", "Terceiros" e "Matriz/ Filiais". (Default "Todos")

Se for selecionado Terceiros, automaticamente o sistema apresenta e habilita o campo Parceiro de Negócios para inclusão do código deste.

Se for selecionado Matriz/ Filiais, automaticamente o sistema apresenta e habilita o campo Empresa para inclusão do código desta.

O sistema alternará o campo para parceiro ou empresa de acordo o filtro selecionado.

Se for mantida a opção Todos, o campo para inserção de código do parceiro ou empresa ficará desabilitado.

**Vendedor:** O filtro por vendedor ficará disponível quando no tipo de cadastro estiver informado 'Todos' ou 'Saídas', se estiver informado 'Entradas', este campo ficará desabilitado para informação. Estando disponível, poderá ser informado o código do cadastro do vendedor ou selecionar através da lupa.

Ao lado da descrição Número do Cadastro haverá uma flag para que possa marcar e selecionar todos os cadastros para emissão da NF.

Marcando essa flag ao lado da descrição, automaticamente o sistema marcará também todas as flags que também deverão constar ao lado do próprio número do cadastro de entrada ou saída que foram buscados. Feito isso o sistema entenderá que todos os cadastros marcados são os que o usuário pretende efetuar o faturamento.

Se não quiser marcar todos os cadastros que foram buscados de uma só vez, poderá ser marcado a flag do(s) cadastro(s) que deseja faturar uma a uma, cadastro a cadastro.

Em suma, o sistema disponibilizará uma flag ao lado da descrição "Número" para marcar todos os cadastros buscados e uma flag ao lado de cada cadastro buscado ou selecionado para marcar um a um.

**Verificar:** Através do 'Botão Verificar', poderá ser identificado se os cadastros selecionados estão prontos para serem faturados ou se existe algum impedimento, para isso o sistema fará as validações necessárias, validações essas que serão feitas através do Botão Verificar ou no momento do faturamento. O Botão Verificar só ficará habilitado após ter feito a busca e selecionado os cadastros a serem faturados.

Faturar: Este recurso destina-se à efetiva emissão do documento fiscal.

Após ter feito o filtro e selecionado os cadastros aos quais deseja emitir a nota fiscal, o sistema habilitará o Botão Faturar, clicando neste botão o sistema disponibilizará a tela 'Preparar Nota Fiscal'.

| Série      | Q             |
|------------|---------------|
| Data Saída |               |
| /eículo    | 10            |
| Placa      | UF da Placa 💌 |
|            |               |
|            |               |
|            |               |
|            |               |
|            |               |
|            |               |
|            |               |

O sistema disponibilizará a tela de preparação do documento fiscal de acordo com a seleção de cadastros a serem faturados.

Emissão individual: Seleção de apenas um cadastro para faturamento.

Se for selecionado uma série tipo 55 (NFe): O sistema busca o último número de NFe emitida (gerada) e gera o próximo número do documento fiscal.

No caso de seleção de uma série de nota comum: (Ou diferente do tipo 55 (NFe)). O sistema gera o número da nota de acordo com o último número informado na série e envia para a impressora.

Emissão em Lote: Seleção de mais de um cadastro para faturamento.

Para que o sistema faça o faturamento, impressão ou geração do documento fiscal em lote, nenhum dos cadastros deve conter problemas.

Nesse caso, após a informação do problema detectado em um ou mais cadastros do lote informado.

Deve excluir esse(s) cadastro(s) do lote e prosseguir com o faturamento ou corrigir a situação de bloqueio detectado no cadastro para o não faturamento e reenviar o lote de cadastros para conclusão do faturamento.

Esse procedimento será adotado pelo sistema para qualquer tipo de série que tenha sido informado na preparação da nota.

Não havendo problemas em nenhum dos cadastros do lote informado, passaremos para a conclusão do faturamento, geração do número da nota e impressão conforme seleção da série.

Imediatamente após a emissão ou geração da nota fiscal, o sistema registra no item o número do documento fiscal e fará as atualizações nos módulos Estoque e Financeiro de acordo com as Integrações.

Integração com o módulo Estoque (Saídas e Entradas): Após a conclusão do processo de faturamento onde foram criadas as notas fiscais com seus dados e itens, o sistema deve verificar se o produto controla

estoque, informação constante no cadastro do produto e verifica também se o campo 'atualiza estoque' do cadastro da operação fiscal utilizada está marcado.

Havendo essas duas informações, ao emitir nota de saída o faturamento solicita a efetivação da baixa do produto no estoque.

Destacando-se que a baixa da quantidade desse produto deve ser feita na localização informada no cadastro da nota fiscal.

No caso de notas de entrada o sistema também verifica se na operação fiscal o campo 'atualiza estoque' está marcado e se o produto 'controla estoque', em caso positivo o sistema atualiza automaticamente a quantidade do produto em estoque com a entrada definitiva deste na localização informada no cadastro da nota de entrada.

## Integração com o módulo Financeiro

**Contas a Receber:** O sistema verifica se o faturamento das notas de saídas está integrado com o Financeiro, através da flag constante no Parâmetro da empresa com os dizeres "Gerar documento de contas a receber automaticamente".

Se estiver desmarcado, indica que o faturamento das notas de saídas não gerarão parcelas a receber no Financeiro.

Se estiver marcado, indica que as parcelas a receber serão geradas automaticamente de acordo com a condição, forma de pagamento informados no cadastro da nota e o valor total da nota fiscal.

As parcelas deverão ser calculadas de acordo com o cadastro de condição de pagamento.

Sendo informar um valor de abatimento no momento da emissão da nota, em caso de emissão de nota individual, o sistema deverá abater esse valor do valor total final da nota fiscal e gerar as parcelas no financeiro já com o valor abatido.

Quando o "valor do abatimento" for igual ou superior ao "valor total da nota fiscal" o sistema não deve gerar as parcelas no financeiro, ele deve considerar como valor de abatimento o valor total da nota fiscal no momento da emissão da nota, sendo assim se o usuário informar um valor de abatimento igual ou superior ao valor total da nota, ao término da emissão da nota fiscal, o sistema deve notificá-lo.

Valor total do documento: Informa o valor final da nota fiscal menos o abatimento (se houver).

Valor total das parcelas: Informa o valor final da nota fiscal menos o abatimento (se houver) dividido pela quantidade de parcelas.

Quantidade de parcelas: Informa a quantidade de parcelas definida na condição de pagamento utilizada. O número da parcela será apresentado no formato 999/999, sendo que a numeração antes da barra representa o número da parcela e após a barra o número total de parcelas. Exemplo: 001/003, 002/003, 003/003.

Vencimento da parcela: Obtido através do cálculo das parcelas.

Número do documento financeiro: Este número é gerado pelo Financeiro de acordo com as regras definidas em seu documento.

Após gerar os dados no financeiro, o sistema deverá armazenar as informações na tabela da nota fiscal. Serão armazenados os campos Nº Parcela, Valor da Parcela e Data de Vencimento (serão gravados os três campos para cada parcela gerada).

**Contas a Pagar:** O sistema verifica se o faturamento de NF entrada está integrado com o financeiro através da flag "Gerar documento de contas a pagar automaticamente" constante no Parâmetro da empresa.

Se esta flag estiver marcada indica que o processo de entrada pelo faturamento está integrado com o Financeiro gerando contas a pagar.

**Gerando as parcelas:** As parcelas no financeiro serão geradas de acordo com a forma de pagamento e controle de parcelas informados no cadastro da NF entrada.

As parcelas serão geradas a partir da emissão do documento fiscal.

# 5.4 Emissão de Notas Fiscais Eletrônicas (Transmissão)

Acessado através do menu Faturamento / Processos / Gerenciar – NF-e ou através do atalho painel NF-e encontrado no pedido de vendas ou na emissão da NF.

Neste processo é efetuado todo o gerenciamento da NF-e, na tela abaixo pode se fazer a pesquisa da nota ao qual se deseja fazer a transmissão para a Sefaz (Secretária da fazenda).

| ierenciar Nota F | iscal Eletrônica  |               |              |                 | 1              |           |                  |                    |
|------------------|-------------------|---------------|--------------|-----------------|----------------|-----------|------------------|--------------------|
| sinar NFE Trans  | imitir Consulta S | efaz DANFE    | Cancelar NFE | Inutilizar Visu | alizar XML Exp | ortar XML | Tipo Emissão     | Desvincular Pedido |
| squisar          |                   |               |              |                 |                |           |                  |                    |
| Emissão          |                   | até _/_/      |              | F               | Pedido         |           |                  |                    |
| Chave NFE        |                   |               |              | Sit             | uação          |           |                  |                    |
| Número NF        |                   | até           |              |                 | Série          |           | Q                |                    |
| Parceiro Negócio |                   |               |              |                 |                |           |                  | 0                  |
| UF Destino       | Todos 💌           | Danfe Im      | presso Todos | ▼ Ope           | ração Todos    |           | Tipo Emissão     | Todos              |
|                  |                   |               |              |                 |                |           |                  | 📃 Buscar 📑 Limpar  |
| Série Número     | Dt. Emissão       | Pedido Tipo F | missão       | Situação        | Danfe Impresso |           | Parceiro de Negó | tio                |
|                  |                   |               |              |                 |                |           |                  |                    |
|                  |                   |               |              |                 |                |           |                  |                    |
|                  |                   |               |              |                 |                |           |                  |                    |
|                  |                   |               |              |                 |                |           |                  |                    |
|                  |                   |               |              |                 |                |           |                  |                    |
|                  |                   |               |              |                 |                |           |                  |                    |
|                  |                   |               |              |                 |                |           |                  |                    |
|                  |                   |               |              |                 |                |           |                  |                    |
|                  |                   |               |              |                 |                |           |                  |                    |
|                  |                   |               |              |                 |                |           |                  |                    |
|                  |                   |               |              |                 |                |           |                  |                    |
|                  |                   |               |              |                 |                |           |                  | ,                  |

Assinar NF-e: Para efetuar a assinatura da NF-e é necessário a utilização do certificado digital tipo A1 ou A3.

Para assinar a NF-e, selecione a nota fiscal desejada e clique em Assinar NF-e

O sistema irá apresentar uma tela com o certificado digital disponível. Selecionar o certificado e clicar em ok, será exibida uma tela para se inserir a senha do certificado digital após a inserção da senha clicar no botão Ok, o sistema fará uma validação e se tudo estiver correto o sistema trará a mensagem que a nota foi assinada com sucesso.

Transmitir: Depois de realizada a assinatura da nota, clicar no botão transmitir para enviar os dados para a SEFAZ, a comunicação estando normal com a sefaz o sistema trará as mensagens abaixo em "status descrição" antes da emissão da DANFE.

1º Serviço está em operação.

2º Lote recebido com sucesso

3º Lote processado e na sequência o Danfe. O sistema traz na tela o DANFE, não sendo necessário imprimir neste momento, pois se pode fazer a impressão posteriormente clicando no botão Danfe.

Consulta Sefaz: Neste processo é efetuada a consulta da nota fiscal no ambiente da SEFAZ, para isto selecione a nota que deseja fazer a consulta e clique no botão, o sistema irá solicitar o certificado digital e apresentara o retorno da consulta como, por exemplo, que a nota está autorizada.

Danfe: Clicando neste botão o sistema irá habilitar duas opções a de se "visualizar" e "enviar e-mail" clicando em enviar e-mail o sistema demonstrará a tela abaixo:

| * | Envio de                                                                               | E-mail.                                                                                                    | × |
|---|----------------------------------------------------------------------------------------|----------------------------------------------------------------------------------------------------|---|
|   |                                                                                        |                                                                                                    |   |
|   | Para                                                                                   | pedro@contmatic.com.br 🗸 🗸                                                                                                    |   |
|   | CC                                                                                     |                                                                                                    |   |
|   | Assunto:                                                                               | XML chave nº 35110707906785000105550010000057501000000020                                                                                                    |   |
|   | Anexo                                                                                  | 3511070790678500010555001000005750100000020.pdf<br>3511070790678500010555001000005750100000020-nfe.xml                                                                                                    |   |
|   | Segue em<br>Número: 5<br>Série: 1<br>Emissão: 7<br>Chave de<br>Site para c<br>SOFTMATI | anexo cópia do XML referente à Nota Fiscal Eletrônica (NF-e):<br>750<br>/7/2011<br>Acesso: 35110707906785000105550010000057501000000020<br>onsulta da Nota Fiscal Eletrônica: http://www.nfe.fazenda.gov.br/<br>C COMERCIAL |   |
|   |                                                                                        | Cancelar                                                                                                    |   |

Observação: Para se fazer o envio do arquivo por e-mail é necessário se fazer a configuração no menu parâmetros / aba internet / e-mail / no campo E-mail.

Os campos assunto, anexo e texto já virão preenchidos, basta clicar na seta para se selecionar o (s) destinatário (s), o sistema demonstrará o e-mail cadastrado no contato do parceiro de negócio podendo se inserir mais endereços manualmente se necessário.

## Botão Cancelar NF-e:

Nesta opção é efetuado o cancelamento da NF-e. Para que isso seja possível selecionar a NF-e clique no botão cancelar, informe o motivo do cancelamento e fazer a transmissão para a Sefaz.

Após a conclusão da transmissão o sistema irá alterar o status da nota para cancelada.

#### Botão Inutilizar:

Neste processo é efetuada a inutilização de numeração de NF-e, por uma quebra de sequência, por exemplo.

| 💥 Inutilizar num      | eração de NFI | E            |                          | ×           |
|-----------------------|---------------|--------------|--------------------------|-------------|
|                       |               |              |                          |             |
| CNPJ                  | 23.052.462/0  | 001-58       |                          |             |
| Modelo                | 55            | _            |                          |             |
| Ano                   | 2011          |              |                          |             |
| Série                 |               |              |                          | <u> </u>    |
| Número Inicial        |               | Número Fi    | inal                     |             |
| Justificativa         |               |              |                          |             |
|                       |               |              |                          | _           |
|                       |               |              |                          |             |
| 1                     |               |              |                          | ~           |
|                       |               | 0            | la ok 🛛 🙆                | Cancelar    |
|                       |               |              |                          |             |
| Inutilizações registr | adas:         |              |                          |             |
| Modelo Serie          |               | Nro. Inicial | Nro Final                | Justificati |
| 35                    |               |              |                          |             |
|                       |               |              |                          |             |
|                       |               |              |                          |             |
|                       |               |              | <ul> <li>Salv</li> </ul> | var XML     |
|                       |               |              |                          |             |

Para se inutilizar uma ou alguns números de notas informe a série da nota fiscal, numeração inicial e final, a justificativa pelo qual está sendo realizada a inutilização e clique no botão OK.

O sistema trará a tela para se selecionar o certificado digital e trará o status de comunicação com a SEFAZ permitindo ou não o cancelamento das notas.

Após a transmissão o sistema apresentará no grid as numerações que foram inutilizadas e permitirá que o arquivo xml seja gerado em formato texto.

## Botão Exportar XML:

Este processo permite gerar o arquivo XML, para isto selecione a nota fiscal e clique em Exportar XML, o sistema gravará o arquivo no local informado.

## Botão Tipo de Emissão:

Através deste processo é possível mudar o tipo de emissão de uma nota fiscal de normal para Contingência FS-DA, para isto basca clicar em Tipo de emissão e fazer a alteração.

Observação: O processo de Contingência FS-DA será utilizado quando estiver sem comunicação com a SEFAZ e o DANFE terá que ser impresso em formulário de segurança e assim que voltar a ter comunicação com a SEFAZ terá que transmitir a nota em questão.

## 5.5 Painel de notas fiscais

Acessado pelo menu faturamento / movimentações / painel de notas fiscais.

| Drincipair      |               |                |               |                |         |                 |             |           |
|-----------------|---------------|----------------|---------------|----------------|---------|-----------------|-------------|-----------|
| Nº Doc Fiscal   | 1             | Emissão        |               | Série          | -       | Origem          | CEOP        | Principal |
| Operação        |               | Situação       |               |                |         | Dt. Saida       | CFOP Se     | cundário  |
| inatário Iten   | n Totais Tr   | ansportador/Vo | umes Financei | ro Outros Dado | os NF-e | Importação / DI |             |           |
| arceiro de Neo  | ácias Emoraes |                |               |                |         |                 |             |           |
| Parceiro de Neg | ocios/Empresa |                |               |                | 1.      | -               | Ch101/005   |           |
| Falceio         |               |                |               |                |         |                 | CNPJ/CPF    |           |
| Endereço        |               |                |               |                | Nr      | 0               | Complemento |           |
| Bairro          | -             |                |               |                | Cidad   | e               |             |           |
| UF              | Municipio     |                |               |                | Pai     | s               |             |           |
| CEP             | ]             |                | Telefone      |                |         |                 |             |           |
| ndereco de Eni  | trega         |                |               |                |         |                 |             |           |
| Endereco        | -             |                |               |                | Ne      | 0               | Complemento |           |
| Bairro          |               |                |               |                | Cidad   | •               |             |           |
| UE              | Musicipio     |                |               |                | 0-1     | د<br>د          |             |           |
| OF              | Municipio     |                |               |                | Fdi     | 5               |             |           |
| CEP             |               |                |               |                |         |                 |             |           |
|                 |               |                |               |                |         |                 |             |           |
|                 |               |                |               |                |         |                 |             |           |
|                 |               |                |               |                |         |                 |             |           |

Nesta tela poderá ser visualizada a nota fiscal, verificando todos os seus dados como: para quem foi efetuada a venda, os itens constantes nesta venda com seus respectivos tributos, as bases de cálculos e o valor dos tributos, entre outras informações.

Para isto selecionar a nota a clicar no botão Visualizar, nesta tela também poderá ser realizada a reimpressão de uma nota e o cancelamento de uma nota fiscal comum.

## 5.6 Emissão de Nota Fiscal Saída

O processo de emissão de Nota Fiscal de Saída visa registrar todas as operações de saídas da empresa tais como: Uso e Consumo, Revenda, Ativo Imobilizado, Uso na Produção, Remessa de Brindes, Devolução, Transferência, Complemente de ICMS, Complemento de IPI, Transferência / Credito ICMS (CIAP), e Outra Aplicação.

| Notas Fiscais de Si   | aida        | -        |              |                      |      |     |            |                                                        |
|-----------------------|-------------|----------|--------------|----------------------|------|-----|------------|--------------------------------------------------------|
| inserir Alterar Exclu | ir Imprimir | Ocult    | ar Localizar | S Faturar Painel NFs | 5    |     |            | Carreg                                                 |
| Número do Cadastro    |             | até      |              | Número da Nota       |      | até |            | Situação Todas 💌                                       |
| Data de emissão       | 11          | até      | 11           | Data saida           | 11   | até | 11         |                                                        |
| Cliente Terceiros     |             |          |              |                      |      |     |            |                                                        |
|                       | ver         | ideoor   |              |                      |      |     |            | 📃 Buscar 😿 Limpar                                      |
| Número Emissão I      | Data saída  | Parceiro | de negócio   | CNPJ / CPF           | Base |     | /alor ICMS | Base ICMS-ST Valor ICMS-ST Base IPI Valor IPI Situação |
|                       |             |          |              | 1                    |      |     |            |                                                        |
|                       |             |          |              |                      |      |     |            |                                                        |
|                       |             |          |              |                      |      |     |            |                                                        |
|                       |             |          |              |                      |      |     |            |                                                        |
|                       |             |          |              |                      |      |     |            |                                                        |
|                       |             |          |              |                      |      |     |            |                                                        |
|                       |             |          |              |                      |      |     |            |                                                        |
|                       |             |          |              |                      |      |     |            |                                                        |
|                       |             |          |              |                      |      |     |            |                                                        |
|                       |             |          |              |                      |      |     |            |                                                        |
|                       |             |          |              |                      |      |     |            |                                                        |
|                       |             |          |              |                      |      |     |            |                                                        |
|                       |             |          |              |                      |      |     |            |                                                        |
|                       |             |          |              |                      |      |     |            |                                                        |
|                       |             |          |              |                      |      |     |            |                                                        |
|                       |             |          |              |                      |      |     |            |                                                        |
|                       |             |          |              |                      |      |     |            |                                                        |
| • 🗆                   |             |          |              |                      |      |     |            |                                                        |
|                       |             |          |              |                      |      |     |            |                                                        |

Número do cadastro: Este é o número de controle das notas cadastradas, neste filtro o usuário poderá efetuar a pesquisa pelo número inicial até o final.

Número da nota: Este é o número de controle das notas fiscais, neste filtro o usuário poderá efetuar a pesquisa pelo número inicial até o final.

**Situação**: Neste filtro é possível efetuar a busca utilizando a situação da nota de saída cadastrada com as seguintes opções: Todas, Cadastrada, Emitida ou Cancelada.

**Data da emissão**: Neste filtro é possível efetuar a busca pela data de emissão do cadastro da nota fiscal utilizando data Inicial e Final.

Data da saída: Neste filtro é possível efetuar a busca pela data de saída da nota fiscal utilizando data Inicial e Final.

**Cliente**: Neste filtro é possível efetuar a busca informando o tipo de cliente que deseja, com as opções: Terceiros ou Matriz/Filiais.

Vendedor: Neste filtro é possível efetuar a busca informando código do vendedor que deseja pesquisar.

**Observação**: Após o preenchimento dos campos conforme a necessidade de pesquisa pode-se clicar no botão Buscar ou Limpar.

Buscar: Ao clicar nesse botão, o sistema faz a busca de acordo com o filtro informado.

Limpar: Ao clicar nesse botão, o sistema limpa todas as informações digitadas anteriormente.

Ainda nesta tela para efetuar o cadastro de uma nota fiscal de saída deve-se clicar no botão "**Inserir**", neste momento o sistema disponibiliza os campos para preenchimento dos dados e dos itens da NF Saída.

| erir Alterar Ex                                       | duir Imprimir Ocuitar         | Localizar  | Paturar Painel NFs                                            |                      |             |                                              |                  |                                                              |                        | Carre                                                                                                    |
|-------------------------------------------------------|-------------------------------|------------|---------------------------------------------------------------|----------------------|-------------|----------------------------------------------|------------------|--------------------------------------------------------------|------------------------|----------------------------------------------------------------------------------------------------|
| Cad.                                                  | Nº NF Er                      | missão 14  | /11/2011 Saída                                                | 1.1.                 | Aplicação p | Revenda                                      |                  | 💌 Situaçã                                                    | io Cada                | astrada                                                                                                    |
| rceiro de Negócio                                     | o / Empresa                   |            |                                                               |                      |             |                                              |                  |                                                              |                        |                                                                                                    |
| erceiros 🔹                                            |                               |            |                                                               | Q.                   | Entrega     |                                              |                  |                                                              |                        |                                                                                                    |
| b. de Preço                                           |                               | <b>Q</b>   | Vendedor 1                                                    | -                    | 9           | Vend 2                                       |                  | Q %C                                                         | omissão                |                                                                                                    |
| ens Transporta                                        | adora Financeiro Dados        | Adicionais |                                                               |                      |             |                                              |                  |                                                              |                        |                                                                                                    |
| Produto                                               |                               |            |                                                               |                      |             |                                              |                  | 🔍 Unidade M                                                  | ledida                 |                                                                                                    |
| Quantidade                                            | Valor Unit.                   |            | Total Item                                                    |                      | Op. Fisca   |                                              |                  |                                                              |                        | Q                                                                                                    |
| sconto (%)                                            | Desconto (R\$)                |            | Tot. Líquido                                                  |                      | Localização | -                                            |                  |                                                              |                        | 0,                                                                                                    |
|                                                       |                               |            |                                                               |                      |             |                                              |                  |                                                              |                        |                                                                                                    |
|                                                       |                               |            | Saldo Disponível                                              |                      |             |                                              |                  | 🚰 Confirma                                                   | r (Ctrl+T              | ) 🐻 Excluir                                                                                                    |
| lódigo Descriçã                                       | io                            | NCM        | Saldo Disponível                                              | Jun                  | Quantidade  | Valor Unitário                               | /alor Total Iten | Confirma 🗠 Confirma                                          | r (Ctrl+T)<br>e Icms V | ) 📑 Excluir<br>alor ICMS B                                                                                                    |
| ódigo Descriçã                                        | io                            | NCM        | Saldo Disponível                                              | Jun                  | Quantidade  | Valor Unitário                               | /alor Total Iten | Confirma Confirma n                                          | r (Ctrl+T)<br>e Icms V | ) 🔂 Excluir<br>alor ICMS B                                                                                                    |
| iódigo Descriçã                                       | io                            | NCM        | Saldo Disponível                                              | UN                   | Quantidade  | Valor Unitário                               | /alor Total Iten | Confirma Confirma                                            | r (Ctrl+T,<br>e Icms V | ) 🔂 Excluir<br>alor ICMS E                                                                                                    |
| iódigo Descriçã                                       | io                            | NCM        | Saldo Disponível                                              | UN                   | Quantidade  | Valor Unitário                               | /alor Total Iten | Confirma Confirma                                            | r (Ctrl+T              | ) 🔂 Excluir<br>alor ICMS B                                                                                                    |
| lódigo Descriçã                                       | io                            | NCM        | Saldo Disponível                                              | Jun                  | Quantidade  | Valor Unitário                               | /alor Total Iten | Confirma Confirma   CST ICMS   Valor Bas                     | r (Ctrl+T              | ) 🐻 Excluir<br>alor ICMS 🛛 B                                                                                                    |
| 26digo Descriçã                                       | io                            | NCM        | Saldo Disponível                                              | UN                   | Quantidade  | Valor Unitário                               | /alor Total Iten | Confirma   Cost ICMS   Valor Bas                             | r (Ctrl+T              | ) 📴 Excluir<br>alor ICMS  B                                                                                                    |
| iódigo Descriçã                                       | io                            | NCM        | Saldo Disponível                                              | UN                   | Quantidade  | Valor Unitário 🛛                             | /alor Total Iten | Confirma                                                     | r (Ctrl+T)             | ) with the second second secon |
| iódigo Descriçã                                       | io                            | NCM        | Saldo Disponível                                              | UN                   | Quantidade  | Valor Unitário V                             | Valor Total Iten | Confirma                                                     | r (Ctrl+T              | ) 📴 Excluir<br>alor ICMS  B                                                                                                    |
| iódigo Descriçã<br>«<br>lculo do Imposto<br>Base ICMS | io<br>s<br>Valor ICM          | NCM        | Saldo Disponível<br>Operação Fiscal<br>Base ICN               | UN<br>15-5T          | Quantidade  | Valor Unitário                               | Valor Total Iten | Confirma<br>n CST ICMS Valor Bas                             | r (Ctrl+T<br>e Iams V  | ) is Excluir<br>alor ICMS B                                                                                                    |
| iódigo Descriçã<br>«                                  | s<br>Valor ICM<br>Valor Segur | NCM<br>s   | Saldo Disponível<br>Operação Fiscal<br>Base ICN<br>Valor Dess | UN<br>MS-ST<br>pesas | Quantidade  | Valor Unitário<br>Valor ICMS-ST<br>Valor IPI | valor Total Iten | Confirma<br>CST ICMS Valor Bas<br>Total dos Iter<br>Total No | r (Ctrl+T<br>e Icms V  | ) 📑 Excluir<br>alor ICMS  8                                                                                                    |

Emissão: Será para preenchimento da data de emissão da notas automaticamente.

Saída: Será para o preenchimento da data de saída da nota fiscal.

**Aplicação**: O usuário poderá selecionar a aplicação que será utilizada no cadastro da NF, que são: Uso e Consumo, Revenda, Ativo Imobilizado, Uso na Produção, Remessa de Brindes, Devolução, Transferência, Complemente de ICMS, Complemento de IPI, Transferência /Credito ICMS (CIAP), e Outra Aplicação.

**Situação**: Neste campo o sistema exibe a situação da nota fiscal cadastrada que podem ser: Cadastrada, Emitida e Cancelada. Este campo é de preenchimento automático, ou seja, somente para visualização.

## Parceiro de Negócios/ Empresa

**Terceiros**: Se selecionada a opção Terceiros, o sistema disponibiliza a consulta ao cadastro de parceiro de negócios para inclusão.

**Matriz/ Filiais**: Se selecionada a opção Matriz/ Filiais, o sistema disponibiliza a consulta ao cadastro de empresas para inclusão.

**Endereço**: Ao selecionar o parceiro de negócios, o sistema irá preencher o campo endereço conforme o endereço principal constante no cadastro do parceiro, possibilitando a mudança do endereço para o endereço de entrega.

**Tabela de Preço**: Permite ao usuário selecionar uma tabela de preço, ou efetuar uma busca da tabela de preço.

**Vendedor 1**: O sistema permite a consulta ao cadastro de vendedores, seleção e inserção no momento do cadastro da nota fiscal de saídas.

**Vendedor 2**: O sistema permite a consulta ao cadastro de vendedores, seleção e inserção no momento do cadastro da nota fiscal de saídas.

Valor Frete: O sistema permite ao usuário informar o valor de frete (se houver).

Valor Seguro: O sistema permite ao usuário informar o valor de seguro (se houver).

Valor Despesa: O sistema permite ao usuário informar o valor de despesa (se houver).

**Desconto em porcentagem (%)**: Este desconto refere-se a porcentagem de desconto dado sobre o total da nota, ao inserir uma porcentagem de desconto neste campo, automaticamente será convertido no próximo campo em desconto valor (R\$).

**Desconto em valor (R\$)**: Este desconto refere-se ao valor de desconto dado sobre o total da nota, ao inserir um valor para desconto, automaticamente será convertido em porcentagem no campo anterior desconto (%).

## Inclusão de Itens

**Produto**: Informar o código do produto a ser incluído, ao digitar o código o sistema preenche a descrição do produto, também permite a busca e seleção através da lupa.

**Unidade de medida**: Ao informar o produto o sistema já preenche a unidade de medida constante no cadastro desse produto, sem possibilidade de digitação.

Quantidade: Informar a quantidade do produto que deseja.

Valor Unitário: Este campo estará disponível para digitação do valor unitário do produto, o mesmo será preenchido automaticamente, quando selecionado e existir um valor cadastro na tabela de preço ou no próprio cadastro do produto.

Operação Fiscal: Informar a operação fiscal (CFOP) compatível com a operação de saída a ser realizada.

**Localização**: Este campo trará a localização informada no cadastro do produto, podendo ser alterado pelo usuário e informar a localização desejada para onde o produto será armazenado.

**Desconto em porcentagem (%)**: Pode-se informar uma porcentagem de desconto e este automaticamente converterá o percentual do desconto em valor, esse valor é abatido sobre o total do item ou produto.

**Desconto em valor (R\$)**: Pode-se informar um valor de desconto e este automaticamente converterá o valor informado em porcentagem, esse valor é abatido sobre o total do item ou produto.

Observação: Após o preenchimento dos dados do item, teremos os botões Confirmar e Excluir.

**Botão Confirmar**: Após o preenchimento dos campos relacionados ao item, o usuário poderá clicar no botão confirmar, nesse momento estará efetivando incluindo o produto no cadastro.

Botão Excluir: Ao clicar no botão excluir, o sistema excluirá dos dados referentes ao produto digitado.

Na aba transportadora o usuário poderá digitar as informações de transportadora e entrega, de acordo com os campos:

| anir Alterar Excluir                  | Imprimir     | Q<br>Ocultar Localizar | Baburar P   | ainel NFs        |         |              |          |                   | Carri  |
|---------------------------------------|--------------|------------------------|-------------|------------------|---------|--------------|----------|-------------------|--------|
| ad. 1                                 | No NE        | Emissão                | 14/11/2011  | Saída 🗾          | Aplica  | ão Revenda   |          | Situação Cadas    | strada |
| erceiros 🔹                            |              |                        |             |                  | Entrega |              |          |                   |        |
| b. de Preço                           |              | 9                      | Vendedor 1  |                  |         | Vend 2       |          | Q % Comissão      | (      |
| ns Transportadora                     | Financeiro   | Dados Adiciona         | s           |                  |         |              |          |                   |        |
| Entrega<br>Tipo de Entrega            | Transportad  | lora                   |             | ×                |         | Complement   | 0        |                   |        |
| Prometida para<br>Ponto de Referência |              | Turno de l             | Preferência |                  |         | Falar co     | m [      |                   |        |
| Tipo Frete                            | 0 - Por cont | a do Emitente          |             | 1                |         |              | ~        |                   |        |
| Transportadora<br>Espécie             |              |                        | Q           | Qtde. Volun      | nes     | Peso Bruto - | Kg State | Peso Líquido - Kg |        |
| Marca<br>Exportação                   |              |                        |             | Entrega pro      | gr.     |              |          |                   |        |
| Local de Embarqu                      | e            |                        |             | UF de Embar      | que     |              |          |                   |        |
|                                       |              |                        |             |                  |         |              |          |                   |        |
| lculo do Impostos                     |              |                        |             |                  |         |              |          |                   |        |
| Base ICMS                             | Va           | alor ICMS              |             | Base ICMS-ST     |         | Valor ICMS-  | ST       | Total dos Itens   |        |
| alor Frete                            | Valo         | or Seguro              |             | Valor Despesas   |         | Valor I      | PI       | Total NF          |        |
| Desc. (%)                             | D            | esc. (R\$)             | Т           | otal Desc. Itens |         |              |          |                   |        |
|                                       |              |                        |             |                  |         |              |          | A caladar D cart  | 0      |

Nos dados de entrega, pode-se especificar de forma a entrega da mercadoria será feita.

**Tipo de entrega:** Poderá informar as opções: Transportadora, cliente retira, correios, entregador autônomo entre outros.

Complemento: Inserir alguma informação sobre a entrega que o usuário considere relevante.

Prometida para: A data na qual a entrega foi acordada.

**Turno de preferência:** O turno no qual o cliente prefere que a entrega seja feita, manhã, tarde, noite, ou até mesmo o horário.

Falar com: Informar qual a pessoa o entregador deverá procurar no ato da entrega

Ponto de referência: Especificar um ponto de referência para facilidade entregador.

Tipo de frete: Informar o tipo de frete:

- "0 Por conta do Emitente"
- "1 Por conta do Destinatário"
- "2 Por conta de Terceiros"
- "9 Sem cobrança de Frete"

**Transportadora:** No caso de transporte de mercadoria, informar qual a transportadora escolhida, pode-se incluir o código do cadastro da transportadora ou pesquisá-la através da lupa.

Espécie: Informar a espécie, como exemplos temos: Caixas, fardos, pacotes etc.

Quantidade de volumes: Inserir a quantidade total de volumes da nota fiscal.

Peso Bruto Kg: Peso total dos volumes.

Peso líquido: Peso líquido da mercadoria.

Marca: Mencionar a marca do produto que está sendo transportado.

Entrega Programada: Inserir a data na qual a entrega foi programada.

#### Grupo Exportação

Na Aba Transportadora, no grupo exportação, será apresentado os campos cuja finalidade de seu preenchimento será a emissão de notas fiscais para o exterior.

**Local de Embarque:** Informar o Local onde será feito o embarque da mercadoria para envio ao exterior. O preenchimento deste campo é obrigatório e só ficará habilitado para vendas ao exterior.

UF de Embarque: Selecionar a UF onde será feito o embarque da mercadoria para envio ao exterior.

#### Na aba financeiro o usuário deverá inserir:

| serir Alterar Excluir                           | Imprimir   Ocultar Localizar   1 | S Baturar Painel NFs           |                            | Carro                       |
|-------------------------------------------------|----------------------------------|--------------------------------|----------------------------|-----------------------------|
| Cad.                                            | V <sup>o</sup> NF Emissão 14/    | 11/2011 Saida ///              | Aplicação Revenda          | ▼ Situação Cadastrada       |
| Parceiro <mark>d</mark> e Negócio / En          | npresa                           |                                |                            |                             |
| Terceiros 🔹                                     |                                  | ۹ ۱                            | Entrega                    |                             |
| Tab. de Preço                                   | •                                | Vendedor 1                     | Q Vend 2                   | 🔍 % Comissão                |
| Itens Transportadora                            | Financeiro Dados Adicionais      |                                |                            |                             |
| Gerar contas a Rece                             | ber                              |                                |                            |                             |
| Condição de Pgto                                |                                  | 0,                             | Forma de Pagamento         | 9                           |
| Abatimento                                      |                                  |                                |                            |                             |
|                                                 |                                  |                                |                            |                             |
|                                                 |                                  |                                |                            |                             |
| Cálculo do Impostos                             | Value TRAF                       | Rear LONG CT                   | Value Totals CT            |                             |
| Cálculo do Impostos<br>Base ICMS                | Valor ICMS                       | Base ICMS-ST                   | Valor ICMS-ST              | Total dos Itens             |
| Cálculo do Impostos<br>Base ICMS<br>Valor Frete | Valor ICMS<br>Valor Seguro       | Base ICMS-ST<br>Valor Despesas | Valor ICMS-ST<br>Valor IPI | Total dos Itens<br>Total NF |

**Gera Contas a Receber:** O usuário poderá marcar esta opção para que seja feita a atualização no contas a receber do módulo financeiro. Quando não marcado o sistema apenas registra a informação não gerando dados no financeiro.

**Condição de pagamento:** : O usuário poderá inserir o código da condição de pagamento, efetuar a pesquisa através da lupa.

**Forma de pagamento:** O usuário poderá inserir o código da forma de pagamento, efetuar a pesquisa através da lupa.

**Abatimento**: O usuário poderá informar um valor de abatimento que ocorrerá sobre o valor do documento gerado para o contas a receber referente a nota fiscal que está sendo cadastrada.

**Dados Adicionais:** Nesta aba o usuário poderá digitar alguma informação que achar pertinente as notas fiscais de saídas dos produtos, essa observação não será levada para impressão da nota fiscal.

| Cad. N'<br>arceiro de Negócio / Emp                         | • NF Emissão                              | 14/11/2011 Saida                                    | Aplicação Revenda      |      | Situação Cadastrada         |
|-------------------------------------------------------------|-------------------------------------------|-----------------------------------------------------|------------------------|------|-----------------------------|
| Ferceiros 💌                                                 | 11                                        | Q                                                   | Entrega                |      |                             |
| ab. de Preço                                                | Q                                         | Vendedor 1                                          | Q Vend 2               |      | 🔍 % Comissão                |
| ens Transportadora                                          | Financeiro Dados Adicionais               | s                                                   |                        |      |                             |
| () () () () () () () () () () () () () (                    |                                           |                                                     |                        |      |                             |
|                                                             |                                           |                                                     |                        |      |                             |
|                                                             |                                           |                                                     |                        |      |                             |
|                                                             |                                           |                                                     |                        |      |                             |
|                                                             |                                           |                                                     |                        |      |                             |
|                                                             |                                           |                                                     |                        |      |                             |
|                                                             |                                           |                                                     |                        |      |                             |
|                                                             |                                           |                                                     |                        |      |                             |
|                                                             |                                           |                                                     |                        |      |                             |
|                                                             |                                           |                                                     |                        |      |                             |
|                                                             |                                           |                                                     |                        |      |                             |
|                                                             |                                           |                                                     |                        |      |                             |
|                                                             |                                           |                                                     |                        |      |                             |
|                                                             |                                           |                                                     |                        |      |                             |
|                                                             |                                           |                                                     |                        |      |                             |
|                                                             |                                           |                                                     |                        |      |                             |
|                                                             |                                           |                                                     |                        |      |                             |
|                                                             |                                           |                                                     |                        |      |                             |
|                                                             |                                           |                                                     |                        |      |                             |
| šículo do Impostos                                          |                                           |                                                     |                        |      |                             |
| álculo do Impostos<br>Base ICMS                             | Valor ICMS                                | Base ICMS-ST                                        | Valor ICMS-            | হা া | Total dos Itens             |
| álculo do Impostos<br>Base ICMS<br>Valor Frete              | Valor ICMS                                | Base ICMS-ST<br>Valor Desperas                      | Valor ICMS-            | ST T | Total dos Itens             |
| álculo do Impostos<br>Base ICMS<br>Valor Frete              | Valor ICMS<br>Valor Seguro                | Base ICMS-ST<br>Valor Despesas                      | Valor ICMS-<br>Valor I | ST 1 | Total dos Itens<br>Total NF |
| álculo do Impostos<br>Base ICMS<br>Valor Frete<br>Desc. (%) | Valor ICMS<br>Valor Seguro<br>Desc. (R\$) | Base ICMS-ST<br>Valor Despesas<br>Total Desc. Itens | Valor ICMS<br>Valor 1  | ST T | Total dos Itens             |

## 5.7 Emissão de Nota Fiscal de Entrada

Acessado pelo menu faturamento / movimentações / Emissão de nota fiscal de entrada.

Este processo será utilizado para se fazer à emissão de uma nota fiscal de entrada Ex; devolução de uma venda efetuada para pessoa física, processo de emissão de uma NF de importação etc.

| erir Alterar                                 | Excluir C     | )cultar Localiz | ar Emissão                 |             |                                              |                  |                                            |                      |                         | Carre               |
|----------------------------------------------|---------------|-----------------|----------------------------|-------------|----------------------------------------------|------------------|--------------------------------------------|----------------------|-------------------------|---------------------|
| Núm                                          | nero          |                 | Emissão                    |             | Aplicação 🛛                                  | Dutra Aplicação  | ▼ Tip                                      | o Devolução 💌        | Situação                | Cadastrada          |
| arceiro de Neg<br>Terceiros                  | jócio / Empre | sa              |                            |             | Q                                            | Endereço         |                                            |                      |                         |                     |
| Tab. de Pre                                  | eços          |                 |                            |             | Q,                                           | Nota Fiscal de O | Irigem                                     |                      | M Importar              | Nota Saída (CTRL    |
| tens Transp                                  | ortadora C    | Observação      | Importação                 |             |                                              |                  |                                            |                      |                         |                     |
| Produto                                      |               |                 |                            |             |                                              |                  |                                            | 0                    | Unidade                 |                     |
| Quantidade                                   |               | Valor Unit.     |                            |             | FOB                                          | +CIF 0,00        | Valor I.I. Item                            |                      | Total                   |                     |
| Oper.Fiscal                                  |               |                 |                            | Q           | Localiz                                      | ação             |                                            | 0                    | 2                       |                     |
|                                              |               |                 |                            |             |                                              |                  |                                            | 9                    | Confirmar (Ct           | rlat) 📰 Evoluir     |
|                                              |               |                 |                            |             |                                              |                  |                                            |                      | Comma (C)               |                     |
|                                              |               |                 |                            | 1           |                                              |                  |                                            | e                    | Commina (C              |                     |
| # Produto Co                                 | ódigo Desc    | rição           |                            | Unidade Qui | ant Valor Un                                 | it. FOB+CIF      | unit. CFOP                                 | Dperação Fiscal      | Comma (C                | Localização         |
| # Produto Co                                 | ódigo Desc    | rição           |                            | Unidade Qu  | ant Valor Un                                 | it. FOB+CIF      | unit. CFOP (                               | Dperação Fiscal      | Commina (Cr             | Localização         |
| # Produto Co                                 | ódigo Desc    | zição           |                            | Unidade Qu  | ant Valor Un                                 | it. FOB+CIF      | unit. CFOP                                 | Dperação Fiscal      |                         | Localização         |
| # Produto Co                                 | ódigo Desc    | rição           |                            | Unidade Qu  | ant Valor Un                                 | iit. FOB+CIF     | unit. CFOP (                               | Dperação Fiscal      |                         | Localização         |
| # Produto Co                                 | ódigo Desc    | rição           |                            | Unidade Qu  | ant Valor Un                                 | iit. FOB+CIF     | unit. CFOP (                               | P<br>Operação Fiscal |                         | Localização         |
| # Produto Co                                 | ódigo Desc    | rição           |                            | Unidade Qu  | ant Valor Un                                 | it. FOB+CIF      | unit. (CFOP (                              | P<br>Operação Fiscal |                         | Localização         |
| # Produto Có                                 | ódigo Desc    | zrição          |                            | Unidade Qu  | ant Valor Un                                 | nt. FOB+CIFt     | unit. CFOP                                 | P<br>Operação Fiscal |                         | Localização         |
| # Produto Co                                 | ódigo Desc    | crição          |                            | Unidade Qu  | ant Valor Un                                 | it. FOB+CIF      | unit. CFOP (                               | P<br>Operação Fiscal |                         | Localização         |
| # Produto Co                                 | ódigo Desc    | rição           | Valor ICMS                 | Unidade Qu  | ant Valor Un<br>Base ICMS S                  | it. FOB+CIF      | unit. CFOP (                               | Dperação Fiscal      | Total de Itens          | Localização         |
| # Produto Co<br>otais<br>Base IG<br>Valor Fr | CMS           | rição           | Valor ICMS<br>Valor Seguro | Unidade Qu  | ant Valor Un<br>Base ICMS S<br>Valor Despesa | it. FOB+CIF      | unit. CFOP (<br>Valor ICMS ST<br>Valor IPI | Dperação Fiscal      | Total de Itens<br>Total | Localização<br>0,00 |

Para se emitir a nota deve se informar os campos conforme explicado abaixo.

Número: O sistema informará automaticamente ao concluir o processo.

Emissão: Irá trazer preenchido automaticamente como a data ativa do servidor e não permitirá alteração.

Aplicação: Selecionar entre as existentes sendo elas: devolução, aplicação e outras.

**Tipo:** O sistema deve permitir a seleção dentre os tipos existentes. Opções: Devolução de vendas, Importação, Outra Entrada.

**Situação:** Preenchida pelo sistema de acordo com a situação da nota. As opções existentes são: cadastrada, emitida e cancelada.

Parceiro de negócio / Empresa: Selecionar o parceiro de negócio ao qual será feito a emissão da nota fiscal de entrada que poderá ser terceiros ou matriz / filiais.

Tabela de preços: poderá ser selecionada a tabela de preço se a nota fiscal não for de importação.

**Importar nota saída:** Se a nota que estiver sendo inserida no sistema for uma nota de devolução deve se clicar na opção: "importar nota de saída" e importar a nota de vendas e informar para o sistema o CFOP da devolução e os itens que foram devolvidos.

#### Aba itens

Informar os itens que estão sendo devolvidos ou que está sendo emitindo uma nota própria (importação).

**Observação:** Se a nota fiscal que estiver sendo inserida no sistema for uma nota de importação o sistema não habilitara o campo valor unitário e ao se informar o valor Fob + Cif unitário mais o valor do II (imposto de importação total do item) o sistema automaticamente calculará o valor unitário do item.

**Operação fiscal:** Informar a operação fiscal para a emissão da nota e o local onde o produto será armazenado.

**Localização:** o sistema trará como sugestão a localização que está no cadastro do item ou no parâmetro da empresa podendo fazer a alteração caso necessário, depois de realizados estes procedimentos clicar em confirmar e inserir novos itens se houverem.

**Totais:** Parte inferior da tela, nestes campos informar os valores referentes ao frete, valor das despesas, e seguro se necessário.

### Aba transportadora

Nesta aba será informado o tipo de frete, a transportadora se houver, a espécie que a mercadoria será transportada ex: caixas, a quantidade de volumes, peso bruto, peso líquido etc.

## Aba observação

**Mensagem padrão:** Selecionar alguma observação se houver, está informação tem que estar cadastrada bastando selecionar, caso não esteja pode se realizar o cadastro através do atalho "lupa" clicando no botão inserir, a informação inserida nesta tela sairá em nos dados adicionais da nota, caso queira se digitar alguma mensagem basta inseri-la no quadro abaixo as informações também sairão em dados adicionais da nota.

#### Aba Importação

Está aba somente terá que ser preenchida se a nota que está sendo inserida no sistema for uma NF de importação.

A NF de importação será gerada a partir dos dados constantes na Declaração de Importação (DI), excluindo o campo "valor Desconto" todos os outros campos devem ser preenchidos.

#### Algumas observações para se emitir uma nota de importação.

**Fornecedor:** Obrigatoriamente no cadastro do parceiro de negócios no campo endereço terá que ter um país diferente de Brasil e na UF tem que estar EX.

**Cadastro do produto:** Obrigatoriamente o cadastro do item no campo origem na aba geral terá que estar com a opção 1 "importação direta".

No cadastro da operação fiscal se a empresa for optante pelo Simples Nacional no CST / CSOSN para ICMS tem que estar 900 (outros).

| serii Migerar Evoluir   Ocultar | Focarea, I mussao                 |                      |                       |               |                     | Carre                |
|---------------------------------|-----------------------------------|----------------------|-----------------------|---------------|---------------------|----------------------|
| Número                          | Emissão                           | Aplicação            | Outra Aplicação       | Tipo          | nportação 💌 Situaçã | io Cadastrada        |
| Parceiro de Negócio / Empresa   |                                   |                      |                       |               |                     |                      |
| Terceiros 🔹                     |                                   | Q                    | Endereço              |               |                     |                      |
| Tab. de Preços                  |                                   | Q                    | Nota Fiscal de Origen | n             | M Import            | ar Nota Saida (CTRL- |
| tens Transportadora Observ      | ação Importação                   |                      |                       |               |                     |                      |
| Valor                           |                                   |                      |                       |               |                     |                      |
| BC PIS Importação               | PIS Importaçã                     | 0                    | BC COFINS Importação  |               | COFINS Importação   |                      |
| IOF                             | Despesas Aduaneira                | S                    | Número da D.I.        | 1 -           | Data de Registro    |                      |
| ocal de Desembaraço             |                                   |                      | UF                    |               | Data do Desembaraço |                      |
| Exportador                      |                                   |                      | Q                     |               |                     |                      |
| Adições                         |                                   |                      |                       |               |                     |                      |
| Número da adição                | Número sequ                       | uencial da adição    |                       |               | Valor Desconto      | 0,00                 |
| Fabricante                      |                                   |                      | Q                     |               | 🚰 Confirmar (C      | trl+T) 🐻 Excluir     |
| Número da adição Número seq     | quencial da adição Código Fabrica | ante Nome Fabricante |                       |               | Valor do descor     | ito                  |
|                                 |                                   |                      |                       |               |                     |                      |
|                                 |                                   |                      |                       |               |                     |                      |
| otais<br>Bace ICMS              | Valor ICMS                        | Base ICMS            | ST                    | Valor ICMS ST | Total de Iter       | 16                   |
| Valas Feata                     | Vales Cosura                      | Vales Despas         |                       | Value 101     | Total de Tal        | -1                   |
| valor rrete                     | valor seguro                      | valor Despes         | as                    | Valor 1-1     | 101                 | a 0,00               |
| valores Adicionais              | 0,00                              |                      |                       |               |                     |                      |

BC PIS Importação: Informar a base de cálculo final do PIS na Importação, preenchimento obrigatório.

PIS Importação: Informar o valor final do PIS na Importação, preenchimento obrigatório.

**BC COFINS Importação:** Informar a base de cálculo final da COFINS na Importação, preenchimento obrigatório.

COFINS Importação: Informar o valor final da COFINS na Importação, preenchimento obrigatório.

IOF: Deverá informar o valor deste imposto incidente no processo de importação.

**Despesas Aduaneiras:** Informar o valor das despesas aduaneiras, despesas essas relacionadas ao desembaraço aduaneiro (adicional de frete, tarifas, taxas, valores com despachantes, etc.).

**Número do Documento de Importação:** Informar o número da declaração de importação, este número deve obedecer à seguinte máscara "XX/XXXXX-X" onde os dois primeiros dígitos representam o ano do registro, os sete seguintes representam uma numeração seqüencial e o último representa o dígito verificador.

**Data de Registro:** O usuário deverá informar a data na qual a Declaração de Importação foi registrada no Siscomex, esta data deverá ser igual (data atual) ou anterior a data do servidor.

Local e UF de Desembaraço: Deverá informar o Local e a UF onde foi feito o desembaraço aduaneiro.

**Data do Desembaraço:** Informar a data na qual foi feito o desembaraço aduaneiro ou a data da entrega, essa data deverá ser inferior a data do servidor (data atual).

**Exportador:** Deverá ser informado o código do parceiro de negócios cadastrado no sistema como fornecedor.

Adições: Informar o número da adição que consta na DI, número sequencial da adição, valor do desconto de houver e o Fabricante.

Após o cadastro da NF, o sistema habilitará o botão Emissão, clicando neste botão será habilitado o campo para se inserir a série da nota fiscal, deixando marcada a opção "visualizar nota" o sistema trará a nota na tela para conferência.

Estando tudo Ok clicar em "emitir" e o sistema trará a mensagem para se "posicionar o formulário de impressão" caso a série não seja de uma nota fiscal eletrônica, clicando em Ok, o sistema questionará se a NF foi impressa corretamente, marcando a opção sim o sistema conclui o processo.

Se a nota fiscal for eletrônica após clicar no botão emitir o sistema trará a mensagem que a nota fiscal eletrônica número XX foi gerada corretamente após este processo ir ao menu Faturamento / Gerenciar NFE e fazer a transmissão conforme demonstrado no item 4.4.

# 6 - FATURAMENTO SERVIÇOS

## 6.1 Orçamento de Serviços

Acessado pelo menu faturamento / Serviços / Orçamento de Serviços.

O Orçamento de Serviço tem como objetivo informar ao cliente o valor de um determinado serviço solicitado.

| 🞽 Cadastro de Orç   | amento de Serviço                                       |                            |
|---------------------|---------------------------------------------------------|----------------------------|
| Inserir Alterar Ex  | cluir Ocultar Localizar Cancelar Orçamento              | <b>E</b><br>Carregar       |
| Número              | Emissão 08/09/2011                                      | Situação Cadastrado        |
| Parceiro de Negócio | Solicitante                                             |                            |
| Condição de Pgto    | 🔍 Serviço                                               |                            |
| Série               | Docto Fiscal                                            |                            |
| Situação Tributária |                                                         |                            |
| Itens Observaçã     | jes                                                     |                            |
| Item                |                                                         | Unid. Medida               |
| Quantidade          | Valor Unitário Valor Total                              |                            |
|                     | e Cor                                                   | nfirmar (Ctrl+T) 📑 Excluir |
| Código Descriçã     | io Unid de Medida Quantidade Valor Unitário Valor Total |                            |
|                     |                                                         |                            |
|                     |                                                         |                            |
|                     |                                                         |                            |
|                     |                                                         |                            |
|                     |                                                         |                            |
|                     | Valor Total Orçamento                                   |                            |
|                     |                                                         | 📀 Confirmar 🛛 😳 Cancelar   |

Os dados necessários para criação de um orçamento são:

**Parceiro de Negócio:** Neste campo o usuário deverá inserir um parceiro de negócios com qualificação cliente, essa busca também poderá ser feita através da lupa de pesquisa.

Solicitante: Informar o nome da pessoa que está solicitando o orçamento.

Condição de Pagamento: Selecionar a condição de pagto em negociação, ex: à vista, 30 dias, 60 dias.

**Serviço:** Selecionar o código de serviço efetuando uma pesquisa dos códigos cadastrados e se deseja efetuar o cadastro caso necessário através do atalho, ou apenas, informar o código.

**Aba Itens:** Após selecionar o serviço o sistema irá exibir os itens com os respectivos valores cadastrados para cada item como sugestão se tiver necessidade basta efetuar a alteração destes valores se os mesmos não estiverem cadastrados informar no momento da emissão da ordem de serviço.

Quantidade: Informar a quantidade dos itens de serviço.

Valor Total: O sistema fará o cálculo automático do valor total.

<u>Observação</u>: Não é obrigatório se fazer um orçamento de serviços para se emitir uma nota fiscal de serviços ou RPS.

## 6.2 Ordem de Serviço

Acessado pelo menu faturamento / Serviços / Ordem de Serviços.

Para gerar uma ordem de serviço pode se importar o orçamento ou digitar os dados manualmente. Para utilizar a rotina de importação informe o parceiro de negócios e clique na opção importar orçamento. Os dados necessários para criação de uma ordem de serviço são seguintes:

| 🞽 Ordem de Serviço / RPS                           |                         |                              |
|----------------------------------------------------|-------------------------|------------------------------|
| Inserir Alterar Excluir Imprimir Ocultar Localizar | Copiar Ordem Canc.Ordem | Carregar                     |
| Emissão 08/09/2011 Número                          |                         | Situação Cadastrado          |
| Parceiro                                           |                         | 🔍 🏼 🕅 Importar Orçam.        |
| Serviço<br>Condições de Paoto                      | Q. Servico              |                              |
| Série                                              | Docto Fiscal            |                              |
| Situação Tributária                                |                         |                              |
| Itens Observações                                  |                         |                              |
| Item Ubservações                                   |                         | usida da                     |
| Otde                                               | Valor Unit. To          | utal do Item                 |
|                                                    |                         |                              |
| the Deserver                                       |                         | Confirmar (Ctrl+T) 📑 Excluir |
|                                                    |                         | alor Unitario Valor I otal   |
|                                                    |                         |                              |
|                                                    |                         |                              |
|                                                    |                         |                              |
|                                                    |                         |                              |
|                                                    |                         |                              |
|                                                    |                         |                              |
|                                                    |                         | Valor Total 0,00             |
|                                                    |                         |                              |
|                                                    |                         | 📀 Confirmar 🛛 😳 Cancelar     |
|                                                    |                         |                              |

**Parceiro de Negócio:** Neste campo o usuário deverá inserir um parceiro de negócios com qualificação cliente, essa busca também poderá ser feita através da lupa de pesquisa.

Condição de Pagamento: Selecionar a condição de pagto em negociação, ex: à vista, 30 dias, 60 dias.

**Serviço:** Selecionar o código de serviço efetuando uma pesquisa dos códigos cadastrados e se deseja efetuar o cadastro caso necessário através do atalho, ou apenas, informar o código.

**Observação:** Os campos "Série" "Tipo de documento" e "Situação Tributária" serão preenchidos automaticamente conforme o cadastro do serviço.

Aba Itens: Após selecionar o serviço o sistema irá exibir os itens com os respectivos valores cadastrados para cada item como sugestão se tiver necessidade basta efetuar a alteração destes valores se os mesmos não estiverem cadastrados informar no momento da emissão da ordem de serviço.

Quantidade: Informar a quantidade dos itens de serviço.

Valor Total: O sistema fará o cálculo automático do valor total.

**Copia ordem:** Clicando neste botão o sistema fará uma cópia da ordem que está na tela, permitindo que se façam as alterações se necessário.

Cancelar ordem: Clicando neste botão o sistema fará o cancelamento da ordem de serviço.

**Observação:** Não é obrigatório se gerar uma ordem de serviço para se emitir uma nota fiscal ou RPS. A Ordem de Serviço tem como objetivo expedir formalmente a autorização / confirmação para a execução do serviço.

## 6.3 Faturamento / Serviços / Emissão das notas fiscais de serviços /RPS.

Acessado através do menu Faturamento / Serviços / Emissão das notas fiscais de serviços / RPS.

| X Nota Fiscal Ser                                                                  |                                 |                                      |                                                                                                    |                                                                                                    |
|------------------------------------------------------------------------------------|---------------------------------|--------------------------------------|----------------------------------------------------------------------------------------------------|----------------------------------------------------------------------------------------------------|
| Emissão<br>Parceiro                                                                | 30/12/2011 11:04:51             | Número                               | Imp                                                                                                    | corrado Situação Normal                                                                                                    |
| Importação NFe<br>Data                                                             |                                 | Número                               | Código                                                                                                    |                                                                                                    |
| Serviço<br>Código<br>Série<br>Situação Tributária<br>Itens Finance<br>Item<br>Qtde | iro Impostos Observ<br>Valor Un | ações Cancelamento Mi<br>it. Unidade | Q     Responsabilidade (ISS)       Docto Fiscal       ateriais / Subempreitadas     Impost       Desconto | Prestador Tomador (Reter)      tos Devidos      Unidade      Total do Item      Confirmar (Ctrl+T)     Excluir      itário Desconto Valor Total |
| Valor líquido                                                                      | Desc                            | onto                                 | Impostos                                                                                                  | Valor Total 0,00                                                                                                    |
|                                                                                    |                                 |                                      |                                                                                                    | 🧭 Faturar 🛛 🔞 Cancelar                                                                                                    |

Neste menu será realizada a emissão de uma nota fiscal de serviço ou RPS para as empresas que emitem nota fiscal eletrônica de serviços.

Se o município que a empresa estiver for nota fiscal eletrônica deverá estar marcado no parâmetro da empresa a opção "optante por NF-e municipal".

Os dados poderão ser inseridos manualmente ou poderá ser realizada a importação da ordem de serviços.

Para se importar a ordem selecione o parceiro de negócios e clique no botão importar ordem, para se inserir os dados manualmente siga os procedimentos abaixo, em ambas as situações a aba "Financeiro" terá que ser preenchida.

**Parceiros de negócios:** Informe o parceiro ao qual o serviço será prestado este parceiro terá que ter a qualificação cliente.

**Grupo Importação NFE:** As empresas que fazem a emissão de nota fiscal eletrônica de serviços os campos data, número e código serão preenchidos automaticamente após a importação do arquivo texto gerado no site da prefeitura.

**Código:** Informe o código do serviço e os itens que foram prestados para o cliente, após a seleção do código o sistema trará automaticamente uma janela para se selecionar os itens.

Aba financeiro: Informe a condição e a forma de pagamento do serviço.

**Aba Impostos:** Será preenchida automaticamente de acordo com os cálculos efetuados, após a geração da notas fiscais de serviços ou RPS.

Aba observações: Inserir alguma observação que queira que saia nos dados adicionais das notas fiscais de serviços ou no RPS.

**Cancelamento NFS / RPS:** Ao clicar no botão cancelar o sistema irá exibir uma tela para o usuário inserir o motivo pelo qual a nota está sendo cancelado, este motivo poderá ser consultado na aba cancelamento.

Valor líquido, impostos e valor total: serão preenchidos automaticamente pelo sistema de acordo com os dados da nota fiscal ou RPS.

**Botão faturar**: Ao clicar neste botão o sistema terá tratamentos distintos de acordo com o tipo da nota comum ou eletrônica conforme descrito abaixo.

Se a empresa for optante por nota fiscal eletrônica o sistema irá exibir o espelho da RPS na tela e ao clicar no botão "close" o sistema questionará se "confirma a geração do RPS visualizado?". Clicando em sim se finaliza o processo de emissão do RPS e clicando em não o sistema permite que se faça os ajustes necessários para posterior emissão.

Se a empresa não emitir nota fiscal eletrônica ao clicar no botão faturar o sistema irá exibir o espelho da nota na tela estando tudo certo, basta clicar no botão faturar na parte superior, o sistema ira pedir para se "posicionar o formulário de impressão", clicando em Ok irá trazer a mensagem "A nota fiscal foi impressa corretamente" finalizando o processo ao clicar em Sim. Na hipótese do usuário marcar a opção "Não" o sistema volta o processo permitindo alterações.

**Importado**: Este campo vai está marcado quando for importada uma NFS-e pelo site da prefeitura que não gerada pelo orion.

**Aba Materiais/Subempreitadas:** Inserir materiais de subempreitadas que estão sendo utilizados na prestação dos serviços que fazem parte da emissão das notas fiscais e NFS-e.

**Aba Impostos Devidos:** Será preenchida automaticamente de acordo com os impostos devidos após os cálculos efetuados, para geração da notas fiscais de serviços ou RPS.

## 6.4 Exportação da NF-e.

Acessado através do menu Faturamento / Serviços / Integração NF-e Municipal / exportação de / NF-e

| 🕌 Export  | tação de Nota  | as Fiscais Eletrô | nicas de S | erviço (NF  | -e)    |              |             |                  |                     |
|-----------|----------------|-------------------|------------|-------------|--------|--------------|-------------|------------------|---------------------|
| Processar | Arquivo        |                   |            |             |        |              |             |                  |                     |
| Caminho   | e nome do arqu | iivo que será exp | portado    |             |        |              |             |                  |                     |
| C:\       |                |                   |            |             | ] 🔍    | RPS_20119    | 8           | Τ.               | хт                  |
| Pesquisar |                |                   |            |             |        |              |             |                  |                     |
| Período   | de Integração  | 11                | até        | 11          |        |              | Situação    | Todas            |                     |
|           | Con            | siderar Notas já  | Exportadas | s 🔳         | Dest   | acar Imposto | s Retidos n | a Fonte          |                     |
|           |                |                   |            |             |        |              |             | 📃 <u>B</u> uscar | r 🚿 Li <u>m</u> par |
| Mar       | car Todos      |                   | Lista      | de RPS par  | а Ехро | rtação       |             |                  |                     |
| Marcado   | Número RPS     | Data Emissão      | Cod.Parc.  | Parceiro de | e Negó | cios         |             | Situação         |                     |
|           |                |                   |            |             |        |              |             |                  |                     |
|           |                |                   |            |             |        |              |             |                  |                     |
|           |                |                   |            |             |        |              |             |                  |                     |
|           |                |                   |            |             |        |              |             |                  |                     |
|           |                |                   |            |             |        |              |             |                  |                     |
|           |                |                   |            |             |        |              |             |                  |                     |
|           |                |                   |            |             |        |              |             |                  |                     |
|           |                |                   |            |             |        |              |             |                  |                     |
|           |                |                   |            |             |        |              |             |                  |                     |
|           |                |                   |            |             |        |              |             |                  |                     |
|           |                |                   |            |             |        |              |             |                  |                     |
| •         |                |                   |            |             |        |              |             |                  | •                   |

Está tela será utilizada somente pelas empresas que emitem nota fiscal eletrônica, o sistema permite que se faça a geração do arquivo texto para se fazer a importação das RPS emitidas no site da prefeitura para as mesmas seja convertidas em NFS-e.

Para se gerar o arquivo selecione o diretório no qual o arquivo será gravado, o sistema irá exibir o nome do arquivo como sugestão, o mesmo poderá ser alterado, na situação pode se selecionar todas, canceladas ou normal, ao marcar a opção "considerar notas já exportadas" o sistema irá gerar o arquivo

também com as notas que já foram geradas anteriormente nesta nova geração, caso o usuário deseje que na geração o sistema grave as informações dos impostos retidos basta marcar a opção "Destacar Impostos Retidos na Fonte", posteriormente clicar no botão processar arquivo.

Para usuário que trabalham com notas fiscais de serviços utilizando o GINFES no processo de transmissão o sistema deve exibir a seguinte:

| 🔮 Exportação de Notas Fiscais Eletrônicas de Serviço - NFS-e                               | <b>X</b>       |
|--------------------------------------------------------------------------------------------|----------------|
| RPS / Notas de Serviço Lotes                                                               |                |
| Filtro Periodo _/_/ a/ Nº RPS Situação Todas                                               | T              |
| Nº Lote Nº Nota                                                                            | Limpar         |
| ✓ Nº RPS Nº Lote Nº Nota Data Emissão Parceiro                                             |                |
|                                                                                            |                |
|                                                                                            |                |
|                                                                                            |                |
|                                                                                            |                |
|                                                                                            |                |
|                                                                                            | F.             |
| Serviar itens selecionados Próximo Lote 1031 Diretório C:\Program Files\Orion rede\NFSESAO | JOSEDOSCAMPOS\ |
|                                                                                            |                |
|                                                                                            |                |
|                                                                                            |                |

Período: Informe o período para seleção RPS que serão geradas no lote.

Nº RPS: Informe a RPS para a transmissão do lote.

Situação: selecione a situação das RPS.

Nº Lote: Informe o numero do lote.

Nº Nota: Informe o numero da nota fiscal de serviço.

Próximo Lote: Campo de preenchimento automático com o número do próximo lote que será enviado.

**Diretório:** Este campo o sistema o caminho onde os arquivos do GINFES serão salvos, apenas para visualização.

Botão Enviar selecionados: Este botão tem como objetivo o envio das RPS selecionadas.

| ¥ | Exportação de          | Notas Fiscais Eletrôn | icas de Serviço - NFS-       | e                  |          | _                 | x |
|---|------------------------|-----------------------|------------------------------|--------------------|----------|-------------------|---|
|   | RPS / Notas de Se      | erviço Lotes          |                              |                    |          |                   |   |
|   | Filtro                 |                       |                              |                    |          |                   |   |
|   | Periodo 📃              | /_/a/                 | /                            |                    | Situação |                   | - |
|   | Nº Lote                | Nº Nota               | Nº RPS                       |                    |          | 📃 Buscar 😿 Limpar |   |
|   | Nº Lote                | Ambiente              | Data Geracao                 | Situação           |          | Data Retorno      |   |
|   |                        |                       |                              |                    |          |                   |   |
|   |                        |                       |                              |                    |          |                   |   |
|   |                        |                       |                              |                    |          |                   |   |
|   |                        |                       |                              |                    |          |                   |   |
|   |                        |                       |                              |                    |          |                   |   |
|   |                        |                       |                              |                    |          |                   |   |
|   |                        |                       |                              |                    |          |                   |   |
|   | © <u>C</u> onsultar lo | ote selecionado       | 🔟 <u>V</u> isualizar notas d | o lote selecionado |          |                   |   |
|   |                        |                       |                              |                    |          |                   |   |
| L |                        |                       |                              |                    |          |                   |   |

# 6.5 Importação da NF-e

Acessado através do menu Faturamento / Serviços / Integração NF-e Municipal / importação NF-e.

| 🞽 Importação de Notas Fiscais Eletrônicas de Serviço (NF-e) |     | x |
|-------------------------------------------------------------|-----|---|
| Processar Arquivo                                           |     |   |
| Selecione o arquivo que será importado                      |     |   |
|                                                             | ] 🔍 |   |

Este processo permite a importação de Arquivo texto de Nota Fiscal eletrônica de serviços Municipal. Para realizar o procedimento selecione o diretório que está salvo o arquivo e clique no botão "processar arquivo", ao efetuar a importação o sistema importar as informações relacionadas a NFS-e tais como: Numero, Data e Hora de emissão e código da NFS-e.

Número, Data e Hora de emissão, código da NFS-e. O sistema está apto a receber arquivos de notas fiscais eletrônicas não geradas pelo sistema Orion e na recepção o usuário poderá incluir as notas nos cálculos das retenções posteriores e informar os valores retidos, o sistema já efetua o cálculo das eventuais retenções e exibi como sugestão para que o usuário verifique se não concordar alterar conforme tela abaixo:

| 1 | 🖞 Importação                         | de Notas Fisca                    | is Eletrônicas de                     | e Serviço (NF-                     | e)                        |                               |          | ×        |
|---|--------------------------------------|-----------------------------------|---------------------------------------|------------------------------------|---------------------------|-------------------------------|----------|----------|
| Γ | Notas Fiscais en<br>Selecione a Nota | contradas no ar<br>e Clique em Co | quivo, porém não<br>nsiderar Base par | estão registrad<br>a importa-la no | las no Orion.<br>sistema. |                               |          |          |
|   | Número RPS                           | Data RPS                          | Numero NFE                            | Data NFE                           | Cod. Verificação          | Parceiro de Negócios          | Situação | <b>A</b> |
|   | 11                                   | 16/08/2011                        | 11                                    | 16/08/2011                         | 8NULDPBE                  | ABC Indústria e Comércio LTDA | N        |          |
|   |                                      |                                   |                                       |                                    |                           |                               |          | E        |
|   |                                      |                                   |                                       |                                    |                           | S Importar                    | 🙆 Car    | ncelar   |

| 🕌 Importação de No      | tas Fiscais Eletrônica | s de Serviço (NF-e) | Street, Square, | 1.70       | ×            |
|-------------------------|------------------------|---------------------|-----------------|------------|--------------|
| Número NF-e 1           | 1 Data                 | 16/08/2011 12:00    | :52             |            |              |
| Parceiro de Negócio 🛛 A | ABC Indústria e Con    | iécio LTDA.         |                 |            | Situação N   |
| Retenções               |                        |                     |                 |            |              |
| INSS Valor              | 385,00                 | IRRF Valor          | 52,50           |            |              |
| Tributos retidos na fo  | nte                    |                     |                 |            |              |
| Base de Cálculo         | 0,00                   |                     |                 |            |              |
| PIS/PASEP Valor         | 0,00                   | COFINS Valor        | 0,00            | CSLL Valor | 0,00         |
|                         |                        |                     |                 |            |              |
|                         |                        |                     |                 | Confirmar  | (2) Cancelar |

## 6.6 Recibo de Serviços

Acessado pelo menu faturamento / Serviços / Recibo de Serviços.

Para gerar um recibo de serviços pode se importar o orçamento e uma ordem de serviço ou digitar os dados manualmente. Para utilizar a rotina de importação informe o parceiro de negócios e clique na opção importar orçamento ou ordem de serviço. Os dados necessários para criação de uma ordem de serviço são seguintes:

| 🕌 Recibo S              | Serviço   |            |                            |                   |                 |                        |                |          |               |             |                                          |          |                      |
|-------------------------|-----------|------------|----------------------------|-------------------|-----------------|------------------------|----------------|----------|---------------|-------------|------------------------------------------|----------|----------------------|
| Inserir Alter           | i 📄       | r Oculta   | 🔍  <br>r Localizar   C     | 3<br>ancelar Reir | aprimir         |                        |                |          |               |             |                                          |          | <b>E</b><br>Carregar |
| Núm<br>Parce<br>Orçamer | ero       |            | Data Cad. 0                | 9/04/2013 15:2    | :9:44 R<br>Ord. | ecibo                  | En             | nissão [ | ar            | Si          | tuação Ca                                | dastrado | ] 🔍                  |
| Serviço                 | digo      |            |                            |                   |                 |                        |                |          |               |             |                                          |          | ۹,                   |
| Itens F<br>Item Qtde    | inanceiro | Impostos   | Observações<br>Valor Unit. | Cancelament       | o Impost        | os Devidos<br>Desconto |                |          | Total do Iten | n           | Unidade                                  |          |                      |
| Item                    | I         |            | Descrição                  |                   | Unidade         | Qtde                   | Valor Unitário |          | Desconto      |             | rirmar (Ctrl <sup>.</sup><br>Valor Total | +T) 📑 E> | cluir                |
|                         |           |            |                            |                   |                 |                        |                |          |               |             |                                          |          |                      |
|                         |           |            |                            |                   |                 |                        |                |          |               |             |                                          |          |                      |
|                         | Val       | or líquido |                            | Desc              | onto            |                        | Impostos       |          |               | Valor Total |                                          |          |                      |
|                         |           |            |                            |                   |                 |                        |                |          |               | 🕑 Gravar    | 😳 Cance                                  | elar 📀 I | Faturar              |

Numero: Este campo será de preenchimento automático com o numero de cadastro do recibo, será somente para visualização.

Data Cad.: Este cmpo será somente para visualização pois carrega a data de cadastro do recibo.

**Recibo:** Este campo será de preenchimento automático com o numero dó recibo que foi gerado, só será preenchido após o faturamento, será somente para visualização.

**Emissão:** Este campo será de preenchimento automático com a data e hora de faturamento do recibo que será gerado após o faturamento do mesmo, será somente para visualização.

Parceiros de negócios: Informe o parceiro ao qual o serviço será prestado este parceiro terá que ter a qualificação cliente.

Serviços: Informe o código de serviço que será prestado.

## Aba Item

Item: Informe o item de serviço que será prestado com este recibo.

Unidade: Este campo será exibida a unidade de medida do serviço, somente visualização.

**Qtde.:** Informe a quantidade do item de serviço.

Valor Unit.: Informe o valor unitário do item de serviço.

Desconto: Informe o valor de desconto do item de serviço.

Total do Item: Neste campo será exibido o total do item, somente visualização

#### Aba Financeiro

Condição de Pagamento: Informe a condição de pagamento.

Forma de Pagamento: Informe a forma de pagamento.

**Aba Impostos:** Será preenchida automaticamente de acordo com os cálculos efetuados, após o faturamento do recibo de serviços.

Aba observações: informe alguma observação que queira que saia nos dados adicionais do recibo de serviços.

**Cancelamento Recibo:** Ao clicar no botão cancelar o sistema irá exibir uma tela para o usuário inserir o motivo pelo qual a nota está sendo cancelado, este motivo poderá ser consultado na aba cancelamento.

**Impostos Devidos:** Será preenchida automaticamente de acordo com os cálculos efetuados, após o faturamento do recibo de serviços.

Valor líquido, Desconto, Impostos e valor total: serão preenchidos automaticamente pelo sistema de acordo com os itens do recibo de serviço.

**Botão faturar**: Ao clicar neste botão o sistema irá exibir o espelho Do recibo na tela e ao clicar no botão "close" o sistema questionará se "confirma a geração do Recibo visualizado?". Clicando em sim se finaliza o processo de emissão do recibo e clicando em não o sistema permite que se faça os ajustes necessários para uma posterior emissão.

# 7 – FATURAMENTO CT-E

# 7.1 Gerenciar CT-e

Acessado pelo menu Faturamento / Processos / Gerenciar CT-e.

O processo de Gerenciar CT-e tem como objetivo recepcionar os conhecimentos de transporte emitidos no sistema NAV, para geração de financeiro (contas a receber) e integração com o sistema G5.

Antes da utilização deste processo verifique o tópico Integração Orion x NAV disponível neste manual.

| 🕌 Gerei | nciar CT-e   |                  |                    | -            |                          |                         |                        |                         | The second second second second second second second second second second second second second second second se |                 |                                            |             | ×                    |
|---------|--------------|------------------|--------------------|--------------|--------------------------|-------------------------|------------------------|-------------------------|----------------------------------------------------------------------------------------------------|-----------------|--------------------------------------------|-------------|----------------------|
| Emitir  | Atualizar    | XML Ocultar Loca | alizar DACTE       | Parceiros En | viar Empresas            |                         |                        |                         |                                                                                                    |                 |                                            | ,           | <b>E</b><br>Carregar |
| Pesqui  | sar          |                  |                    |              |                          |                         |                        |                         |                                                                                                    |                 |                                            |             |                      |
|         | Chave        |                  |                    |              | Emissão / /              | até / /                 | Situação Todos         |                         |                                                                                                    |                 |                                            |             |                      |
|         |              |                  |                    |              |                          |                         | 10005                  |                         |                                                                                                    |                 |                                            |             |                      |
|         | Numero       | a                | te                 |              | Sene                     |                         | Tipo Emissão Todos     |                         |                                                                                                    |                 |                                            |             |                      |
|         | Tipo Serviço | Todos            |                    | •            | Finalidade Todos         | -                       |                        |                         |                                                                                                    |                 |                                            |             |                      |
| Parce   | eiro Negócio |                  |                    |              |                          |                         |                        |                         |                                                                                                    |                 |                                            |             | Q                    |
|         | romauor      |                  |                    |              |                          |                         |                        |                         |                                                                                                    |                 | 🖂 Rus                                      | ener 🐋 Limo | ~                    |
|         |              |                  |                    |              |                          |                         |                        |                         |                                                                                                    |                 | Carl Save                                  | ,a 🔝 uyuk   | 2                    |
| Número  | Série        | Emissão          | Autorização        | Situação     | Tipo Serviço             | Tipo de Emissão         | Finalidade Emissão     | Tomador                 | Valor Prestação Serviço                                                                                         | Valor a Receber | Chave Acesso                               |             |                      |
|         | 691 1        | 05/04/2013       | 05/04/2013         | Autorizado   | Normal                   | Normal                  | Normal                 | CT-E EMITIDO EM AMBIENT | 1.000,0                                                                                                    | 0 1.000,00      | 351304079067850001055700100000069110000064 | 30          |                      |
|         | 690 1        | 02/04/2013       | 02/04/2013         | Cancelado    | Normal                   | Normal                  | Normal                 | CT-E EMITIDO EM AMBIENT | 8.500,0                                                                                                    | 0 8.500,00      | 351304079067850001055700100000069010000058 | 44          |                      |
|         | 688 1        | 02/04/2013       | 02/04/2013         | Autorizado   | Normal                   | Autorização pela SVC-RS | Normal                 | CT-E EMITIDO EM AMBIENT | 888,8                                                                                                    | 8 888,88        | 351304079067850001055700100000068870000058 | 29          | _                    |
|         | 687 1        | 02/04/2013       | 02/04/2013         | Autorizado   | Normal                   | Contingência FS-DA      | Normal                 | CT-E EMITIDO EM AMBIENT | 1.255,5                                                                                                    | 5 1.255,55      | 351304079067850001055700100000068750000058 | 17          |                      |
|         | 686 1        | 02/04/2013       | 02/04/2013         | Autorizado   | Normal                   | Normal                  | Substituto             | T. Campos da Silva.     | 1.000,0                                                                                                    | 0 1.000,00      | 351304079067850001055700100000068610000057 | 87          |                      |
|         | 685 1        | 02/04/2013       | 02/04/2013         | Autorizado   | Normal                   | Normal                  | Normal                 | CT-E EMITIDO EM AMBIENT | E 1.000,0                                                                                                    | 0 1.000,00      | 351304079067850001055700100000068510000057 | 71          | E                    |
|         | 683 1        | 02/04/2013       | 02/04/2013         | Autorizado   | Normal                   | Normal                  | Anulação de Valores    | CT-E EMITIDO EM AMBIENT | 1.000,0                                                                                                    | 0 1.000,00      | 351304079067850001055700100000068310000057 | 50          |                      |
|         | 682 1        | 02/04/2013       | 02/04/2013         | Autorizado   | Normal                   | Normal                  | Complemento de Valores | CT-E EMITIDO EM AMBIENT | 7.518,6                                                                                                    | 0 6.766,74      | 351304079067850001055700100000068210000057 | 45          |                      |
|         | 681 1        | 02/04/2013       | 02/04/2013         | Autorizado   | Redespacho Intermediário | Normal                  | Normal                 | CT-E EMITIDO EM AMBIENT | 5.000,0                                                                                                    | 0 5.000,00      | 351304079067850001055700100000068110000057 | 30          |                      |
|         | 680 1        | 02/04/2013       | 02/04/2013         | Autorizado   | Redespacho               | Normal                  | Normal                 | CT-E EMITIDO EM AMBIENT | 10.000,0                                                                                                    | 0 10.000,00     | 351304079067850001055700100000068010000057 | 24          |                      |
|         | 679 1        | 02/04/2013       | 02/04/2013         | Autorizado   | Subcontratação           | Normal                  | Normal                 | CT-E EMITIDO EM AMBIENT | 2.000,0                                                                                                    | 0 2.000,00      | 351304079067850001055700100000067910000057 | 15          |                      |
|         | 678 1        | 01/04/2013       | 01/04/2013         | Autorizado   | Normal                   | Normal                  | Normal                 | CT-E EMITIDO EM AMBIENT | 1.000,0                                                                                                    | 0 1.000,00      | 351304079067850001055700100000067810000056 | 96          |                      |
|         | 677 1        | 01/04/2013       | 01/04/2013         | Autorizado   | Normal                   | Normal                  | Normal                 | CT-E EMITIDO EM AMBIENT | 1.000,0                                                                                                    | 0 1.000,00      | 351304079067850001055700100000067710000056 | 80          |                      |
|         | 676 1        | 01/04/2013       | 01/04/2013         | Autorizado   | Normal                   | Normal                  | Normal                 | CT-E EMITIDO EM AMBIENT | 1.000,0                                                                                                    | 0 1.000,00      | 351304079067850001055700100000067610000056 | 75          |                      |
|         | 675 1        | 01/04/2013       | 01/04/2013         | Autorizado   | Normal                   | Normal                  | Normal                 | CT-E EMITIDO EM AMBIENT | 1.000,0                                                                                                    | 0 1.000,00      | 351304079067850001055700100000067510000056 | 60          |                      |
|         | 674 1        | 01/04/2013       | 01/04/2013         | Autorizado   | Normal                   | Normal                  | Normal                 | CT-E EMITIDO EM AMBIENT | 1.000,0                                                                                                    | 0 1.000,00      | 351304079067850001055700100000067410000056 | 54          |                      |
|         | 673 1        | 01/04/2013       | 01/04/2013         | Autorizado   | Normal                   | Normal                  | Normal                 | CT-E EMITIDO EM AMBIENT | 1.000,0                                                                                                    | 0 1.000,00      | 351304079067850001055700100000067310000056 | 49          |                      |
|         | 672 1        | 01/04/2013       | 01/04/2013         | Autorizado   | Normal                   | Normal                  | Normal                 | CT-E EMITIDO EM AMBIENT | 12.345,6                                                                                                    | 7 12.345,67     | 351304079067850001055700100000067210000056 | 33          |                      |
|         | 671 1        | 01/04/2013       | 01/04/2013         | Autorizado   | Normal                   | Normal                  | Normal                 | CT-E EMITIDO EM AMBIENT | 100,0                                                                                                    | 0 100,00        | 351304079067850001055700100000067110000056 | 01          |                      |
|         | 670 1        | 01/04/2013       | 01/04/2013         | Cancelado    | Normal                   | Normal                  | Normal                 | CT-E EMITIDO EM AMBIENT | E 100,0                                                                                                    | 0 100,00        | 351304079067850001055700100000067010000055 | 90          |                      |
|         | 668 1        | 01/04/2013       | 01/04/2013         | Autorizado   | Normal                   | Normal                  | Normal                 | T. Campos da Silva.     | 15.000,0                                                                                                    | 0 15.000,00     | 351304079067850001055700100000066810000055 | 25          |                      |
|         | 667 1        | 28/03/2013       | 28/03/2013         | Autorizado   | Normal                   | Normal                  | Normal                 | CT-E EMITIDO EM AMBIENT | 120,0                                                                                                    | 0 120,00        | 351303079067850001055700100000066710000054 | 43          |                      |
|         |              |                  |                    |              |                          |                         |                        |                         |                                                                                                    |                 |                                            |             |                      |
|         |              |                  |                    |              |                          |                         |                        |                         |                                                                                                    |                 |                                            |             | •                    |
| <<      | < >          | >> Exibind       | o 1 - 24 de 24 reg | gistro(s)    |                          |                         |                        |                         |                                                                                                    |                 |                                            |             |                      |
|         |              |                  |                    |              |                          |                         |                        |                         |                                                                                                    |                 |                                            | _           | _                    |

# 7.2 Emitir

Clique nesta opção para acessar o sistema NAV – Emissor de CT-e.

Informe o usuário e senha cadastrada anteriormente no NAV para logar.

|       | Login do Contmatic | NAV |
|-------|--------------------|-----|
| Usuár | io                 |     |
| Senha | a                  |     |
| Logar |                    |     |
# 7.3 Atualizar

Clique nesta opção para acessar recepcionar todos conhecimentos de transporte emitidos no NAV.

Serão integrados apenas CT-e com situação válida pela SEFAZ: Autorizado, Cancelado, Inutilizado e Denegado.

Na atualização o sistema busca no NAV os CT-es emitidos nas situações acima, apresentando no grid do processo as informações, armazena internamente o XML e o DACTE e atualiza o financeiro (contas a receber), caso o ct-e possua informações de cobrança.

# 7.4 XML

Posicione o cursor no CT-e desejado e clique no botão XML, o sistema apresenta uma tela para o usuário indicar onde será salvo o arquivo xml. Como padrão o sistema apresenta o diretório \cteorion disponível na instalação do Orion.exe, mas pode ser alterado.

| Procurar Pasta                           | x   |
|------------------------------------------|-----|
| Selecione o diretório                    |     |
|                                          |     |
| 🔺 퉲 Orion                                | *   |
| 🛛 🕞 🔑 Atualizacao                        |     |
| i certificado                            |     |
| l conf                                   |     |
| d La cteorion                            |     |
| i dacte                                  |     |
| ados 🔒                                   |     |
| al al al al al al al al al al al al al a |     |
| imagens 🕌                                |     |
| images                                   |     |
| 🛛 🛛 🖉 📗 Instalador                       | -   |
|                                          |     |
| OK Cance                                 | lar |

# 7.5 DACTE

Posicione o cursor no CT-e desejado e clique no botão DACTE, para que o sistema apresente na tela o DACTE em pdf, possibilitando a visualização e impressão.

# 7.6 Visualizar

Posicione o cursor no CT-e desejado e clique no botão Visualizar, para que o sistema apresente na tela as principais informações do conhecimento de transporte para simples conferência.

Neste processo é apresentado também todos os xml's relacionados ao CT-e com a opção de visualizá-los na tela.

| 🕌 Gerenciar CT-e           |                             | 1.000                                                                                                    | -                                                                                                    |                                                                                                    |                                                                                                    | x                  |
|----------------------------|-----------------------------|----------------------------------------------------------------------------------------------------|----------------------------------------------------------------------------------------------------|----------------------------------------------------------------------------------------------------|----------------------------------------------------------------------------------------------------|--------------------|
| Emitir Atualizar XML       | Cxibir Localizar            | Enviar Parceiros Enviar                                                                                                    | Par Empresas                                                                                                    |                                                                                                    | Car                                                                                                    | <b>e</b><br>rregar |
| No. CT-e                   | 685 Séri                    | ie 1                                                                                                    | Chave 3                                                                                                    | 35130407906785000105570010000006851000                                                                                                    | Situação Autorizado                                                                                                    |                    |
| Emissão                    | 02/04/2013 16:20:46         | Au                                                                                                    | utorização 🛛                                                                                                    | 02/04/2013 16:20:46                                                                                                    |                                                                                                    |                    |
| Parceiro Negócio / Tomador | 98891 CT-E EM               | ITIDO EM AMBIENTE DE H                                                                                                    | HOMOLOGAC                                                                                                    | CAO - SEM VALOR FISCAL                                                                                                    |                                                                                                    |                    |
| Tipo Emissão               | Normal                      | F                                                                                                    | Finalidade                                                                                                    | Normal                                                                                                    |                                                                                                    |                    |
| Tipo Serviço               | Normal                      |                                                                                                    |                                                                                                    |                                                                                                    |                                                                                                    |                    |
| CST                        | 00 - Tributada integralment | e                                                                                                    |                                                                                                    |                                                                                                    |                                                                                                    | •                  |
| Valor a Receber            | 1.000,00                    | Valor o                                                                                                    | do Serviço                                                                                                    | 1.000,00                                                                                                    |                                                                                                    |                    |
| Impostos                   |                             |                                                                                                    |                                                                                                    |                                                                                                    |                                                                                                    |                    |
| Base ICMS                  | 1.000,00                    |                                                                                                    | ICMS                                                                                                    | 18 %                                                                                                    | Valor ICMS 180,00                                                                                                    |                    |
|                            |                             |                                                                                                    |                                                                                                    |                                                                                                    |                                                                                                    |                    |
| XML                        |                             |                                                                                                    |                                                                                                    |                                                                                                    |                                                                                                    | _                  |
| Autorizado 03/04/20        | 13 3513040790678500         | 0105570010000<br>10-107<br>/MM.nt<br>Paulo <<br>/MM.nt<br>Paulo <<br>Paulo <<br>Paulo <<br>02-K6<br>Paulo <<br>02-K6<br>Paulo <<br>0-K6<br>Paulo <<br>0-K6<br>Paulo <<br>0-K6<br>Paulo <<br>0-K6<br>Paulo <<br>0-K6<br>Paulo <<br>0-K6<br>Paulo <<br>0-K6<br>Paulo <<br>0-K6<br>Paulo <<br>0-K6<br>Paulo <<br>0-K6<br>Paulo <<br>0-K6<br>Paulo <<br>0-K6<br>Paulo <<br>0-K6<br>Paulo <<br>0-K6<br>Paulo <<br>0-K6<br>Paulo  Paulo<br>Paulo<br>Paulo<br>Paulo<br>Paulo<br>Paulo<br>Paulo<br>Paulo<br>Paulo<br>Paulo<br>Paulo<br>Paulo<br>Paulo<br>Paulo<br>Paulo<br>Paulo<br>Paulo<br>Paulo<br>Paulo<br>Paulo<br>Paulo<br>Paulo<br>Paulo | T=351304075<br>+ (/natQb>-<br>Si20.46Si20.46Si20 | $sp_{0}r_{0}r_{0}son_{0}(s_{5}r_{0}on_{0}s_{5}r_{0}on_{0}s_{5$ | eriaio*1_(04*>cd(8> cd(1)*3) s2/cd(1)*>cd(1)*>cd(1) |                    |

# 7.7 Enviar Parceiros

A qualquer momento, após o cadastro da empresa no NAV, o usuário pode acionar o botão Enviar Parceiros, para que o Orion envie ao NAV todos os parceiros, com exceção dos que possuem o tipo Outros, para o sistema NAV. Desta forma os cadastros são reutilizados, sem retrabalho.

Os parceiros são identificados através do CNPJ da empresa ativa no Orion, ou seja, serão enviados os parceiros apenas para a empresa que possuir o mesmo CNPJ no NAV.

Se no Orion, existirem empresas compartilhando parceiros de negócios, todas deverão executar o processo de Enviar Parceiros.

# 7.8 Enviar Empresas

A qualquer momento, após o cadastro da empresa no NAV, o usuário pode acionar o botão Enviar Parceiros, para que o Orion envie ao NAV todos os parceiros, com exceção dos que possuem o tipo Outros, para o sistema NAV. Desta forma os cadastros são reutilizados, sem retrabalho.

Os parceiros são identificados através do CNPJ da empresa ativa no Orion, ou seja, serão enviados os parceiros apenas para a empresa que possuir o mesmo CNPJ no NAV.

Se no Orion, existirem empresas compartilhando parceiros de negócios, todas deverão executar o processo de Enviar Parceiros.

# 8 – FINANCEIRO

Neste módulo será controlado todo o financeiro da empresa como contas a pagar, contas a receber, fluxo de caixa etc.

### 8.1 Adiantamento a Fornecedores

Acessado através do menu Financeiro / Contas a Pagar / Adiantamento a Fornecedores.

Este processo será utilizado para solicitação pagamento adiantado de compras de mercadorias ou serviços, onde a mercadoria ou o serviço deve ser pago antes da entrega dos mesmos, gerando assim credito junto aos fornecedores através do adiantamento.

| Adiantamento Fo                     | ornecedores            |                  |           |   |                |           |                          |
|-------------------------------------|------------------------|------------------|-----------|---|----------------|-----------|--------------------------|
| Inserir Alterar Exc                 | luir   Ocultar Localiz | ar               |           |   |                |           | Carregar                 |
| Data Lancto<br>Parceiro de Negócios | 20/02/2013             | Nu               | m Pedido  |   | Ν              | lum Adian | Origem Manual            |
| Forma de Pagto 2<br>Histórico       | 2                      | BOLETO           |           | Q | Conta Bancária |           |                          |
| Valor do Pedido<br>Aprovação        |                        | Valor do Adia    | intamento |   | 0,00           |           | Vencimento               |
| Aprovado                            | Data<br>D              | Re               | sponsável |   |                |           |                          |
| Histórico                           |                        |                  |           |   |                |           | 📀 Confirmar 🛛 😢 Cancelar |
| Doc Origem                          | Valor Utilizado        | Valor Disponível | Situação  |   |                | _         |                          |
|                                     | Ch.                    |                  |           |   |                | -9        |                          |
|                                     |                        |                  |           |   |                |           |                          |
|                                     |                        |                  |           |   |                |           |                          |

Os campos a serem preenchidos para cadastrar um adiantamento de forma manual são os seguintes:

Data do Lançamento: Campo preenchido pelo sistema trazendo como sugestão a data atual do servidor.

**Numero do Adiantamento:** Informado pelo sistema ao confirmar a inclusão do adiantamento, o sistema deve iniciar a numeração no 1 e seguir a sequencia de forma crescente.

**Origem:** Informado pelo sistema, se for cadastro manual o sistema informará "**Adiantamento**" se o adiantamento for gerado através do pedido de compras terá origem "**Pedido de Compras**"

Situação: é a situação em que se encontra o adiantamento, "Pendente" e no decorrer do processo será alterada para "Aprovado", "Não Aprovado" e "Finalizada".

**Parceiro de Negócio:** Deve ser informado o código do parceiro de negócio, o sistema deve habilitar o campo para consulta, é um campo obrigatório.

Forma de Pagamento: Informar como será realizado o pagamento referente ao adiantamento cadastrado.

**Conta Bancária:** Informar a conta bancária utilizada, porém o sistema poderá apresentar automaticamente caso o parâmetro por empresa, guia financeiro – Conta Bancária para pagamento esteja preenchida.

Valor do Adiantamento: Informar o valor para o adiantamento referente à mercadoria ou a prestação do serviço a ser realizada.

Vencimento: Informar qual será a data de vencimento para o pagamento do adiantamento.

Histórico: Campo utilizado para detalhar informações referentes ao adiantamento utilizado.

**Aprovação:** Utilizado pelo responsável para aprovar ou não o adiantamento. Em caso de aprovado, o sistema deve gerar um título no contas a pagar para que seja realizado o pagamento do adiantamento. Caso o usuário clicar em "**Não Aprovado**" não será gerado título no contas a pagar, e a situação do adiantamento será alterada de "**Pendente**" para "**Não Aprovado**".

Data da aprovação: Informado pelo sistema no momento da confirmação do responsável.

Responsável: Nome do usuário que estiver logado no momento da aprovação.

# Adiantamento gerado através do pedido de compras

Ao realizar o cadastro do pedido de compras, na aba financeiro o usuário poderá informar se deseja ou não gerar um adiantamento, se o usuário preencher a caixa de seleção, colocar valor e data de vencimento, ao confirmar o pedido o sistema deve gerar um adiantamento com todos os dados informados no pedido de compras.

### 8.2 Contas a Pagar

Acessado através do menu Financeiro / Contas a Pagar / Contas a pagar.

As contas a pagar serão alimentadas manualmente pelo usuário do sistema ou será alimentado automaticamente pelo modulo estoque nas entradas das notas fiscais, emissão de nota fiscal de

| 💥 Cadastro de (                  | Contas a Pag   | ar                    |                 |            |                 |                    |                 |               |                    |
|----------------------------------|----------------|-----------------------|-----------------|------------|-----------------|--------------------|-----------------|---------------|--------------------|
| Inserir Alterar Ex               | cluir   Imgrim | ir Ocultar Localizar  |                 |            | Negociar/Car    | celar Pagtos Perió | dicos           |               | Carregar           |
| Data Lanct                       | 09/04/2013     | Docto Origem          |                 | Docto Fisc | al              | ~                  | Tipo de Docto   |               | Q                  |
| Parceiro de Negócio              | s              |                       |                 |            |                 |                    |                 | 0             | rigem Financeiro   |
| Parcela<br>Parcelas Dados        | do Pagamento   | Rateio de Custos Inte | egrações Bancái | rias Reme  | ssa             |                    |                 |               |                    |
| Num Documento                    |                | Parcela               |                 | ]          | Data Integração | )                  |                 | Situação      | Aberto             |
| Forma de Pagto                   |                |                       |                 | ] 🔍        | Histórico       |                    |                 |               |                    |
| Conta Bancária                   |                |                       | *               | Q [        | Com Desconto    | Até o Dia 🛛 🗸      |                 | Valor 🗸 🗸     |                    |
| Conta Gerencial                  |                |                       |                 | ] 🔍 🛛      | Multa R\$ 🛛 🔽   | 0,0                | 0               | Juros R\$ 🛛 🗸 | 0,00               |
| Vencimento                       |                | Valor da Parcela      |                 | Nún        | iero do Boleto  |                    |                 |               |                    |
|                                  |                |                       |                 |            |                 |                    |                 |               | 🛃 Confirmar        |
| Controle de Parce<br>Valor Total | las            | Parcelas Int          | ervalo          |            | ~               | 🗌 A Vista 📃 Cor    | n Entrada Dia I | Fixo          | 🗸 🕞 Gerar Parcelas |
| Número Doc.                      | Parcela        | Vencimento            |                 |            | Valor Situa     | ção                |                 |               |                    |
|                                  |                |                       |                 |            |                 |                    |                 |               |                    |
|                                  |                |                       |                 |            |                 |                    |                 |               |                    |
|                                  |                |                       |                 |            |                 |                    |                 |               |                    |
|                                  |                | Total das Par         | celas:          |            | 0,00            |                    |                 |               |                    |
|                                  |                |                       |                 |            |                 |                    |                 | 📀 Co          | nfirmar 💿 Cancelar |
|                                  |                |                       |                 |            |                 |                    |                 |               |                    |

importação ou devolução de acordo com a configuração feita pelo usuário.

# Informações gerais para todas as parcelas

Os campos a serem preenchidos para se cadastrar uma conta a pagar manualmente são os informados a baixo:

Data Lancto: Pode ser utilizado como a data de emissão do documento.

**Docto origem:** Informar o número do documento origem que gerou a conta a pagar como, por exemplo, o número da NF.

Docto fiscal: Selecionar o tipo de documento fiscal que será lançado.

Tipo Docto: Selecionar o tipo de documento que está será lançado.

# Importante: O sistema só permite a informação de documento fiscal ou tipo de documento

**Origem:** O sistema trará preenchido automaticamente como financeiro para os títulos lançados manualmente e estoque para as contas a pagar alimentado através de notas fiscais de entrada.

Parceiro de negócios: Selecionar o parceiro de negócios ao qual será realizado o cadastro de contas a pagar.

### **Aba Parcelas**

Num documento: Será gerado automaticamente pelo sistema, este numero será seqüencial.

**Parcela:** Será gerada automaticamente pelo sistema informando a quantidade de parcelas que o título será pago ex: 001 / 003 para a primeira parcela de três.

**Data integração:** Será preenchido automaticamente assim que o título for integrado com a contábil Phoenix.

**Situação:** O sistema trará automaticamente a situação do título, as situações existentes são: aberto, cancelado, atrasado, pago parcial, pago total, baixado parcial e quitado.

**Forma de Pagamento:** Selecionar a forma de pagamento que será utilizada para pagar este título. Ex: dinheiro, cheque, cartão etc.

Histórico: Campo para inserir maiores detalhes do documento a pagar;

**Conta Bancária:** Pode se informar a conta bancária que será utilizada para se fazer o pagamento do título;

**Com Desconto:** Neste campo poderão ser inseridas as informações disponíveis no boleto, desta forma quando for efetuado o pagamento do título adiantado o sistema irá calcular os valores dos descontos.

**Conta Gerencial:** A Conta a ser informada para que seja feita a provisão para a integração com o sistema Contábil Phoenix, está conta só será utilizada para títulos cadastrados manualmente no módulo financeiro.

**Multas Por Atraso e juros ao dia:** Neste campo poderão ser inseridas as informações disponíveis no boleto, desta forma quando for efetuado o pagamento do título atrasado o sistema irá calcular os valores dos acréscimos.

Vencimento e valor das parcelas: Será preenchido automaticamente ao se informar o controle das parcelas.

Valor Total: O valor total do documento de origem, pois o documento pode estar parcelado, então neste campo informar a soma de todas as parcelas;

**Parcelas:** Informar o número de parcelas que terá o documento a pagar, se o título for pago a vista pode se deixar o campo em branco e marcar a opção a vista o sistema preencherá automaticamente com 1 (um), se o título for em várias parcelas com entrada marcar a opção "com entrada".

**Intervalo das parcelas:** Selecionar a quantidade de dias entre o vencimento das parcelas se nas opções existentes não existir a necessária selecionar a opção "variável a definir" e informar ao sistema o prazo entre as parcelas. Ex: título com vencimento em 3 parcelas 28 /35 / 42, neste caso informar no intervalo entre as parcelas 28 / 7 / 7, ou seja, a quantidade de dias de prazo entre uma parcela e outra na parte inferior clicar em gerar parcelas.

# Aba dados do pagamento:

Está aba será alimentada automaticamente com os dados do pagamento do título.

| 🐰 Cadastro de Contas a Pagar                                                  |                                                         |
|-------------------------------------------------------------------------------|---------------------------------------------------------|
| Inserir Alterar Excluir Imgrimir Ocultar Localizar                            | Negociar/Cancelar Pagtos Periódicos Carregar            |
| Data Lancto 09/04/2013 Docto Origem Doct                                      | to Fiscal 🗾 🔽 Tipo de Docto 🔄 🔍                         |
| Parceiro de Negócios                                                          | 🔍 Origem Financeiro                                     |
| Parcela<br>Parcelas Dados do Pagamento Rateio de Custos Integrações Bancárias | Remerca                                                 |
|                                                                               |                                                         |
|                                                                               | Valor 🔄 Konfirmar 📑 Excluir                             |
| Código Descrição                                                              | Rateio % Valor                                          |
|                                                                               |                                                         |
|                                                                               |                                                         |
|                                                                               |                                                         |
|                                                                               |                                                         |
| Controle de Parcelas                                                          |                                                         |
| Valor Total Parcelas Intervalo                                                | 🔍 🗌 A Vista 🗌 Com Entrada 🛛 Dia Fixo 🔤 💽 Gerar Parcelas |
| Parcelas Geradas                                                              |                                                         |
| Número Doc. Parcela Vencimento                                                | Valor Situação                                          |
|                                                                               |                                                         |
|                                                                               |                                                         |
|                                                                               |                                                         |
| Total das Parcelas:                                                           |                                                         |
|                                                                               | Coninniar 🥥 Cancelar                                    |
|                                                                               |                                                         |

### Aba centro de custo:

O cadastro desta aba se tornara obrigatório se no parâmetro da empresa, aba financeiro estiver marcado que o centro de custo é obrigatório.

# Aba Integração Bancárias:

A aba Integrações bancárias deverá ser habilitada apenas quando em parâmetros por empresa, o campo "Utiliza Remessa de Pagamento" estiver marcado, se a conta bancária informada na aba parcelas for uma conta do banco Itaú (código banco 341) ou banco HSBC (código banco 399) e a forma de pagamento informada na parcela for igual a Integração Bancária.

| Insertir         Alterar         Excluir         Imprimir         Ocultar Localizar         Negociar/Cancelar         Pagtos Periódicos         Car | <b>eg</b> ar |
|----------------------------------------------------------------------------------------------------|--------------|
| Data Lancto 09/04/2013 Docto Origem Docto Fiscal Vipo de Docto Tipo de Docto                                                                        | 2            |
| Parceiro de Negócios 🔍 Origem Financeiro                                                                                                    |              |
| Parcela<br>Parcelas Dados do Pagamento, Rateio de Custos Integrações Bancárias, Remessa                                                             |              |
|                                                                                                    |              |
| Forma de Pagamento                                                                                                    |              |
| Finalidade da TED                                                                                                    |              |
| Finalidade da DOC                                                                                                    |              |
|                                                                                                    |              |
|                                                                                                    |              |
|                                                                                                    |              |
| Controle de Parcelas                                                                                                    |              |
| Valor Total 📃 Parcelas Intervalo 🗹 🦳 A Vista 🗌 Com Entrada Dia Fixo 🔽 🔒 Gerar Parce                                                                 | las          |
| Parcelas Geradas                                                                                                    | _            |
| Número Doc. Parcela Vencimento Valor Situação                                                                                                    |              |
|                                                                                                    |              |
|                                                                                                    |              |
| Tabl de Derevler 0.00                                                                                                    |              |
| Total das Parcelas: U,UU                                                                                                    |              |
|                                                                                                    |              |

# Aba Remessa:

Todos os campos serão preenchidos conforme processo de pagamento de contas, que fará a importação dos dados do documento tais como: Nº do documento, Nome do Arquivo Remessa, Data

| 🐰 Cadastro de Contas a Pagar                              |                              |                                         |                  |                          |
|-----------------------------------------------------------|------------------------------|-----------------------------------------|------------------|--------------------------|
| Inserir Algerar Excluir Imgrimir Ocultar Localizar        | ·   .                        | 🤧 📰<br>Jegociar/Cancelar Pagtos Periódi | cos              | Carregar                 |
| Data Lancto 09/04/2013 Docto Origem                       | Docto Fiscal                 | ~                                       | Tipo de Docto    | Q                        |
| Parceiro de Negócios                                      |                              |                                         |                  | 🔍 Origem Financeiro      |
| Parcela<br>Parcelas Dados do Pagamento Rateio de Custos 1 | ntegrações Bancárias Remessa |                                         |                  |                          |
| Nº Doc.Pagto Nome do Arquivo                              | Data Geração Finalidade      |                                         | Situação         |                          |
|                                                           |                              |                                         |                  |                          |
|                                                           |                              |                                         |                  |                          |
|                                                           |                              |                                         |                  |                          |
|                                                           |                              |                                         |                  |                          |
|                                                           |                              |                                         |                  |                          |
| Controle de Parcelas                                      |                              |                                         |                  |                          |
| Valor Total Parcelas                                      | Intervalo                    | 💌 🗌 A Vista 📃 Com                       | Entrada Dia Fixo | 💌 🔒 Gerar Parcelas       |
| Parcelas Geradas                                          |                              |                                         |                  |                          |
| Número Doc. Parcela Vencimento                            |                              | Valor Situação                          |                  |                          |
|                                                           |                              |                                         |                  |                          |
|                                                           |                              |                                         |                  |                          |
| Total das I                                               | Parcelas:                    | 0,00                                    |                  |                          |
|                                                           |                              |                                         |                  | 📀 Confirmar 🛛 🙆 Cancelar |
|                                                           |                              |                                         |                  |                          |

de Geração, Finalidade e a Situação

Se a empresa utilizar centro de custo e o mesmo estiver vinculado ao parceiro de negócios o sistema já trará este campo preenchido, o usuário poderá informar ou alterar o rateio de acordo com a necessidade e o sistema só validará se o percentual e ou o valor forem iguais ao valor da conta a pagar sendo, grava o rateio de centro de custo normalmente.

Na parte superior da tela, temos os ícones "Negociar/Cancelar" e "Pagamentos Periódicos".

**Negociação/Cancelamento:** Para efetuar o cancelamento ou negociação de um título, clique no botão localizado na parte superior.

Após clicar no botão "Negociar/Cancelar" abrirá a seguinte tela:

| 🖞 Negociação / Cancelamento                  |                                              |
|----------------------------------------------|----------------------------------------------|
| ─Tipo de operação ○Negociação ○ Cancelamento | N° Documento Anterior 1<br>N° Novo Documento |
| Cancelamento                                 |                                              |
| Data do Cancelamento 🛛 🖊                     |                                              |
| Motivo do Cancelamento                       |                                              |
| Negociação                                   |                                              |
| Data da Negociação 🛛 /                       |                                              |
| Histórico da Negociação                      |                                              |
| Gerar Novo Título                            |                                              |
| Data de Vencimento / /                       | Valor                                        |
|                                              |                                              |
|                                              |                                              |
|                                              | 📀 Ok 🛛 🙆 Cancelar                            |
|                                              |                                              |

Selecione uma

das opções "Negociação ou Cancelamento":

Se marcada a opção "Negociação", informe a data da negociação do título, o histórico da negociação.

Caso queira gerar um novo título com os mesmos dados, porém, com a de vencimento diferente, marque a opção "Gerar Novo Título" e informe a nova data de vencimento e o valor do novo título.

Se marcada a opção "Cancelamento", informe a data do cancelamento e o motivo de cancelamento do título e clique em ok.

**Pagamentos Periódicos:** Processo utilizado para contas a pagar que ocorrem mensalmente, como por exemplo, pagamento de aluguel, luz, telefone, etc.

Para efetuar a programação de um título, clique no botão "pagos periódicos" localizado na parte superior. Após clicar no botão Pagtos Periódicos, abrirá a seguinte tela:

| 🐰 Pagamentos Periód                         | icos       |                    |                   |
|---------------------------------------------|------------|--------------------|-------------------|
| Contas a Pagar                              |            |                    |                   |
| Parceiro de Negócios                        | 2 AWA (    | COML LTDA          |                   |
| Nº Docto Financeiro                         | 1          | Nº Docto Origem    | 1                 |
| Data de Lançamento                          | 28/03/2012 | Data de Vencimento | 27/04/2012        |
| Período para Programação<br>Período Inicial | 7.         | Período Final      | 1                 |
|                                             |            |                    | ⊘ Ok 🚺 🙆 Cancelar |

Informe o período inicial e final da programação do pagamento e clique em ok o sistema automaticamente irá gerar os títulos a pagar para o período informado.

Caso sofre alteração no valor nos meses subseqüentes basta selecionar o título e alterar o valor.

# 8.3 Pagamento de Contas

Acessado através do Menu Financeiro / Contas a pagar / Pagamentos de contas.

Este menu será utilizado para se realizar o pagamento de contas.

| 🐰 Pagamento de Contas                            |                          |                             |                      |                      |
|--------------------------------------------------|--------------------------|-----------------------------|----------------------|----------------------|
| Imprimir Cancelar Pagamento Gerar Remessa C      | o<br>ancelar Remessa     |                             |                      | Carregar             |
| Vencimento 09/04/2013 até 09/04/2013             | Doc. Origem              | Docto Financeiro            | até Situaç.          | ão Aberto 💌          |
| Parceiro de Negócios                             |                          |                             | Carla Dara fria      |                      |
| Banco                                            | Agencia                  |                             |                      |                      |
|                                                  |                          |                             |                      | J Buscar 🔯 Limpar    |
| Doc. Financeiro Doc. Origem Parceiro de Negócios | Vencimento Valor         | Desconto Multa              | Juros Valor Restante | Situação             |
|                                                  |                          |                             |                      |                      |
|                                                  |                          |                             |                      |                      |
|                                                  |                          |                             |                      |                      |
| << > >>                                          |                          |                             |                      |                      |
| Pagamento<br>Conta Bancária                      |                          | Saldo Disponível            | Receb. (-) Pag.      | do Dia               |
| Forma de Pgto                                    |                          | Data de Pagamento           | Nº Doc de            | Pagto                |
| Valor a Pagar                                    | Desconto                 | Multa                       |                      | Juros                |
| Valor Pago Val                                   | or Restante              |                             |                      |                      |
| Parcela(s) paga(s)                               |                          |                             |                      |                      |
| Data do Pagto Nº Doc Pagto Desconto Multa        | Juros Valor Pago Forma o | le Pagamento Conta Bancária | Data Baixa           | Remessa Gerada       |
|                                                  |                          |                             |                      |                      |
|                                                  |                          |                             |                      |                      |
|                                                  |                          |                             |                      | Carlinson @ Caral    |
|                                                  |                          |                             | Ø                    | Conrirmar 🎯 Cancelar |

Após acessar este caminho, será apresentada a tela abaixo.

As informações obrigatórias para efetuar o pagamento de um título são:

**Data de Pagamento:** É sugerida pelo sistema, adotando como padrão a data do servidor, mas permite alteração.

**Nº Doc de Pagamento:** O número do documento de pagamento será gerado automaticamente pelo sistema se no cadastro da forma de pagamento estiver marcado para se gerar o número automaticamente caso contrário o usuário irá informar este número.

**Forma de Pagamento:** A forma de pagamento será preenchida automaticamente pelo sistema, trazendo a forma de pagamento informada no título a pagar, este campo permite a alteração.

Se a forma de pagamento selecionada for da espécie = **Cheque** o sistema deve verificar em parâmetros por empresa – aba financeiro – campo Utiliza Cheques Emitidos. Se este estiver marcado o sistema deve proceder da seguinte forma:

Ao confirmar o pagamento o sistema deve apresentar a mensagem "Deseja emitir o cheque?" com as opções de Sim e Não, como default apresentar a opção Sim marcada. Se o usuário optar pelo Sim o sistema deve abrir uma nova janela com a emissão de cheque e gravar os dados na conclusão no processo de controle de Cheques Emitidos com a situação Emitido.

Se em parâmetros por empresa – aba financeiro – campo Utiliza Cheques Emitidos estiver desmarcado o sistema não apresenta a mensagem e não efetua nenhum tipo de emissão ou controle de cheques emitidos.

**Conta Bancária:** A conta bancária será preenchida automaticamente se estiver informada no contas a pagar ou no parâmetro o sistema permite que se faça a alteração.

**Desconto:** Este campo será habilitado se no cadastro do título a pagar estiver marcado as opções "Dias antes" ou "Até o dia". O desconto será habilitado somente se a data de pagamento for igual ou menor que a data de vencimento;

**Multa:** Este campo será habilitado se no cadastro do título a pagar estiver marcado a opção multa. A multa só será habilitada somente se a data de pagamento for maior que a data de vencimento;

**Juros:** Este campo será habilitado se no cadastro do título a pagar estiver marcado a opção Juros. O campo Juros só será habilitado somente se a data de pagamento for maior que a data de vencimento;

Valor Pago: O sistema apresentará automaticamente o valor do título, podendo alterar o valor, caso tenha efetuado o pagamento com o valor a menor;

**Cancelar pagamento:** Para efetuar o cancelamento, selecione um título com a situação Pago Parcial ou Pago Total, selecione o título no grid chamado "Parcelas já paga" e clique no botão "Cancelar Pagamento", depois confirme o cancelamento.

**Observação**: Se a forma de pagamento utilizada no título estava cadastrada como "baixa documento automaticamente" o título passara a ser "quitado" não tendo a necessidade de se fazer a baixa se não estava marcada está opção tem que fazer a baixa do título, pois seu status passará a ser pago total ou pago parcial.

# 8.4 Baixa de contas a pagar

Acessado através do menu Financeiro / Contas a pagar / Baixa de contas a pagar.

Através deste processo, é efetuada a baixa do documento, determinando assim a efetivação da compensação do pagamento, este processo só será realizado para títulos que não estão cadastrados como baixa automática.

| 🐰 Baixa de Contas a Pagar                                          |                                    |              |            |                   |                        |
|--------------------------------------------------------------------|------------------------------------|--------------|------------|-------------------|------------------------|
| Cancelar Baixa                                                     |                                    |              |            |                   | Carregar               |
| Pesquisar Títulos integrados da linha Phoenix Parceiro de Negócios |                                    |              | I Q Sit    | uação Pg Total\P  | g Parcial 💌            |
| Data de Pagamento // até ,                                         | / / Nº Doc Pagto                   | até          | Doc. Fina  | anceiro           | até<br>Buscar 💰 Limpar |
| Nº Doc Pagamento     Data de Pagamento                             | Desconto Multa                     | Juros        | Valor Pago | Data da Baixa 🛛 🛛 | Pata de Integração     |
| << > >>                                                            |                                    |              |            |                   |                        |
| Documento Financeiro Situação                                      | Parceiro Cod. Parceiro de Negócios |              | Valor      | Valor Restante    | Desconto il            |
|                                                                    |                                    |              |            |                   |                        |
|                                                                    |                                    |              |            |                   | >                      |
| Dados da Baixa<br>Data Valor da Baixa                              | Cor                                | nta Bancária |            |                   |                        |
|                                                                    |                                    |              |            | 0                 | Confirmar 🔞 Cancelar   |

Na tela de baixa de contas a pagar, pode se fazer o filtro dos títulos por "Parceiro de Negócios", "Data de Pagamento", "Situação" e "Documento Financeiro".

Para que seja efetuada a baixa de documentos, a situação dos mesmos deverá estar diferente de "Quitado", pois documentos que estiverem nesta situação indicam que já tiveram suas baixas realizadas.

Para concluir a baixa dos documentos a pagar, o usuário deverá selecionar o título a ser baixado que tem que estar com status de pago total ou pago parcial e depois clicar em "Confirmar".

Para cancelar a baixa, filtrar os documentos com a situação "Quitado", selecionar o documento a ter sua baixa cancelada e clicar em "Cancelar Baixa".

Acessado através do menu Financeiro / Contas a receber / Adiantamento a clientes

Este processo será utilizado para solicitação recebimento antecipado de vendas de mercadorias, onde o cliente necessita pagar antecipadamente para que sua mercadoria seja entregue, gerando assim credito aos clientes através do adiantamento.

| Data Lancto<br>ceiro de Negócios | 21/02/2013    |               | Num Pedido            |   | N                    | lum Adian | Or<br>Q Situ | igem Manual<br>ação Pendente |       |
|----------------------------------|---------------|---------------|-----------------------|---|----------------------|-----------|--------------|------------------------------|-------|
| vrma do Rocobto                  | 2             | BOLETO        |                       | a | Conta Pagaéria       |           |              |                              | 0     |
| ond de Recebto                   | ٤,            | DOLLIO        |                       |   | informações Cobranca |           |              |                              |       |
| Histórico                        |               |               |                       | ~ | ano mayo co dobranga |           |              |                              |       |
| Valor do Pedido                  |               |               | Valor do Adiantamento |   | 0,00                 |           |              |                              |       |
| Aprovação                        |               |               |                       |   |                      |           |              |                              |       |
| Não Aprovado                     | Data          |               | Responsável           |   |                      |           |              |                              |       |
| fistórico                        | logini menuni |               | uni lonuere           |   |                      | 1         | 🖉 Cor        | nfirmar  Cano                | celar |
| Juc ongeni                       |               | Valor Disport | vei Situação          |   |                      | _         |              |                              |       |
|                                  |               |               |                       |   |                      |           |              |                              |       |

Os campos a serem preenchidos para cadastrar um adiantamento de forma manual são os seguintes:

Data do Lançamento: Campo preenchido pelo sistema trazendo como sugestão a data atual do servidor.

**Numero do Adiantamento:** Informado pelo sistema ao confirmar a inclusão do adiantamento, o sistema deve iniciar a numeração no 1 e seguir a sequencia de forma crescente.

**Origem:** Informado pelo sistema, se for cadastro manual o sistema informará "**Adiantamento**" se o adiantamento for gerado através do pedido de vendas terá origem "**Pedido de Vendas**"

Situação: é a situação em que se encontra o adiantamento, "Pendente" e no decorrer do processo será alterada para "Aprovado", "Não Aprovado" e "Finalizada".

**Parceiro de Negócio:** Deve ser informado o código do parceiro de negócio, o sistema deve habilitar o campo para consulta, é um campo obrigatório.

**Forma de Pagamento:** Informar como será realizado o pagamento referente ao adiantamento cadastrado.

**Conta Bancária:** Informar a conta bancária utilizada, porém o sistema poderá apresentar automaticamente caso o parâmetro por empresa, guia financeiro – Conta Bancária para pagamento esteja preenchida.

Valor do Adiantamento: Informar o valor para o adiantamento referente à mercadoria ou a prestação do serviço a ser realizada.

Vencimento: Informar qual será a data de vencimento para o pagamento do adiantamento.

Histórico: Campo utilizado para detalhar informações referentes ao adiantamento utilizado.

**Aprovação:** Utilizado pelo responsável para aprovar ou não o adiantamento. Em caso de aprovado, o sistema deve gerar um título no contas a pagar para que seja realizado o pagamento do adiantamento. Caso o usuário clicar em "**Não Aprovado**" não será gerado título no contas a pagar, e a situação do adiantamento será alterada de "**Pendente**" para "**Não Aprovado**".

Data da aprovação: Informado pelo sistema no momento da confirmação do responsável.

Responsável: Nome do usuário que estiver logado no momento da aprovação.

# Adiantamento gerado através do pedido de vendas

Ao realizar o cadastro do pedido de vendas, na aba financeiro o usuário poderá informar se deseja ou não gerar um adiantamento, se o usuário preencher a caixa de seleção, colocar valor e a condição de recebimento, ao confirmar o pedido o sistema deve gerar um adiantamento com todos os dados informados no pedido de vendas.

# 8.6 Contas a Receber

Acessado através do Menu Financeiro / Contas a Receber / Contas a Receber.

Nesta tela estarão todas as contas que a empresa tem a receber, contas estas que podem ser cadastradas manualmente ou podem ser alimentadas automaticamente através do modulo faturamento de acordo com a parametrização da empresa.

| 🐰 Cadastro de Conta              | as a Receber   |                        |            |          |                  |                   |                  |            |            |            |
|----------------------------------|----------------|------------------------|------------|----------|------------------|-------------------|------------------|------------|------------|------------|
| Inserir Alterar Excluir          | Imprimir O     | Q<br>ucultar Localizar |            |          | ©<br>Recibo      | 📑<br>Negociar/Can | celar Rectos Per | iódicos    |            | Carregar   |
| Data Lancto                      | 09/04/2013     | Docto Origem           | Do         | octo Fis | cal              | *                 | Tipo de Docto    |            |            | <b>Q</b>   |
| Parceiro de Negócios             |                |                        |            |          |                  |                   |                  | 🔍 Origem   | Financeiro | 2          |
| Parcela<br>Parcela Dados do Rece | ebimento Dados | do Boleto Rateio       | de Custos  |          |                  |                   |                  |            |            |            |
| Num Documento                    |                | Parcela                |            |          | Data Integração  |                   |                  | Situação   | Aberto     |            |
| Forma Recebimento                |                |                        |            | 0        | Histórico        |                   |                  |            |            |            |
| Conta Gerencial                  |                |                        |            | <b>Q</b> | Com Desconto     | Até o Dia         | ~                | Valor      | ~          |            |
| Conta Bancária                   |                |                        | ~          |          | Multa % 🔽        | 6,00              | %                | Juros %    | *          | 5,00 %     |
| Informações Cobrança             |                | 7                      | ~          |          | Obs, no Boleto   |                   |                  | _          |            |            |
| Vencimento                       |                | Vencto Anterior        |            |          | Valor da Parcela |                   |                  |            | 20         | ionfirmar  |
| Parcelas Geradas                 |                |                        |            |          |                  |                   |                  |            |            |            |
| Valor Total                      |                | Condições de R         | ecebimento |          |                  |                   | 🔍 🔍 Parcelas     |            | 📙 Gerar    | Parcelas   |
| Número Doc.                      | Parcela Nº d   | lo agrupamento         | Vencimento |          | Vencto Anterior  |                   |                  | Valor Situ | Jação      |            |
|                                  |                |                        |            |          |                  |                   |                  |            |            |            |
|                                  |                |                        |            |          |                  |                   |                  |            |            |            |
|                                  |                |                        |            |          |                  |                   |                  |            |            |            |
|                                  |                |                        |            |          |                  |                   |                  |            |            |            |
|                                  |                |                        |            |          | Total das Par    | celas:            | 0,0              | 00         |            |            |
|                                  |                |                        |            |          |                  |                   |                  | 🕑 Ca       | onfirmar ( | 😳 Cancelar |
|                                  |                |                        |            |          |                  |                   |                  |            |            |            |

Os campos a serem preenchidos para se cadastrar uma conta a receber manualmente são os informados a baixo:

Data Lancto: Informar a data de emissão do documento;

**Nº Docto Origem:** Quando o lançamento é integrado do módulo Faturamento, o sistema traz o número da nota fiscal. Quando o lançamento é manual, deve ser informado o número do documento que será utilizado para se cadastrar a conta a receber;

**Docto Fiscal:** Informar o tipo de documento que está sendo cadastrado. Ex: Nota Fiscal, Conhecimento de Transportes etc.

Tipo Docto: Selecionar o tipo de documento que está será lançado.

# Importante: O sistema só permite a informação de documento fiscal ou tipo de documento

Parceiro de Negócios: Selecionar o parceiro de negócios ao qual será cadastrado o título a receber.

Num documento: Será gerado automaticamente pelo sistema, este numero será seqüencial.

**Parcela:** Será gerada automaticamente pelo sistema informando a quantidade de parcelas que o título será recebido ex: 001 / 003 para a primeira parcela de três.

**Data integração:** Será preenchido automaticamente assim que o título for integrado com a contábil Phoenix.

**Situação:** O sistema trará automaticamente a situação do título, as situações existentes são: aberto, cancelado, atrasado, recebido parcial, recebido total, baixado parcial e quitado.

Forma de Recebimento: Selecionar o tipo de documento que vai ser utilizado para receber este título como cheque, boleto, dinheiro etc;

Histórico: Campo para inserir maiores detalhes do documento a receber;

**Conta Gerencial:** A Conta a ser informada para que seja feita a provisão para a integração com o sistema Contábil Phoenix, está conta só será utilizada para títulos cadastrados manualmente no financeiro.

**Com Desconto:** Neste campo pode se informar até que dia o cliente terá o desconto ou quantos dias antes do pagamento e informar o valor ou o percentual de desconto desta forma quando se for fazer o recebimento o sistema fará o calculo de acordo com as informações indicadas.

Conta Bancária: Pode se informar a conta bancária que será utilizada para o recebimento do título;

**Informações de Cobrança:** Neste campo será selecionada a carteira de cobrança para emissão de boletos.

**Multa por atraso:** Neste campo pode se informar se a multa por atraso é por valor ou percentual e se os juros por atraso são em valor ou em percentual, desta forma ao se fazer o recebimento de uma conta o sistema fará o calculo automático do valor de juros e da multa.

**Obs. no boleto:** Neste campo o sistema trará as informações que estão no parâmetro da empresa e se for necessário poderá ser realizada alterações, estas informações sairão em "instruções" no boleto.

**Valor Total:** O valor total do documento de origem, pois o documento pode estar parcelado, então neste campo deve se informar a soma de todas as parcelas;

**Condições de pagto:** Selecionar a condição que o título será pago e o campo parcelas será preenchido automaticamente de acordo com a condição de pagamento.

Após preenchida estas informações basta clicar no botão gerar parcelas e se não for cadastrar centro de custo pode se clicar no botão confirmar.

### Aba recebimento:

Está aba será preenchida automaticamente após o recebimento do título.

### Aba dados do boleto:

Será preenchida automaticamente após a geração do boleto.

### Aba centro de custo:

O cadastro desta aba se tornara obrigatório se no parâmetro da empresa, aba financeiro estiver marcado que o centro de custo é obrigatório.

| 🐰 Cadastro de Co              | ntas a Receber                 |                |                 |                                      |                          |
|-------------------------------|--------------------------------|----------------|-----------------|--------------------------------------|--------------------------|
| Inserir Alterar Exc           | uir Imprimir Ocultar Localizar |                | ©<br>Recibo     | 🛃 📓<br>Negociar/Cancelar Rectos Peri | ódicos Carregar          |
| Data Lancto                   | 09/04/2013 Docto Origen        | n Docto F      | Fiscal          | 🐱 Tipo de Docto                      | Q,                       |
| Parceiro de Negócios          |                                |                |                 |                                      | 🔍 Origem Financeiro      |
| Parcela<br>Parcela Dados do F | Recebimento Dados do Boleto Ra | teio de Custos |                 |                                      |                          |
|                               |                                |                |                 |                                      |                          |
| Centro de Custo               |                                |                | - Percentual    | % Valor                              |                          |
| Código                        | Descrição                      |                |                 | Rateio %                             | 6 Valor                  |
|                               |                                |                |                 |                                      |                          |
|                               |                                |                |                 |                                      |                          |
|                               |                                |                |                 |                                      |                          |
|                               |                                |                |                 |                                      |                          |
| Parcelas Geradas              |                                |                |                 |                                      |                          |
| Valor Total                   | Condições d                    | e Recebimento  |                 | 🔍 Parcelas                           | Gerar Parcelas           |
| Número Doc.                   | Parcela Nº do agrupamento      | Vencimento     | Vencto Anterior |                                      | Valor Situação           |
|                               |                                |                |                 |                                      |                          |
|                               |                                |                |                 |                                      |                          |
|                               |                                |                |                 |                                      |                          |
|                               |                                |                |                 |                                      |                          |
|                               |                                |                | Total das Pa    | rcelas: 0,0                          | 0                        |
|                               |                                |                |                 |                                      | 📀 Confirmar 🛛 🙆 Cancelar |
|                               |                                |                |                 |                                      |                          |

Se a empresa utilizar centro de custo e o mesmo estiver vinculado ao parceiro de negócios o sistema já trará este campo preenchido, o usuário poderá alterar o rateio de acordo com a necessidade e o sistema só validará se o percentual ou o valor forem iguais ao valor da conta a receber sendo, grava o rateio de centro de custo normalmente.

Na parte superior da tela, temos os ícones "Recibo", "Negociar/Cancelar" e "Rectos Periódicos".

| ≚ Emissão de               | e Recibo       |                  |                 |                          | ×          |
|----------------------------|----------------|------------------|-----------------|--------------------------|------------|
| Emissão:<br>11/09/2012     |                | Núme             | ero:<br>20      | Situação:<br>Não emitido |            |
| Razão Social<br>FESTO TRAN | :<br>NSFORMADO | DRES             |                 |                          |            |
| CNPJ:                      | 74.528.33      | 3/0001-24        |                 | Valor:                   | 359,10     |
| Endereços:<br>VOLUNTÁR     | IOS DA PÁTI    | RIA, 1552 - SANT | 'ANA, São Paulo | /SP-01652-000            |            |
| Descrição:<br>Venda de e   | quipamento.    | 1                |                 |                          |            |
|                            |                |                  |                 |                          |            |
|                            |                |                  |                 | Ok Ok                    | 😳 Cancelar |

# Emissão de Recibo

Neste processo será possível emitir recibos comprovando a existência de um recebimento.

Trata-se de uma declaração por escrito, na qual alguém (pessoa física ou jurídica) declara ter recebido de outrem o que está especificado. A emissão do recibo é fornecida pela empresa recebedora, todo o processo do acordo estará especificado no corpo do texto.

Este documento deve constar de duas vias para que fique uma cópia com cada uma das partes envolvidas.

Depois de preencher Descrição e confirmar, o sistema deverá gerar o recibo em tela (formato PDF) para a visualização do usuário e se desejado a opção de impressão do recibo.

Quanto à situação do título, o sistema permitirá a emissão de recibo nas seguintes condições:

Recebido Parcial, Recebido Total, Baixa Parcial e Quitado.

Títulos com situação Aberto, atrasado e Cancelado, não será possível a realização da emissão de recibos.

Sendo que todas as informações, exceto Descrição deverão vir preenchidas.

**Negociação / Cancelamento:** Para efetuar o cancelamento ou negociação de um título, clique no botão negociar / cancelar localizado na parte superior.

Após clicar no botão "Negociar/Cancelar" abrirá a seguinte tela:

| 🛎 Negociação / Cancelamento                                     |                       |
|-----------------------------------------------------------------|-----------------------|
| Tipo de operação<br>Negociação O Cancelamento                   | N° Documento Anterior |
| Cancelamento Data do Cancelamento Motivo do Cancelamento        |                       |
| Negociação<br>Data da Negociação / /<br>Histórico da Negociação |                       |
| Gerar Novo Título Data de Vencimento 7 7                        | Valor                 |
|                                                                 | 📀 Ok 🚺 🙆 Cancelar     |

Selecione uma das opções "Negociação ou Cancelamento".

Se marcada a opção "Negociação", informe a data da negociação do título, o histórico da negociação, caso queira gerar um novo título com os mesmos dados, porém, data de vencimento diferente ou valor diferente, marque a opção "Gerar Novo Título" e informe a nova data de vencimento e o valor do novo título.

Se marcada a opção "Cancelamento", informe a data do cancelamento e o motivo de cancelamento do título e clique em ok.

**Recebimentos Periódicos:** Processo utilizado para contas a receber que ocorrem mensalmente, como por exemplo, recebimento de aluguel.

Para efetuar a programação de um título, clique no botão "Rectos Periódicos" localizado no menu superior, abrirá a seguinte tela:

| 🐰 Lançamentos Perió                         | dicos      |                     |                   |
|---------------------------------------------|------------|---------------------|-------------------|
| Contas a Receber<br>Parceiro de Negócios    | 1 FL CO    | MERCIAL LTDA- HOMOL | OGAÇÃO            |
| Nº Docto Financeiro                         | 1          | Nº Docto Origem     | 2                 |
| Data de Lançamento                          | 28/03/2012 | Data de Vencimento  | 27/04/2012        |
| Período para Programação<br>Período Inicial |            | Período Final       | 1                 |
|                                             |            |                     | ⊘ Ok 🚺 🔕 Cancelar |

Informe o período inicial da programação do recebimento e o período final e clique em ok o sistema

automaticamente irá gerar os títulos a receber para o período informado.

# 8.7 Recebimento de contas

Acessado através do menu Financeiro / Contas a Receber / Recebimento de Contas.

| nir Cancelar Receb                                                                                                    | bimento          | ©<br>Recibo   |                                     |                                                                                                    |                                                            |                                                                                                    |            |                                                            | Car                              |
|----------------------------------------------------------------------------------------------------|------------------|---------------|-------------------------------------|----------------------------------------------------------------------------------------------------|------------------------------------------------------------|----------------------------------------------------------------------------------------------------|------------|------------------------------------------------------------|----------------------------------|
| quisar<br>Vencimento                                                                                                    | 21/02/2013 até   | 21/02/2013    | Doc. Orige                          | em                                                                                                    | Docto Financeiro                                           |                                                                                                    | até        | Situação                                                   | Aberto [                         |
| Banco                                                                                                    |                  |               |                                     | cia                                                                                                    |                                                            | Q                                                                                                    | Conta Band | cária                                                      | <b>F</b>                         |
|                                                                                                    |                  |               |                                     |                                                                                                    |                                                            |                                                                                                    |            |                                                            | Buscar 💰 Limpar                  |
| Doc. Financeiro Doc.                                                                                                    | . Origem Parcei  | o de Negócios | Vencimento                          | Valor                                                                                                    | Desconto                                                   | Multa                                                                                                    | Juros      | Valor Restante Si                                          | tuação                           |
|                                                                                                    |                  |               |                                     |                                                                                                    |                                                            |                                                                                                    |            |                                                            |                                  |
|                                                                                                    |                  |               |                                     |                                                                                                    |                                                            |                                                                                                    |            |                                                            |                                  |
|                                                                                                    |                  |               |                                     |                                                                                                    |                                                            |                                                                                                    |            |                                                            |                                  |
|                                                                                                    |                  |               |                                     |                                                                                                    |                                                            |                                                                                                    |            |                                                            |                                  |
|                                                                                                    |                  |               |                                     |                                                                                                    |                                                            |                                                                                                    |            |                                                            |                                  |
|                                                                                                    | >>               |               |                                     |                                                                                                    |                                                            |                                                                                                    |            |                                                            |                                  |
| ebimento                                                                                                    | >>               |               |                                     |                                                                                                    |                                                            |                                                                                                    |            |                                                            |                                  |
| ebimento<br>Conta Bancária                                                                                                  | >>               |               |                                     | • •                                                                                                    | Saldo Dispor                                               | ńvel                                                                                                    | 17         | Receb. (-) Pag. do                                         | Dia                              |
| ebimento<br>Conta Bancária<br>Forma de Recto                                                                                | >>               |               |                                     |                                                                                                    | Saldo Dispor<br>Data de Recebim                            | nível                                                                                                    |            | Receb. (-) Pag. do<br>Nº Doc de Re                         | Dia                              |
| ebimento<br>Conta Bancária<br>Forma de Recto                                                                                | >>               | [             | Desconto                            |                                                                                                    | Saldo Dispor<br>Data de Recebim<br>M                       | nível<br>jento                                                                                                    |            | Receb. (-) Pag. do<br>Nº Doc de Re<br>Ju                   | Dia<br>ecto                      |
| ebimento<br>Conta Bancária<br>Forma de Recto<br>Valor a Receber<br>Valor Recebido                                           | >>               |               | Desconta<br>Valor Restante          |                                                                                                    | Saldo Dispor<br>Data de Recebim<br>M                       | nível<br>iento<br>lulta                                                                                                    |            | Receb. (-) Pag. do<br>Nº Doc de Re<br>Ju                   | Dia<br>ecto<br>rros              |
| ebimento<br>Conta Bancária<br>Forma de Recto<br>Valor a Receber<br>Valor Recebido                                           | >>)              |               | Desconto<br>Valor Restante          |                                                                                                    | Saldo Dispor<br>Data de Recebim<br>M                       | nível<br>jento<br>julta                                                                                                    |            | Receb. (-) Pag. do<br>Nº Doc de Re<br>Ju                   | n Dia<br>lecto                   |
| ebimento<br>Conta Bancária<br>Forma de Recto<br>Valor a Receber<br>Valor Recebido                                           | >>               |               | Desconto<br>Valor Restanto          |                                                                                                    | Saldo Dispor<br>Data de Recebim<br>M                       | nível<br>jento<br>julta                                                                                                    |            | Receb. (-) Pag. do<br>Nº Doc de Re<br>Ju                   | Dia<br>ecto<br>ros               |
| ebimento<br>Conta Bancária<br>Forma de Recto<br>Valor a Receber<br>Valor Recebido<br>(a(s) recebidas(s)<br>a Recebimento N° | >> Doc Recto     | Desconto      | Desconto<br>Valor Restanto<br>Multa | e e e                                                                                                    | Saldo Dispor<br>Data de Recebim<br>M<br>Valor Recto   Forr | nível<br>julta<br>ma de Recebi                                                                                                    | mento      | Receb. (-) Pag. do<br>Nº Doc de Re<br>Ju<br>Conta Bancária | Dia<br>ecto<br>ros<br>Data Baixa |
| ebimento<br>Conta Bancária<br>Forma de Recto<br>Valor a Receber<br>Valor Recebido<br>(a(s) recebidas(s)<br>a Recebimento Nº | >> Doc Recto     | Desconto      | Desconte<br>Valor Restante<br>Multa | Q<br>Q<br>Q<br>Q<br>Q<br>Q<br>Q<br>Q<br>Q<br>Q<br>Q<br>Q<br>Q<br>Q<br>Q<br>Q<br>Q<br>Q<br>Q                                                                                                    | Saldo Dispor<br>Data de Recebim<br>M<br>Valor Recto Forr   | nível<br>Julta<br>ma de Recebi                                                                                                    | mento      | Receb. (-) Pag. do<br>Nº Doc de Re<br>Ju<br>Conta Bancária | Dia<br>ecto<br>ros<br>Data Baixa |
| ebimento<br>Conta Bancária<br>Forma de Recto<br>Valor a Receber<br>Valor Recebido<br>a(s) recebidas(s)<br>a Recebimento Nº  | >> Doc Recto     | Desconto      | Desconte<br>Valor Restante<br>Multa | Q<br>Q<br>Q<br>Q<br>Q<br>Q<br>Q<br>Q<br>Q<br>Q<br>Q<br>Q<br>Q<br>Q<br>Q<br>Q<br>Q<br>Q<br>Q                                                                                                    | Saldo Dispor<br>Data de Recebim<br>M<br>Valor Recto Forr   | nível lento lulta                                                                                                    | mento      | Receb. (-) Pag. do<br>Nº Doc de Re<br>Ju<br>Conta Bancária | Dia<br>ecto<br>Data Baixa        |
| ebimento<br>Conta Bancária<br>Forma de Recto<br>Valor a Receber<br>Valor Recebido<br>a(s) recebidas(s)<br>a Recebimento Nº  | >>><br>Doc Recto | Desconto      | Desconte<br>Valor Restante<br>Multa | Constant of the second of the second of the | Saido Dispor<br>Data de Recebim<br>M<br>Valor Recto Forr   | nível nento nento | mento      | Receb. (-) Pag. do<br>Nº Doc de Re<br>Ju<br>Conta Bancária | Dia<br>ecto<br>Data Baixa        |

As informações obrigatórias para efetuar o recebimento de um título são:

**Data de Recebimento:** É sugerida pelo sistema, adotando como padrão a data do servidor, mas permite alteração;

**Nº Doc de Recebimento:** O número do documento de recebimento será gerado automaticamente pelo sistema, na confirmação do recebimento, se no cadastro da forma de pagamento/recebimento a opção Gerar automaticamente o número do documento não estiver marcada está informação será manual;

**Forma de Recebimento:** A forma de recebimento será preenchida automaticamente pelo sistema com a forma que foi cadastrada no contas a receber, caso seja necessário o sistema permite que se altere este campo.

**Conta Bancária:** A conta bancária será preenchida automaticamente pelo sistema, trazendo a conta bancária informada no título a receber, este campo permite a alteração.

**Desconto:** Este campo será habilitado se no cadastro do título a receber estiver marcado as opções "Dias antes" ou "Até o dia". O desconto será habilitado somente se a data de pagamento for igual ou menor que a data de vencimento ou que a data informada em dias antes.

**Multa por atraso:** Este campo será habilitado se no cadastro do título a receber estiver marcado a opção multa. A multa só será habilitada somente se a data de pagamento for maior que a data de vencimento;

**Juros:** Este campo será habilitado se no cadastro do título a receber estiver marcado a opção Juros. Os Juros serão habilitados somente se a data de pagamento for maior que a data de vencimento;

Valor Pago: O sistema apresentará automaticamente o valor do título para se efetuar a baixa.

**Cancelamento do recebimento**: Para efetuar o cancelamento, selecione um título com a situação Recebido Parcial ou Recebido Total, selecione o título no grid chamado "Parcelas recebidas" e clique no botão "Cancelar Recebimento". Confirme o cancelamento.

**Observação:** Se a forma de pagamento / recebimento utilizada estiver cadastrada como "baixa documento automaticamente" o título passara a ser quitado não sendo necessário fazer o processo de

baixa e para se cancelar o recebimento primeiramente terá que ser cancelada a baixa.

| Emissão                | de Recibo   |               |           |              |               | ×      |
|------------------------|-------------|---------------|-----------|--------------|---------------|--------|
| Emissão:               | 2           | N             | úmero:    | 20           | Situação:     |        |
| 11/05/201              | 2           |               |           | 20           | Nao emilioo   |        |
| Razão Soci             | al:         |               |           |              |               |        |
| FESTO TR/              | ANSFORMADO  | RES           |           |              |               |        |
|                        |             |               |           |              | Valari        |        |
| CND1                   | 74 529 22   | 2/0001-24     |           |              | valor:        | 359 10 |
| CINPJ:                 | 74.520.55   | 5/0001-24     |           |              |               | 555,10 |
| Endereços:             |             |               |           |              |               |        |
| VOLUNTÁ                | RIOS DA PÁT | RIA, 1552 - S | ANTANA, S | ão Paulo / S | P - 01652-000 | -      |
|                        |             |               |           |              |               |        |
| Deserie                |             |               |           |              |               |        |
| Descrição:             |             | 1             |           |              |               |        |
| Descrição:<br>Venda de | equipamento | 1             |           |              |               |        |
| Descrição:<br>Venda de | equipamento |               |           |              |               |        |
| Descrição:<br>Venda de | equipamento | 1             |           |              |               |        |
| Descrição:<br>Venda de | equipamento |               |           |              |               |        |
| Descrição:<br>Venda de | equipamento |               |           |              |               |        |
| Descrição:<br>Venda de | equipamento |               |           |              |               |        |

#### Emissão de Recibo

Neste processo será possível emitir recibos comprovando a existência de um recebimento.

Trata-se de uma declaração por escrito, na qual alguém (pessoa física ou jurídica) declara ter recebido de outrem o que está especificado. A emissão do recibo é fornecida pela empresa recebedora, todo o processo do acordo estará especificado no corpo do texto.

Este documento deve constar de duas vias para que fique uma cópia com cada uma das partes envolvidas.

Depois de preencher Descrição e confirmar, o sistema deverá gerar o recibo em tela (formato PDF) para a visualização do usuário e se desejado a opção de impressão do recibo.

Quanto à situação do título, o sistema permitirá a emissão de recibo nas seguintes condições:

Recebido Parcial, Recebido Total, Baixa Parcial e Quitado.

Títulos com situação Aberto, atrasado e Cancelado, não será possível a realização da emissão de recibos.

Sendo que todas as informações, exceto Descrição deverão vir preenchidas.

### 8.8 Baixa de Contas a Receber

Acessado através do menu Financeiro / Contas a Receber / Baixa do contas a receber.

| 🕌 Baixa de Contas a                                      | a <u>R</u> eceber |                  |                      |               |      |                             |              |                     |                      |
|----------------------------------------------------------|-------------------|------------------|----------------------|---------------|------|-----------------------------|--------------|---------------------|----------------------|
| Cancelar Baixa                                           |                   |                  |                      |               |      |                             |              |                     | <b>₽</b><br>Carregar |
| Pesquisar<br>Parceiro de Negócios<br>Data de Recebimento |                   | até / /          | Nº Doc Rec           | to            | até  | Situação<br>Doc. Financeiro | Rec Total\Re | ec Parcial<br>] até |                      |
| Nº Doc Recebiment                                        | :o Data           | a de Recebimento | Desconto             | Multa         | Juro | s Valor Rec                 | ebido Da     | scar 📷 Limp         | Integ                |
|                                                          |                   |                  |                      |               |      |                             |              |                     | >                    |
| Documento Financeiro                                     | >><br>Situação    | Pa               | arceiro Cód. Parceir | o de Negócios |      | Valor                       | Desconto     | Percentu            | jal 1ulta            |
|                                                          |                   |                  |                      |               |      |                             |              |                     |                      |
|                                                          |                   |                  |                      |               |      |                             |              |                     | >                    |
| Dados da Baixa<br>Data                                   | Valor da Bai:     | xa               |                      | Conta Banc    | ária |                             |              |                     |                      |
|                                                          |                   |                  |                      |               |      |                             | 🕑 Cor        | ıfirmar 🔞 🤇         | Cancelar             |

Na tela de baixa de contas a receber, pode filtrar os títulos por "Parceiro de Negócios", "Data de Recebimento", "Situação", "Documento de Recebimento" e "Documento Financeiro".

Para que seja efetuada a baixa do documento, a situação deverá estar diferente de "Quitado", pois documentos que estiverem nesta situação indicam que já tiveram suas baixas realizadas, os documentos que serão baixados estarão como recebido parcial ou recebido total.

Para concluir a baixa dos documentos a receber, o usuário deverá selecionar o título a ser baixado e depois clicar em "Confirmar".

Para cancelar a baixa, filtrar os documentos com situação "Quitada", selecionar o documento a ter sua baixa cancelada e clicar em "Cancelar Baixa".

# 8.9 Emissão / Geração de boletos.

Acessado através do menu Financeiro / Contas a Receber / Boletos / emissão Geração de boletos.

Neste processo será realizada a geração dos boletos e ou arquivo remessa, de acordo com a carteira de cobrança vinculada à conta bancária da empresa.

| 🐰 Emissão/Geração d                                                | le Boletos         |                        |                |                    |                                             |                 |                    |                 |
|--------------------------------------------------------------------|--------------------|------------------------|----------------|--------------------|---------------------------------------------|-----------------|--------------------|-----------------|
| Emitir Boleto Imprimir Bol                                         | eto Gerar Remess   | a Alterar Situação Rer | nessa Cancelar | Boleto             |                                             |                 |                    |                 |
| Pesquisar<br>Dados Bancários<br>Conta Bancária<br>Inf. de Cobrança |                    |                        |                |                    | <ul> <li>✓</li> <li>✓</li> <li>✓</li> </ul> | Q<br>O CNAB 240 |                    |                 |
| ⊙ Não Emitido / Gera                                               | obe                | 🔘 Emitido              | (              | ) Gerado           |                                             | 🔘 Todos         |                    |                 |
| Parceiro de Negócio:<br>Data Lançamento                            | ; [                | é // Data              | Vencimento //  | até //             |                                             |                 |                    |                 |
|                                                                    |                    |                        |                |                    |                                             |                 | 📃 <u>B</u> uscar 📝 | Li <u>m</u> par |
| ✓ Tipo Doc. Ori                                                    | igem / Agrupamento | Conta Bancária Cart    | eira Pa        | arceiro de Negócio | s Valor                                     | Vencimento      | Nosso Número       | Emitido         |
|                                                                    |                    |                        |                |                    |                                             |                 |                    |                 |
| <                                                                  |                    |                        |                |                    |                                             |                 |                    | >               |
| Nro. Agrupamento                                                   | Nro. Doc Origem    | Nro. Doc Financeiro    | Valor          | Lançto Doc.        | Vencimento                                  |                 |                    |                 |
|                                                                    |                    |                        |                |                    |                                             |                 |                    |                 |
|                                                                    |                    |                        |                |                    |                                             |                 |                    |                 |
| Remessa<br>Número                                                  | Nome               |                        | Local          |                    |                                             |                 |                    |                 |
|                                                                    |                    |                        |                |                    |                                             |                 |                    |                 |

Para se gerar o boleto ou arquivo remessa selecione primeiramente a conta bancária e a informação de cobrança, o sistema irá liberar para seleção os CNABS que estiverem disponíveis para o banco em questão.

No campo situação pode se selecionar a situação ao qual se deseja fazer o filtro, os campos ficarão disponíveis de acordo com a "inf de cobrança" selecionada.

Clicando no botão buscar o sistema irá trazer os títulos de acordo com o filtro selecionando, se tiver sido selecionada a opção "Não emitido / Gerado" selecione os títulos e clique no botão "emitir boleto" para se fazer a emissão dos boletos se a carteira de cobrança estiver selecionada a opção geração do arquivo remessa as emissões dos boletos serão realizadas pelo banco.

**Gerar remessa:** Para se gerar o arquivo remessa selecione os títulos ao qual se deseja gerar os arquivos e clique no botão gerar remessa.

O sistema trará a tela abaixo informando o diretório onde o arquivo foi salvo.

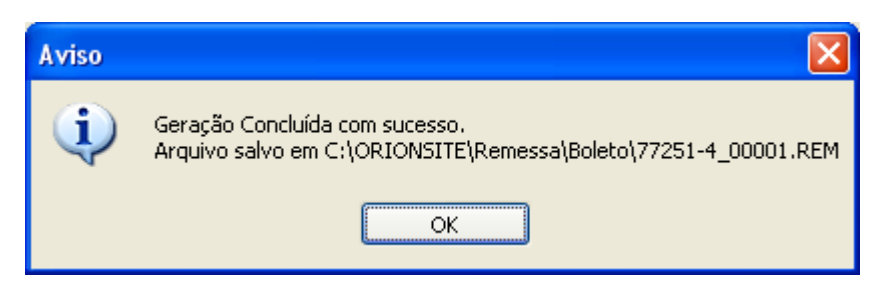

Alterar situação remessa: Para alterar o status de um título de gerado para emitido ou não emitido / gerado selecionar o título com o filtro gerado e clicar em "alterar situação remessa" desta forma poderá se alterar o status do título e gerar o arquivo remessa novamente.

**Cancelar boleto**: Para se realizar o cancelamento de um boleto fazer o filtro com a situação emitido e clicar no botão cancelar boleto.

# 8.10 Agrupamento de Boletos

Acessado através do menu Financeiro / Contas a receber / Boletos / Agrupamento de boletos.

| 🗶 Agrupamento de Boletos          |                                       |                                       |
|-----------------------------------|---------------------------------------|---------------------------------------|
| Inserir Alterar Excluir Ocultar L | Localizar                             | Carregar                              |
| Nº Agrupamento                    | Data do Agrupamento 09/04/2013        |                                       |
| Conta Bancária                    | <u> </u>                              |                                       |
| Parc. de Negócios                 | 🔍 Data de Vencimento                  |                                       |
| Valor Total                       | Nosso Número Observações              |                                       |
|                                   |                                       |                                       |
| Nº Doc. Financeiro Data de        | e Lançamento Data de Vencimento Valor | Adicionar<br>Excluir<br>Excluir todos |
|                                   | 📀 Confirm                             | nar 🔕 Cancelar                        |
|                                   |                                       |                                       |

**Observação:** Para se fazer o agrupamento de boletos a informação de juros e multa tem que ser a mesma nos títulos que serão agrupados, não será possível realizar o agrupamento de boleto com taxas ou valores de multa ou juros diferentes.

Nesta rotina será realizado o agrupamento de boletos, para realizar este procedimento tem que se informar a conta bancária, parceiro de negócios e a data de vencimento do novo título, a data de agrupamento o sistema trará como sugestão a data ativa do servidor permitindo alteração, depois de inseridas estas informações clicar botão adicionar e o sistema demonstrará a tela abaixo:

Para realizar a pesquisa dos boletos que estão disponíveis para o cliente é obrigatório o preenchimento do filtro "informações de cobrança" os outros filtros são opcionais, depois de preenchido este campo, clicar no botão "Buscar", selecionar os boletos que deseja se fazer o agrupamento e clicar no botão "Carregar". Ao clicar em "Carregar", o sistema volta para a tela de inclusão de agrupamento de boletos para que seja confirmado o agrupamento.

# 8.11 Importação de ocorrência (retorno / ocorrência)

Acessado através do menu Financeiro / Contas a receber / Boletos / Importação de ocorrência (retorno / ocorrência).

Neste menu será realizada a importação do arquivo retorno (Francesas) para que o sistema faça a validação dos títulos que foram pagos pelos clientes.

Para realizar este procedimento selecione a conta bancária, carteira de cobrança e o local onde o arquivo a ser importado está salvo o mesmo terá a extensão .ret.

| 🐰 Importação de Arq     | uivo de Retorno |                     |                 | ×          |
|-------------------------|-----------------|---------------------|-----------------|------------|
| Seleção para Importação | o ————          |                     |                 |            |
| Conta Bancária          | i               |                     |                 | ~          |
| Carteira de Cobrança    | 1               |                     |                 | ~          |
| Arquivo a ser Importado |                 |                     |                 | <b>_</b>   |
|                         |                 |                     |                 |            |
|                         |                 |                     | Pré-Proc        | essar      |
| Status Importação       | Cnpj / Cpf      | Razão Social / Nome | Nro. Doc Origem | Nosso Nú   |
|                         |                 |                     |                 |            |
|                         |                 |                     |                 |            |
|                         |                 |                     |                 |            |
|                         |                 |                     |                 |            |
|                         |                 |                     |                 |            |
|                         |                 |                     |                 |            |
|                         |                 |                     |                 | >          |
|                         |                 |                     |                 | ()         |
|                         |                 |                     | Ø Ok            | 🙆 Cancelar |

Acessado através do menu Financeiro / Contas a Receber / Duplicatas / Emissão de Duplicatas

Neste processo será possível emitir duplicatas de venda mercantil e duplicatas de prestação de serviços dos títulos de contas a receber.

Para a emissão das duplicatas, serão apresentados apenas os documentos vinculados a Forma de Pagamento/Recebimento com espécie "Duplicata Mercantil" e "Duplicata de Serviços".

| tir Duplicata Imprimir Du | iplicata Altera | r Situ | ação   Cancelar | Duplicata       |       |                  |     |
|---------------------------|-----------------|--------|-----------------|-----------------|-------|------------------|-----|
| Tipo de Duplicata         | Todos           |        |                 |                 |       |                  |     |
| Situaçao<br>Não Emitido   | C               | ) Emit | ido             | Cancelado       |       | 🔘 Todos          |     |
| Parceiro de Negócios      |                 | 110    |                 |                 |       |                  | ])  |
| Data Lançamento           | 11              | até    | 11              | Data Vencimento | 11    | até //           |     |
| Num. Doc. Origem          |                 |        |                 |                 |       |                  |     |
| Doc. Origem               | Parceiro o      | de Ne  | gócio           | Parcela         | Valor | Vencimento Situa | ção |
| Doc. Origem               | Parceiro o      | de Nei | gócio           | Parcela         | Valor | Vencimento Situa | ção |
| Doc. Origem               | Parceiro o      | de Nei | gócio           | Parcela         | Valor | Vencimento Situa | ção |
| Doc. Origem               | Parceiro o      | de Ne  | gócio           | Parcela         | Valor | Vencimento Situa | ção |
| Doc. Origem               | Parceiro o      | de Ne  | gócio           | Parcela         | Valor | Vencimento Situa | ção |
| Doc. Origem               | Parceiro o      | de Nej | gócio           | Parcela         | Valor | Vencimento Situa | ção |

# **Botão Emitir Duplicatas**

Esta opção será válida apenas para documentos com a situação Não Emitidos, ao efetuar a seleção de documentos e acionar a opção Emitir Duplicata, o sistema deve gerar a duplicata em tela para a visualização do usuário e depois se desejado imprimir as duplicatas, alterando a situação do mesmo para emitido.

# Botão Cancelar Duplicata

O botão Cancelar Duplicata somente será habilitado quando a opção de filtro selecionada for "Emitida". O sistema deve permitir a seleção de um, vários ou todos os documentos "Emitidos" para efetuar o cancelamento da duplicata.

# Alterar Situação

O botão Alterar Situação somente será habilitada quando a opção do filtro selecionada for "Cancelado".

A opção Alterar Situação será utilizado após o cancelamento indevidamente de uma duplicata. O usuário irá clicar no botão alterar situação é trocar a situação de cancelado para a situação a que se encontrava anteriormente "emitido".

Obs: Para realizar esta alteração o sistema deve verificar a situação em que se encontra o título no contas a receber, se o título estiver com a situação "cancelado", o sistema não permitirá a alteração da situação da duplicata.

# 8.13 Emissão de carta de cobrança

| 🐰 Emissão de Carta de Cobrança                     |                                   |
|----------------------------------------------------|-----------------------------------|
| Imprimir Configurar Modelo                         |                                   |
| Pesquisar                                          |                                   |
| Vencidas de // até //                              |                                   |
| Parceiro de Negócios                               |                                   |
|                                                    | 📃 Buscar 😿 Limpar                 |
| Parceiros de Negócios                              |                                   |
| Código Nome Fantasia \ Apelido                     |                                   |
|                                                    |                                   |
|                                                    |                                   |
|                                                    |                                   |
|                                                    |                                   |
| Títulos                                            |                                   |
| Nro. Doc. Origem Nro. Doc. Financeiro Docto Fiscal | Data de Lançamento Data de Vencir |
|                                                    |                                   |
|                                                    |                                   |
|                                                    |                                   |
|                                                    |                                   |
|                                                    | >                                 |

Acessado através do menu Financeiro / Contas a receber / Emissão de carta de cobrança.

Através desta rotina pode se alterar a configuração de uma carta de cobrança para isto clicar no botão "configurar modelo" ou fazer a impressão da carta com a configuração existente no sistema. Pode se realizar a busca através do filtro pela data de vencimento e por parceiros de negócios, o sistema demonstrará os títulos em atraso bastando selecioná-lo e clicar no botão imprimir para que seja realizada a impressão.

# 8.14 Lançamentos em Contas

| 🐰 Lançament     | tos em Contas                          |          |
|-----------------|----------------------------------------|----------|
| Inserir Alterar | Excluir Ocultar Localizar Eixar Campos | Carregar |
| Conta Bancária  |                                        | Q        |
| Código          | Data 09/04/2013 Origem Manual          |          |
| Doc.Rec./ Pag.  |                                        |          |
| Histórico       |                                        |          |
| Valor           | Natureza                               | *        |
| Integração      |                                        |          |
| 📃 Integrar est  | te lançamento com a contabilidade      |          |
| Conta Gerenci   | ial 💌                                  | Q        |
|                 |                                        |          |
|                 |                                        |          |
|                 | 📀 Confirmar 🛛 😳 Can                    | celar    |
|                 |                                        |          |
|                 |                                        |          |

Acessado através do menu Financeiro / Fluxo de caixa / Lançamentos em contas.

Esta rotina permite que o usuário faça um lançamento qualquer em determinada conta bancária, sem a obrigação de cadastrar uma conta a pagar ou a receber, os campos que devem ser preenchidos são:

Conta Bancária: A conta bancária que será movimentada pelo lançamento;

Data: O sistema trará como sugestão a data atual do servidor mas permite alteração;

**Doc. Rec./Pag.:** Número para controle interno de identificação do lançamento nos relatórios de fluxo de caixa;

Histórico: Detalhamento do lançamento na conta;

Valor: Valor do lançamento;

**Natureza:** Se o lançamento for de saída de recurso, a natureza será "débito". Caso contrário, informar a natureza "crédito";

**Conta Gerencial:** Caso o usuário queira integrar este lançamento para o Contábil Phoenix, basta selecionar a opção "integrar este lançamento com a contabilidade" e informar a conta gerencial correspondente ao lançamento.

Caso o usuário tenha vários lançamentos com informações iguais, seja por conta bancária, data ou outra informação qualquer o sistema disponibiliza a ferramenta de "Fixar campos". Esta ferramenta permite que o usuário defina a informação que será igual em todos os lançamentos, para facilitar o trabalho não tendo que preencher a mesma informação em todos os lançamentos.

# 8.14 Transferência entre Contas

| Inserir Alterar Excluir Ocultar Localizar Carri               |
|---------------------------------------------------------------|
| Integrar este lançamento com a Contabilidade Integrado        |
| Conta Bancária                                                |
| Dados para Crédito                                            |
| Conta Bancária 🔽 🔍                                            |
| Nº de Lancto Doc. Transferência Data de Lançamento 09/04/2013 |
| Histórico Valor                                               |
|                                                               |
| 📀 Confirmar 🔞 Cancelar                                        |

Acessado através do menu Financeiro / Fluxo de caixa / Transferência entre contas.

Através desta rotina será realizado a movimentação entre duas contas bancárias,

Caso o usuário queira integrar este lançamento para o Contábil Phoenix, basta selecionar a opção "integrar este lançamento com a Contabilidade";

Dados para débito: Selecionar a conta bancária que foi utilizada para a saída de recursos.

Dados para crédito: Selecionar a conta bancária que recebeu a transferência de recursos.

Doc. Transferência: Número de documento para controle interno;

Data de Lançamento: Data que a transferência foi realizada;

Histórico: Detalhamento do lançamento;

Valor: Valor da transferência.

# 8.15 Importação de Extrato

Acessado através do menu Financeiro / Fluxo de caixa / Importação de extrato.

A importação do extrato é realizada para se auxiliar na conciliação bancária, os arquivos a serem importados tem que ter a extensão OFC ou OFX.

Para se realizar a importação se informará a conta bancária e se selecionara o diretório que o arquivo está salvo conforme tela abaixo:

| 🐰 Importação de Extra   | itos 🔀         |
|-------------------------|----------------|
| Seleção para Importação |                |
| Conta Bancária          |                |
| Arquivo a ser Importado |                |
|                         | Ok Qo Cancelar |

# 8.16 Conciliação Bancária

Acessado através do menu Financeiro / Fluxo de caixa / Conciliação bancária.

| 8   | Conciliação      | Bancária                  |                  |           |                      |           |                    |        |
|-----|------------------|---------------------------|------------------|-----------|----------------------|-----------|--------------------|--------|
| Exc | aluir Concili    | iar Lançame               | ntos             |           |                      |           |                    |        |
| P   | esquisar         |                           |                  |           |                      |           |                    |        |
|     | Conta Bancár     | ia Todas                  |                  |           |                      |           | ✓ Q                |        |
|     | Períod           | 0 //                      | até //           |           | Nº Lançamento        | até       |                    |        |
|     |                  | 💿 Não Concilia            | dos 🔘 Concili    | ados      |                      |           | 📃 <u>B</u> uscar 😿 | Limpar |
| Ē   | xtrato Bancário  |                           |                  |           |                      |           |                    |        |
|     | Data Lancto      | Valor                     | Doc. Referência  | Descrição |                      | Histórico |                    | D/C    |
|     |                  |                           |                  |           |                      |           |                    |        |
|     |                  |                           |                  |           |                      |           |                    |        |
|     |                  |                           |                  |           |                      |           |                    |        |
|     |                  |                           |                  |           |                      |           |                    |        |
|     |                  |                           |                  |           |                      |           |                    |        |
|     | < ]              |                           |                  |           |                      |           |                    | >      |
|     | vtrato do Sisten | a (mou da empre           | (7)              |           |                      |           |                    |        |
|     | Data Lar         | na (mov. da empre<br>acto | Valor Nº Lancam  | ento      | Doc. Rec/Pag/Trapsf  | Origem    | Histórico          |        |
|     |                  |                           | Valor IV Earlyan | 01100     | boer toer agrinalist | ongom     | historico          |        |
|     |                  |                           |                  |           |                      |           |                    |        |
|     |                  |                           |                  |           |                      |           |                    |        |
|     |                  |                           |                  |           |                      |           |                    |        |
|     |                  |                           |                  |           |                      |           |                    |        |
|     |                  |                           |                  |           |                      |           |                    | >      |
|     |                  |                           |                  |           |                      |           |                    |        |

Está ferramenta será utilizada para se conciliar os lançamentos existentes no sistema com o extrato bancário.

Para se realizar esta conciliação, é necessário que o extrato bancário já tenha sido importado para o sistema.

Para iniciar a conciliação, após a importação do extrato, definir os filtros e clicar em buscar. O sistema trará as informações contidas no extrato bancário na parte superior da tela e, na parte inferior, a

movimentação de acordo com os documentos financeiros que foram baixados, tanto a pagar quanto a receber, bastando selecionar o título equivalente e clicar no botão conciliar.

Neste momento o título passara para conciliado, se tiver algum lançamento no extrato que não conste no sistema pode se clicar no botão lançamento para se realizar o lançamento.

# 8.17 Fluxo de Caixa

Acessado através do menu Financeiro / Fluxo de caixa / Fluxo de caixa

O fluxo de caixa é uma ferramenta que demonstrará todas as movimentações do módulo financeiro, tanto a movimentação prevista quanto a realizada.

Segue abaixo a tela de fluxo de caixa:

| 🐣 Fluxo de Caixa         |                          |             |         |       |                  |                 |
|--------------------------|--------------------------|-------------|---------|-------|------------------|-----------------|
| imgrimir                 |                          |             |         |       |                  |                 |
| Pesquisar                |                          |             |         |       |                  |                 |
| Período 01/04/2013 Até 0 | )9/04/2013 Conta Ba      | ancária Tod | las     |       |                  | ✓ Q             |
| Dados Todos              | Venc. Antes do P         | Período Não |         | ~     | Tipo Analítico   | ~               |
|                          |                          |             |         |       | 📃 <u>B</u> uscar | <u> Lim</u> par |
| Data No. Doc / Parcela   | Parceiro de Negócios Sil | ituação     | Receber | Pagar | Saldo Diário     | Saldo Total     |
|                          |                          |             |         |       |                  |                 |
|                          |                          |             |         |       |                  |                 |
|                          |                          |             |         |       |                  |                 |
|                          |                          |             |         |       |                  |                 |
|                          |                          |             |         |       |                  |                 |
|                          |                          |             |         |       |                  |                 |
|                          |                          |             |         |       |                  |                 |
|                          |                          |             |         |       |                  |                 |
|                          |                          |             |         |       |                  |                 |
|                          |                          |             |         |       |                  |                 |
|                          |                          |             |         |       |                  |                 |
|                          |                          |             |         |       |                  |                 |
|                          |                          |             |         |       |                  |                 |

Nesta tela, serão definidos os parâmetros que o fluxo de caixa será gerado.

Período: Informar o período ao qual se deseja visualizar o fluxo de caixa.

**Tipo:** Analítico as contas a pagar e a receber serão separadas por clientes e fornecedores e sintético o total separado por dia.

Conta bancária: Podendo se selecionar todas ou uma conta específica.

Saldo inicial: só estará disponível para se informar o valor se for digitada uma conta específica.

**Dados:** Pode ser selecionada a opção "realizado", onde o sistema apresentará apenas os lançamentos financeiros que já foram baixados, "previsto", onde o sistema apresentará os lançamentos que ainda não foram baixados e "todos", onde o sistema não distinguirá os lançamentos que já foram baixados dos que ainda não foram baixados;

**Vencidas antes do período:** De acordo com a seleção o sistema trará no fluxo de caixa as contas que foram vencidas antes do período podendo se selecionar somente as contas a receber, contas a pagar todas ou marcando a opção "não" o sistema não trará as contas vencidas antes do período informado.

# 8.18 Cheques Emitidos

Acessado através do menu Financeiro / Fluxo de caixa / Cheques Emitidos.

Este processo tem como finalidade efetuar o controle de cheques emitidos, assim como cadastrá-los, sendo utilizados para saque ou para depósito em outras contas. Não existindo um parceiro de negócios relacionado a eles.

| Cheques Emitidos                               | ;                                |        |           |        |              |                       |             |            |                 |                     |
|------------------------------------------------|----------------------------------|--------|-----------|--------|--------------|-----------------------|-------------|------------|-----------------|---------------------|
| =                                              |                                  | G      | 2         | -      | 괻            | <b>D</b>              |             |            | 2               |                     |
| Emitir I                                       | mprimir                          | Cópia  | Devolução | Qu     | iitar        | Estornar              | Cancel      | ar         | Substituir      |                     |
| Pesquisar                                      |                                  |        |           |        |              |                       |             |            |                 |                     |
| Conta Bancária                                 | Todas                            |        |           |        |              |                       | - 🔍         | Situação   | Todos           | -                   |
| Data de Emissão                                | 11                               | até    | 11        |        | Da           | ta do Cheque          | 11          | até        | 11              |                     |
| Parceiro de Negócios                           | 1                                |        |           |        | Q            | N <sup>g</sup> Cheque |             | até        |                 |                     |
| Valor                                          |                                  |        |           | Origem | Todas        |                       | •           |            | 📃 <u>B</u> usca | r 룴 Li <u>m</u> par |
| Conta Bancária                                 |                                  | 1      | Nº Cheque | Valor  | Data de E    | missão Da             | ta do Chegu | e Situaçã  | ăo              | Origem              |
|                                                |                                  |        |           |        |              |                       |             |            |                 |                     |
|                                                |                                  |        |           |        |              |                       |             |            |                 |                     |
|                                                |                                  |        |           |        |              |                       |             |            |                 |                     |
|                                                |                                  |        |           |        |              |                       |             |            |                 |                     |
|                                                |                                  |        |           |        |              |                       |             |            |                 |                     |
|                                                |                                  |        |           |        |              |                       |             |            |                 |                     |
|                                                |                                  |        |           |        |              |                       |             |            |                 |                     |
|                                                |                                  |        |           |        |              |                       |             |            |                 |                     |
| <                                              |                                  |        |           |        |              |                       |             |            |                 | 4                   |
| •                                              |                                  |        |           |        |              |                       |             |            |                 | •                   |
| Títulos Relacionados                           | aos Cheques                      |        |           |        |              |                       |             | ·          |                 | ٩                   |
| Títulos Relacionados -     Nº Docto Financeiro | aos Cheques                      | n Tipo | Docto     |        | Docto Fiscal |                       | Parce       | iro de Neg | ócios           | 4                   |
| Títulos Relacionados «<br>Nº Docto Financeiro  | aos Cheques                      | m Tipo | Docto     |        | Docto Fiscal |                       | Parce       | iro de Neg | ócios           |                     |
| Títulos Relacionados -<br>Nº Docto Financeiro  | aos Cheques<br>2   № Docto Orige | m Tipo | Docto     |        | Docto Fiscal |                       | Parce       | iro de Neg | ócios           |                     |

#### Processos para utilização

**Emitir:** O usuário deverá clicar no botão emitir, neste momento será apresentada a Tela de Emissão de Cheques.

Conta Bancária: Informe a conta bancária para a emissão do cheque. As contas bancárias cadastradas.

**Número do Cheque:** Este campo será gerado automaticamente pelo sistema seguindo a seqüência numérica. Não permitindo ao usuário a inclusão de número de cheque da mesma conta bancária que já tenha sido emitido.

**Data do Cheque:** A data será sugerida pelo sistema como a data atual, podendo o usuário realizar alterações. Esta será a data a ser impressa no cheque.

Valor: Campo definido pelo usuário.

**Nominal:** Neste campo o usuário preencherá conforme a sua necessidade. Este campo quando preenchido será impresso no cheque.

**Destinado a:** O usuário poderá informar para que tipo de pagamento será emitido o cheque, como por exemplo: pagamento de impostos, pagamento de fornecedores diversos e etc. É um campo opcional.

**Imprime Verso:** É uma opção que vem desmarcada, caso o usuário desejar imprimir o verso do cheque, deverá habilitar este campo.

**Imprimir:** Esta opção permite que o usuário imprima apenas cheques com a situação emitidos ou cheques não emitidos. O usuário deverá selecionar individualmente para impressão. Após selecionar e clicar em impressão o sistema deve abrir a tela de selecionar impressora. O usuário seleciona a impressora desejada e imprime o cheque.

**Cópia:** Esta opção permite que o usuário efetue uma cópia do cheque selecionado, frente e verso. Será apresentado como se fosse um espelho do cheque. Visualiza em tela e tem como imprimir. Apresentar um cheque por página na tela de visualização, considerando somente as frentes dos cheques.

Ao mandar imprimir o sistema verifica e se houver verso imprime. Nesta função o usuário poderá selecionar um ou vários cheques que estejam na situação diferente de não emitido e clicar na opção cópia de cheque.

| Cópias de Cheques                                                |                  | ×      |
|------------------------------------------------------------------|------------------|--------|
| Imprimir                                                         | Car              | rregar |
| Pesquisar                                                        |                  |        |
|                                                                  |                  |        |
| Comp. Banco. Hodocia   Nicosco da Conta   Nicosco do Chenue   De |                  |        |
| 018 341 0251 0 65168 6 21 140,00                                 | I                |        |
| Pague por este ( Cento e Quarenta Reais )                        |                  |        |
|                                                                  | e centavos acima |        |
|                                                                  | od a sua ordeni  |        |
| CONTMATIC São Paulo, 14 de Novembro                              | de <b>2011</b>   |        |
| Soluções Inteligentes de Alta Texnologia                         |                  |        |
|                                                                  |                  |        |
|                                                                  |                  |        |

**Devolução:** Se um cheque for devolvido o usuário deve informar os dados da devolução. O usuário seleciona o cheque, neste caso individualmente, e aciona a opção de Devolução.

O sistema abre uma nova janela com as informações:

1ª apresentação:data da devolução e o motivo da devolução.

2ª apresentação:data da devolução e o motivo da devolução.

Data: O sistema sugere a data atual do servidor, podendo o usuário alterar este campo.

**Motivo:** Será informado pelo usuário um descritivo para a devolução.Os dados da 2ª apresentação deverão ser habilitados somente quando já houver informação da 1ª devolução.

Esta função está disponível apenas para cheques com situação "Emitido ou Devolvido".

O cheque Devolvido poderá passar para a situação de Quitado quando no segundo depósito o mesmo for compensado.

| 🞽 Devoluç   | ão de Cheques      |
|-------------|--------------------|
| - 1ª Devolu | ıção               |
| Data        | 01/11/2011         |
| Motivo      | Sem saldo em conta |
| - 2ª Devolu | ıção               |
| Data        | 14/11/2011         |
| Motivo      |                    |
|             |                    |
|             | 📀 Ok 😡 Cancelar    |

**Quitar:** A quitação do cheque será efetuada de duas formas, através da baixa do pagamento a ele relacionado ou manualmente.

**Manual:** Para esta situação, somente cheques na situação "Emitidos" ou "Devolvidos" podem ser quitados.

O usuário deverá selecionar um ou vários cheques na situação Emitidos ou Devolvidos e clicar na opção Quitar, o sistema apresenta a mensagem "Deseja quitar os cheques selecionados?" com as opções Sim e Não, sendo a opção Sim como default marcada. Ao optar pelo sim o sistema deve passar todos os cheques selecionados para a situação "Quitado" e gravar a data de quitação para controle.

**Baixa do Pagamento:** Sempre que houver a baixa de um pagamento relacionado a espécie = cheque, o sistema fará a quitação do cheque automaticamente.

| 🞽 Cheques Emitidos     |                   |             |                            |               |             |                   |        |              |          |                 |           | 23     |
|------------------------|-------------------|-------------|----------------------------|---------------|-------------|-------------------|--------|--------------|----------|-----------------|-----------|--------|
| Emitir In              | nprimir           | Cópia       | <del>ري</del><br>Devolução | o Qu          | el<br>iitar | Page 1 - Estornar | C      | <br>Cancelar |          | 🤣<br>Substituir |           |        |
| Pesquisar              |                   |             |                            |               |             |                   |        |              |          |                 |           |        |
| Conta Bancária         | Todas             |             |                            |               |             |                   | -      | 🔍 S          | ituação  | Todos           |           | •      |
| Data de Emissão        | 11                | até 🚺       |                            |               | D           | ata do Cheque     | 11     |              | até      | 11              |           |        |
| Parceiro de Negócios   |                   |             |                            |               |             | Nº Cheque         |        |              | até      |                 |           |        |
| Valor                  |                   | Confir      | mação                      | 1 ages        | 1000        |                   | x      |              |          | 📃 Buscar        | 🚮 Limpar  |        |
| Conta Bancária         |                   |             | _                          |               |             |                   |        | heaue        | Situaçã  | io              | Origem    |        |
| 65168-6   Itaú Ur      | nibanco S.A.   Sã | 0           | 💫 Deseja                   | a quitar os c | heques sel  | ecionados?        |        | 011          | Não En   | nitido          | Manual    | _      |
| 🔲 65168-6   Itaú Ur    | nibanco S.A.   Sã | 0           | •                          |               |             |                   |        | 011          | Quitad   | 0               | Manual    |        |
| 🔲 🗍 65168-6   Itaú Ur  | nibanco S.A.   Sã | 0           |                            |               |             |                   |        | 011          | Devolv   | ido             | Manual    | =      |
| 🗹 65168-6   Itaú Ur    | nibanco S.A.   Sã | 0           |                            | (***********  |             |                   | _      | 011          | Emitido  | )               | Manual    |        |
| 🔲 🗍 65168-6   Itaú Ur  | nibanco S.A.   Sã | 0           |                            | <u>S</u>      | im          | <u>N</u> ão       |        | 011          | Quitad   | 0               | Manual    |        |
| 🔲 65168-6   Itaú Ur    | nibanco S.A.   Sã |             | -                          |               |             |                   |        | 011          | Emitido  |                 | Pagamento | de C   |
| 🔲 🗍 65168-6   Itaú Ur  | nibanco S.A.   Sã | 0           | 11                         | 200,00        | 24/10       | /2011             | 25/10/ | 2011         | Emitido  |                 | Pagamento | de C   |
| 📃 🗌 65168-6   Itaú Ur  | nibanco S.A.   Sã | 0           | 12                         | 64,00         | 24/10       | /2011             | 26/10/ | 2011         | Emitido  |                 | Pagamento | de C 👻 |
| •                      |                   |             |                            |               |             |                   |        |              |          |                 |           | P.     |
| Títulos Relacionados a | os Cheques        |             |                            |               |             |                   |        |              |          |                 |           |        |
| Nº Docto Financeiro    | Nº Docto Orige    | m Tipo Doct | 0                          |               | Docto Fisca |                   |        | Parceiro     | o de Neg | ócios           |           |        |
|                        |                   |             |                            |               |             |                   |        |              |          |                 |           |        |
|                        |                   |             |                            |               |             |                   |        |              |          |                 |           |        |
|                        |                   |             |                            |               |             |                   |        |              |          |                 |           |        |
| <                      |                   |             |                            |               |             |                   |        |              |          |                 |           | - F    |

**Estornar:** O sistema deve disponibilizar uma opção de estornar cheques quitados manualmente que por algum motivo o usuário tenha feito de forma equivocada.

O usuário deverá selecionar apenas cheques com a situação Quitado e que tenham origem Manual. Ao clicar em estornar, o sistema deverá apresentar a mensagem "Deseja estornar os cheques selecionados?".

Se optar pelo não o sistema retorna a tela de cheques emitidos desmarcando os cheques selecionados.

Se optar pelo sim o sistema apaga o relacionamento entre o cheque e o registro de Lançamento em contas, exclui o registro de lançamento em contas do cheque, apaga a data de quitação de cada cheque e muda a situação do cheque para EMITIDO (caso o cheque não possua informações de devolução) ou DEVOLVIDO (caso o cheque possua informações de devolução).

| 🞽 Cheques Emitidos               |                   |             |                                          |                  |             |          |                 |              | 83 |
|----------------------------------|-------------------|-------------|------------------------------------------|------------------|-------------|----------|-----------------|--------------|----|
| Emitir Imp                       | primir C          | ópia Devo   | plução Qu                                | <b>2</b><br>itar | Lestornar   | Cancelar | 💋<br>Substituir |              |    |
| Pesquisar                        |                   |             |                                          |                  |             |          |                 |              |    |
| Conta Bancária                   | Todas             | Confirmação |                                          |                  | X           | 💦 Si     | tuação Todos    |              |    |
| Data de Emissão                  | 11                |             |                                          |                  |             |          | até //          |              |    |
| Parceiro de Negócios             |                   |             |                                          |                  |             |          | até             |              |    |
| Valor                            |                   | U Des       | Deseja estornar os cheques selecionados? |                  |             |          | 📃 Buscar        | K Limpar     |    |
| Conta Bancária                   |                   |             | ·                                        |                  |             | heque    | Situação        | Origem       |    |
| 🗌 65168-6   Itaú Uni             | banco S.A.   São  |             | <u>S</u>                                 | m                | <u>N</u> ão | 2011     | Não Emitido     | Manual       | _  |
| 🔽 65168-6   Itaú Uni             | banco S.A.   São  |             |                                          |                  |             | 2011     | Quitado         | Manual       | _  |
| 📃 65168-6   Itaú Uni             | banco S.A.   São  | 7           | 350,00                                   | 11/10/20         | 11 11/10    | /2011    | Devolvido       | Manual       | =  |
| 📃 65168-6   Itaú Uni             | ibanco S.A.   São | 8           | 380,00                                   | 11/10/20         | 11 11/10    | /2011    | Emitido         | Manual       |    |
| 📃 🗍 65168-6   Itaú Uni           | banco S.A.   São  | 9           | 350,00                                   | 11/10/20         | 11 11/10    | /2011    | Quitado         | Manual       |    |
| 🔲 65168-6   Itaú Uni             | banco S.A.   São  | 10          | 526,00                                   | 24/10/20         | 11 24/10    | /2011    | Emitido         | Pagamento de | C  |
| 📃 🗍 65168-6   Itaú Uni           | banco S.A.   São  | 11          | 200,00                                   | 24/10/20         | 11 25/10    | /2011    | Emitido         | Pagamento de | C  |
| 🔲 65168-6   Itaú Uni             | banco S.A.   São  | 12          | 64,00                                    | 24/10/20         | 11 26/10    | /2011    | Emitido         | Pagamento de | ۲. |
| •                                |                   |             |                                          |                  |             |          |                 |              |    |
| Títulos Relacionados aos Cheques |                   |             |                                          |                  |             |          |                 |              |    |
| Nº Docto Financeiro              | Nº Docto Origem   | Tipo Docto  |                                          | Docto Fiscal     |             | Parceiro | de Negócios     |              |    |
|                                  |                   |             |                                          |                  |             |          |                 |              |    |
|                                  |                   |             |                                          |                  |             |          |                 |              | •  |

Cancelar: O usuário seleciona um ou vários cheques e clica no botão cancelar.

O sistema verifica se a situação e origem dos cheques são satisfatórias e emite a mensagem: "Deseja cancelar os cheques selecionados?" com a opção SIM e NÃO. Se o usuário clicar em "Sim" o sistema registra o cancelamento do cheque, alterando a situação para "Cancelado" e a data de cancelamento igual a data do servidor.

Somente cheques com a situação "Devolvido", "Emitido" e "Não Emitido", com origem "Manual", podem ser selecionados para cancelamento.

**Substituir:** Para a substituição de um cheque, só poderão ser relacionados os cheques com a situação "Emitido", "Não Emitido" e "Devolvido".

Ao selecionar o cheque, o qual deseja-se fazer a substituição e clicar na opção "Substituir", o sistema abrirá uma tela, o usuário deverá selecionar a conta bancária e o número do cheque será sugerido pelo

sistema seguindo uma seqüência. Não permitindo ao usuário informar um número de cheque da mesma conta bancária que já tenha sido emitido.

| 🐰 Substituição de C | Cheques                                        | x       |
|---------------------|------------------------------------------------|---------|
|                     |                                                |         |
| Conta Bancária      | 65168-6   Itaú Unibanco S.A.   São Joaquim 💽 💽 | 6       |
| Nº Cheque 2         | 24                                             |         |
|                     |                                                |         |
|                     |                                                |         |
|                     | 🖉 Ok 😡 Ca                                      | ancelar |

### 8.19 Cheques Recebidos

Acessado através do menu Financeiro / Fluxo de caixa / Cheques Recebidos.

Através deste processo, será possível efetuar o controle dos recebimentos de cheques. Para o controle de cheques, o sistema deverá apresentar uma tela com as opções de filtro, um grid com os cheques filtrados, uma com os títulos relacionados ao cheque, conforme os itens a seguir:

| Depósito       | Resfazer Depo      | ásito Devolução   | 👶<br>Substituir Re | passe Desfazer Repas | se Visualizar      |          |
|----------------|--------------------|-------------------|--------------------|----------------------|--------------------|----------|
| Pesquisar      | Banco              | Agência           | Conta Bancária     |                      | Situação Todos     | •        |
| Nº (           | Cheque             | Data de Emissão   | // até //          | Data de Vencimer     | to // até /        | /        |
| Parceiro de N  | egocios<br>Titular |                   |                    |                      | Origem Todas       | <b>\</b> |
| CN             | PJ/CPF             |                   |                    |                      | 📃 Buscar 🚦         | Limpar   |
| Banco          | Agência            | Conta Bancária    | Nº Cheque          | Valor Orige          | m Situação         | e E      |
| 341            | 0251               | 60169-6           |                    | 550,00 Finar         | iceiro Substituído | )        |
| 341            | 0251               | 601696            | 2                  | 620,00 Finar         | ceiro Quitado      |          |
| 0341           | 0251               | 601696            | 5                  | 799,92 Finar         | ceiro Depositado   | )        |
| 0341           | 0251               | 601696            | 6                  | 799,92 Finar         | nceiro Recebido    |          |
| 341            | 0251               | 601696            | 8                  | 210,06 Finar         | ceiro Substituído  | )        |
| 341            | 251                | 601696            | 11                 | 209,97 Finar         | ceiro Depositado   | )        |
| •              |                    |                   |                    |                      |                    | +        |
| tulos relacion | ados a cheques     |                   |                    |                      |                    |          |
| Nº Docto Fin   | anceiro Nº Docto   | Origem Tipo Docto | Docto F            | iscal Par            | ceiro de Negócios  |          |
|                |                    |                   |                    |                      |                    |          |
|                |                    |                   |                    |                      |                    |          |
|                |                    |                   |                    |                      |                    |          |
|                |                    |                   |                    |                      |                    |          |

# **Opções de Filtro**

Para utilização deste processo o usuário pode informar:

Parceiro de Negócios Titular

- CNPJ/CPF
- Banco
- Agência
- Conta Bancária
- N° Cheque
- Data de Emissão (inicial e final)
- Data de Vencimento (inicial e final)
- Origem (Todas, PDV ou Financeiro)
- Situação (Todos, Recebido, Depositado, 1ª Devolução, 2ª Devolução, Substituído, Repassado e Quitado). Como padrão o sistema deve sempre apresentar a opção Todos marcada.
- Após efetuar o filtro o sistema apresentará o resultado em grid.

# **Dados Principais**

Depósito: Como controle de cheques o sistema deve disponibilizar a opção Depósito.

A opção será habilitada apenas quando o cheque estiver na situação Recebido ou 1ª Devolução.

O usuário pode selecionar um ou vários cheques e acionar a opção Depósito.

Neste momento o sistema abrirá uma janela com as seguintes informações: data do depósito e conta bancária.

Em data do depósito o sistema sugere a data atual do servidor e em conta bancária o sistema sugere a conta para recebimento cadastrada em parâmetros da empresa, podendo o usuário alterar. O usuário poderá alterar a data para outra anterior ou posterior ao servidor. Obs: o usuário não poderá alterar para uma data anterior a de emissão do cheque.

Quando o cheque estiver na situação Recebido, o sistema irá lançar a data do primeiro depósito e alterar a situação para Depositado.

Quando o cheque estiver na situação 1<sup>ª</sup> Devolução, o sistema irá lançar a data do segundo depósito e alterar a situação para Depositado.

| 🞽 Depósito       |                                            | ×                   |
|------------------|--------------------------------------------|---------------------|
| Data do Depósito | 18/11/2011                                 |                     |
| Conta Bancária   | 65168-6   Itaú Unibanco S.A.   São Joaquim | <ul><li>■</li></ul> |
|                  |                                            |                     |
|                  |                                            |                     |
|                  |                                            | 💿 Ok 🛛 😳 Cancelar   |

**Desfazer Depósito:** O usuário poderá usar esta opção para, desfazer o depósito indesejado, ou seja caso queira voltar a situação do cheque para Recebido ou 1<sup>ª</sup> Devolução, é só o usuário selecionar o (s) cheque (s) e acionar a opção Desfazer Depósito.

Para identificar a situação a ser retornada, o sistema deve verificar se o registro possui a data da primeira ou segunda devolução preenchida.
Se as datas de primeira ou segunda devolução estiverem vazias o sistema retorna como Recebido. Se estiver preenchida somente a primeira data de devolução a situação a ser retornada será 1ª Devolução.

**Devolução:** Se um cheque for devolvido o usuário deve informar os dados da devolução. O usuário seleciona o cheque, neste caso individualmente, e aciona a opção de Devolução.

O sistema abre uma nova janela com as informações:

1ª apresentação:data da devolução e o motivo da devolução.

2ª apresentação:data da devolução e o motivo da devolução.

Em data da primeira devolução o sistema sugere a data atual do servidor e em motivo da devolução o usuário informa um descritivo para a devolução. Para o processo de devolução os dois campos são obrigatórios.

Após a confirmação destas informações o sistema não permite a exclusão da mesma, somente alteração dos campos.

Os dados da 2ª apresentação deverão ser habilitados somente quando já houver informações da 1ª devolução. Para o processo da segunda devolução os dois campos são obrigatórios.

Esta função está disponível apenas para cheques com a situação "Depositado ou 1ª Devolução".

| ≚ Devoluçã | ão de Cheques       |
|------------|---------------------|
| 1ª Devolu  | ıção                |
| Data       | 14/11/2011          |
| Motivo     | Sem saldo na conta. |
| 2ª Devolu  | ıção                |
| Data       | 22/11/2011          |
| Motivo     | Sem saldo na conta  |
|            |                     |
|            | 🖉 Ok 😡 Cancelar     |

**Substituir:** Esta função será utilizada nos casos em que o cliente resolve por algum motivo, trocar o cheque que emitiu para a empresa.

O usuário deverá selecionar apenas cheques nas situações de **Recebido**, **1ª Devolução** ou **2ª Devolução**. O usuário deverá selecionar o cheque e acionar a opção substituir, o sistema apresentará um alerta "O novo cheque deverá possuir o mesmo valor do cheque substituído." O usuário poderá fechar o alerta e prosseguir com o cadastro. Neste momento o sistema abrirá uma tela com as seguintes informações:

| 🕌 Substituição  |    |         |                    |    |          | X        |
|-----------------|----|---------|--------------------|----|----------|----------|
| Banco           |    | Agência | Conta Bancária     |    |          |          |
| Nº Cheque       |    | ]       |                    |    |          |          |
| Data de Emissão | 11 | ]       | Data de Vencimento | 11 | ]        |          |
| Titular         |    |         |                    |    |          |          |
| CNPJ/CPF        |    |         |                    |    |          |          |
|                 |    |         |                    |    |          |          |
|                 |    |         |                    |    | ⊘ Ok 🛛 🙆 | Cancelar |

Com exceção do Titular e do CNPJ/CPF os demais campos são obrigatórios. Esses campos deverão ser preenchidos pelo usuário nos casos em que o cheque recebido não for de propriedade do parceiro de negócios selecionados.

O usuário preenche os dados e salva as informações. O cheque selecionado passa para a situação Substituído. O sistema gera outro cadastro de cheques com o relacionamento do recebimento do cheque substituído. A situação do novo cheque será gerada como Recebido e a origem como Financeiro. O sistema também registrará no novo cadastro o número do cheque que foi substituído.

#### Repasse

A opção possibilita a repasse de um ou vários cheques a outros destinatários acionando o botão. O sistema abre uma janela com as seguintes informações de preenchimento obrigatório: Data do Repasse, Histórico e Conta Bancária.

Na data do repasse o sistema sugere a data atual podendo ser alterada, no histórico o usuário descreve os dados do repasse e a conta bancária deve receber os dados da conta com valor do repasse.

Somente cheques nas situações: Recebido ou 1º Devolução poderão ser repassados.

Na conclusão do processo o sistema grava estas informações e atualiza a situação para Repassado.

| 🕌 Repasse       | -              |                  | ×                                         |
|-----------------|----------------|------------------|-------------------------------------------|
|                 |                |                  |                                           |
| Data do Repasse | 23/11/2011     | Conta Bancária   | 61254-5   Itaú Unibanco S.A.   Itaú S 💌 🔍 |
| Histórico       | Destinado ao F | Fornecedor nº 10 |                                           |
|                 |                |                  |                                           |
|                 |                |                  |                                           |
|                 |                |                  |                                           |
|                 |                |                  |                                           |
|                 |                |                  | Ok 😢 Cancelar                             |

**Desfazer Repasse:** Nesta opção é possível desfazer o repasse dos cheques, voltando para a situação anterior. Para identificar a situação a ser retornada, o sistema deve verificar se o registro possui a data da primeira devolução preenchida. Se estiver preenchida a primeira data de devolução a situação a ser

retornada será 1<sup>a</sup> Devolução, se não estiver preenchida a situação a ser retornada será Recebido. Ao concluir o processo o sistema deve além de alterar a situação, limpar a data de repasse, o histórico e a conta bancária.

Visualizar: Nesta opção o sistema abrirá tela com todas as informações referente ao cheque selecionado, será possível apenas se o cheque for selecionado individualmente. Devem ser apresentadas as seguintes informações:

- Parceiro de Negócios
- Titular
- CNPJ/CPF
- Será apresentado o CNPJ/CPF quando do Titular do cheque conforme o cadastro de cheques.
- CMC Leitor de Código de Barras
- Banco
- Agência
- Conta Bancária
- N° Cheque
- Valor
- Data de Emissão
- Data de Vencimento
- Data Quitação
- Data Primeiro Depósito
- Conta Bancária do Primeiro Depósito
- Data Segundo Depósito
- Conta Bancária do Segundo Depósito
- Data da Primeira Devolução
- Motivo da Primeira Devolução
- Data da Segunda Devolução
- Motivo da Segunda Devolução
- Cheque Substituído
- Cheque Substituto
- Data do Repasse
- Histórico do Repasse
- Origem
- Situação

| Cheques Recebidos        | azer Depósito | Jevolução | Substituir           | Repasse        | Desfazer Repasse | Visualizar    |  |
|--------------------------|---------------|-----------|----------------------|----------------|------------------|---------------|--|
|                          |               |           |                      |                |                  |               |  |
| Cliente/ Titula          | r             |           |                      |                |                  |               |  |
| Cnpj/Cp                  | f             |           | Cmc                  |                |                  |               |  |
| Banco                    | 341           | Agência 0 | 251                  | Conta Bancária | 601689           |               |  |
| Nº Cheque                | 29            |           | Valor                |                | 210,06           |               |  |
| Data de Emissão          | 22/11/2011    |           | Data de Vencimento   | 30/11/2011     | Data             | a de Quitação |  |
| Data do 1º Depósito      |               |           | Conta Bancária do    | 1º Depósito    |                  |               |  |
| Data do 2º Depósito      |               |           | Conta Bancária do    | 2º Depósito    |                  |               |  |
| Data da 1ª Devolução     |               |           | Data da 2ª Devolução |                |                  |               |  |
| Motivo da 1<br>Devolução | a             |           | -                    |                |                  |               |  |
| Motivo da 2<br>Devolução |               |           |                      |                |                  |               |  |
| Cheque Substituído       | 26            |           | Cheque Substituto    |                | Dat              | a do Repasse  |  |
| Histórico do Repasse     | •             |           |                      |                |                  |               |  |
| Origen                   | Financeiro    |           | Situação             | Recebido       |                  |               |  |
| Conta Bancária Repasse   | •             |           |                      |                |                  |               |  |
|                          |               |           |                      |                |                  |               |  |

8.20 Remessa de Pagamento

Acessado através do menu Financeiro / Contas a Pagar / Pagamento de Contas.

O objetivo destes arquivos é intercambiar informações de pagamento digitalmente entre o sistema de informática do cliente e do banco.

Para a realização deste processo é necessário que a opção utiliza Remessa de Pagamento, localizada em Parâmetros da Empresa na aba financeiro, esteja marcada.

A geração de arquivo remessa, somente para títulos com origem "Financeiro" ou "Estoque" e a forma de pagamento igual à integração Bancária. A situação deverá ser Pago Total, Pago Parcial ou Baixa Parcial e os títulos deverão ser de conta bancária do banco "341".

**Gerando o arquivo remessa:** Após clicar no botão Gerar Remessa o sistema apresentará uma mensagem solicitando senha para a validação. Em seguida emitirá um aviso "Remessa (s) Gerada (s) com sucesso para o diretório C:\".

Após a geração do arquivo remessa o sistema deverá atualizar a coluna do grid "Remessa Gerada" com a palavra "Sim". Os dados também serão preenchidos no cadastro de contas a pagar na aba remessa. O nome do arquivo será composto da seguinte forma: Número Conta bancária+digíto\_00001.rem a seqüência após o underline começará pelo número 00001 e será acrescida de + 1 a cada arquivo gerado. O seqüencial será gerado por conta bancária.

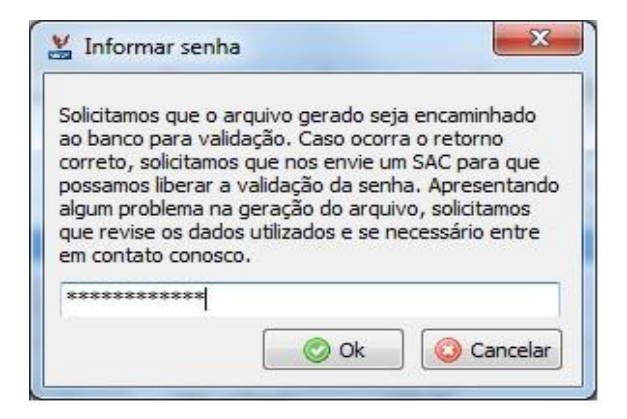

Cancelar Remessa: Nesta opção será realizado o cancelamento de remessas dos títulos.

Com o título selecionado, acionar o botão "cancelar remessa", neste momento será aberta uma tela "Seleciona Remessas Cancelamento", o usuário deverá realizar a busca através do período ou através da opção "Buscar", selecionar o (s) título (s) na caixa ao lado, ou se preferir selecionar todos, clicar na opção #. Finalizando o processo em confirmar.

O título será atualizado a coluna do grid "Remessa Gerada" com a palavra "Não". Os dados também serão preenchidos no cadastro de contas a pagar na aba remessa alterando a situação da remessa para cancelada. Esta opção não cancela o pagamento do título.

Não será permitido o cancelamento de arquivo remessa que possuir títulos com a situação igual a "Quitado", ou seja depois de realizado o pagamento, gerada a remessa e efetuada a baixa, não será possível cancelar a remessa.

| 🞽 Seleciona Remess | as Cancelamento   |                          |
|--------------------|-------------------|--------------------------|
| Pesquisar          |                   |                          |
| Data de Geração 📝  | / até / /         | 📃 Buscar 🔣 Limpar        |
|                    |                   |                          |
|                    |                   |                          |
| # Data de Geração  | Nome Arquivo      | <b>^</b>                 |
| 18/11/2011         | 65168-6_00001.rem |                          |
| 18/11/2011         | 61254-5_00001.rem |                          |
| 18/11/2011         | 65168-6_00002.rem |                          |
| 18/11/2011         | 65168-6_00003.rem |                          |
| 18/11/2011         | 65168-6_00004.rem |                          |
| 18/11/2011         | 65168-6_00005.rem |                          |
| 23/11/2011         | 65168-6_00006.rem |                          |
| 23/11/2011         | 65168-6_00007.rem |                          |
| 23/11/2011         | 65168-6_00008.rem |                          |
| 23/11/2011         | 65168-6_00009.rem |                          |
| 24/11/2011         | 65168-6_00011.rem |                          |
| 24/11/2011         | 61254-5_00003.rem |                          |
| 24/11/2011         | 65168-6_00012.rem |                          |
| 24/11/2011         | 65168-6_00013.rem |                          |
|                    |                   |                          |
|                    |                   | 📀 Confirmar 🛛 🙆 Cancelar |

# 9 PRODUÇÃO

## 9.1 Ordem de Produção:

Neste processo será demonstrado o procedimento para realizar a produção ou montagem dos produtos. Para realizar este processo se faz necessário estar configurado a composição do produto conforme mostrado no item 1.8 cadastro de produtos aba composição. Também será necessário estar configurado no menu parâmetros por empresa aba produção os CFOP's.

Para iniciar o processo de produção ir ao menu Produção / ordem de produção.

Nesta tela selecionar o item que irá ser produzido e informar a quantidade que se deseja produzir.

| 💥 Ordem de Produç     | ão                            |            |            |                 | _ 🗆 🗙    |
|-----------------------|-------------------------------|------------|------------|-----------------|----------|
| Inserir Alterar Exclu | ir Imgrimir Ocultar Localizar |            |            |                 | Carregar |
| Número de Ordem       | 12 Data de Emissão 20/05/2011 | Origem F   | rodução    | Situação Cadas  | trada    |
| Início                |                               | Término 🛛  |            |                 |          |
| Produto               | 12 CAMISA SOCIAL (PA)         |            |            | 🔍 Un. Medida 💷  |          |
| Saldo em Estoque      | 84 Quantidade                 | a Produzir | 100,0000   | 1               |          |
| Composição            | , ·                           |            |            |                 |          |
| Produto               | Descricao                     | Un.Medida  | Quantidade | Qtde Necessária |          |
| 9                     | PANO PARA CAMISA SOCIAL       | MT         | 1,5000     | 150,0000        |          |
| 10                    | BOTÃO PRETO (MP)              | UN         | 8,0000     | 800,0000        |          |
| 11                    | RETROZ DE LINHA (MP)          | UN         | 1,0000     | 100,0000        |          |
|                       |                               |            |            |                 |          |
|                       |                               |            |            |                 |          |
|                       |                               |            |            |                 |          |
|                       |                               |            |            |                 |          |
|                       |                               |            |            |                 |          |
|                       |                               |            |            |                 |          |
|                       |                               |            |            |                 |          |
|                       |                               |            |            |                 |          |
|                       |                               |            |            |                 |          |
| <u> </u>              |                               |            |            |                 |          |
|                       |                               |            |            | 🕑 Confirmar     | Cancelar |
|                       |                               |            |            |                 |          |
|                       |                               |            |            |                 |          |
|                       |                               |            |            |                 |          |

Número da ordem: O sistema trará automaticamente o número seqüencial.

Data de emissão: Trará como sugestão a data do servidor com a possibilidade de alteração.

**Origem:** Para as ordens cadastradas manualmente a origem será produção e se no menu parâmetro por empresa - aba estoque, estiver marcada a opção para gerar automaticamente a ordem de produção quando atingir ponto de pedido, o sistema irá gerar uma requisição automática assim que o produto atingir o ponto de pedido com a origem estoque.

**Situação:** A situação inicial da ordem será cadastrada e esta situação será alterada de acordo com os procedimentos realizados no processo de produção.

As situações existentes são: cadastrada, liberada, em produção, concluída e cancelada. As mesmas serão explicadas posteriormente.

Data de inicio e termino será preenchida automaticamente pelo sistema de acordo com o fluxo de produção.

**Produto:** Neste campo selecionar o produto que será produzido e o sistema irá fazer a sua composição de acordo com o que foi informado na composição no cadastro do produto na parte inferior da tela.

Quantidade a produzir: Informar a quantidade que irá ser produzida do item em questão.

Assim que se informar a quantidade a ser produzida o sistema irá multiplicar a quantidade necessária do material que está no cadastro do item, aba composição pela quantidade que foi informada para ser produzida.

Ex: Produto camisa: no cadastro do item, aba composição está informado que para se produzir uma camisa são necessários:

8 unidades de botões

1 novelo de linha

1.5 metros de tecido

Com este exemplo se for informado para o sistema que irá ser produzido 100 camisas o sistema automaticamente trará como quantidade necessária 800 botões, 100 novelos de linha e 120 metros de tecido, quantidade esta que foi encontrada através da multiplicação da quantidade a ser produzida de camisas pela matéria prima por unidade.

Após a emissão da ordem de produção os outros processos referentes a este modulo serão realizados no fluxo de produção: Menu produção / Fluxo de produção.

## 9.2 Produção / Fluxo de produção

Nesta tela será realizado todo o procedimento para se concluir ou cancelar a ordem de produção.

| Fluxo de Proc | dução               |                 |               |            |                 |             |                      | ×      |
|---------------|---------------------|-----------------|---------------|------------|-----------------|-------------|----------------------|--------|
| primir Const  | ultar Saldos   Libe | erar Emitir Acc | 🔍 🛑           | s Cancelar | Concluir        |             |                      |        |
| esquisar      |                     |                 |               |            |                 |             |                      |        |
| Prod          | uto.                |                 |               |            |                 | Situação    | Todas                |        |
| FIGU          | 10                  |                 |               |            |                 | Shadgao     | 10003                |        |
| Data de Emiss | ão //               | ate / /         | Nº de Ordem   | ate        |                 |             | 📃 <u>B</u> uscar 😿 L | .impar |
| rdem nº       | Data de Emissão     | Código          | Descrição     | Unidade    | Qtde a Produzir | Situação    | Origem               | ) Pr   |
| 66            | 19/12/2011          | 2               | AMORTECEDORES | UN         | 1,0000          | Concluída   | Produção             | 19     |
| 67            | 19/12/2011          | 7               | HOMOCINÉTICA  | PC         | 4,0000          | Concluída   | Produção             | 19     |
| 68            | 19/12/2011          | 2               | AMORTECEDORES | UN         | 4,0000          | Concluída   | Produção             | 19     |
| 69            | 19/12/2011          | 2               | AMORTECEDORES | UN         | 3,0000          | Em Produção | Produção             | 1      |
| 70            | 19/12/2011          | 7               | HOMOCINÉTICA  | PC         | 3,0000          | Concluída   | Produção             | 1      |
| 71            | 19/12/2011          | 7               | HOMOCINÉTICA  | PC         | 5,0000          | Concluída   | Produção             | 1      |
| 72            | 19/12/2011          | 7               | HOMOCINÉTICA  | PC         | 5,0000          | Cadastrada  | Produção             |        |
| 73            | 19/12/2011          | 7               | HOMOCINÉTICA  | PC         | 4,0000          | Cadastrada  | Produção             |        |
| 74            | 19/12/2011          | 2               | AMORTECEDORES | UN         | 6,0000          | Concluída   | Produção             | 1      |
| 75            | 19/12/2011          | 2               | AMORTECEDORES | UN         | 5,0000          | Cadastrada  | Produção             |        |
| 76            | 21/12/2011          | 2               | AMORTECEDORES | UN         | 3,0000          | Concluída   | Produção             | 2      |
| 77            | 21/12/2011          | 2               | AMORTECEDORES | UN         | 3,0000          | Concluída   | Produção             | 2      |
| 78            | 21/12/2011          | 2               | AMORTECEDORES | UN         | 5,0000          | Concluída   | Produção             | 2      |
| 79            | 21/12/2011          | 2               | AMORTECEDORES | UN         | 6,0000          | Concluída   | Produção             | 2      |
| 80            | 22/12/2011          | 2               | AMORTECEDORES | UN         | 10,0000         | Concluída   | Produção             | 2      |
| 81            | 22/12/2011          | 2               | AMORTECEDORES | UN         | 9,0000          | Concluída   | Produção             | 2      |
| 82            | 22/12/2011          | 2               | AMORTECEDORES | UN         | 8,0000          | Em Produção | Produção             | 0      |
|               |                     |                 |               |            |                 |             |                      |        |
|               |                     |                 |               |            |                 |             |                      | •      |

#### Botão consulta saldos.

| Número da OP    | 75        | Produto | 2       |            | AMORTECEDOR     | ES        |   |
|-----------------|-----------|---------|---------|------------|-----------------|-----------|---|
| Qtde a produzir | 5,0000    | Unidade | UN      |            |                 |           |   |
| duto / Material | Descrição | ļu      | Inidade | Disponível | Qtde Necessária | Diferença | 1 |
|                 | MOLAS     | U       | IN      | 62,0000    | 2,000           | 60,0000   |   |
|                 |           |         |         |            |                 |           |   |
|                 |           |         |         |            |                 |           |   |
|                 |           |         |         |            |                 |           |   |
|                 |           |         |         |            |                 |           |   |
|                 |           |         |         |            |                 |           |   |
|                 |           |         |         |            |                 |           |   |
|                 |           |         |         |            |                 |           |   |
|                 |           |         |         |            |                 |           |   |
|                 |           |         |         |            |                 |           |   |
|                 |           |         |         |            |                 |           |   |
|                 |           |         |         |            |                 |           |   |
|                 |           |         |         |            |                 |           |   |
|                 |           |         |         |            |                 |           |   |
|                 |           |         |         |            |                 |           |   |
|                 |           |         |         |            |                 |           |   |
|                 |           |         |         |            |                 |           |   |
|                 |           |         |         |            |                 |           |   |
|                 |           |         |         |            |                 |           |   |
|                 |           |         |         |            |                 |           |   |
|                 |           |         |         |            |                 |           |   |
|                 |           |         |         |            |                 |           |   |

Nesta tela pode-se consultar a quantidade disponível do material em estoque, a quantidade necessária para se produzir o item em questão e a diferença que nada mais é que a quantidade de mercadorias que irá sobrar no estoque após a retirada da quantidade necessária do depósito.

Observação: Se faltar algum item no estoque não será possível continuar o processo de produção tendo a necessidade de fazer novas compras ou de realizar um ajuste de quantidade do item em questão para continuar o fluxo, tendo material disponível no estoque pode continuar o processo conforme abaixo.

#### **Botão liberar**

Ao clicar neste botão, o sistema irá questionar se deseja liberar a ordem de produção, clicando em sim ele irá alterar o status da ordem para liberada.

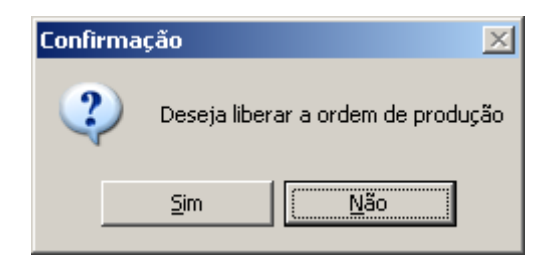

#### Botão emitir.

Clicando neste botão o sistema irá emitir a ordem de produção, trazendo a mensagem abaixo e alterando o status da ordem de produção para em produção.

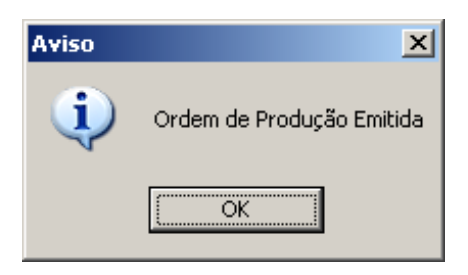

Neste momento será realizado uma reserva no estoque na quantidade disponível dos itens que serão utilizados neste processo de produção, e o sistema abrirá a tela para se fazer a impressão da ordem de produção.

#### Botão retira materiais.

Clicando neste botão abrirá a tela abaixo para que se possa retirar o material do estoque e se iniciar o processo de produção, se o produto estiver armazenado em mais de um local o sistema trará 1 linha indicando cada local que o produto se encontra.

Na coluna retirar informar a quantidade necessária para se produzir o produto, se no processo de produção haver alguma perda ou falta de material posteriormente se pode fazer a retirada de mais materiais.

| Retirar Materiais  | do Estoque Pa | ra Produçã | 0                 | -               |             |                        |          |
|--------------------|---------------|------------|-------------------|-----------------|-------------|------------------------|----------|
| Informações        |               |            |                   |                 |             |                        |          |
| Número da OP       | 82            | Produto    | 2                 | AMORTECED       | ORES        |                        |          |
| Qtde a produzir    | 8,0000        | Unidade    | UN                |                 |             |                        |          |
| Produto / Material | Descrição     |            | Unidade de Medida | Qtde Necessária | Localização | Qtde no Local Retirada | *        |
| 1                  | MOLAS         |            | UN                | 2,0000          | 1.01        | 292,0000 2,0000        |          |
|                    |               |            |                   |                 | 1.02        | 17,0000 0,0000         |          |
|                    |               |            |                   |                 |             |                        | II       |
|                    |               |            |                   |                 |             |                        | Cancelar |

#### Botão acompanhamento

Clicando neste botão o sistema abrirá a tela abaixo para que se possa informar como esta o processo de produção, será possível acompanhar este andamento do processo através de relatório, pode inserir 500 caracteres para digitação em cada acompanhamento.

| 🕌 Acor   | mpanhamento             |              |                    | -       |             | • ×            |
|----------|-------------------------|--------------|--------------------|---------|-------------|----------------|
| Linserir | Alterar <u>E</u> xcluir | lmgrimir     |                    |         |             | <b>V</b> oltar |
| Data     | 03/01/2012              | Assunto      | Montagem das Peças | Usuário | DANILO      |                |
| Descriç  | ção 467/500             |              |                    |         |             |                |
| As peç   | ças foram acoplad;      | as no eixo.) |                    |         |             |                |
|          |                         |              |                    | (       | 📀 Confirmar | 🔕 Cancelar     |
| Data     | Usuário                 |              | Assunto            |         |             |                |
| 03/01/   | /2012 DANILO            |              | Montagem das Peças |         |             |                |
|          |                         |              |                    |         |             |                |
|          | _                       |              |                    | <br>    |             |                |

#### Botão cancelar

Clicando neste botão o sistema irá questionar se deseja cancelar a ordem de produção, clicando em sim o status da ordem de produção passará a ser cancelada.

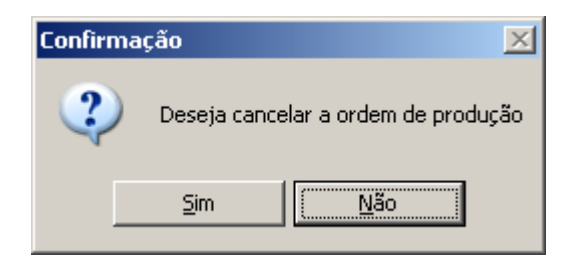

## Botão concluir

| V | Concluir Ordem      | de Produção          |                |                  |                |             |            |                           | x      |
|---|---------------------|----------------------|----------------|------------------|----------------|-------------|------------|---------------------------|--------|
|   | Informações         |                      |                |                  |                |             |            |                           |        |
|   | Número da OP        | 75                   | Produto        | 2                | AMORTECEDO     | RES         |            | Unid. Medida UN           |        |
|   | Qtde a produzir     | 5,0000               | Qtde Produzida |                  | Valor Uni      | itário      | 206,7318   |                           |        |
|   | Controle de Retorno | o / Perda de itens d | a composição   |                  |                |             |            |                           |        |
|   | Produto / Material  | Descrição            | Unidade        | Qtde. Necessária | Qtde. Retirada | Localização | Retorno    | Perda                     | *      |
|   | 1                   | MOLAS                | UN             | 2,0000           | 0,0000         | 1.01        |            |                           |        |
|   |                     |                      |                |                  |                | 1.02        |            |                           | =      |
|   |                     |                      |                |                  |                |             |            |                           |        |
|   |                     |                      |                |                  |                |             |            |                           |        |
|   |                     |                      |                |                  |                |             |            |                           |        |
|   |                     |                      |                |                  |                |             |            |                           | -      |
|   |                     |                      |                |                  |                |             |            |                           |        |
|   | Entrada no estoque  | do produto acabad    | lo             |                  |                |             |            |                           |        |
|   | Localização         | -                    |                |                  | Q (            | Qtde        | 🛃 Co       | onfirmar (Ctrl + T) 🛛 🗾 E | xcluir |
|   | Localização         | Descrição            |                |                  |                |             | Quantidade |                           |        |
|   |                     |                      |                |                  |                |             |            |                           |        |
|   |                     |                      |                |                  |                |             |            |                           |        |
|   |                     |                      |                |                  |                |             |            |                           |        |
|   |                     |                      |                |                  |                |             |            |                           |        |
|   |                     |                      |                |                  |                |             |            | 🔿 Ok 🛛 🙆 Cano             | elar   |
|   |                     |                      |                |                  |                |             |            |                           |        |

Clicando neste botão o sistema trará a tela acima para informar a quantidade que foi produzida do item, quantidade está que não pode ser inferior a quantidade a produzir, um campo para se informar o valor unitário e as colunas para se informar se houve alguma perda ou retorno de material para o depósito.

Caso tenha se utilizado mais ou menos matéria prima neste processo pode se alterar a quantidade necessária, a quantidade retirada terá que ser igual a quantidade necessária casa haja alguma diferença obrigatoriamente terá que se ter uma perda ou retorno.

Na parte inferior informar o local onde o produto será armazenado e a quantidade que ficará neste local. Posteriormente clicar no botão confirmar, se a quantidade informada neste local for igual a quantidade produzida basta clicar no botão Ok, caso contrário, informar onde ficará o restante do material no estoque clicar em confirmar e posteriormente em Ok.

## **10 - INTEGRAÇÕES**

Neste menu serão realizadas as integrações com os programas da linha Phoenix (Contábil e G5) e com a Nota Fiscal Paulista.

#### 10.1 Geração de dados para Nota fiscal paulista

Acessado através do menu Integração / Geração de dados para Nota fiscal paulista.

| 5 | 🖞 Geração de Nota  | Fiscal Paulista                                                                                                    |      |
|---|--------------------|----------------------------------------------------------------------------------------------------|------|
| _ | Gerar Arquivo      |                                                                                                    |      |
|   | Pesquisar          |                                                                                                    |      |
|   | Data de Emissão NF | Até //<br>Gerar Notas Fiscais<br>Com Valor total maior ou igual a R\$ 1000,00<br>Com valor total inferior a R\$ 1000,00<br>TODAS - Qualquer valor |      |
|   |                    | 🔲 Considerar Notas já Exportadas 🧮 Gerar Somente Notas Cancela                                                                                    | adas |
|   | Local do Arquivo   |                                                                                                    | 2    |
|   |                    |                                                                                                    |      |

Para se gerar o arquivo informar ao sistema o período ao qual se deseja fazer a geração, pode se gerar somente as notas com valor igual ou maior a R\$ 1.000,00, valor menor que R\$ 1.000,00 ou todas as notas do período selecionado.

Se marcar a opção "considerar notas já exportadas" o sistema irá gerar notas que já foram geradas anteriormente e se marcar a opção "Gerar somente notas canceladas" o sistema irá gerar somente as notas canceladas.

Local do arquivo: Selecionar o diretório ao qual se deseja salvar o arquivo e clicar ex "gerar arquivo".

#### 10.2 Integração com o G5 Phoenix

Acessado através do menu Integração / Integração com o G5 Phoenix.

Para se fazer a integração com o G5 e com a Contábil o menu / Parâmetros / aba internet tem que estar informado o código do cliente, usuário e senha cadastrado no Crm Web Phoenix e se a empresa utilizar servidor Proxy os dados tem que estar configurados.

Os filtros para se fazer a integração com o G5 são os da tela abaixo:

| 🖞 Integração com o G5                                                                                                    | ×  |
|----------------------------------------------------------------------------------------------------|----|
| Filtro                                                                                                    | _  |
| Periodo inicial 01/06/2011 até 03/06/2011<br>Série da NF Número da NF Parceiro de Negócios                                                                   | 8  |
| Estoque<br>Todas as Notas Lançadas no Estoque (Entrada / Importação NF-e )<br>Faturamento<br>Todas as Notas Fiscais (Saídas / Entradas / Serviços Prestados) |    |
| 🗖 Somente Notas Fiscais Eletrônicas                                                                                                    |    |
| 🗖 Somente Notas Fiscais Comum                                                                                                    |    |
| 🔲 Somente Notas de Serviços "Prestados"                                                                                                    |    |
|                                                                                                    |    |
| Cancel                                                                                                    | ar |

Período: O intervalo entre o período terá que ser dentro do mês.

Série da NF: Pode se selecionar uma série especifica para se fazer a integração.

Número da NF: Pode se realizar a integração de uma nota específica.

Parceiros de negócios: Posso integrar as notas de um único fornecedor ou cliente.

Estoque: Quando marcada a opção o sistema integrará todas as notas fiscais de entradas.

Faturamento: Pode se selecionar os tipos de notas fiscais ou integrar todas as notas de uma única vez.

Depois de realizados os filtros clicar no botão Ok os dados serão gerados para o Crm Web Phoenix para que o contador consiga integrar estes dados com o G5.

## 10.3 Integração com a contábil Phoenix

Acessado através do menu integrações / Integração com o Contábil Phoenix.

| 🚆 Integração do Financeiro para o Contábil Phoenix |           |            |     |            |        |            |  |  |  |
|----------------------------------------------------|-----------|------------|-----|------------|--------|------------|--|--|--|
| Filtro                                             | Período ( | 01/06/2011 | até | 03/06/2011 |        |            |  |  |  |
|                                                    |           |            |     |            | 📀 Ok 🗎 | 😳 Cancelar |  |  |  |

Neste menu será realizada a integração com a contabilidade podendo se selecionar o período e clicar no botão integrar.

Para este procedimento dar certo os títulos que foram lançados no sistema financeiro manualmente tem que estar informada a conta gerencial com a respectiva conta reduzida do contábil Phoenix.

O cadastro dos parceiros de negócios tem que estar informada a conta reduzida do Contábil Phoenix.

O histórico padrão utilizado nos lançamentos tem que ter o mesmo número do histórico do Contábil Phoenix.

No parâmetro da empresa, aba financeiro tem que estar informadas as contas reduzidas para multa, juros e desconto.

No cadastro do Plano de contas Gerencias no campo conta contábil tem que ser informada a conta reduzida do contábil Phoenix com seus respectivos históricos contábeis.

No cadastro dos bancos tem que estar informada a conta reduzida do contábil Phoenix com seu respectivo histórico.

Após informado o período basta clicar botão Ok para que os dados sejam transportados para o Crm Web Phoenix.

#### 10.4 Integração com a Folha Phoenix

Acessado através do menu Integração / Integração com Folha Phoenix

Para efetuar a integração entre os sistemas Folha Phoenix e Orion Phoenix o sistema exibirá uma tela para a recepção dos dados vindos do CRM web Phoenix.

Nesta tela o sistema exibirá um filtro por data de competência: inicial e final e o botão "Buscar".

Após informar o período de competência se houverem dados para serem importados o sistema apresentará o resultado no grid para o usuário selecionar qual (ais) documento(s) será (ão) importados no Orion.

| 🐰 Integração do Financeiro para o Fol            | ha Phoenix |            |       |  |                   | X |  |  |  |  |
|--------------------------------------------------|------------|------------|-------|--|-------------------|---|--|--|--|--|
| 🗐<br>Concluir Integração                         |            |            |       |  |                   |   |  |  |  |  |
| Pesquisar<br>Competência / até / Quscar S Limpar |            |            |       |  |                   |   |  |  |  |  |
| Competência Tipo de Pagamento                    | Origem     | Vencimento | Valor |  | Tipo de Documento |   |  |  |  |  |
|                                                  |            |            |       |  |                   |   |  |  |  |  |
|                                                  |            |            |       |  |                   |   |  |  |  |  |
|                                                  |            |            |       |  |                   |   |  |  |  |  |
|                                                  |            |            |       |  |                   |   |  |  |  |  |
|                                                  |            |            |       |  |                   |   |  |  |  |  |
|                                                  |            |            |       |  |                   |   |  |  |  |  |
|                                                  |            |            |       |  |                   |   |  |  |  |  |
|                                                  |            |            |       |  |                   |   |  |  |  |  |
|                                                  |            |            |       |  |                   |   |  |  |  |  |

## **11 - CONFIGURAÇÕES**

#### 11.1 Configuração Servidor

Acessado através do menu Configurações / Servidor.

| ≚ Configuraçã  | ões para Sincronização                  |
|----------------|-----------------------------------------|
|                |                                         |
| Servidor       |                                         |
| Porta 8080     |                                         |
| -Servidor Prox | (y                                      |
| 📃 Utiliza Se   | ervidor Proxy                           |
| Servidor       |                                         |
| Porta          |                                         |
|                | Autenticação no Servidor Proxy          |
|                | Usuário                                 |
|                | Senha                                   |
|                |                                         |
|                |                                         |
|                | 📀 Testar configuração 🛛 📀 Ok 📀 Cancelar |

Está rotina será utilizada somente para acessar outro servidor, pois a configuração inicial será realizada antes de entrar no sistema ao clicar no ícone "Orion ERP" na opção configurações que vai dar acesso a tela a configuração do servidor.

Se a máquina que estiver sendo utilizada for o próprio servidor do sistema Orion e do banco de dados, no campo servidor informar " localhost ", se for um terminal no campo servidor informar o IP do servidor.

Se o servidor que estiver sendo utilizado for Proxy, informar as configurações do servidor.

#### 11.2 Configurações usuários

Acessado através do menu configurações / usuários.

| 💥 Cadastro de                                 | Usuários         |                    |                        |                        |                    |
|-----------------------------------------------|------------------|--------------------|------------------------|------------------------|--------------------|
| Inserir Alterar                               | Excluir Oculta   | Q<br>r Localizar   |                        |                        | Carregar           |
| Administrador<br>Geral<br>Comuns<br>Financeir | 0                | Estoque<br>Compras | Fat                    | curamento<br>odução    | PDV                |
| Situação                                      | Ativo 💌          |                    | 🔲 Exibir Painel de Ale | ertas ao acessar o sis | stema              |
| Número do Cartão                              |                  | Nome               |                        |                        |                    |
| Usuário                                       |                  | Senha              |                        | Confirmar              |                    |
| Relacionamento                                | Empresa x Perfil |                    |                        |                        |                    |
| Perfil                                        |                  | 🔍 Emp              | oresa                  |                        | <b>_</b>           |
|                                               |                  |                    | 🛃 Confirmar            | (Ctrl+T) 📑 Excluir     | 🕞 Excluir Todos    |
| Empresa                                       |                  |                    | Perfil                 |                        |                    |
|                                               |                  |                    |                        |                        |                    |
|                                               |                  |                    |                        |                        |                    |
|                                               |                  |                    |                        |                        | Þ                  |
|                                               |                  |                    |                        | 📀 Cor                  | nfirmar 🔕 Cancelar |

Este menu será utilizado para cadastrar os usuários que irão utilizar o sistema, se o usuário for ter restrições de acesso primeiro será necessário criar um perfil de usuário, procedimento este que será demonstrado no item 8.3.

Se o usuário for ter acesso a todos os módulos sem nenhuma restrição clicar o item geral no campo administrador.

Situação: Informar a situação do usuário se o mesmo está ativo ou inativo.

**Exibir painel de alertas ao entrar no sistema:** Quando marcado o sistema irá demonstrar o painel de alertas assim que o usuário entrar no sistema.

Número do cartão: Informar o número do cartão do usuário que está sendo cadastrado.

Usuário: Informar o nome que será utilizado para que o usuário se logar no sistema.

**Senha:** Informar a senha que será utilizada para o usuário se logar no sistema. Obs: O sistema diferencia letras maiúsculas de minúsculas.

**Perfil:** Selecionar o perfil para o usuário, este item só ficará habilitado se o usuário não for administrador geral.

**Empresa:** Selecionar as empresas que o usuário terá acesso no sistema, só ficara disponível para seleção se o usuário não for administrador geral.

#### 11.3 Perfil de usuários.

Acessado através do menu Configurações / Perfil de usuários.

| ど Cadastro                                   | o de Per    | កា                                   |              |     |       |         |             |       |          | -        |                    |
|----------------------------------------------|-------------|--------------------------------------|--------------|-----|-------|---------|-------------|-------|----------|----------|--------------------|
| Inserir Alte                                 | ar Exc      | luir   Ocultar Localiza              | ar           |     |       | Copiar  | )<br>Perfil |       |          | Ca       | <b>P</b><br>rregar |
| Código 1                                     |             | Descrição                            | COMPRADOR    |     |       |         |             |       | Situação | Ativo    | •                  |
|                                              |             |                                      |              |     |       | <br>    |             |       |          |          |                    |
| Visualia                                     | zar         |                                      |              | Sis | tema  | <br>    |             |       | Adminis  | strador  |                    |
|                                              |             | Comuns                               |              |     |       |         |             |       |          |          |                    |
|                                              |             | Estoque                              |              |     |       |         |             |       | C        |          |                    |
|                                              |             | Faturamento                          |              |     |       |         |             |       | Ľ        |          |                    |
|                                              |             | Financeiro                           |              |     |       |         |             |       | Ľ        |          |                    |
|                                              |             | Compras                              |              |     |       |         |             |       |          |          | _ <b>_</b>         |
| 1                                            |             |                                      |              |     |       |         |             |       |          |          |                    |
| Grupo de R                                   | otinas<br>I |                                      |              |     |       |         |             |       |          |          | 1.1                |
|                                              | Cadastr     | os - Comuns                          |              |     | Grupo |         |             |       |          |          |                    |
|                                              | Process     | os - Comuns                          |              |     |       |         |             |       |          |          |                    |
|                                              | Integra     | cões - Comuns                        |              |     |       |         |             |       |          |          |                    |
|                                              | Relatóri    | os - Comuns                          |              |     |       |         |             |       |          |          |                    |
|                                              | Configu     | rações - Comuns                      |              |     |       |         |             |       |          |          |                    |
|                                              | -           |                                      |              |     |       |         |             |       |          |          | -                  |
| Rotinas                                      | ,           |                                      |              |     |       | <br>    | -           |       |          |          |                    |
| Selecionar                                   |             |                                      | Nome do Ítem |     |       | Inserir | Alterar     | Exclu | r Cor    | nsultar  | -                  |
|                                              | Cadastr     | o de Agências                        |              |     |       |         |             |       | <u> </u> | <u>Ц</u> |                    |
| <u>⊢                                    </u> | Cadastr     | o de Aliquotas de ICM                | S por UF     |     |       |         |             |       |          | <u> </u> |                    |
|                                              | Cadastr     | o de Bancos                          |              |     |       |         |             |       |          |          |                    |
|                                              | Cadastr     | o de Cartoes<br>a da Castra da Custa |              |     |       |         |             |       |          |          |                    |
|                                              | Cauasu      | o de Centro de Casto                 |              |     |       |         |             | L     |          |          | -                  |
|                                              |             |                                      |              |     |       |         |             |       |          |          |                    |
|                                              |             |                                      |              |     |       |         |             | 0     | onfirmar | 🍪 Cano   | :elar              |
|                                              |             |                                      |              |     |       |         |             |       |          |          |                    |
|                                              |             |                                      |              |     |       |         |             |       |          |          |                    |

Neste menu será criado um perfil para determinar quais rotinas um usuário terá acesso, para isto informar um código e dar um nome para o perfil conforme exemplo acima.

No menu sistemas selecionar qual modulo este perfil terá acesso, se o perfil for ter acesso a todas as rotinas de um determinado modulo basta selecionar o modulo e clicar no botão administrador.

Caso o perfil tenha somente acesso a algumas rotinas de um modulo basta clicar no botão visualizar, o módulo que ele terá acesso, selecionar em grupo de rotinas qual rotina o usuário terá acesso e na parte inferior selecionar o que o perfil poderá realizar na rotina especifica.

Caso o perfil tenha acesso a todas as rotinas de um item especifico podendo alterar, excluir, consultar e localizar basta clicar no campo selecionar que o sistema automaticamente ticara todos os itens, mas se o perfil não tem acesso a todos os itens, basta selecionar os itens ao qual o perfil terá acesso.

#### 11.4 Parâmetros

Acessado através do menu Configurações / Parâmetros.

Aba Geral

| ¥ Parâmetros d                            | la Empresa                                                          |                                                      |                                 |                  |                          | ×        |
|-------------------------------------------|---------------------------------------------------------------------|------------------------------------------------------|---------------------------------|------------------|--------------------------|----------|
| <b>9</b><br>Geral                         | Estoque                                                             | Faturamento                                          | \$<br>Financeiro                | NFE              | O<br>Internet/E-mail     | Rodução  |
| Máscaras                                  |                                                                     |                                                      |                                 |                  |                          |          |
| Localização                               | 99.99.99                                                            | Centro de Custos                                     | s 99.99.99                      |                  |                          |          |
| Após definir a<br>definidas est           | as máscaras, não<br>ão corretas e ate                               | o será possível alterá-las<br>endem a necessidade da | caso existam regist<br>empresa. | ros para elas. C | ertifique-se de que as m | áscaras  |
| Padrão                                    |                                                                     |                                                      |                                 |                  |                          |          |
| Casas Decima                              | ais - Valor Unitário                                                | 4                                                    | •                               |                  |                          |          |
| Moeda                                     | 1                                                                   | REAL                                                 |                                 |                  |                          | <b>Q</b> |
| l abela de<br>Preço                       | 1                                                                   | promoção                                             |                                 |                  |                          | <b>Q</b> |
| Localização                               | 01.02.03                                                            | Prateleira Direita a5                                |                                 |                  |                          | <b>Q</b> |
| Parceiro de N                             | legócios                                                            |                                                      |                                 |                  |                          |          |
| Tipo Pessoa                               | Pessoa Jurídica                                                     | •                                                    |                                 |                  |                          |          |
| Integração Fat<br>Ativar Int<br>Data de A | turamento x Esto<br>egração<br>Itivação 01/08/:<br>quantidade dispo | ique<br>2011<br>nível do item no cadastr             | o do pedido                     |                  |                          |          |
| Relatórios                                |                                                                     |                                                      |                                 |                  |                          |          |
| Vúmero d                                  | e página                                                            | 🔽 Data/Hora                                          | 🗸 Usuário                       |                  | V Logotipo               |          |
| Rodapé Linha :                            | 1                                                                   |                                                      |                                 |                  |                          |          |
| Rodapé Linha :                            | 2                                                                   |                                                      |                                 |                  |                          |          |
|                                           |                                                                     |                                                      |                                 |                  | Ok                       | Cancelar |

Neste menu será realizada a parametrização da empresa de acordo com as necessidades do usuário.

Máscara de localização e Centro de Custo: Muita atenção antes de criar, pois após a criação a mesma não poderá ser alterada, esta máscara será utilizada para se cadastrar o centro de custo e os locais onde os produtos podem ficar armazenados, estas mascaras poderão conter no máximo 20 caracteres e 6 níveis.

Exemplo utilizando a mascara de localização acima 99.99.9999:

Primeiro nível "99" pode representar os depósitos, com este exemplo poderá ter até 99 depósitos, no segundo "99" poderá ser as ruas, logo cada depósito poderá ter no Maximo 99 ruas e no terceiro nível "999" poderá estar representando as prateleiras nestas ruas logo cada rua poderá ter no máximo 999 prateleiras.

**Casas Decimais:** selecione a quantidade de casas decimais a serem utilizadas nos campo referente a valores unitários. Estão disponíveis as opções 2, 3, 4, 5, 6, 7 e 8.

Moeda: Selecionar a moeda que será utilizada com mais freqüência no sistema no caso real.

**Tabela de preço:** Selecionar a tabela de preço para que o sistema traga como sugestão este valor ao se inserir um pedido de vendas no sistema, se tiver uma tabela vinculada ao parceiro de negócios o sistema trará como sugestão o preço da tabela que está vinculado ao parceiro.

**Localização:** Informar o local onde se costuma armazenar as mercadorias, este campo já virá preenchido como sugestão na entrada, caso tenha alguma localização no cadastro do produto o sistema trará como sugestão a localização que está no cadastro.

**Parceiros de Negócios - Tipo de pessoa:** Selecionar o tipo de pessoa que a empresa mais faz negócios pessoa física ou jurídica, desta forma ao fazer um cadastro de um parceiro de negócios o sistema trará como sugestão a opção selecionada.

**Integração Faturamento x Estoque:** Informar a partir de que data o sistema fará baixa automaticamente do item no estoque ao realizar um processo de vendas, para isto no cadastro do produto terá que estar marcado que se "controla estoque" e na operação fiscal que se "atualiza estoque".

Exibir quantidade disponível do item no cadastro do pedido: Está opção quando marcada irá demonstrar no cadastro do pedido de vendas a quantidade que se tem do item em estoque.

Número de páginas: Exibe o número de páginas no cabeçalho dos relatórios.

Data / Hora: Exibe a data e hora no cabeçalho dos relatórios.

Usuário: Exibe o usuário no cabeçalho dos relatórios.

Logotipo: Exibe o logotipo apresentado no cadastro de empresas.

Rodapé Linha 1 e 2: Informar o conteúdo a ser apresentado na linha do rodapé com até 100 caracteres.

| 🞽 Parâmetros da E                                                                                                    | mpresa                            | -                                |                  | -         |                     | ×        |  |  |  |
|----------------------------------------------------------------------------------------------------|-----------------------------------|----------------------------------|------------------|-----------|---------------------|----------|--|--|--|
| i Geral                                                                                                    | Estoque                           | Faturamento                      | \$<br>Financeiro | NFE       | Orrect/E-mail       | Rodução  |  |  |  |
| Data de Fechamento     \$1/10/2010       Controles     Image: Compra actingir ponto de pedido       Image: Compra actingir ponto de pedido     Image: Compra actingir ponto de pedição       Image: Compra actingir ponto de pedição     Image: Compra actingir ponto de pedição       Image: Compra actingir ponto de pedição     I |                                   |                                  |                  |           |                     |          |  |  |  |
| Tipo de Custo Méc                                                                                                    | imo Pedido de Con<br>dio<br>sição | npra                             | Custo            | ) Liquido |                     |          |  |  |  |
| Operação Fiscal e                                                                                                    | ntrada via importa                | ção pedido de comp               | ra               |           |                     |          |  |  |  |
| Tipo do Produto                                                                                                    | 00 - Mercadoria                   | para revenda                     | •                | Opera     | ção Fiscal 1.102-01 | <b>Q</b> |  |  |  |
| Tipo do Produto                                                                                                    |                                   |                                  |                  | Opera     | ção Fiscal 🕠 -      | Q        |  |  |  |
| Tipo do Produto                                                                                                    |                                   |                                  | •                | Opera     | ção Fiscal , -      | ۹.       |  |  |  |
| Tipo do Produto                                                                                                    |                                   |                                  | •                | Opera     | ção Fiscal 🕠 -      | <b>_</b> |  |  |  |
| -Motivo de ajuste p<br>Motivos de Ajuste                                                                                                    | oara saídas - via re<br>e Saída 3 | equisição de Materia<br>PRODUÇÃO | l de Estoque     |           |                     |          |  |  |  |
|                                                                                                    |                                   |                                  |                  |           | Ok                  | Cancelar |  |  |  |

**Permite estoque negativo:** Está opção quando marcada permite que se fature um pedido mesmo sem ter o item no estoque.

#### Aba estoque

Gera requisição de compra ao atingir ponto de pedido: Quando marcado e configurado no cadastro do item que se controla estoque ao atingir o ponto de pedido o sistema irá gerar uma requisição de compras automaticamente com a origem estoque para (mercadoria para revenda ou matéria prima).

Não permitir alteração do valor unitário pela produção: Quando marcada está opção o sistema não permitirá que se altere o custo de um item na recebimento.

Atrelar os pedidos de compra/cotação a uma requisição: Quando marcado o sistema não permite gerar um pedido de compras ou uma cotação sem que se faça a importação de uma requisição.

Número do ultimo pedido de compras: Caso queira dar continuação na seqüência do sistema que era utilizado anteriormente basta informar o ultimo número emitido no sistema anterior.

**Tipo de custo médio:** Custo de aquisição o sistema irá demonstrar na ficha Kardex o custo do produto sem abatimento dos impostos e custo líquido o sistema irá abater os impostos recuperáveis.

**Sugestão:** Empresas optantes pelo simples nacional informar "custo de aquisição" e empresas optantes pelo lucro real ou lucro presumido informar a opção "custo líquido".

**Operação fiscal de entrada via importação pedido de compra:** Nesta tela poderão ser configuradas as operações fiscais que se utilizam com mais freqüência ao se fazer uma importação de um pedido de compra, o sistema trará está operação fiscal preenchida como sugestão.

**Motivo de ajuste para a saída – via requisição de Material de Estoque:**O usuário poderá deixar configurado uma possibilidade de automação do motivo de ajuste para a saída por solicitação e aprovação das requisições de Material do estoque, que será efetivada no Estoque através da movimentação de ajuste no momento em que o itens são considerados APROVADO ou APROVADO PARCIAL.

#### Aba Faturamento

| 🞽 Parâmetros da l | Empresa          |                          |                     | . Parasil       | -               | ×          |
|-------------------|------------------|--------------------------|---------------------|-----------------|-----------------|------------|
| <b>Geral</b>      | Estoque          | Faturamento              | \$<br>Financeiro    | NFE             | Internet/E-mail | Rrodução   |
| Configurações Pe  | dido / Nota Fisc | al                       |                     |                 |                 |            |
| Tipo de Entrega   | Transportado     | ra                       | •                   | ·               |                 |            |
| Limite Desconto   |                  | %                        |                     |                 |                 |            |
| 📝 Alertar se não  | houver saldo d   | o produto em estoque     |                     |                 |                 |            |
| Permitir altera   | ção na data de   | emissão do pedido        |                     |                 |                 |            |
| Optante por N     | F-e Municipal    |                          |                     |                 |                 |            |
| Valor Padrão      |                  |                          |                     |                 |                 |            |
| Transportadora    |                  |                          |                     |                 |                 | ۹.         |
| Espécie           |                  |                          |                     |                 |                 | ۹,         |
| Operação Fiscal   |                  |                          |                     |                 |                 |            |
| Fora da UF        |                  |                          |                     |                 |                 | <b>_</b>   |
| Na mesma UF       |                  |                          |                     |                 |                 | ٩,         |
| Retenção (PIS,    | COFINS e CSLL    | )                        |                     |                 |                 |            |
| Emissão           |                  |                          | Receiption          | pimento/Vencime | nto             |            |
| Tipo Cálculo      | Efetuer o céle   | ula da proporcionalida d |                     | a tributadas    |                 |            |
| Proporcional      | Lietuar o calo   | uio da proporcionalidade | e somente para iter | is didutados.   |                 |            |
|                   |                  |                          |                     |                 |                 |            |
|                   |                  |                          |                     |                 | 🖉 Ok            | 🙆 Cancelar |

**Tipo de entrega:** Informar o tipo de entrega utilizado com mais freqüência. O sistema irá trazer preenchido como sugestão este tipo de entrega no pedido de vendas.

Limite de desconto: Informar o percentual máximo do limite de desconto que poderá ser concedido no pedido de vendas, se for informado um percentual maior que o que está definido no parâmetro o sistema trava e não permite que seja gravado o pedido de vendas.

Alertar se não houver saldo do produto em estoque: Quando marcado ao emitir um pedido de vendas o sistema irá alertar se não houver saldo disponível do item no estoque.

**Permitir alteração na data de emissão do pedido:** Quando marcado o sistema irá permitir que se altere a data de emissão do pedido de vendas.

**Optante por NF-e Municipal**: Para as empresas que estão no estado de São Paulo e emitem nota fiscal eletrônica de serviços está opção terá que estar marcada.

**Transportadora:** Informar a transportadora que se utiliza com mais freqüência para realizar as entregas. Esta transportadora aparecerá como sugestão no pedido de vendas e só estará disponível para seleção se no tipo de entrega estiver marcado a opção "transportadora".

**Espécie:** Informar a espécie utilizada com mais freqüência para transporte de mercadorias. Esta espécie virá como sugestão no pedido de vendas. Ex: caixas.

**Operação fiscal:** Informar as operações fiscais utilizadas como mais freqüência para se emitir notas fiscais na mesma UF e fora da UF, estas operações virão preenchidas como sugestão na emissão do pedido podendo alterar caso tenha necessidade.

**Retenção (PIS, COFINS e CSLL):** Neste grupo temos duas opções para escolha do usuário "Emissão e Recebimento/Vencimento" após efetuar umas destas opções o sistema irá efetuar os cálculos das retenções de acordo com a opção selecionada.

**Tipo Cálculo Proporcional** Esta opção permitirá determinar como o sistema vai se comportar nos cálculos dos impostos que utilizam as despesas acessórias.As despesas acessórias podem ser definidas como: Frete, Seguro e Outras Despesas Acessórias.Neste campo é possível escolher uma das opções: "Efetuar o cálculo da proporcionalidade para todos os itens, independente se são tributados ou não. / Efetuar o cálculo da proporcionalidade somente para itens tributados".

Aba Financeiro

| 🞽 Parâmetros da Empresa                                                                                                    | a                                                                                                    |                                                                      | -                                                                        | Traveno Man                                                    |                                     | ×          |  |  |  |  |
|----------------------------------------------------------------------------------------------------|----------------------------------------------------------------------------------------------------|----------------------------------------------------------------------|--------------------------------------------------------------------------|----------------------------------------------------------------|-------------------------------------|------------|--|--|--|--|
| 🧾 🚺<br>Geral Esto                                                                                                    | que Fatura                                                                                                    | mento Fir                                                            | \$<br>nanceiro                                                           | NFE                                                            | CO<br>Internet/E-mail               | Rodução    |  |  |  |  |
| Configuração<br>Gerar docto de conta<br>Centro de Custo Obr<br>Utiliza cheques emition<br>Utiliza cheques receb                                                                     | as a pagar automati<br>igatório<br>dos<br>vidos                                                                                                    | camente <table-cell> Ga<br/>Ca<br/>Ca<br/>Ut<br/>Tipo I</table-cell> | erar docto de co<br>onta Gerencial (<br>tiliza Remessa d<br>Impressora M | ontas a receber a<br>Dbrigatória<br>le Pagamento<br>ATRICIAL 💌 | automaticamente<br>Porta Impressora |            |  |  |  |  |
| Valores Padrão<br>Observação para recibo<br>Recebimento Pagamer<br>Forma de Recebimento<br>Conta Gerencial<br>Centro de Custo<br>Conta Bancária<br>Conta Contábil Padrão<br>Multa 2 | Valores Padrão Observação para recibo/ boleto Recebimento Pagamento Multa e Juros Integração Folha Forma de Recebimento Conta Gerencial Centro de Custo Conta Bancária Conta Bancária |                                                                      |                                                                          |                                                                |                                     |            |  |  |  |  |
| Incidência de Juros                                                                                                    | Conta Contábil Padrão Recebimento<br>Multa 2 Juros 0.33 Desconto<br>Incidência de Juros Valor do Titulo + Multa                                                                       |                                                                      |                                                                          |                                                                |                                     |            |  |  |  |  |
|                                                                                                    |                                                                                                    |                                                                      |                                                                          |                                                                | Ok                                  | O Cancelar |  |  |  |  |

Gerar documento de contas a receber automaticamente: Quando marcado o sistema irá trazer marcado a opção gera contas a receber ao se emitir um pedido de vendas.

Gera contas a pagar automaticamente: Quando marcado ao se dar entrada de mercadorias no sistema o contas a pagar será alimentado automaticamente desde que seja preenchido na aba financeiro como este título será pago.

**Centro de custo obrigatório:** Quando selecionado torna obrigatório a informação do centro de custo no parâmetro para pagamento e recebimento, quando houver lançamentos que não tiver centro de custo vinculado ao parceiro de negócio o sistema trará como sugestão a conta que está no parâmetro.

**Conta Gerencial Obrigatória:** Quando marcado torna obrigatória a informação de contas gerencias para títulos cadastrados manualmente no contas a pagar e a receber, estas contas gerencias serão utilizadas para se fazer a provisão de títulos entre o sistema Orion e a Contabilidade.

**Utiliza Cheques emitidos:** Quando selecionado o sistema habilita o uso do processo de Cheques Emitidos (emissão e controle de cheques)

**Utiliza cheques recebidos:** O usuário informa se vai utilizar o processo de Cheques Recebidos (recebimento de contas).Esse parâmetro pode ser alterado.

**Utiliza remessa de pagamento:** Neste campo é possível intercambiar informações de pagamento digitalmente entre o sistema de informática do cliente e do banco.

Tipo de Impressora: Selecione o tipo de impressora de cheque que será utilizada para emissão de cheques.

Se o tipo selecionado for Impressora Cheque o campo Porta – Impressora Cheque passa a ser obrigatório

Porta Impressora: Informe em qual porta esta instalada a impressora de cheques.

O sistema apresenta as seguintes opções: "vazio", COM1, COM2, COM3, COM4, COM5, LPT1, LPT2 e LPT3.

Observação: Estas opções são as apresentadas no componente da ACBR. Pesquisado também as impressoras de cheque UR-1000 da Urano e DP20 Bematech e nos dois manuais constam apenas COM1, COM2, ...

**Observação para recibo boleto:** pode ser informada a observação que será impressa na emissão dos boletos bancário.

# Aba Recebimento e aba pagamento terão a mesma função o que provavelmente será alterado serão as contas a ser utilizadas.

**Forma de recebimento:** Informar a forma de recebimento utilizada com mais freqüência a mesma virá preenchida como sugestão ao emitir o pedido de vendas ou cadastrar um título a receber manualmente, caso tenha está informação no parceiro de negócios o sistema trará a informação que consta no parceiro.

**Conta gerencial e centro de custo:** Informar a conta gerencial e o centro de custo utilizado com mais freqüência para as contas a receber e a pagar o sistema trará estes dados como sugestão ao cadastrar uma conta a pagar ou a receber manualmente.

**Conta bancária:** Informar a conta utilizada com mais freqüência o sistema ira trazer estes dados como sugestão ao se cadastrar uma conta a receber.

**Conta contábil padrão recebimento:** Informar a conta reduzida do Contábil Phoenix para recebimento de multa, juros e para se conceder desconto estes dados serão utilizados para se integrar com a contabilidade.

**Incidência dos juros**: Informar se a incidência dos juros será sobre o valor do título ou valor do título mais multa.

#### Aba Multa e Juros

Informar se os juros e a multa serão cobrados em percentual ou em valor e os valores ou percentuais para os respectivos campos.

#### Aba Juros

Informar se os juros e a multa serão cobrados em percentual ou em valor e os valores ou percentuais para os respectivos campos.

#### Integração Folha

**Forma de Pagamento:** Identifica qual a forma de pagamento a ser sugerida no lançamento de contas a pagar. Relacionado ao cadastro de formas de pagamento.

**Conta Gerencial:** Identifica qual a conta gerencial a ser sugerida no lançamento de contas a pagar. Relacionado ao cadastro de Plano de Contas Gerenciais.Neste campo só será permitido a inclusão de uma conta gerencial de último nível.

**Centro de Custo:** Identifica qual será o Centro de Custo a ser sugerido no lançamento de contas a pagar. Relacionado ao cadastro de Centro de Custo. Podendo ser alterado a qualquer momento. Neste campo só será permitido a inclusão de centro de custos de último nível.Se o campo "Centro de custo obrigatório" estiver marcado, o preenchimento deste campo passa a ser obrigatório.

| 🐰 Parâmetros da Empr                                                                                                    | esa                                                                                                    |                                                 |     |                 |          | X   |
|----------------------------------------------------------------------------------------------------|----------------------------------------------------------------------------------------------------|-------------------------------------------------|-----|-----------------|----------|-----|
| 🧊 🧰<br>Geral Estoc                                                                                                    | que Faturamento                                                                                         | \$<br>Financeiro                                | NFE | Internet/E-mail | Rrodução |     |
| Configurações da NFE<br>Intervalo de transmiss<br>Tipo de Emissão N<br>Formato de impressão<br>DA<br>Ambiente N<br>Integração NFE<br>✓ Ativar Integração com I<br>Data de Ativação | iões 1 - Normal - Emissão<br>o do<br>NFE Retrato<br>IF-e Homologação<br>Faturamento Orion<br>07/07/2011 | egundos<br>normal                               |     |                 |          |     |
| -Local dos arquivos da NF<br>Geradas<br>Autorizadas<br>Para serem importadas                                                                                                    | e<br>C:\Program Files (x86)\O<br>C:\Program Files (x86)\O                                               | rion\nfeorion\geradas<br>rion\nfeorion\autoriza | das |                 |          |     |
|                                                                                                    |                                                                                                    |                                                 |     | 🕑 Ok            | Cancel   | lar |

**Intervalo entre as transmissões:** O sistema trará preenchido o intervalo entre as transmissões com a SEFAZ com 60 segundos permitindo que seja realizada alteração.

**Tipo de emissão da NF-e:** Informar se o tipo da emissão é normal ou em contingência, o modulo contingência será utilizada somente se estiver sem comunicação com a SEFAZ e neste caso o Danfe terá que ser impresso em papel moeda e assim que voltar a normalidade a nota terá que ser assinada e transmitida para a SEFAZ.

**Ambiente NF-e:** Homologação será utilizado para emitir notas fiscais sem validade jurídica, testes, e produção serão as notas que irão transitar com as mercadorias.

Ativar integração com o faturamento Orion: Informar uma data anterior a de inicio de utilização do sistema.

Local dos arquivos da NF-e: Informar o local onde os arquivos da NF-e serão armazenados, o diretório terá que ser o mesmo da instalação do cliente.

## Aba Internet

| ing Geral         | Estoque          | Faturamento | \$<br>Finance | eiro         | NFE         | Internet,   | /E-mail | Rodução |
|-------------------|------------------|-------------|---------------|--------------|-------------|-------------|---------|---------|
| Conexão           |                  |             |               |              |             |             |         |         |
| 📃 Utiliza Servido | r Proxy          |             |               |              |             |             |         |         |
| Servidor          |                  |             | Porta         |              |             |             |         |         |
| Usuário           |                  |             | Senha         |              |             |             |         |         |
| CRM Web Phoenix   |                  |             |               |              |             |             |         |         |
| Código Cliente    | 486              |             |               |              |             |             |         |         |
| Usuário           |                  |             | Senha         |              |             |             |         |         |
|                   |                  |             |               |              |             |             |         |         |
| E-mail            |                  |             |               |              |             |             |         |         |
| Nome              | Danilo Pazinatto |             | E-mail        | danilopazina | atto@contma | atic.com.br |         |         |
| Servidor SMTP     | 201.87.100.73    |             | Porta         | 25           | ;           |             |         |         |
| Usar Conexão      | Segura           |             |               |              |             |             |         |         |
| ✓ O Servidor red  | guer Autenticaçã | ăo          |               |              |             |             |         |         |
| Usuário           | danilopazinatto  |             |               |              |             |             |         |         |
| Senha             | *****            |             |               |              |             |             |         |         |
|                   |                  |             |               |              |             |             |         |         |
| Testar Conexão    |                  |             |               |              |             |             |         |         |
| Acesso Externo    |                  |             |               |              |             |             |         |         |
| Host              | desenvolviment   | 0           | Porta         | 8080         |             |             |         |         |
|                   |                  |             |               |              |             |             |         |         |
|                   |                  |             |               |              |             |             |         |         |
|                   |                  |             |               |              |             |             |         |         |
|                   |                  |             |               |              |             |             |         |         |
|                   |                  |             |               |              |             |             |         |         |

Se utilizar servidor Proxy informar o IP do servidor, porta, usuário e senha.

**CRM Web Phoenix:** Informar os dados do CRM que foram cadastrados através do e-mail recebido do CRM assim que o contador transportou a empresa, estas configurações serão utilizadas para se integrar com a Contábil e com o G5 Phoenix.

E-mail: Está configuração será realizada para se transmitir o DANFE e o arquivo XML para os clientes.

**Testar Conexão:** Ao clicar nesta opção verificado pelo sistema se a conexão, com os dados passados nos parâmetros anteriores estão funcionando corretamente. Será enviado para os dados cadastrados acima um e-mail de Teste de Conexão.

Host: Indicar o domínio, que utilizará para o acesso externo.

**Porta:** indicar a porta, que utilizará para o acesso externo.Como os parceiros não estarão dentro da empresa, haverá necessidade do pessoal da infra nos fornecer um endereço ip, é esse endereço que iriamos colocar no parâmetro, por exemplo.Colocando um ip no host do acesso externo, pois quando o parceiro clicar no link pra responder a cotação, o sistema irá identificar o endereço.

## Aba Produção

| 💥 Parâmetros da I                                    | mpresa                                  |                                                   |                      |        |                | ×            |
|------------------------------------------------------|-----------------------------------------|---------------------------------------------------|----------------------|--------|----------------|--------------|
| 🧾<br>Geral                                           | Call Call Call Call Call Call Call Call | Faturamento                                       | \$<br>Financeiro     | NFE    | ()<br>Internet | Produção     |
| Configurações<br>🔽 Gera Ordem de<br>🔽 Gera Requisiçã | Produção qu<br>o de Compras             | anto atingir ponto de pe<br>; / Ordem de Produção | edido                |        |                |              |
| Operação Fiscal —                                    |                                         |                                                   |                      |        |                |              |
| Saída materiais                                      | 5.102-01                                | Venda de mercadoria                               | adquirida ou recebio | da RPA |                | <u> </u>     |
| Entrada produtos                                     | 1.102-01                                | Compra para comercia                              | alização RPA         |        |                | <b>Q</b>     |
| Retorno materiais                                    | 1.102-01                                | Compra para comercia                              | alização RPA         |        |                | <u></u>      |
|                                                      |                                         |                                                   |                      |        |                |              |
|                                                      |                                         |                                                   |                      |        | 0 (2)          | k 😳 Cancelar |

Gera ordem de produção ao atingir o ponto de pedido: Quando selecionado o sistema irá gerar automaticamente uma ordem de produção quando o produto acabado atingir o ponto de pedido.

Gera requisição de compras ordem de produção: Quando selecionado o sistema irá gerar requisição de compras quando a matéria prima atingir o ponto de pedido, está requisição de compras terá a origem "Produção".

**Operação fiscal:** Informar as operações fiscais para saída de materiais, entrada de produtos acabados e retorno de materiais. Estas informações são obrigatórias para concluir o fluxo de produção.

## 12 - AJUDA

## 12.1 Ajuda / ajuda

Ao acessar está rotina o sistema trará uma tela de ajuda com explicação dos campos existentes no sistema, estás informações também poderão ser acessadas clicando a tecla F1.

#### 12.2 Ajuda / Novidades

Ao acessar esta rotina o sistema trará uma tela para se visualizar as novidades que foram inseridas no sistema nas ultimas versões.

## 12.3 Ajuda / Sobre

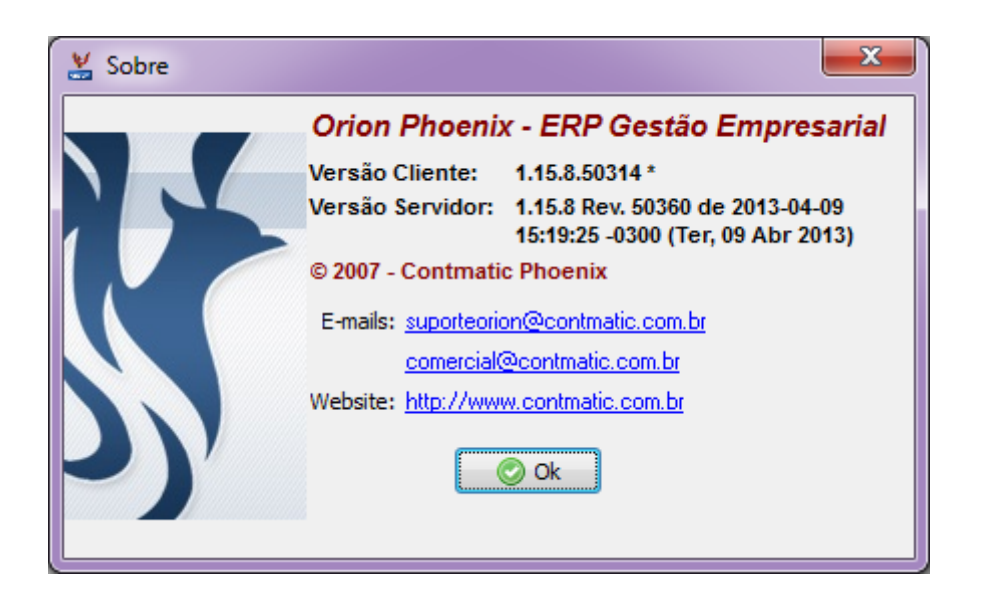

Ao acessar está rotina o sistema demonstrará a versão atual do servidor e cliente.

Manual atualizado com base na versão 1.15.8 do sistema.

# **13 – INTEGRAÇÃO ORION X NAV**

Os procedimentos abaixo devem ser realizados para a primeira integração Orion x NAV

# **ACESSANDO O NAV**

Para acessar o NAV deve-se ter um computador conectado a Internet e utilizar um dos seguintes browsers para navegação:

- Chrome
- Firefox
- Safári
- Internet Explorer
- ✓ Acesse o browser desejado;
- ✓ Digite o endereço eletrônico para acesso ao NAV: <u>www.contmatic.com.br/nav</u>

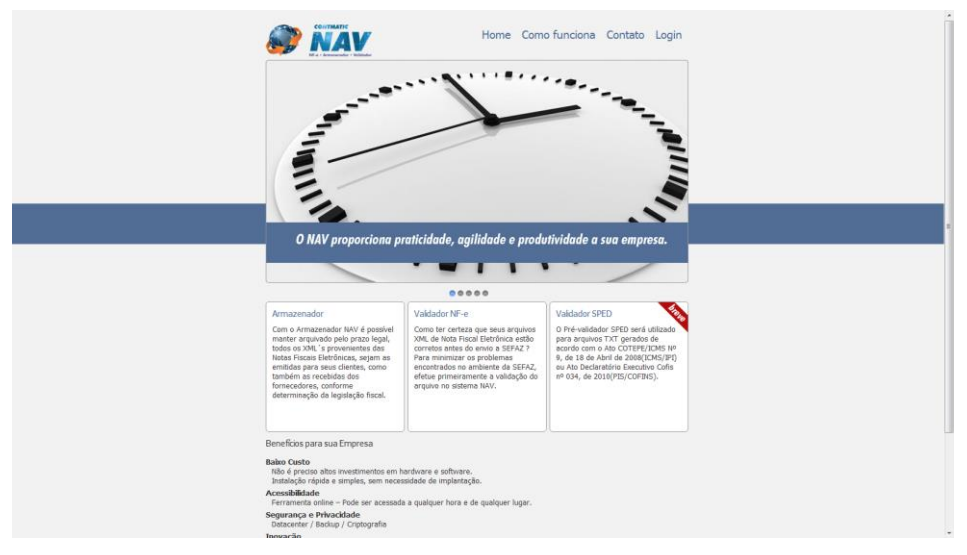

✓ Clique em Login;

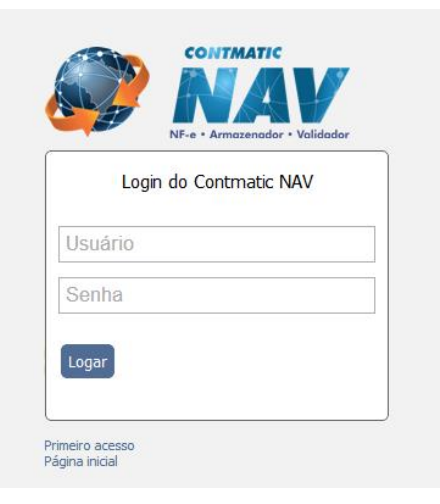

## **Primeiro Acesso**

✓ Clique em Primeiro Acesso;

- ✓ Informe o código de usuário fornecido pela Contmatic
- ✓ Informe a senha fornecida pela Contmatic

O código disponibilizado pela Contmatic é o mesmo que é utilizado para acionar o suporte.

|                | CONTINUATIC<br>NARAV<br>NS-4 - Armander - Hiddeler |  |  |  |
|----------------|----------------------------------------------------|--|--|--|
| -Cadastrar Usu | uário                                              |  |  |  |
| *Nome:         |                                                    |  |  |  |
| * Usuário:     |                                                    |  |  |  |
| * Senha:       |                                                    |  |  |  |
| * Confirmar Se | enha:                                              |  |  |  |
| Apelido:       |                                                    |  |  |  |
| *E-mail:       |                                                    |  |  |  |
| Cadastrar Us   | Jsuário Voltar                                     |  |  |  |

#### Dados:

Nome: Informe o nome do usuário.
Usuário: Informe o usuário. Este será a informação a ser utilizada no login do sistema.
Senha: Informe a senha.
Confirmar Senha: Informe novamente a senha.
Apelido: Informe o apelido.
E-mail: Informe o e-mail.

✓ Clique em Cadastrar Usuário para gravar as informações.

Será aberto o sistema NAV

- ✓ Acesse o Menu Contas Empresas
- ✓ Selecione a empresa
- Clique no botão Ativar
- ✓ Após Ativação Clique em Alterar
- ✓ Selecione o Regime Tributário na aba Empresa
- ✓ Escolha o tipo de certificado que será utilizado para emissão do CT-e na aba Configurações.

No caso de certificado A1 será solicitada a localização do arquivo PFX.

Para maiores informações sobre a utilização dos certificados, consulte o manual do usuário NAV.

✓ A partir deste ponto o sistema estará habilitado para emissão de CT-e.

Atenção A Guarde bem os dados de Usuário e Senha, pois serão utilizados para fazer a conexão do Orion com o NAV.

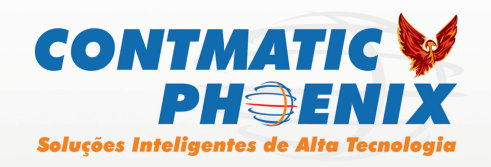

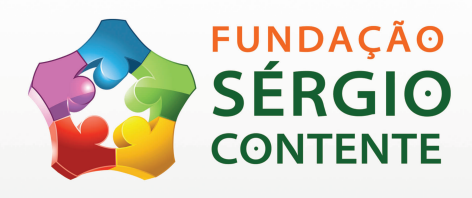

Rua Padre Estevão Pernet, 215 Tatuapé - São Paulo - SP Telefones: 0800-779-4449 (011) 2942-6700 (011) 2942-6723 www.contmatic.com.br

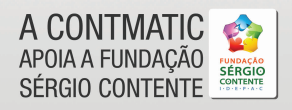

Sérgio Contente Mantenedor da Fundação Sérgio Contente Deus Seja Louvado